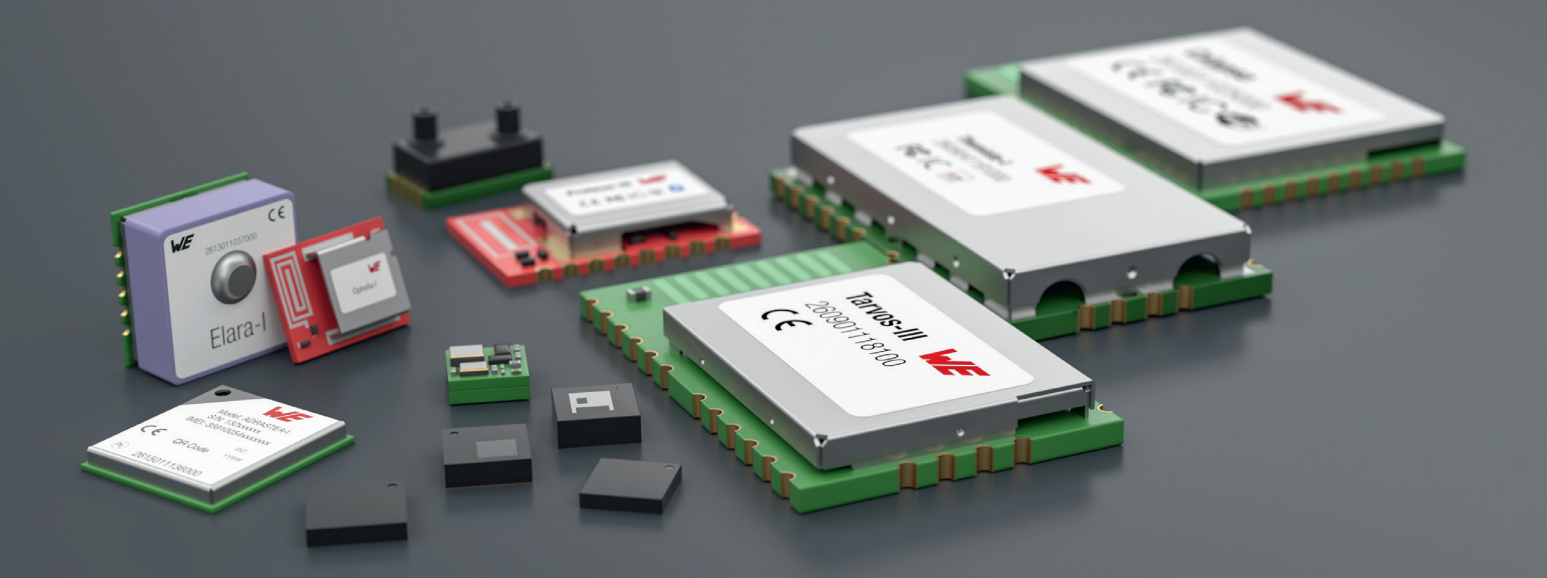

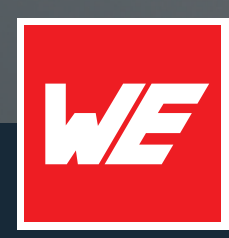

# USER MANUAL

PROTEUS-E 2612011024000

VERSION 1.6

OCTOBER 17, 2024

WURTH ELEKTRONIK MORE THAN YOU EXPECT

## **MUST READ**

### **Check for firmware updates**

Before using the product, make sure you use the most recent firmware version, data sheet, and user manual. This is especially important for Wireless Connectivity products that were not purchased directly from Würth Elektronik eiSos. A firmware update on these respective products may be required.

We strongly recommend including the possibility of a firmware update in the customer system design.

## **Revision history**

| Manual<br>version | FW<br>version | HW<br>version | Notes                                                                                                    | Date             |
|-------------------|---------------|---------------|----------------------------------------------------------------------------------------------------|------------------|
| 1.0               | 1.0.0         | 1.0           | <ul> <li>Initial release</li> </ul>                                                                                                    | January<br>2022  |
| 1.1               | 1.0.0         | 1.0           | <ul> <li>Added radiation characteristics in chapter 17.3</li> <li>Updated layout in chapter 17.2</li> <li>Updated meta data</li> </ul>                                                                                                    | May 2023         |
| 1.2               | 1.0.0         | 1.0           | • Added certificates in addition to the required compliance statements in chapter Regulatory compliance information.                                                                                                    | June 2023        |
| 1.3               | 1.0.0         | 1.0           | <ul> <li>Added new radio certification for India in<br/>chapter 25.11</li> </ul>                                                                                                    | August 2023      |
| 1.4               | 1.1.0         | 1.0           | <ul> <li>Added chapter Known issues and<br/>known issue KI-001</li> <li>Updated chapter Transparent mode</li> <li>Added information concerning new<br/>firmware version</li> <li>Improved description of direct test mode<br/>in chapter 5.10</li> </ul> | December<br>2023 |
| 1.5               | 1.1.0         | 1.0           | <ul> <li>Added NCC compliance statement for<br/>Taiwan chapter 25.12</li> </ul>                                                                                                    | February<br>2024 |

### **User manual Proteus-e**

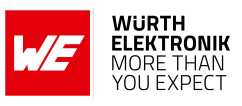

| 1.6 1.1.0 1.0 | • Added chapter Important notice UKCA and Product testing | October<br>2024 |
|---------------|-----------------------------------------------------------|-----------------|
|---------------|-----------------------------------------------------------|-----------------|

 $\star$  For firmware history see chapter <code>Firmware history</code>

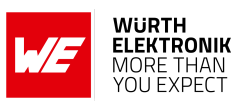

## Abbreviations

| Abbreviation     | Name                                                     | Description                                                                                             |
|------------------|----------------------------------------------------------|----------------------------------------------------------------------------------------------------|
| ADC              | Analog to Digital<br>Converter                           |                                                                                                    |
| ASCII            | American Standard Code<br>For Information<br>Interchange |                                                                                                    |
| BER              | Bit Error Rate                                           |                                                                                                    |
| BTMAC            |                                                          | Bluetooth <sup>®</sup> conform MAC address of the module used on the RF-interface.                      |
| CS               | Checksum                                                 | Byte wise XOR combination of the preceding fields.                                                      |
| DC               | Direct Current                                           |                                                                                                    |
| DTM              | Direct Test Mode                                         | Mode to test Bluetooth <sup>®</sup> specific RF settings.                                               |
| ESD              | Electrostatic Discharge                                  |                                                                                                    |
| EV (Board)       | Evaluation (Board)                                       | Proteus-e populated on motherboard with USB interface for test and evaluation purposes.                 |
| FCC              | Federal Communications<br>Commission                     |                                                                                                    |
| FEC              | Forward error correction                                 | Technique to correct received erroneous radio messages.                                                 |
| FW               | Firmware                                                 |                                                                                                    |
| GAP              | Generic Access Profile                                   | The GAP provides a basic level of functionality that all Bluetooth <sup>®</sup> devices must implement. |
| GND              | Ground                                                   | Ground signal level that corresponds to 0 V.                                                            |
| GPIO             | General Purpose<br>Input/Output                          |                                                                                                    |
| HFXO             | High-Frequency Crystal<br>Oscillator                     |                                                                                                    |
| HIGH             |                                                          | High signal level that corresponds to VDD.                                                              |
| IC               | Integrated Circuit                                       |                                                                                                    |
| I/O              | Input/output                                             | Pinout description.                                                                                     |
| l <sup>2</sup> C | Inter-Integrated Circuit                                 |                                                                                                    |
| Bluetooth LE     | Bluetooth Low Energy                                     |                                                                                                    |
| LED              | Light Emitting Diode                                     |                                                                                                    |
| LDO              | Low Dropout                                              | Low dropout voltage regulator                                                                           |
| LOW              |                                                          | Low signal level that corresponds to 0 V                                                                |

### **User manual Proteus-e**

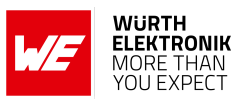

| LSB              | Least Significant Bit/Byte                     |                                                                                                    |
|------------------|------------------------------------------------|----------------------------------------------------------------------------------------------------|
| MAC              |                                                | MAC address of the module.                                                                                                    |
| MPS              | Maximum Payload Size                           | The maximum size of the payload, that can be transmitted/received using one Bluetooth <sup>®</sup> LE transaction.                                          |
| MSB              | Most Significant Bit/Byte                      |                                                                                                    |
| MTU              | Maximum transmission<br>unit                   | Maximum packet size of the Bluetooth® connection.                                                                                                    |
| OS               | Operating System                               |                                                                                                    |
| Payload          |                                                | The intended message in a frame / package.                                                                                                    |
| PCB              | Printed Circuit Board                          |                                                                                                    |
| PCN              | Product Change<br>Notification                 |                                                                                                    |
| PER              | Packet Error Rate                              |                                                                                                    |
| RAM              | Random Access Memory                           |                                                                                                    |
| RF               | Radio Frequency                                | Describes wireless transmission.                                                                                                    |
| RSSI             | Receive Signal Strength<br>Indicator           | The RSSI indicates the strength of the RF signal. Its value is always printed in two's complement notation.                                                 |
| Bluetooth<br>SIG | Bluetooth Special Interest<br>Group            |                                                                                                    |
| Soft device      |                                                | Operating system used by the nRF52 chip.                                                                                                    |
| SPI              | Serial Peripheral Interface                    | Allows the serial communication with the module.                                                                                                    |
| SMA              | SubMiniature version A                         |                                                                                                    |
| SPP              | Serial Port Profile                            |                                                                                                    |
| SWD              | Serial Wire Debug                              |                                                                                                    |
| UART             | Universal Asynchronous<br>Receiver Transmitter | Allows the serial communication with the module.                                                                                                    |
| User settings    |                                                | Settings to configure the module. Any relation<br>to a specific entry in the user settings is<br>marked in a special font and can be found in<br>chapter 8. |
| UUID             | Universally Unique<br>Identifier               |                                                                                                    |
| [HEX] 0xhh       | Hexadecimal                                    | All numbers beginning with 0x are<br>hexadecimal numbers. All other numbers are<br>decimal, unless stated otherwise.                                        |
|                  |                                                |                                                                                                    |

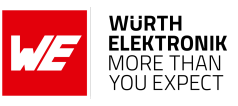

| VSWR  | Voltage Standing Wave<br>Ratio      |  |
|-------|-------------------------------------|--|
| WLCSP | Wafer Level Chip Scale<br>Packaging |  |

## Contents

| Ov | verview of helpful application notes                                                                                                    | 13                                                                          |
|----|----------------------------------------------------------------------------------------------------|-----------------------------------------------------------------------------|
| 1. | Introduction         1.1. Operational description         1.1.1. Key features         1.1.2. Connectivity         1.2. Block diagram         1.3. Ordering information                                                                                                    | <b>15</b><br>16<br>17<br>18<br>18                                           |
| 2. | Electrical specifications         2.1.       Recommended operating conditions         2.2.       Absolute maximum ratings         2.3.       Power consumption         2.3.1.       Static         2.3.2.       Dynamic         2.4.       Radio characteristics         2.5.       Pin characteristics                                                                                                    | <b>19</b><br>19<br>20<br>20<br>22<br>24<br>25                               |
| 3. | Pinout                                                                                                    | 26                                                                          |
| 4. | Quick start         4.1. Minimal pin connections         4.2. Antenna connection         4.2.1. On-board PCB antenna         4.2.2. External antenna         4.3. Power up         4.4. Quickstart example                                                                                                    | 28<br>30<br>30<br>30<br>31<br>32                                            |
| 5. | Functional description         5.1. Operation modes         5.2. Radio module states         5.3. State indication using the LED pins         5.4. Sleep mode         5.5. Identification of a Proteus-e device on the radio         5.6. Connection based data transmission         5.7. Advertising of custom data         5.7.1. Restrictions         5.7.2. Application of custom advertising and scan response data         5.8. Energy-efficient distance estimation solutions         5.9. Configure the module for low power consumption         5.10. Start the direct test mode (DTM)         5.11. Using the 2 MBit phy | <b>34</b><br>34<br>36<br>36<br>37<br>40<br>40<br>40<br>41<br>41<br>42<br>44 |
| 6. | Host connection         6.1. Serial interface: UART         6.1.1. Reset behavior                                                                                                    | <b>46</b><br>46<br>46                                                       |

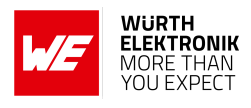

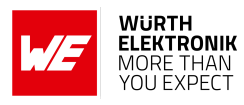

| 7. | The command interface                                         | 47 |
|----|---------------------------------------------------------------|----|
|    | 7.1. Setup connections                                        | 49 |
|    | 7.1.1. CMD CONNECT IND                                        | 49 |
|    | 7.1.2. CMD SECURITY IND                                       | 49 |
|    | 7.1.3. CMD CHANNELOPEN RSP                                    | 49 |
|    | 7.1.4. CMD DISCONNECT REQ                                     | 50 |
|    | 7.1.5. CMD DISCONNECT IND                                     | 50 |
|    | 7.1.6. CMD PHYUPDATE REQ                                      | 51 |
|    | 7.1.7. CMD PHYUPDATE IND                                      | 51 |
|    | 7.1.8. CMD GETBONDS REQ                                       | 52 |
|    | 7.1.8.1. Example 1                                            | 52 |
|    | 7.1.9. CMD DELETEBONDS REQ                                    | 53 |
|    | 7.1.9.1. Example 1                                            | 53 |
|    | 7.1.9.2. Example 2                                            | 54 |
|    | 7.1.10. CMD ALLOWUNBONDEDCONNECTIONS REQ                      | 54 |
|    | 7.2. Transmit and receive data                                | 55 |
|    | 7.2.1. CMD DATA REQ                                           | 55 |
|    | 7.2.2. CMD TXCOMPLETE RSP                                     | 55 |
|    | 7.2.3. CMD DATA IND                                           | 55 |
|    | 7.3. Configuring the module and modifying the device settings | 57 |
|    | 7.3.1. CMD_SET_REQ                                            | 57 |
|    | 7.3.1.1. Example 1                                            | 58 |
|    | 7.3.1.2. Example 2                                            | 58 |
|    | 7.3.2. CMD_GET_REQ                                            | 59 |
|    | 7.3.2.1. Example 1                                            | 59 |
|    | 7.3.3. CMD_SETRAM_REQ                                         | 60 |
|    | 7.3.3.1. Example 1                                            | 60 |
|    | 7.3.4. CMD_GETRAM_REQ                                         | 61 |
|    | 7.3.4.1. Example 1                                            | 61 |
|    | 7.4. Manage the device state                                  | 62 |
|    | 7.4.1. CMD_GETSTATE_REQ                                       | 62 |
|    | 7.4.1.1. Example 1                                            | 62 |
|    | 7.4.2. CMD_RESET_REQ                                          | 63 |
|    | 7.4.3. CMD_SLEEP_REQ                                          | 63 |
|    | 7.4.4. CMD_SLEEP_IND                                          | 64 |
|    | 7.4.5. CMD_FACTORYRESET_REQ                                   | 64 |
|    | 7.4.6. CMD_UARTDISABLE_REQ                                    | 65 |
|    | 7.4.7. CMD_UARTENABLE_IND                                     | 66 |
|    | 7.5. Run the Bluetooth test modes                             | 67 |
|    | 7.5.1. CMD_DTMSTART_REQ                                       | 67 |
|    | 7.5.2. CMD_DTM_REQ                                            | 67 |
|    | 7.5.2.1. Example: Transmission, 16 times 0x0F, channel 0      | 69 |
|    | 7.5.2.2. Example: Receiver, channel 0                         | 70 |
|    | 7.5.2.3. Example: Transmission, carrier test, channel 0       | 71 |
|    | 7.5.2.4. Example: Set TX power to -4 dBm                      | 71 |
|    | 7.5.2.5. Example: Set PHY to 2MBit mode                       | 72 |

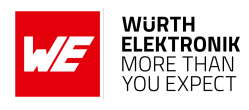

|    | 7.6. Switching GPIOs by remote control                                 | 73       |
|----|------------------------------------------------------------------------|----------|
|    | 7.6.1. CMD_GPIO_LOCAL_WRITECONFIG_REQ                                  | 73       |
|    | 7.6.1.1. Example: Configure two GPIOs to output high                   | 74       |
|    | 7.6.2. CMD_GPIO_LOCAL_READCONFIG_REQ                                   | 76       |
|    | 7.6.2.1. Example: Read the current GPIO configuration                  | 77       |
|    | 7.6.3. CMD_GPIO_REMOTE_WRITECONFIG_REQ                                 | 78       |
|    | 7.6.3.1. Example: Configure two GPIOs of the connected remote device   |          |
|    | to output high                                                         | 79       |
|    | 7.6.4. CMD_GPIO_REMOTE_READCONFIG_REQ                                  | 80       |
|    | 7.6.4.1. Example: Read the current GPIO configuration of the connected |          |
|    | remote device                                                          | 81       |
|    | 7.6.5. CMD_GPIO_REMOTE_WRITE_REQ                                       | 82       |
|    | 7.6.5.1. Example: Set a remote output GPIO to low                      | 83       |
|    | 7.6.6. CMD_GPIO_REMOTE_READ_REQ                                        | 84       |
|    | 7.6.6.1. Example: Read the values of remote GPIOs                      | 85       |
|    | 7.6.7. CMD_GPIO_LOCAL_WRITE_REQ                                        | 86       |
|    |                                                                        | 87       |
|    | 7.6.8. CMD_GPIO_LOCAL_READ_REQ                                         | 88       |
|    |                                                                        | 89       |
|    | 7.0.9. CMD_GPIO_REMOTE_WRITECONFIG_IND                                 | 90       |
|    | 7.0.9.1. Example. Two GFTOS have been conligured by the connected re-  | ٥0       |
|    |                                                                        | 90<br>91 |
|    | 7.6.10.1 Example: GPIOs have been written via remote access            | 91       |
|    | 7.6.11. CMD GPIO LOCAL WRITE IND                                       | 92       |
|    | 7.6.11.1. Example: GPIOs of the remote device have been written by its |          |
|    | local host                                                             | 92       |
|    | 7.7. Other messages                                                    | 93       |
|    | 7.7.1. CMD_ERROR_IND                                                   | 93       |
|    | 7.8. Message overview                                                  | 94       |
| •  | Lleevesttinge Medule configuration values                              | 07       |
| ð. | User settings - module configuration values                            | 97       |
|    |                                                                        | 97       |
|    | 8.2 FS FW/Version: Read the firmware version                           | 90       |
|    | 8.2.1 Example 1                                                        | 99       |
|    | 8.3. FS MAC: Read the MAC address                                      | 100      |
|    | 8.3.1. Example 1                                                       | 100      |
|    | 8.4. FS BTMAC: Modify the Bluetooth conform MAC address                | 101      |
|    | 8.4.1. Example 1                                                       | 101      |
|    | 8.4.2. Example 2                                                       | 101      |
|    | 8.5. FS_SerialNumber: Read the serial number of the module             | 103      |
|    | 8.5.1. Example 1                                                       | 103      |
|    | 8.6. RF_DeviceName: Modify the device name                             | 104      |
|    | 8.6.1. Example 1                                                       | 104      |
|    |                                                                        | 104      |
|    |                                                                        | 100      |
|    |                                                                        | 100      |

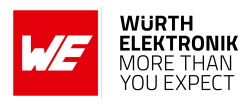

| 8.7.2. Example 2                                                          | 106        |
|---------------------------------------------------------------------------|------------|
| 8.8. RF SecFlags: Modify the security settings                            | 107        |
| 8.8.1. Example 1                                                          | 108        |
| 8.8.2. Example 2                                                          | 108        |
| 8.9. RF ScanResponseData: Modify the content of the scan response packet  | 110        |
| 8.9.1 Example 1                                                           | 110        |
| 892 Example 2                                                             | 111        |
| 8.10 RF Advertising Data: Modify the content of the advertising packet    | 112        |
| 8 10 1 Example 1                                                          | 112        |
| 8 10 2 Example 2                                                          | 113        |
| 8.11 BE AdvertisingTimeout: Modify the advertising timeout                | 11/        |
| 8 11 1 Evample 1                                                          | 11/        |
| 8 11 2 Example 2                                                          | 11/        |
| 9.12 DE Adverticing Interval: Modify the adverticing interval             | 115        |
|                                                                           | . 115      |
|                                                                           | 113<br>115 |
| 8.12.2. Example 2                                                         |            |
| 8.13. RF_Connectioninterval: Modify the connection interval               |            |
|                                                                           | /          |
|                                                                           | 11/        |
| 8.14. RF_IXPower: Modify the output power                                 | 118        |
| 8.14.1. Example 1                                                         | 118        |
| 8.14.2. Example 2                                                         | 118        |
| 8.15. RF_SPPBaseUUID: Configure the SPP base UUID                         | 120        |
| 8.15.1. Example 1                                                         | 120        |
| 8.15.2. Example 2                                                         | 120        |
| 8.16. RF_SPPServiceUUID: Configure the SPP service UUID                   | 122        |
| 8.16.1. Example 1                                                         | 122        |
| 8.16.2. Example 2                                                         | 122        |
| 8.17. RF_SPPRXUUID: Configure the SPP RX UUID                             | 123        |
| 8.17.1. Example 1                                                         | 123        |
| 8.17.2. Example 2                                                         | 123        |
| 8.18. RF_SPPTXUUID: Configure the SPP TX UUID                             | 124        |
| 8.18.1. Example 1                                                         | 124        |
| 8.18.2. Example 2                                                         | 124        |
| 8.19. RF_Appearance: Configure the appearance of the device               | 125        |
| 8.19.1. Example 1                                                         | 125        |
| 8.19.2. Example 2                                                         | 125        |
| 8.20. UART_ConfigIndex: Modify the UART speed                             | 126        |
| 8.20.1. Example 1                                                         | 128        |
| 8.20.2. Example 2                                                         | 128        |
| 8.21. UART_TransparentTimeout: Modify the transparent mode timeout        | 129        |
| 8.21.1. Example 1                                                         | 129        |
| 8.21.2. Example 2                                                         | 129        |
| 8.22. UART TransparentMaxPayload: Modify the transparent mode max payload | 130        |
| 8.22.1. Example 1                                                         | 130        |
| 8.22.2. Example 2                                                         | 130        |
| 8.23. UART TransparentETX: Modify the transparent ETX characters          | 131        |
| 8.23.1. Example 1                                                         | 131        |
|                                                                           |            |

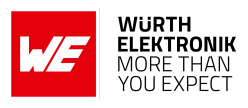

| 8.23.2. Example 2                                                                                                    | <br>ent                    | 131                                                  |
|----------------------------------------------------------------------------------------------------|----------------------------|------------------------------------------------------|
| mode       8.24.1.       Example 1       8.24.2.         8.24.2.       Example 2       8.25.         8.25.       CFG_Flags: Configure the module       8.25.1.         8.25.2.       Example 2       8.25.2.                          | · · ·<br>· · ·<br>· · ·    | 132<br>132<br>132<br>134<br>134<br>134               |
| 9. Timing parameters         9.1. Reset and sleep         9.2. Bluetooth LE timing parameters         9.3. Connection establishment         9.4. Connection based data transmission         9.4.1. Maximum data throughput            | <br><br><br>               | <b>138</b><br>138<br>138<br>138<br>139<br>139        |
| <b>10. Transparent mode</b> 10.1. Reasons to use the transparent mode         10.2. How to use the transparent mode         10.3. More information         10.3.1. UART                                                               | · ·<br>· ·<br>· ·          | <b>141</b><br>141<br>141<br>141<br>141               |
| <b>11.Remote GPIO control</b><br>11.1. Supported GPIO_IDs for remote and local control                                                                                                    |                            | <b>144</b><br>149                                    |
| <b>12.Customizing the Proteus-e</b> 12.1. UUID                                                                                                    | <br>                       | <b>150</b><br>150<br>150                             |
| 13. Custom firmware         13.1. Custom configuration of standard firmware         13.2. Customer specific firmware         13.3. Customer firmware         13.4. Contact for firmware requests                                      | <br><br>                   | <b>151</b><br>151<br>151<br>151<br>152               |
| <b>14.Firmware updates</b><br>14.1. Firmware flashing using the production interface                                                                                                    |                            | <b>153</b><br>153                                    |
| <b>15.Firmware history</b><br>15.1. Known issues                                                                                                    |                            | <b>154</b><br>154                                    |
| <b>16. Design in guide</b> 16.1. Advice for schematic and layout         16.2. Designing the antenna connection         16.3. Antenna solutions         16.3.1. Wire antenna         16.3.2. Chip antenna         16.3.3. PCB antenna | · · ·<br>· ·<br>· ·<br>· · | <b>155</b><br>155<br>157<br>158<br>159<br>159<br>159 |

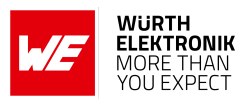

|             | 16.3.4.       Antennas provided by Würth Elektronik eiSos         16.3.4.1.       2600130021 - Himalia dipole antenna                                                                                                    | 160<br>160                                                         |
|-------------|----------------------------------------------------------------------------------------------------|--------------------------------------------------------------------|
| 17.         | Reference design         17.1. EV-Board         17.1.1. Schematic         17.2. Layout         17.3. Internal antenna radiation characteristics         17.4. Trace design         17.4.1. Simple short using internal antenna         17.4.2. 22 pF coupling capacitor using internal antenna         17.4.3. 22 pF coupling capacitor using external antenna         17.5. Antenna fine tuning | <b>161</b><br>162<br>163<br>164<br>165<br>166<br>167<br>169<br>170 |
| 18.         | Manufacturing information         18.1. Moisture sensitivity level         18.2. Soldering         18.2.1. Reflow soldering         18.2.2. Cleaning         18.2.3. Potting and coating         18.2.4. Other notations         18.3. ESD handling         18.4. Safety recommendations                                                                                                    | <b>171</b><br>171<br>171<br>172<br>173<br>173<br>173<br>173        |
| 19.         | Product testing         19.1. Würth Elektronik eiSos in-house production tests         19.2. EMS production tests                                                                                                    | <b>175</b><br>175<br>175                                           |
| 20.         | Physical specifications         20.1. Dimensions         20.2. Weight         20.3. Light sensitivity         20.4. Module drawing         20.5. Footprint WE-FP-4+         20.6. Antenna free area                                                                                                    | <b>177</b><br>177<br>177<br>177<br>178<br>179<br>179               |
| 21.         | Marking21.1. Lot number21.2. General labeling information                                                                                                    | <b>180</b><br>180<br>181                                           |
| 22.         | Information for explosion protection                                                                                                    | 182                                                                |
| 23.         | References                                                                                                    | 183                                                                |
| 24.         | Biuelooin Sig listing/qualification                                                                                                    | 104                                                                |
| <b>∠J</b> . | 25.2. Important notice UKCA                                                                                                    | 185<br>185                                                         |

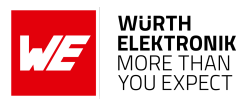

|    | 25.3. Important notice FCC                       | 185 |
|----|--------------------------------------------------|-----|
|    | 25.4. Conformity assessment of the final product | 185 |
|    | 25.5. Exemption clause                           | 185 |
|    | 25.6. EU Declaration of conformity               | 187 |
|    | 25.7. FCC Compliance Statement (US)              | 188 |
|    | 25.7.1. FCC certificate                          | 188 |
|    | 25.8. IC Compliance Statement (Canada)           | 189 |
|    |                                                  | 189 |
|    | 25.9. FCC and IC requirements to OEM integrators | 190 |
|    |                                                  | 190 |
|    | 25.9.2. Pre-certified antennas                   | 191 |
|    | 25.10. TELEG radio law approval (Japan)          | 192 |
|    |                                                  | 192 |
|    |                                                  | 192 |
|    |                                                  | 193 |
|    | 25.11. EIA-WPG (India)                           | 194 |
|    | 25.11.1. E IA-WPC certificate                    | 194 |
|    | 25.12. NGC Compliance Statement (Talwan)         | 196 |
|    |                                                  | 196 |
| 26 | .Important notes                                 | 198 |
|    |                                                  |     |
| 27 | . Legal notice                                   | 198 |
| 28 | . License terms                                  | 199 |
| Α. | Additional CRC8 Information                      | 203 |
|    | A.1. Example CRC8 Implementation                 | 203 |
|    | A.2. CRC8 Test Vectors                           | 203 |
|    |                                                  |     |
| Β. | Example code for host integration                | 204 |

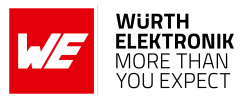

## **Overview of helpful application notes**

### Application note ANR008 - Wireless Connectivity Software Development Kit

#### http://www.we-online.com/ANR008

To ease the integration of the Würth Elektronik eiSos radio modules into an application, Würth Elektronik eiSos offers the corresponding Software Development Kit (SDK) for most commonly used host processors. This SDK contains drivers and examples in C-code to communicate with the corresponding radio module. This application note shows which SDKs are available and describes how to download and use them.

### Application note ANR010 - Range estimation

#### http://www.we-online.com/ANR010

This application note presents the two most used mathematical range estimation models, Friis and two ray ground reflection, and its implementation in the range estimation tool of the RED-EXPERT.

### Application note ANR024 - Proteus-e Advanced developer guide

#### http://www.we-online.com/ANR024

This advanced developer guide covers the details on the Proteus-e radio module that are required to implement compatible App for smart devices. It covers the documentation on the SPP-like Bluetooth<sup>®</sup> LE profile, the used protocols and data coding for arbitrary user payload. In addition all information required to develop a custom firmware on the Proteus module hardware platform are provided within.

### Application note ANR025 - Proteus-e Quickstart

### http://www.we-online.com/ANR025

The Proteus-e is a radio module based on the nRF52 Nordic Semiconductors SoC, which provides various Bluetooth LE and has its focus on low power features. This Application Note shows how easy the "transparent mode" can be used to quickly connect the Proteus-e in order to communicate with a Bluetooth LE connection partner (e.g. a smart device). As second step with more advanced functions, and therefore recommended to be used in applications, the reader is introduced to the Command Mode that is also available to be used on the Proteus-e.

### Application note ANR027 - Bluetooth qualification guide

### http://www.we-online.com/ANR027

Every product containing Bluetooth<sup>®</sup> technology needs to be qualified at the Bluetooth<sup>®</sup> SIG (special interest group). This application note explains the steps to be done to gain a Bluetooth<sup>®</sup> qualification for the end product using a Würth Elektronik eiSos Bluetooth<sup>®</sup> LE radio module.

### Application note ANR030 - nRF Connect

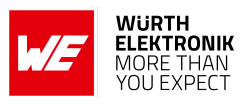

### http://www.we-online.com/ANR030

This application note gives a short overview about the options to create a custom firmware for Würth Elektronik eiSos radio modules by using the hardware platform and the embedded nRF5x system on chip. It presents options on firmware development environments and accessories (like SDKs) for the use within the nRF5 ecosystem. The reader is informed on how to access to a multitude of radio standards (like Bluetooth<sup>®</sup> LE, Bluetooth<sup>®</sup> MESH, Bluetooth<sup>®</sup> LE Audio, Matter, Zigbee, Thread, Wirepas) for custom firmware developments whilst the hardware platform can stay the same.

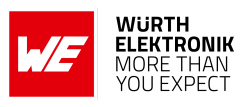

## 1. Introduction

### 1.1. Operational description

The Proteus-e is a radio module for wireless communication between devices such as control systems, remote controls, sensors etc. On the basis of Bluetooth<sup>®</sup> LE 5.1 [1], it offers fast and secure data transmission of data packages between two parties (point to point topology). Within these two parties, Proteus-e implements the Bluetooth LE role "peripheral". The other device (e.g. a Proteus-III or a smart phone) must implement Bluetooth<sup>®</sup> LE role "central" and the Bluetooth<sup>®</sup> LE profiles and characteristics Proteus-e is offering.

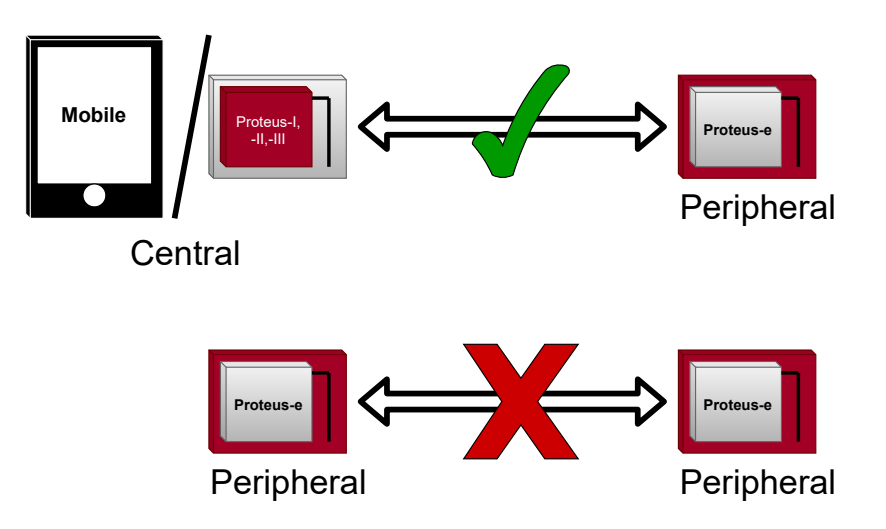

Figure 1: Compatible central devices implementing the Bluetooth® LE profiles of Proteus-e

The Bluetooth<sup>®</sup> LE standard itself offers very high configurability, making the module suitable for a wide range of applications. For example, the module can be configured to communicate with external sensors, can use security configurations and can be optimized for low power consumption. To fulfill the specific requirements of the application, a tailored firmware can be developed on the basis of the Proteus-e hardware (see chapter 13).

Ultra small dimensions of 7 x 9 mm including a strongly miniaturized PCB antenna make the Proteus-e ideal for small form factor design. It is possible to connect an external antenna, in case higher radio ranges are required.

A serial interface (UART) is available for communication with the host system.

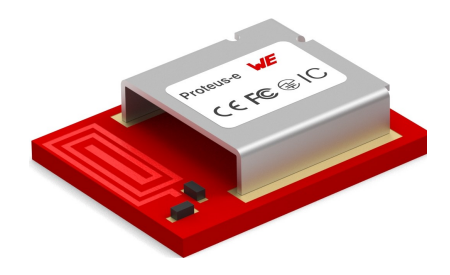

Figure 2: Proteus-e

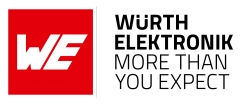

### 1.1.1. Key features

The Proteus-e offers the following key features:

**SPP-like connection-based secured data transmission:** The Proteus-e firmware implements an SPP-like Bluetooth<sup>®</sup> LE profile that allows the bidirectional data transmission between a Proteus-e module and one other Bluetooth<sup>®</sup> LE device implementing the SPP-like profile. Secured connections allow the transmission of encrypted and authenticated data.

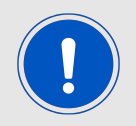

More than one connection at a time is not supported.

- **Remote GPIOs:** The Proteus-e firmware allows to switch free module GPIOs via remote control. More information can be found in chapter 11.
- Advanced customization capabilities: The configurable UUID and appearance of the Bluetooth<sup>®</sup> LE profile allow personalization of the Proteus-e to fuse with the user's end product. For more information see chapter 12.
- **Custom advertising data:** Furthermore, the complete content of the advertising and scan response packet can be customer defined. With this, any beacon function can be realized. For more information see chapter 5.7.
- Low power position sensing solutions: The TX power of any Proteus-e is always transmitted during advertising. With this, distance estimation and position sensing solutions can be realized conveniently.
- **Fast serial interface:** The Proteus-e offers a UART-interface to communicate with a host using a user-defined baud rate and a simple command interface. Furthermore, the firmware provides the so called "transparent mode" (see chapter 10), which is formerly known as "peripheral only mode" in Proteus-I,-II and -III. This mode offers a transparent UART interface such that an easy adaption of already existing custom hardware with the Bluetooth<sup>®</sup> LE interface is enabled.
- Modern microprocessor provided by Nordic Semiconductor nRF52 series: The heart of the Proteus-e is a Bluetooth<sup>®</sup> LE chip of the nRF52 series offering high performance values combined with low power consumption. It is a 64 MHz ARM Cortex-M4 CPU with 192kB flash + 24kB RAM and up to 4 dBm output power.
- **Bluetooth**<sup>®</sup> **5 stack:** The Bluetooth<sup>®</sup> 5 stack enables fast and energy efficient data transmission using state-of-the-art technology of Nordic Semiconductors.
- **Flexible wired interfacing:** The Proteus-e is equipped with extra pins suited for custom device/sensor connection. With help of these, a tailored firmware can be developed which is optimized to the customer's needs. The pins can be configured to various functions such as UART, SPI, I2C, ADC and GPIO.
- Additional Bluetooth<sup>®</sup> 5 radio modes: The Proteus-e provides the advanced radio modes 2 MBit mode for faster data transmission. For more information, see chapter 5.11.

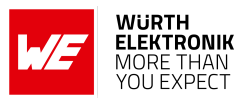

### 1.1.2. Connectivity

The Bluetooth<sup>®</sup> LE standard allows to setup a network with various Bluetooth<sup>®</sup> LE devices from different manufacturers. To be able to communicate with Proteus-e devices, the SPP-like profile must be known and implemented by all network participants.

The advanced developer guide of Proteus-e (application note ANR024 [2]) contains the design data of the SPP-like profile, to implement it for example in smart phone apps.

## 1.2. Block diagram

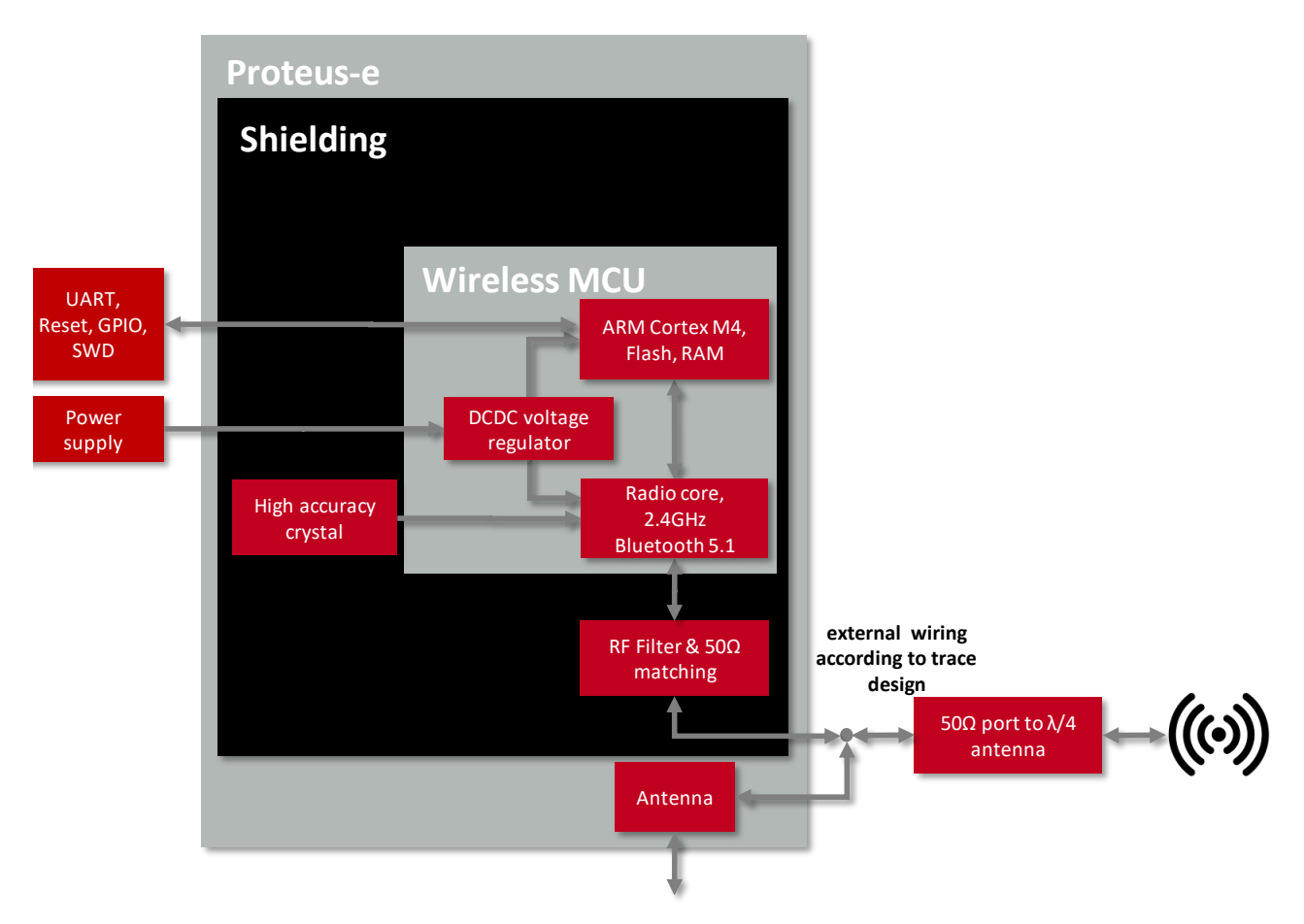

Figure 3: Block diagram of the module

### 1.3. Ordering information

| WE order code | Description                                             |
|---------------|---------------------------------------------------------|
| 2612011024000 | Proteus-e Bluetooth <sup>®</sup> LE Module, Tape & Reel |
| 2612019024001 | Proteus-e EV-Board                                      |

### **User manual Proteus-e**

## 2. Electrical specifications

As not otherwise stated measured on the EV-Board of the Proteus-e with T = 25 °C, VDD=3V, f=2.44GHz, internal DC-DC converter in use.

### 2.1. Recommended operating conditions

| Parameter                             | Min.             | Тур. | Max. | Unit |
|---------------------------------------|------------------|------|------|------|
| Ambient temperature                   | -40              | 25   | 85   | S    |
| Supply voltage (VDD)                  | 1.8 <sup>1</sup> | 3    | 3.6  | V    |
| Supply rise time (0V to $\geq$ 1.8 V) |                  |      | 60   | ms   |

Table 2: Recommended operating conditions

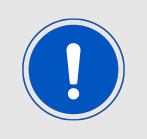

The on-chip power-on reset circuitry may not function properly for rise times longer than the specified maximum. A step increase in supply voltage of 300 mV or more, with rise time of 300 ms or less, within the valid supply range, may result in a system reset.

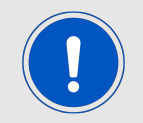

An instable supply voltage may significantly decrease the radio performance and stability.

### 2.2. Absolute maximum ratings

| Parameter                                     | Min.   | Max.    | Unit               |
|-----------------------------------------------|--------|---------|--------------------|
| Supply voltage (VDD)                          | -0.3   | +3.9    | V                  |
| Voltage on any digital pin (VDD<3.6 V)        | -0.3   | VDD+0.3 | V                  |
| Voltage on any digital pin (VDD $\geq$ 3.6 V) | -0.3   | 3.9     | V                  |
| Input RF level                                |        | 10      | dBm                |
| Flash endurance                               | 10 000 |         | Write/erase cycles |

Table 3: Absolute maximum ratings

<sup>&</sup>lt;sup>1</sup>Power fail comparator is set to 1.8 V (±5%) to avoid flash fail due to voltage drop.

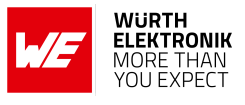

### 2.3. Power consumption

### 2.3.1. Static

| Parameter              | Power            | Test conditions                                                                                | Тур. | Unit |
|------------------------|------------------|------------------------------------------------------------------------------------------------|------|------|
| TX Current consumption | $RF_TXPower = 4$ | Transmitter only,<br>DC/DC converter enabled,<br>nRF52 data sheet,<br>CPU current not included | 8    | mA   |
|                        |                  | Full module current consumption,<br>DC/DC converter enabled,<br>measured                       | 9.3  | mA   |
|                        | $RF_TXPower = 0$ | Transmitter only,<br>DC/DC converter enabled,<br>nRF52 data sheet,<br>CPU current not included | 5.8  | mA   |
|                        |                  | Full module current consumption,<br>DC/DC converter enabled,<br>measured                       | 7.1  | mA   |

#### Table 4: Current consumption - transmitting

| Parameter              | Test conditions                                                                      | Тур. | Unit |
|------------------------|--------------------------------------------------------------------------------------|------|------|
| RX Current consumption | Receiver only, DC/DC converter enabled<br>nRF52 data sheet, CPU current not included | 6.1  | mA   |
|                        | Full module current consumption,<br>DC/DC converter enabled,<br>measured             | 6.8  | mA   |

#### Table 5: Current consumption - receiving

| Parameter                                                 | Test conditions                                            | Тур. | Unit |
|-----------------------------------------------------------|------------------------------------------------------------|------|------|
| Current consumption                                       | Sleep (system off mode)                                    | 0.3  | μA   |
| Current consumption reduction through CMD_UARTDISABLE_REQ | Initial state: Bluetooth <sup>®</sup> LE connected or idle | 250  | μA   |

Table 6: Current consumption - low power

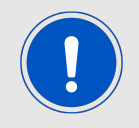

Due to the Bluetooth<sup>®</sup> LE time slot operation, the real operating currents are reduced significantly and depend on the user selectable advertising and connection interval settings.

#### **User manual Proteus-e**

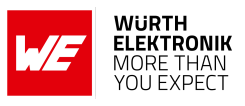

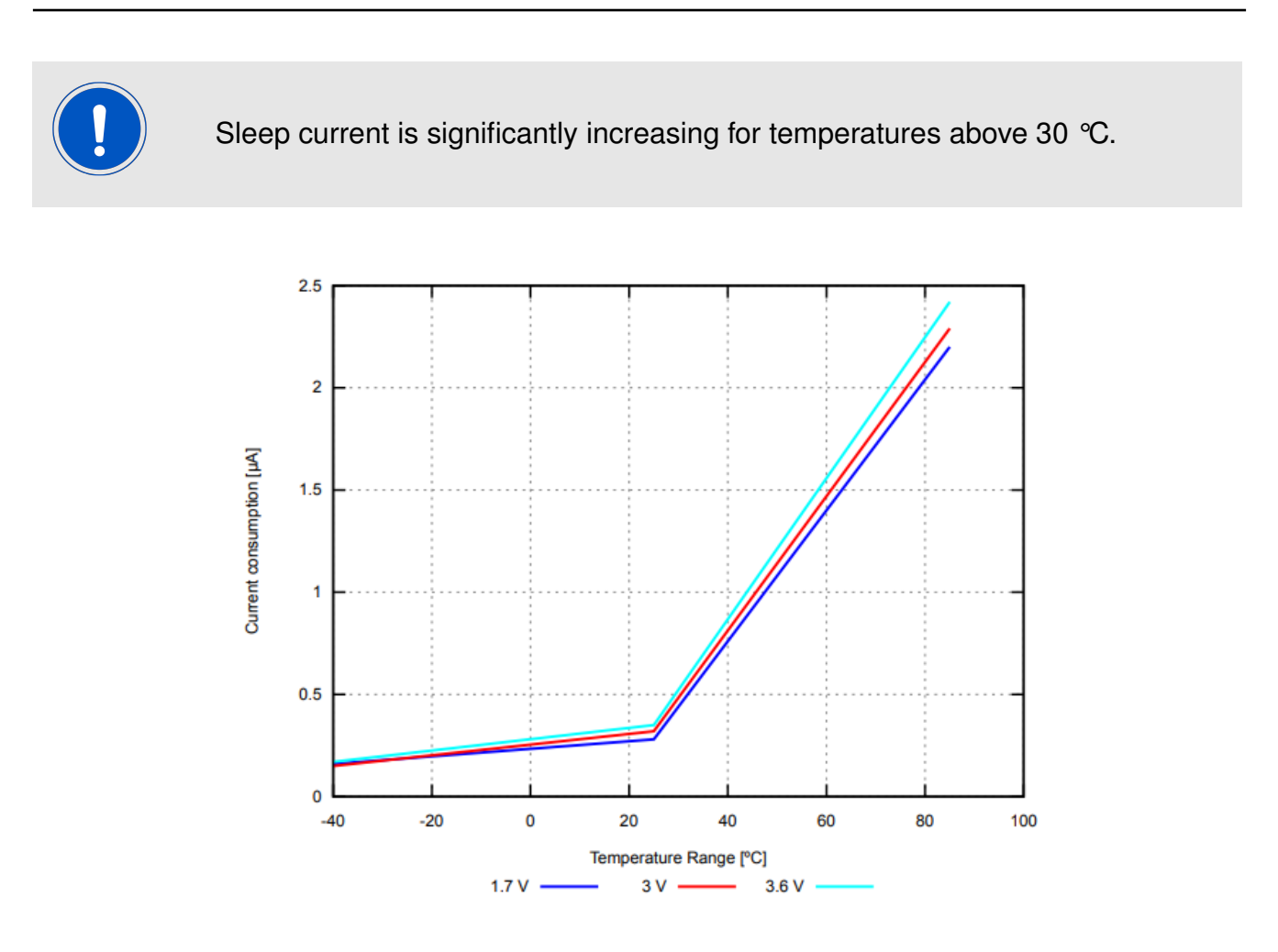

Figure 4: Sleep current (no RAM retention, wake on reset) over operating temperature range

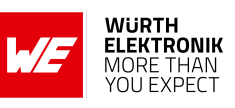

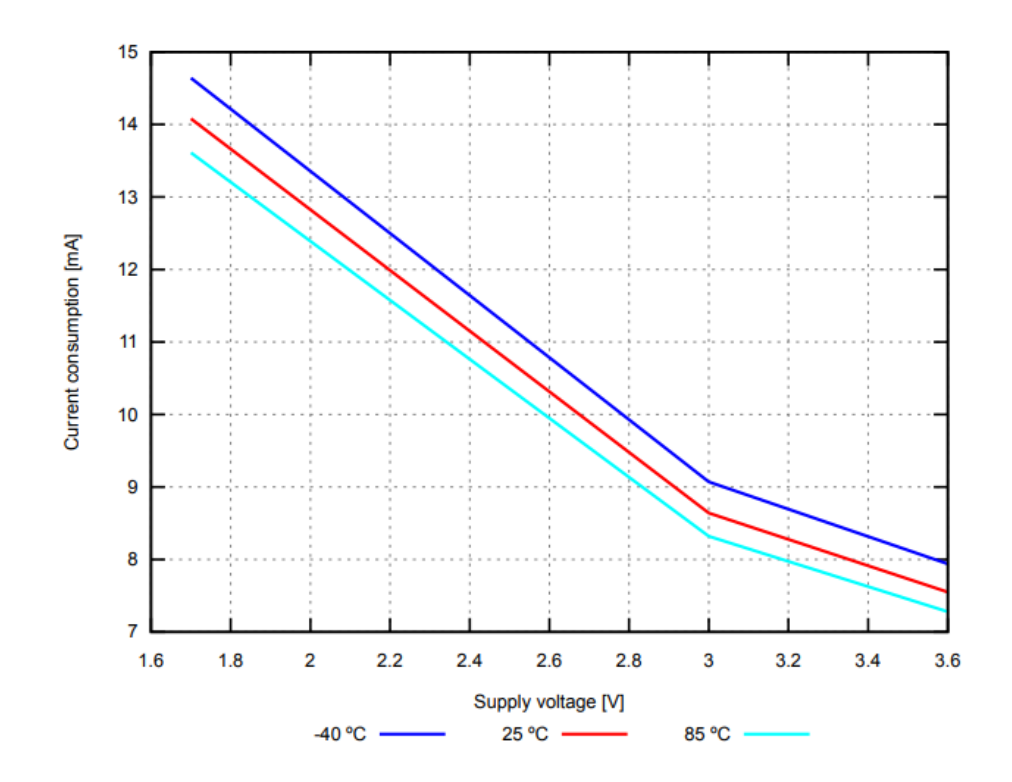

Figure 5: Radio transmitting @ 4 dBm output power, 1 Mbps Bluetooth<sup>®</sup> LE mode, Clock = HFXO, Regulator = DC/DC (typical values)

### 2.3.2. Dynamic

Besides the static TX, RX, idle and sleep current, the average current is of interest. Here an example for a typical behavior of a peripheral device in advertising mode (see Figure 6). Currents and state durations are dependent on the configuration of the module. In this state the module transmits the advertising packets on the three advertising channels.

Nordic Semiconductor provides an online tool calculating the average current of a Bluetooth<sup>®</sup> connection. It can be accessed at *https://devzone.nordicsemi.com/power/*.

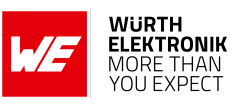

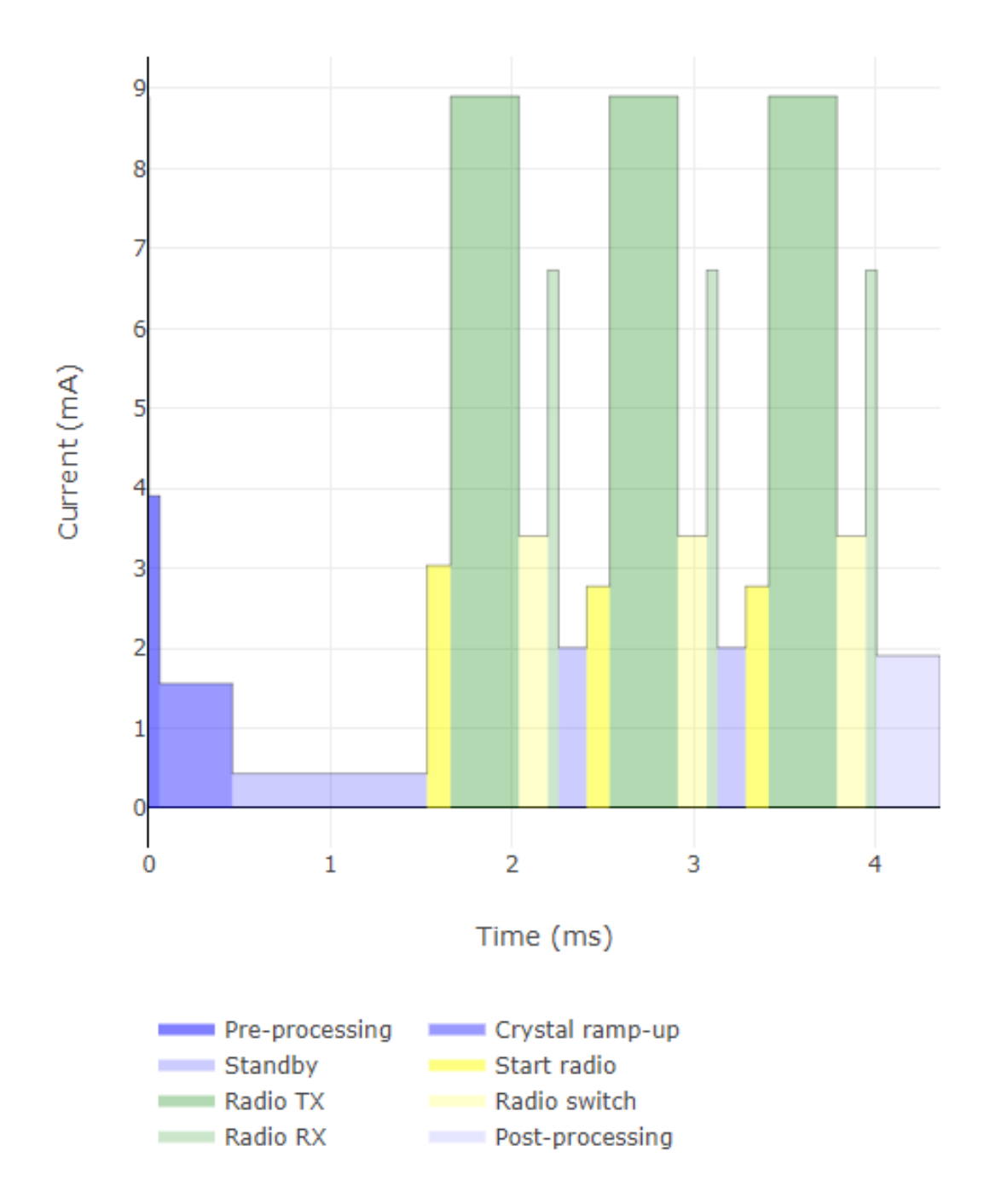

Figure 6: Current consumption calculation in advertising mode with 40 ms advertising interval with 4 dBm output power and 31 Bytes radio data, UART disabled

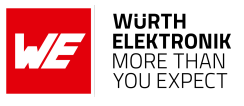

### 2.4. Radio characteristics

| Parameter                        | Min. | Max. | Unit |
|----------------------------------|------|------|------|
| RSSI accuracy valid range (±2dB) | -90  | -20  | dBm  |

Table 7: RSSI accuracy

| Parameter                         |     | Unit |
|-----------------------------------|-----|------|
| Enable TX or RX delay             | 140 | μs   |
| Enable TX or RX delay (fast mode) | 40  | μs   |
| Disable TX delay                  | 6   | μs   |
| Disable RX delay                  | 0   | μs   |

### Table 8: Timing

| Parameter         | Test conditions                      | Тур. | Unit |
|-------------------|--------------------------------------|------|------|
| Output power      | RF_TXPower = 4, conducted            | +4   | dBm  |
|                   | RF_TXPower = 4, radiated             | -4   | dBm  |
| Input sensitivity | Conducted, BER=1E-3, 1Mbps           | -93  | dBm  |
|                   | Conducted, BER=1E-3, 1Mbps, LDO mode | -97  | dBm  |
|                   | Radiated, BER=1E-3, 1Mbps            | -85  | dBm  |

Table 9: Transmit and receive power

All transmit and receive power levels are measured on the EV-Board. The values already include losses of transitions from module to motherboard to SMA or modules PCB antenna. They are realistic values for the end application.

Sensitivity in the table above is stated for the common used bit error rate of 0.1% (BER 1E-3). In the table below the sensitivity is stated for a packet error rate of 1% with a payload length of 38 byte at different data rates. The PER 1% is a harder criteria resulting in 2 dBm less sensitivity.

| Parameter         | Test conditions   | Тур. | Unit |
|-------------------|-------------------|------|------|
| Input sensitivity | 1Mbit Phy, PER 1% | -91  | dBm  |
|                   | 2Mbit Phy, PER 1% | -88  | dBm  |

Table 10: Sensitivity at different data rates

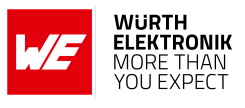

### 2.5. Pin characteristics

| Parameter                                                              | Min.     | Тур. | Max.     | Unit |
|------------------------------------------------------------------------|----------|------|----------|------|
| Input high voltage                                                     | 0.7 ×VDD |      | VDD      | V    |
| Input low voltage                                                      | VSS      |      | 0.3 ×VDD | V    |
| Current at VSS+0.4 V, output set low, standard drive, VDD $\geq$ 1.7V  | 1        | 2    | 4        | mA   |
| Current at VSS+0.4 V, output set low, high drive, VDD $\geq$ 2.7 V     | 6        | 10   | 15       | mA   |
| Current at VSS+0.4 V, output set low, high drive, VDD $\geq$ 1.7 V     | 3        |      |          | mA   |
| Current at VDD-0.4 V, output set high, standard drive, VDD $\geq 1.7V$ | 1        | 2    | 4        | mA   |
| Current at VDD-0.4 V, output set high, high drive, VDD $\geq$ 2.7 V    | 6        | 9    | 14       | mA   |
| Current at VDD-0.4 V, output set high, high drive, VDD $\geq$ 1.7 V    | 3        |      |          | mA   |
| Internal pull-up resistance                                            | 11       | 13   | 16       | kΩ   |
| Internal pull-down resistance                                          | 11       | 13   | 16       | kΩ   |

Specifications from nRF52 data sheet are reported here below.

Table 11: Pin characteristics

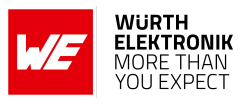

## 3. Pinout

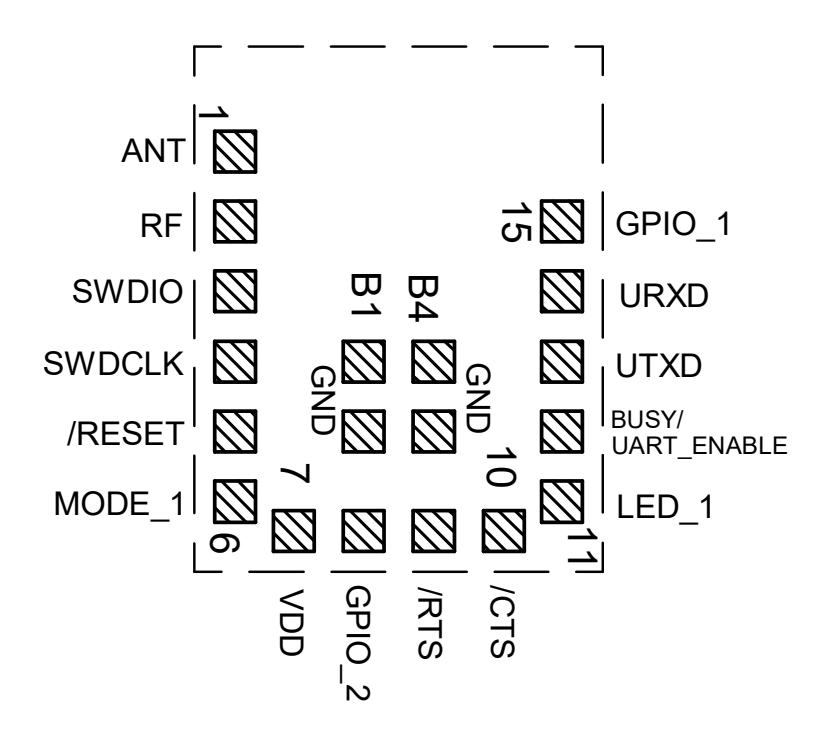

Figure 7: Pinout (top view)

| No | μC Pin | Designation | I/O    | Description                                                                                                    |
|----|--------|-------------|--------|----------------------------------------------------------------------------------------------------|
| 1  |        | ANT         | I/O    | 50 $\Omega$ RF connection to PCB antenna. (see chapter 4.2)                                                                                                    |
| 2  |        | RF          | I/O    | 50 $\Omega$ RF connection through radio front end to transceiver part of chipset. (see chapter 4.2)                                                                                     |
| 3  |        | SWDIO       | Input  | Serial wire input/output (SWD Interface).<br>Uses internal pull up resistor. Do not con-<br>nect if not needed.                                                                         |
| 4  |        | SWDCLK      | Input  | Serial wire clock (SWD Interface). Uses in-<br>ternal pull down resistor. Do not connect if<br>not needed.                                                                              |
| 5  | P0.21  | /RESET      | Input  | Reset pin. A LOW signal resets the module.<br>Uses internal pull up resistor.                                                                                                    |
| 6  | P0.12  | MODE_1      | Input  | Operation mode pin with internal pull down<br>resistor <sup>1</sup> during start-up. LOW level or open:<br>Command mode. HIGH level: Transparent<br>mode. Do not connect if not needed. |
| 7  |        | VDD         | Supply | Supply voltage                                                                                                    |

#### **User manual Proteus-e**

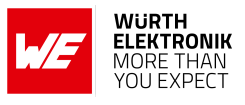

| 8  | P0.05                  | GPIO_2                | GPIO              | Pin for remote GPIO access. Do not con-<br>nect, if not needed.                                                                                                    |
|----|------------------------|-----------------------|-------------------|----------------------------------------------------------------------------------------------------|
| 9  | P0.04                  | /RTS                  | Output            | Static low, if flow control is disabled. /RTS signal, otherwise if UART is enabled <sup>3</sup> . Do not connect if not needed.                                                                                                    |
| 10 | P0.14                  | /CTS                  | Input             | Internal pull down <sup>1</sup> , if flow control is dis-<br>abled. /CTS signal, otherwise if UART is en-<br>abled <sup>3</sup> . Do not connect if not needed.                                                                                                    |
| 11 | P0.00/XL1 <sup>2</sup> | LED_1                 | Output            | Indicates the module state (active HIGH). Do not connect if not needed.                                                                                                    |
| 12 | P0.01/XL2 <sup>2</sup> | BUSY /<br>UART_ENABLE | Input /<br>Output | Shared pin. In Transparent mode (see chapter 10.3.1) this is an output pin, that indicates if the module is busy with data transmission. In Command mode this is an input pin with internal pull-up, that is used to wake up the UART, in case the UART has been disabled before using the CMD_UARTDISABLE_<br>REQ command. To do so, apply a falling edge, holding the line LOW for at least 12 ms before applying a rising edge and holding it HIGH. Do not connect if not needed. |
| 13 | P0.16                  | UTXD                  | Output            | UART (Transmission), if UART is enabled <sup>3</sup> .                                                                                                    |
| 14 | P0.18                  | URXD                  | Input             | UART (Reception) with internal pull up resistor <sup>1</sup> , if UART is enabled <sup>3</sup> .                                                                                                    |
| 15 | P0.20                  | GPIO_1                | GPIO              | Pin for remote GPIO access. Do not con-<br>nect, if not needed.                                                                                                    |
| B1 |                        | GND                   | Supply            | Ground                                                                                                    |
| B2 |                        | GND                   | Supply            | Ground                                                                                                    |
| B3 |                        | GND                   | Supply            | Ground                                                                                                    |
| B4 |                        | GND                   | Supply            | Ground                                                                                                    |

Table 12: Pinout

<sup>&</sup>lt;sup>1</sup>Internal pull ups or pull downs are configured at start-up by the firmware installed in the SoC. The pull up on the */RESET* pin cannot be disabled by firmware.

<sup>&</sup>lt;sup>2</sup>Pins available to connect an external crystal in custom firmware. The standard firmware of Proteus-e does not implement this function.

<sup>&</sup>lt;sup>3</sup>If UART is disabled, this pin is input floating. UART can be disabled using the CMD\_UARTDISABLE\_REQ command in command mode, or closing the Bluetooth<sup>®</sup> LE connection in transparent mode.

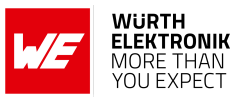

## 4. Quick start

### 4.1. Minimal pin connections

|                    | 5 /RESET                                                |                             |
|--------------------|---------------------------------------------------------|-----------------------------|
| VDD                |                                                         |                             |
| Host<br>Controller | UTXD<br>2 URXD<br>3 RTS / CTS<br>6 UART_ENABLE / MODE_1 | ANT<br>4<br>RF<br>Proteus-e |
|                    |                                                         | swDIO/SWDCLK                |

Figure 8: Minimal pin connections

The above image shows the steps to be performed to integrate the Proteus-e into a custom end device.

- 1. Supply voltage and ground Connect the *VDD* and *GND* pins to supply the radio module with power.
- 2. UART serial interface to the host Connect the UART pins *UTXD* and *URXD* to the host to control the module via host.
- 3. UART flow control

In case of UART baudrates higher than 115.2 kbaud, the UART flow control is activated automatically. For lower data rates, the flow control is inactive per default. If activated the */RTS* and */CTS* pins must be connected to the host controller.

- 4. Antenna connection The antenna configuration must be performed. See chapter 4.2.
- 5. Reset Connect the */RESET* pin to the host to allow a hard reset of the module.
- 6. (Optional) Enable/Disable UART and mode selection

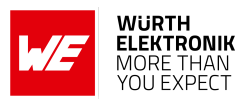

- Connect the *MODE\_1* pin to the host controller to switch between command and transparent mode.
- In case the transparent mode or the feature of switching off the UART in command mode shall be used, connect the shared *BUSY/UART\_ENABLE* pin to the host controller.
- (Optional) Status indication
   Connect the *LED\_1* pin to the host controller to allow easy indication of the status.
- (Optional) Flash and debug interface
   In case of custom firmware development, it is recommended to additionally have the pins SWDIO and SWDCLK accessible in order to support a fail-safe update of firmware. A standard socket on the customer's PCB for connecting a flash adapter can be useful for debugging purposes (e.g. a JTAG 2\*10 pin header with 2.54 mm pin-to-pin distance).

If the module has to be connected to a PC, a converter (TTL to RS-232 or TTL to USB) has to be used. See chapter Pinout for details on all pins. Please refer to the Proteus-e EV-Board schemes for a Reference design.

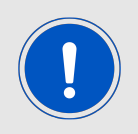

The logic level of the module is based on 3V. A 5 V logic level shall not be connected directly to the module.

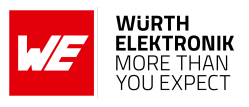

### 4.2. Antenna connection

Proteus-e's smart antenna configuration allows the user to choose between two antenna options. For more information on how to use them and what to consider for certification aspects is described in chapter 17:

### 4.2.1. On-board PCB antenna

The Proteus-e has an on-board PCB antenna optimized for strong miniaturization operating in the 2.4 GHz frequency band. To use this integrated antenna, it has to be connected to the radio chip by connecting the pins *RF* and *ANT*.

### 4.2.2. External antenna

For applications that use an external antenna, the Proteus-e provides a 50  $\Omega$  RF signal on pin *RF* of the module. In this configuration, pin *ANT* of the module has to be left open and pin *RF* has to be connected to the external antenna via 50  $\Omega$  feed line.

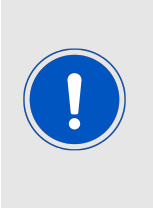

The use cases for the integrated antenna are miniaturization and re-use of module certifications for the end-application. An external antenna is normally used to increase the achievable radio range, at the cost of more space needed in the device/application. Also, an external antenna could be needed to fit the specific application environment of the module, for example when a metal housing is used.

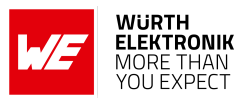

### 4.3. Power up

After powering the module the */RESET* pin shall be held for another  $\Delta t$  of 1 ms after the *VDD* is stable to ensure a safe start-up. The module will send a CMD\_GETSTATE\_CNF (0x02 41 02 00 01 01 41) to indicate "ready for operation" after the */RESET* pin was released.

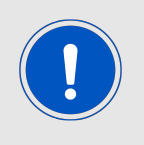

Applying a reset (e.g. a host temporarily pulling the */RESET* pin down for at least 1 ms and releasing it again) after the VDD is stable will also be sufficient.

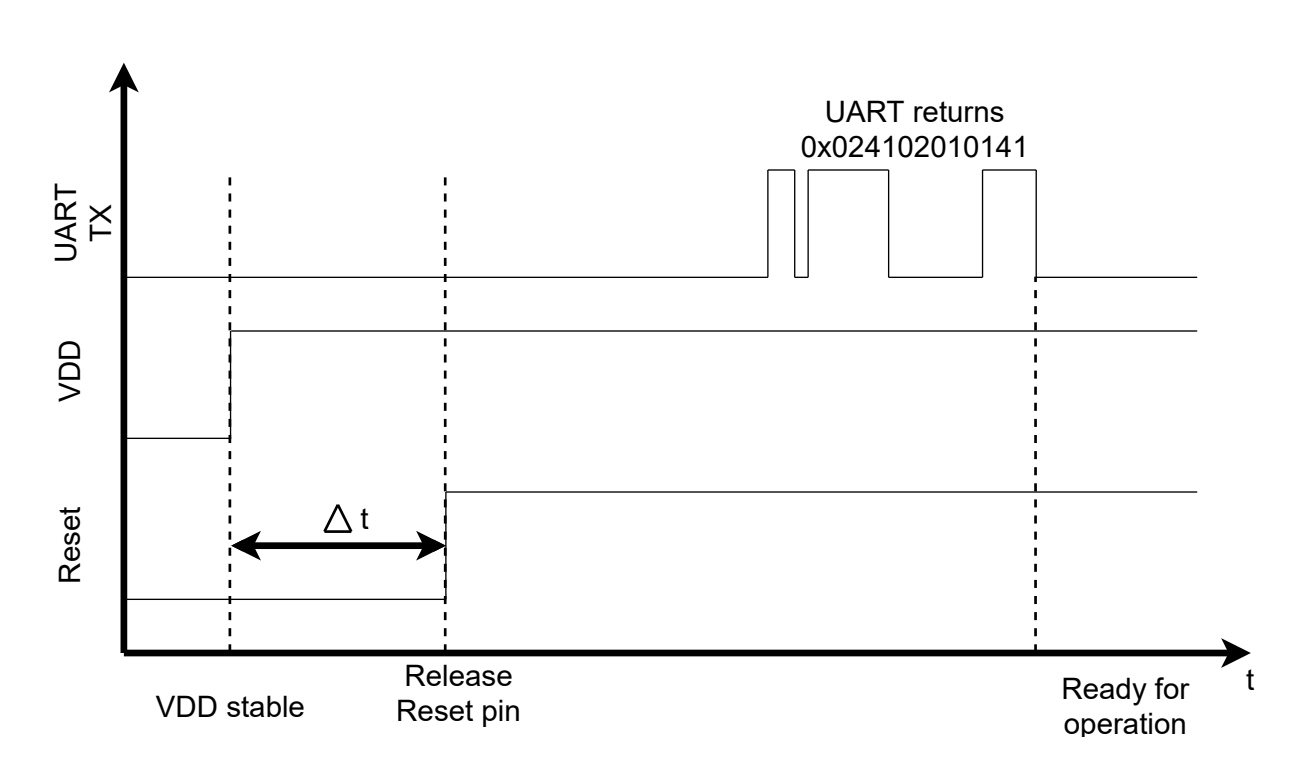

Figure 9: Power up

### User manual Proteus-e

### 4.4. Quickstart example

The quick start example in this chapter demonstrates how the UART communication with the Proteus-e works in command mode. In case the host sends a request message (i.e. CMD\_GET\_REQ) to the radio module, it responds with a confirmation message (i.e. CMD\_GET\_CNF). In this example several parameters of the radio module are requested and the device name is configured.

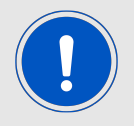

Quick start examples demonstrating the connection setup and data transmission via radio can be found in the application note ANR025 [3].

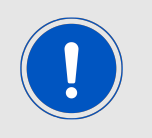

The below commands are in hexadecimal notation. The arrow in the left column indicates whether it's a message from host to radio module or vice versa. A request command is always sent from host to module ( $\Rightarrow$ ). An indication, confirmation or response message is always sent from module to host ( $\Leftarrow$ ).

1. Power-up the module and make its UART accessible by the host (115200 Baud, 8n1). After the power-up or after reset the following sequence is sent from the module to the host.

| Info        | Module               |
|-------------|----------------------|
| <pre></pre> | 02 41 02 00 01 01 41 |

2. Request the FS\_BTMAC and FS\_SerialNumber of the module.

| Info                                                                            | Module                                 |
|---------------------------------------------------------------------------------|----------------------------------------|
| $\Rightarrow$ Request CMD_GET_REQ with settings index 4                         | 02 10 01 00 <mark>04</mark> 17         |
| $\leftarrow$ Response CMD_GET_CNF: FS_BTMAC is 0x55<br>0x00 0x00 0xDA 0x18 0x00 | 02 50 07 00 00 55 00<br>00 DA 18 00 C2 |
| $\Rightarrow$ Request CMD_GET_REQ with settings index 16                        | 02 10 01 00 <mark>10</mark> 03         |
| ⇐ Response CMD_GET_CNF: FS_SerialNumber is<br>0x55 0x00 0x00 0xDA 0x18 0x00     | 02 50 04 00 00 55 00<br>00 57          |

3. Set the RF\_DeviceName of the module to "Hello World" (0x48 65 6C 6C 6F 20 57 6F 72 6C 64).

### **User manual Proteus-e**

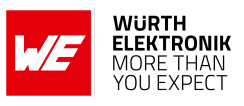

| Info                                                    | Module                                                   |
|---------------------------------------------------------|----------------------------------------------------------|
| $\Rightarrow$ Request CMD_SET_REQ with settings index 2 | 02 11 0C 00 02 48<br>65 6C 6C 6F 20 57<br>6F 72 6C 64 3D |
| <pre></pre>                                             | 02 51 01 00 00 52                                        |
| <pre></pre>                                             | 02 41 02 00 01 01 41                                     |

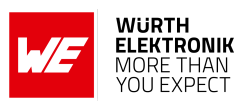

## 5. Functional description

### 5.1. Operation modes

The Proteus-e module acts as a slave and can be fully controlled by an external host. The Proteus-e supports the following operating modes:

- The **command mode**, where the Proteus-e can be controlled by the host controller via commands. The command mode allows to use all functions of the radio module. Functions, like data transmission or configuration tasks, can be triggered by predefined commands (see chapter 7) that are sent as telegrams over the UART interface.
- The **transparent mode** (see chapter Transparent mode) provides a transparent UART interface. Data transmission can be done by the host without using any commands.

### 5.2. Radio module states

The Proteus-e can operate in different states. Depending on the active state several commands of the command interface (see chapter 7) are permitted to modify the state, configure the module or transmit data over the radio interface. An overview of the different states and the corresponding allowed commands can be found in Figure 10.

When the Proteus-e is powered up, it starts in ACTION\_IDLE state. In this state the module advertises, such that other devices in range can detect it and connect to it.

The ACTION\_CONNECTED state can be entered by getting a connection request from another Bluetooth<sup>®</sup> LE device operating in central role. In this case, it stops advertising and data can be transmitted and received to/from the connected Bluetooth<sup>®</sup> LE device. This state remains active until the module disconnects itself, or a disconnection request from the connected remote device is received.

When disconnecting, the module goes to ACTION\_IDLE state and starts advertising again to be ready for the next connection setup.
#### **User manual Proteus-e**

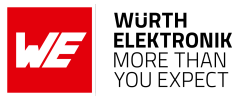

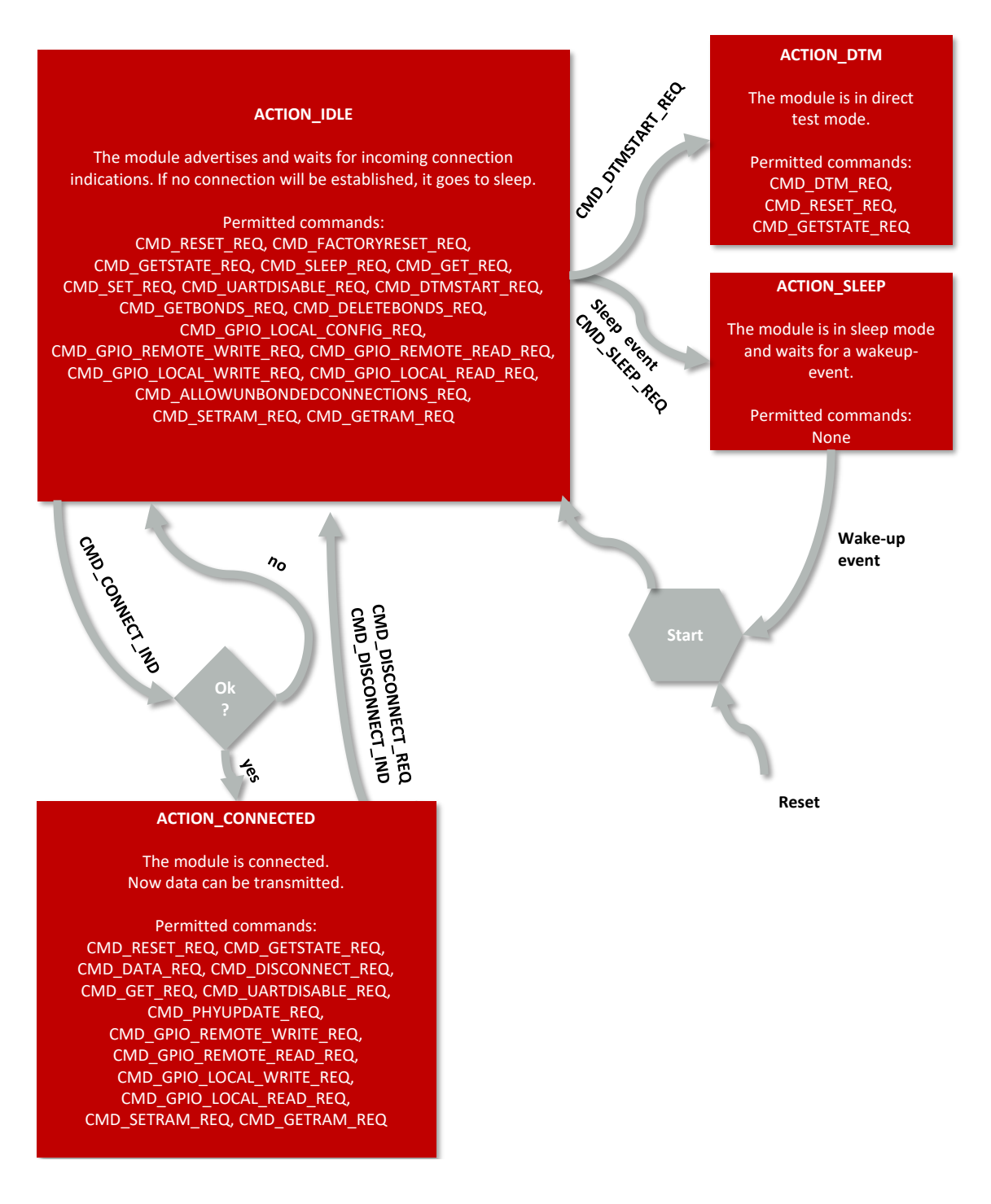

Figure 10: State overview

# 5.3. State indication using the LED pins

The pin *LED\_1* of the Proteus-e can be used to determine the module state. The states described in Figure 10 result in the following pin behavior. The pins on the Proteus-e are active HIGH.

| State            | LED_1                                     |  |  |
|------------------|-------------------------------------------|--|--|
| ACTION_IDLE      | Blinking (On for 200 ms, Off for 2800 ms) |  |  |
|                  | Blinking (On for 250 ms, Off for 250 ms)  |  |  |
| ACTION CONNECTED | Static On (as soon as the channel was     |  |  |
|                  | opened successfully, see                  |  |  |
|                  | CMD_CHANNELOPEN_RSP)                      |  |  |
| ACTION_SLEEP     | Off                                       |  |  |
| ACTION_DTM       | Off                                       |  |  |

Table 13: LED behavior of the Proteus-e

# 5.4. Sleep mode

Especially for battery-powered devices the ACTION\_SLEEP mode (system-off mode) supports very low power consumption. It can be entered by sending the command CMD\_SLEEP\_REQ to the module. As response, the module will send a CMD\_SLEEP\_CNF and then enter the ACTION\_SLEEP mode.

In ACTION\_SLEEP mode the UART is disabled. Thus the module will not receive or transmit any data. To prevent leakage current, the host shall not pull the *URXD* to LOW level, as the module has an internal pull-up resistor enabled on this pin. The GPIO pins *GPIO\_1* and *GPIO\_2* are set to input without pull resistor during the sleep period.

The ACTION\_SLEEP mode can be entered only if the module is in state ACTION\_IDLE, that means no peer device is connected via radio.

To leave the ACTION\_SLEEP mode and enter ACTION\_IDLE state again, the module has to be woken up by a pin reset; apply a LOW signal to the *RESET* pin for at least 1 ms before releasing the signal back to HIGH. The module then restarts completely, so that all volatile settings are set to default. A CMD\_GETSTATE\_CNF will be sent when the module is ready for operation again.

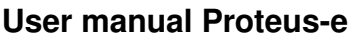

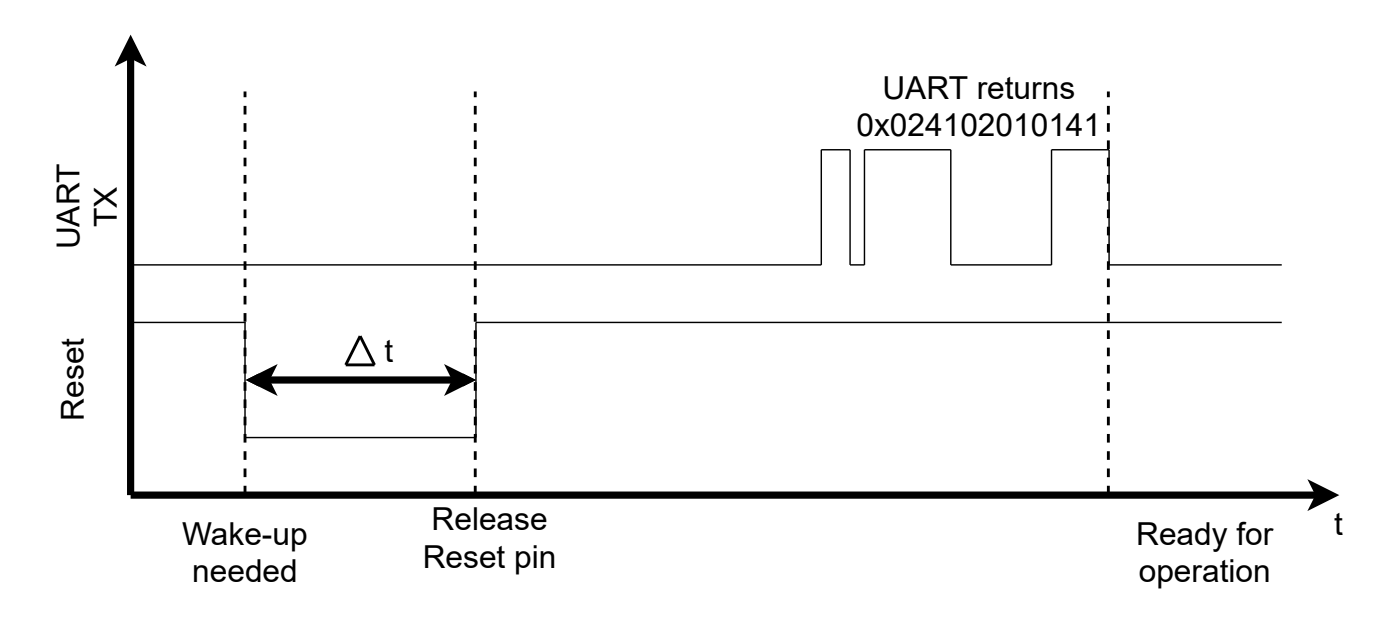

Figure 11: Power up

# 5.5. Identification of a Proteus-e device on the radio

The Proteus-e can be identified on the radio interface by its 6 Bytes long Bluetooth<sup>®</sup>-conform MAC address FS\_BTMAC, which is part of the data package sent during advertising in ACTION\_IDLE mode.

To simplify the identification of Proteus-e devices on the Bluetooth<sup>®</sup> LE interface a short userdefined name (see user setting RF\_DeviceName) can be given to the module, which is also part of the advertising packet.

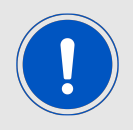

The FS\_BTMAC consists of the Würth Elektronik eiSos MAC ID 0x0018DA followed by the module's serial number FS\_SerialNumber.

# 5.6. Connection based data transmission

In the Bluetooth<sup>®</sup> LE standard the data transmission typically is connection based. A connection between two devices can be secured or unsecured (see user setting RF\_SecFlags). The connection setup is triggered by the central device and consists of several steps, that must be run sequentially:

- 1. Physical connection establishment A physical connection has to be established first. Therefore, a central device (e.g. smart phone) has to connect to the Proteus-e which runs as peripheral.
- Pairing process (optional, in case the user setting RF\_SecFlags has been set) The authentication and exchange of encryption information is part of the pairing process. The central device must request at least the same security level configured in Proteus-e to access the characteristics of the Proteus-e.

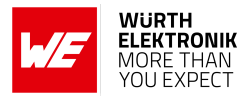

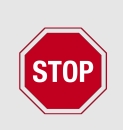

In case the Proteus-e has enabled a security mode, but the central device goes on with the next steps without placing the pairing request, the peripheral device disconnects immediately as the required security level is not achieved. The same holds, if the central device places a bonding request with lower security level than configured in the Proteus-e.

3. Exchange of the maximum transmission unit (MTU) (optional)

The maximum transmission unit can be increased to allow the transmission of larger data packets. The Proteus-e allows an MTU of up to 247 bytes, which results in a maximum payload size (MPS) of 243 bytes. Not selecting a higher MTU will use the Bluetooth<sup>®</sup> LE 4.0 default MTU which results in a MPS of 19 bytes, but will be compatible to pre Bluetooth<sup>®</sup> LE 4.2 devices and post Bluetooth<sup>®</sup> LE 4.2 devices not implementing a larger MTU than required by the Bluetooth<sup>®</sup> standard.

- 4. Discover the characteristics of the Proteus-e SPP-like profile The characteristics offered by the Proteus-e have to be discovered by the central.
- 5. Notification enable

To transmit data from the peripheral to the central, the central must enable the notifications on the peripheral's characteristics. After this step, the channel is open and data transmission can start. In case of transparent mode, the UART is enabled at this time.

As soon as the connection has been established data can be transmitted in both directions.

#### **User manual Proteus-e**

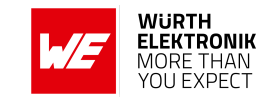

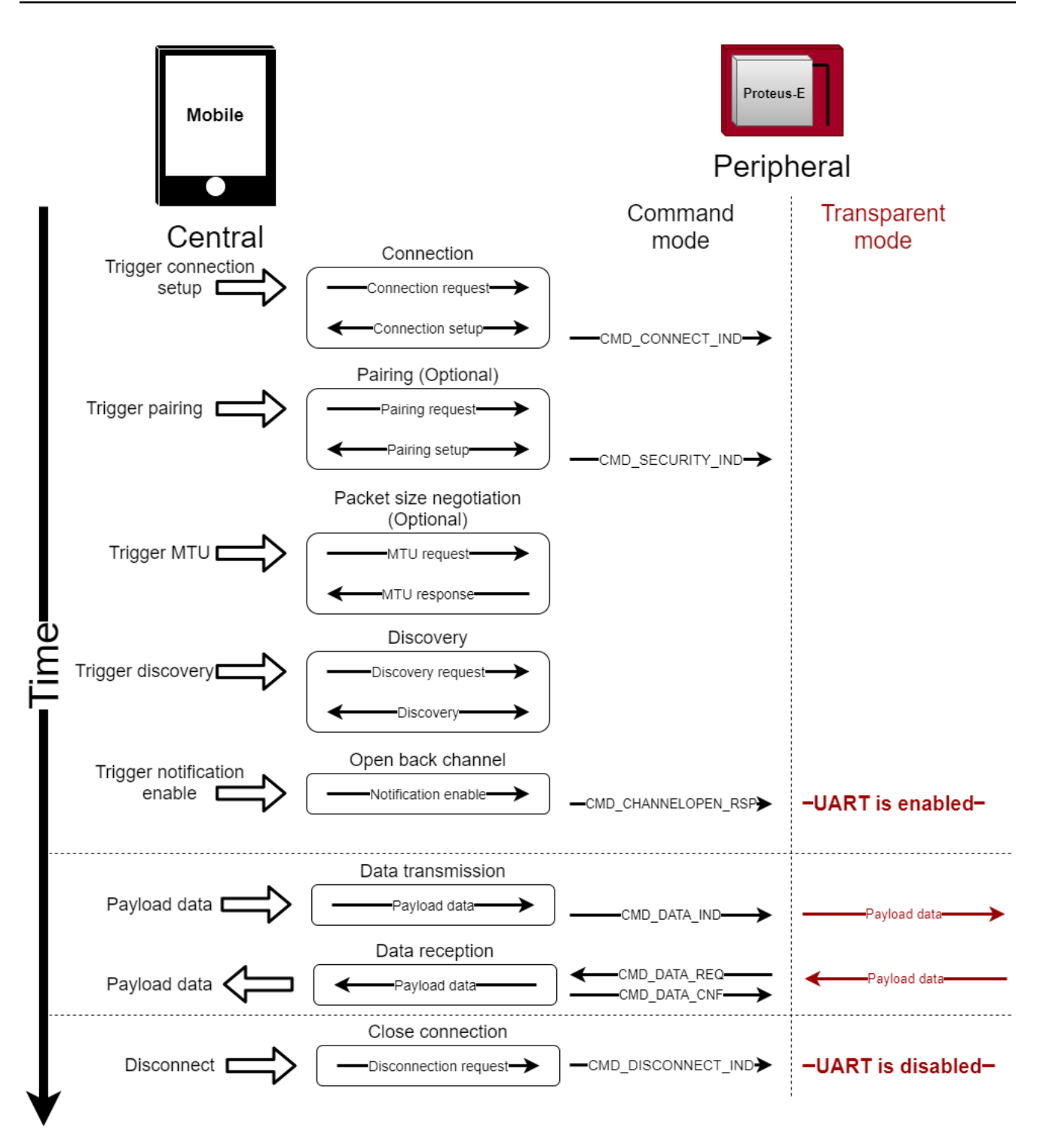

Figure 12: Steps for the connection setup

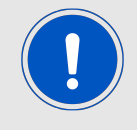

For more details about the connection setup and data transmission, please refer to application note ANR025 [3].

#### User manual Proteus-e

# 5.7. Advertising of custom data

The content of standard advertising and scan response packets of the Proteus-e is automatically defined. It contains the device name, the UUID of the Bluetooth<sup>®</sup> LE profile and the TX-power of the Proteus-e. In few cases, like the transmission of Bluetooth<sup>®</sup> beacons, the standard content of the advertising and scan response packet is not suitable any-more.

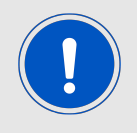

Bluetooth<sup>®</sup> beacons are advertising and scan response data of a specific format, like Eddystone beacon [4], iBeacon [5] or even Würth Elektronik eiSos beacons [6].

To place custom data (like beacons) in the advertising and scan response packet, the Proteuse implements the user settings RF\_AdvertisingData and RF\_ScanResponseData. Both settings contain the raw data that is to be placed in the advertising packet and scan response packet respectively, 31 bytes maximum per packet.

If these user settings contain data, the standard content is not used any-more in the advertising and scan response packet during advertising.

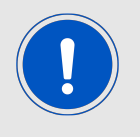

The format of the raw data is defined in the Bluetooth<sup>®</sup> specification [1] chapter "ADVERTISING AND SCAN RESPONSE DATA FORMAT". Placing other content in the advertising and scan response packets can result in malfunctioning.

## 5.7.1. Restrictions

In case custom data shall be placed in the advertising and scan response packet, the following restrictions must be respected:

- 1. It is not allowed to place "Flags" (header byte 0x01) in the RF\_ScanResponseData.
- 2. In case the device name (header byte 0x08 or 0x09) shall be added, it must be placed either in RF\_AdvertisingData or RF\_ScanResponseData, not in both at the same time.

If one or several of these restrictions are not respected, custom data can not be written to the user settings RF\_AdvertisingData and RF\_ScanResponseData.

## 5.7.2. Application of custom advertising and scan response data

The content of the standard advertising and scan response packet is only cleared, if the user setting RF\_AdvertisingData contains at least one byte. In this case the content of RF\_AdvertisingData is placed in the advertising packet.

If the user setting RF\_ScanResponseData contains at least one byte in addition, this content is placed in the scan response packet.

Thus, to place custom data in the scan response packet, custom data must be placed in the advertising packet first.

There are two options to place custom data in the settings RF\_AdvertisingData and RF\_ScanResponseData:

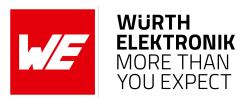

- 1. Use the command CMD\_SET\_REQ to write the custom data in the setting placed in flash. The new data is only applied after a device reset. As this command uses one flash cycle it is suited to define the default content of the advertising and the scan response packet.
- 2. Use the command CMD\_SETRAM\_REQ to write the custom data in the local copy of the setting placed in RAM, which is set to default after device reset. This setting is suited to apply new data in the advertising and the scan response packet during runtime.

# 5.8. Energy-efficient distance estimation solutions

The transmitted scan response packet contains the TX power value used by the Proteus-e. This value in combination with the RSSI value of the received advertising packet can be used to estimate the distance to the module. Using a suitable triangulation algorithm and multiple receivers or transmitters, a position can be approximately determined.

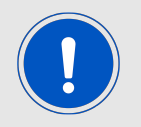

The scan response packet is only received by the scanner, if it performs an active scan.

# 5.9. Configure the module for low power consumption

Depending on the application environment of the Proteus-e, the goal is to find the optimal trade-off between the module's performance and its power consumption. Therefore, the main settings and operation modes that affect the current consumption are listed below:

- CMD\_SLEEP\_REQ: This command puts the module into ACTION\_SLEEP mode, where it consumes the lowest current (<1μA). In this case, both the UART and the Bluetooth<sup>®</sup> LE interface are shut down.
- CMD\_UARTDISABLE\_REQ: This command disables the UART interface. It is enabled again as soon as the module is reset/woken or when the module outputs a message e.g. when a connection request has been received or the UART\_ENABLE pin of the module was used.
- RF\_TXPower: This setting can be used to configure the output power of the module in radio transmission mode at the cost of reduced radio range.
- RF\_AdvertisingInterval and RF\_ConnectionInterval: These parameters define the timing behaviour of the Proteus-e when advertising or during an open connection. The larger these intervals are, the less often data is transmitted via radio and thus power consumption decreases.
- The 2 MBit radio mode transmits data packets faster and thus reduces the power consumption slightly.

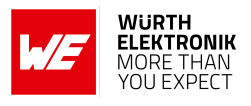

# 5.10. Start the direct test mode (DTM)

The direct test mode (DTM) enables the test functions described in Bluetooth<sup>®</sup> Specification. The purpose of DTM is to test the operation of the radio at the physical level, such as transmission power and receiver sensitivity, frequency offset and drift, modulation characteristics, packet error rate and inter modulation performance.

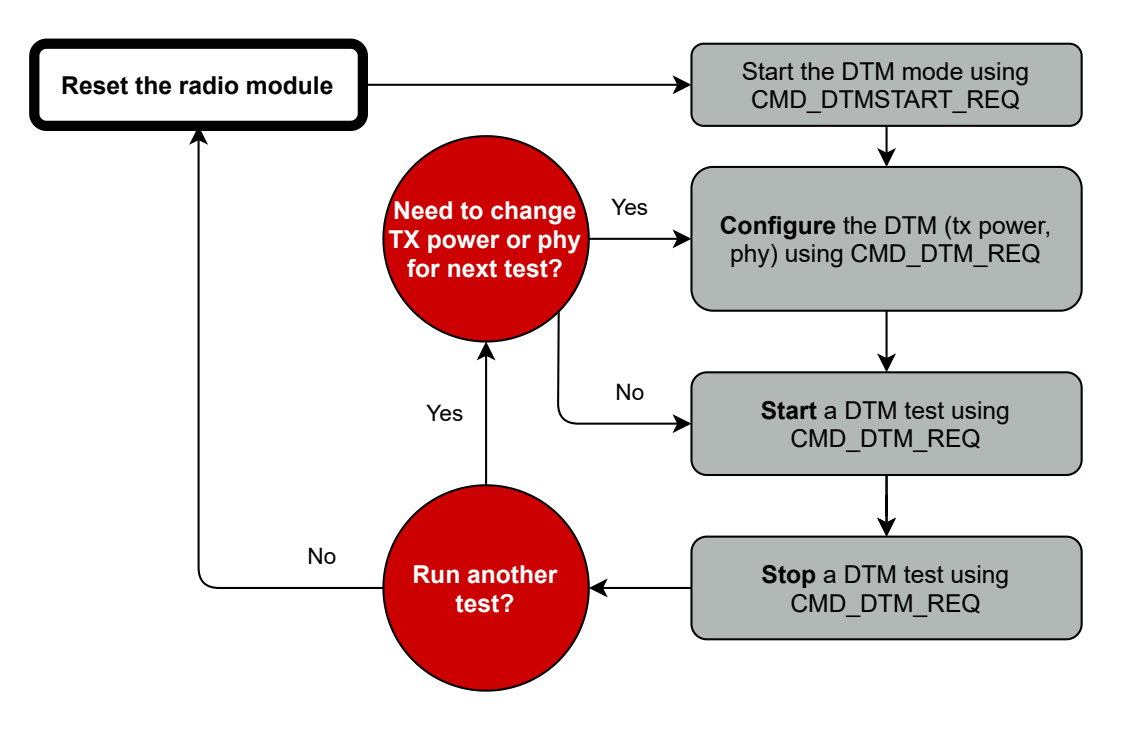

Figure 13: DTM flow chart

Conformance tests of the nRF52 with the DTM application are carried out by dedicated test equipment. To get access to the test functions the CMD\_DTMSTART\_REQ<sup>1</sup> shall be used first. This command restarts the module in direct test mode. A CMD\_GETSTATE\_CNF message confirms that the DTM has been started successfully.

Now the CMD\_DTM\_REQ can be used to configure output power and phy of the subsequent tests. Next, to start and stop the test functions, please use again the CMD\_DTM\_REQ command. After a test has been started, it has to be stopped before a next test can be run.

# Example: Transmission test on channel 0 with Bit pattern 0x0F

The goal of this example is to show how the DTM, and in specific the transmission/reception test, can be run. Here fore we need to connect two modules, start the transmission test on one module and start the reception test on the second module. In this section, all packet data from or to the modules is given in **hexadecimal notation**.

All steps are described in the following:

• First, restart the modules in DTM mode.

<sup>&</sup>lt;sup>1</sup>Please note that the WE UART Terminal [7] PC tool in version 1.3.1.0 or newer supports the DTM function.

#### **User manual Proteus-e**

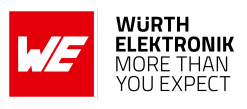

| Info                                                                                | Module A             | Module B             |
|-------------------------------------------------------------------------------------|----------------------|----------------------|
| $\Rightarrow$ Request CMD_DTMSTART_REQ to enable the DTM on module A                | 02 1D 00 00 1F       |                      |
| Response CMD_DTMSTART_CNF: Request<br>understood, try to start DTM now              | 02 5D 01 00 00 5E    |                      |
| <pre>     Indication CMD_GETSTATE_CNF: Restarted     module with DTM enabled </pre> | 02 41 02 00 10 05 54 |                      |
| $\Rightarrow$ Request CMD_DTMSTART_REQ to enable the DTM on module B                |                      | 02 1D 00 00 1F       |
| <pre></pre>                                                                         |                      | 02 5D 01 00 00 5E    |
| <pre></pre>                                                                         |                      | 02 41 02 00 10 05 54 |

- Now both modules are ready for the DTM configuration and operation.
- (Optional) Set both modules to 2 MBit mode (default setting after start-up is 1 MBit).

| Info                                                             | Module A                      | Module B                      |
|------------------------------------------------------------------|-------------------------------|-------------------------------|
| $\Rightarrow$ Request CMD_DTM_REQ to set module A to 2 MBit mode | 02 1E 04 00 00 02<br>02 00 18 |                               |
| $\leftarrow$ Response CMD_DTM_CNF: Success                       | 02 5E 03 00 00 00<br>00 5F    |                               |
| $\Rightarrow$ Request CMD_DTM_REQ to set module B to 2 MBit mode |                               | 02 1E 04 00 00 02<br>02 00 18 |
| <pre></pre>                                                      |                               | 02 5E 03 00 00 00<br>00 5F    |

## • (Optional) Set the output power to 0 dBm (default setting after start-up is 4 dBm).

| Info                                                                    | Module A                      | Module B                      |
|-------------------------------------------------------------------------|-------------------------------|-------------------------------|
| $\Rightarrow$ Request CMD_DTM_REQ to set module A to 8 dBm output power | 02 1E 04 00 02 00<br>02 03 1B |                               |
| $\leftarrow$ Response CMD_DTM_CNF: Success                              | 02 5E 03 00 00 00<br>00 5F    |                               |
| $\Rightarrow$ Request CMD_DTM_REQ to set module B to 8 dBm output power |                               | 02 1E 04 00 02 00<br>02 03 1B |
| $\leftarrow$ Response CMD_DTM_CNF: Success                              |                               | 02 5E 03 00 00 00<br>00 5F    |

• After configuration the tests can start. First start the transmission test.

#### User manual Proteus-e

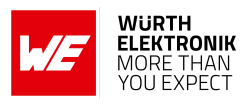

| Info                                                                                                    | Module A                      | Module B |
|----------------------------------------------------------------------------------------------------|-------------------------------|----------|
| $\Rightarrow$ Request CMD_DTM_REQ to start the transmission test on module A with channel 0 and Bit pattern 16 times 0x0F | 02 1E 04 00 02 00<br>10 01 0B |          |
| <pre></pre>                                                                                                    | 02 5E 03 00 00 00<br>00 5F    |          |

• Start the reception test.

| Info                                                                                     | Module A | Module B                      |
|------------------------------------------------------------------------------------------|----------|-------------------------------|
| $\Rightarrow$ Request CMD_DTM_REQ to start the reception test on module B with channel 0 |          | 02 1E 04 00 01 00<br>00 00 19 |
| <pre></pre>                                                                              |          | 02 5E 03 00 00 00<br>00 5F    |

#### • Stop both tests again.

| Info                                                                      | Module A                      | Module B                      |
|---------------------------------------------------------------------------|-------------------------------|-------------------------------|
| $\Rightarrow$ Request CMD_DTM_REQ to stop the transmission test           | 02 1E 04 00 03 00<br>00 01 1A |                               |
| Response CMD_DTM_CNF: Stopped test successfully                           | 02 5E 03 00 00 80<br>00 DF    |                               |
| $\Rightarrow$ Request <code>CMD_DTM_REQ</code> to stop the reception test |                               | 02 1E 04 00 03 00<br>00 01 1A |
| <pre></pre>                                                               |                               | 02 5E 03 00 00 94<br>FE 35    |

During the time the reception and transmission tests were running 5374 data packets have been received by module B, which were transmitted by module A.

# 5.11. Using the 2 MBit phy

Bluetooth<sup>®</sup> 5 allows to transmit data with 2 MBit data rate.

To be backward compatible to Bluetooth<sup>®</sup> LE 4.x devices, Bluetooth<sup>®</sup> LE connections must still be setup using the 1 MBit phy. As soon as a connection has been setup, the connection can be updated to the 2 MBit phy. To switch the phy after the connection has been setup the Proteus-e offers the command CMD\_PHYUPDATE\_REQ. As response to this request a CMD\_PHYUPDATE\_IND is returned from the Proteus-e, that gives feedback if the connection was switched to the new phy, or if the connection partner rejected the request.

#### **User manual Proteus-e**

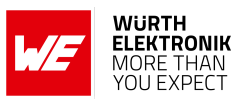

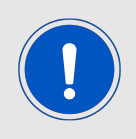

Please note that the 2 MBit phy is an optional feature of Bluetooth<sup>®</sup> LE devices since Bluetooth<sup>®</sup> LE 5.0 which may not be supported by the connection partner.

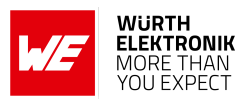

# 6. Host connection

# 6.1. Serial interface: UART

The configuration in factory state of the UART is 115200 Baud without flow control and with data format of 8 data Bits, no parity and 1 stop and 1 start Bit ("8n1"). The baud rate and flow control of the UART can be configured by means of the user setting UART\_ConfigIndex. The data format is fixed to 8n1.

The output of characters on the serial interface runs with secondary priority. For this reason, short interruptions may occur between the outputs of individual successive bytes. The host must not implement too strict timeouts between two bytes to be able to receive packets that have interruptions in between.

## 6.1.1. Reset behavior

When holding the module's */RESET* pin LOW, the radio chip states are undefined. In this case the modules *UTXD* pin may be pulled LOW by the radio module, such that the connected host controller's UART may detect a 0x00-byte with frame error.

To guarantee a clean UART communication, the host controller shall discard its UART RX buffer contents and any UART RX error flags, while the Proteus-e's /RESET pin is held LOW by the host.

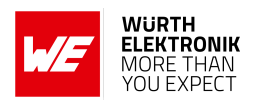

# 7. The command interface

The module acts as a slave and can be fully controlled by an external host. The configuration as well as the operation of the module can be managed by predefined commands that are sent as telegrams over the UART interface of the module.

The commands of the command interface can be divided into 3 groups:

- Requests: The host requests the module to trigger an action, e.g. in case of the request CMD\_RESET\_REQ the host asks the module to perform a reset.
- Confirmations: On each request, the module answers with a confirmation message to give a feedback on the requested operation status. In case of a CMD\_RESET\_REQ, the module answers with a CMD\_RESET\_CNF to tell the host whether the reset will be performed or not.
- Indications and responses: The module indicates spontaneously when a special event has occurred. The CMD\_CONNECT\_IND indicates for example that a connection has been established.

| Start signal | Command | Length            | Payload      | CS     |
|--------------|---------|-------------------|--------------|--------|
| 0x02         | 1 Byte  | 2 Byte, LSB first | Length Bytes | 1 Byte |

Start signal: 0x02 (1 Byte)

**Command:** Command byte identifying the command (1 Byte).

- Length: Specifies the length of the payload that follows. Length is a 16 Bit field with LSB first.
- Payload: Variable number of data or parameters (defined by the length field).
- **Checksum (CS):** Byte wise XOR combination of all preceding Bytes including the start signal, i.e. 0x02 ^ Command ^ Length ^ Payload = CS

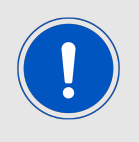

Host integration example codes for checksum calculation and command frame structure can be found in annex A and B, as well as in the Wireless Connectivity SDK [8, 9].

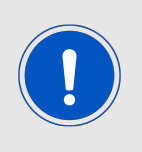

If the transmission of the UART command has not finished within the packet transmission duration (depending on the currently selected UART baud rate + 5 ms after having received the start signal), the module discards the received Bytes and waits for a new command. This means that the delay between 2 successive Bytes in a frame must be kept as low as possible.

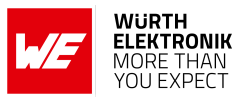

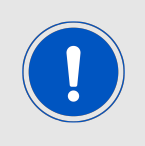

Please note that the different commands are only valid in specific module states (see Figure 10). If a command is not permitted in the current state, the command confirmation returns "Operation not permitted" as a response. When in sleep state the module will not return any response.

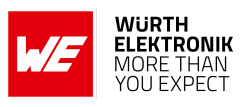

# 7.1. Setup connections

# 7.1.1. CMD\_CONNECT\_IND

This telegram indicates that a remote device has started the connection process. It contains the status and, in case of success, the FS\_BTMAC of the connecting device. Format (connected successfully):

| Start signal | Command | Length    | Status | BTMAC   | CS     |
|--------------|---------|-----------|--------|---------|--------|
| 0x02         | 0x86    | 0x07 0x00 | 0x00   | 6 Bytes | 1 Byte |

Format (failed to connect):

| Start signal | Command | Length    | Status | CS     |
|--------------|---------|-----------|--------|--------|
| 0x02         | 0x86    | 0x01 0x00 | 0x01   | 1 Byte |

Status:

0x00: Physical connection established successfully

**0x01:** Connection failed, e.g. due to a timeout

# 7.1.2. CMD\_SECURITY\_IND

This telegram indicates the security status and the FS\_BTMAC of the connected device. Format:

| Start signal | Command | Length    | Status | BTMAC   | CS     |
|--------------|---------|-----------|--------|---------|--------|
| 0x02         | 0x88    | 0x07 0x00 | 1 Byte | 6 Bytes | 1 Byte |

Status:

**0x00:** Encrypted link to previously bonded device established

**0x01:** Bonding successful, encrypted link established

**0x02:** No bonding, pairing successful, encrypted link established

# 7.1.3. CMD\_CHANNELOPEN\_RSP

This command is sent to the host as soon as connection setup has been completed successfully. Now data can be transmitted using the CMD\_DATA\_REQ. Next to the FS\_BTMAC of the connected device, the maximum payload size (MPS) that is supported by the link is part of this telegram.

Format:

| Start signal | Command | Length    | Status | BTMAC   | MPS    | CS     |
|--------------|---------|-----------|--------|---------|--------|--------|
| 0x02         | 0xC6    | 0x08 0x00 | 1 Byte | 6 Bytes | 1 Byte | 1 Byte |

Status:

0x00: Success

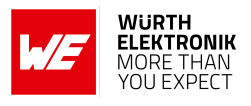

# 7.1.4. CMD\_DISCONNECT\_REQ

This command closes the existing connection. Thereafter the module prints a CMD\_DISCONNECT\_CNF to confirm that the request has been received. The indication message CMD\_DISCONNECT\_IND follows which determines whether the disconnection operation has been performed successfully or not. Format:

Start signalCommandLengthCS0x020x070x00 0x000x05

**Response** (CMD\_DISCONNECT\_CNF):

| Start signal | Command   0x40 | Length    | Status | CS     |
|--------------|----------------|-----------|--------|--------|
| 0x02         | 0x47           | 0x01 0x00 | 1 Byte | 1 Byte |

Status:

0x00: Request received, try to disconnect

0x01: Operation failed

0xFF: Operation not permitted

## 7.1.5. CMD\_DISCONNECT\_IND

This telegram indicates that the connection has shut down successfully. This indication message is the result of a disconnection request (CMD\_DISCONNECT\_REQ). Format:

| Start signal | Command | Length    | Reason | CS     |
|--------------|---------|-----------|--------|--------|
| 0x02         | 0x87    | 0x01 0x00 | 1 Byte | 1 Byte |

Reason:

- **0x08:** Connection timeout
- 0x13: User terminated connection
- 0x16: Host terminated connection
- 0x3B: Connection interval unacceptable
- **0x3D:** Connection terminated due to MIC failure (Not able to connect due to bad link quality, or connection request ignored due to wrong key)

0x3E: Connection setup failed

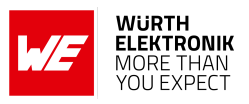

# 7.1.6. CMD\_PHYUPDATE\_REQ

This command allows to update the PHY of the current Bluetooth<sup>®</sup> LE connection. After the module prints a CMD\_PHYUPDATE\_CNF it tries to update the PHY. The result is indicated by CMD\_PHYUPDATE\_IND message.

Format:

| Start signal | Command | Length    | PHY    | CS     |
|--------------|---------|-----------|--------|--------|
| 0x02         | 0x1A    | 0x01 0x00 | 1 Byte | 1 Byte |

PHY:

0x01: 1 MBit PHY

0x02: 2 MBit PHY

**Response** (CMD\_PHYUPDATE\_CNF):

| Start signal | Command   0x40 | Length    | Status | CS     |
|--------------|----------------|-----------|--------|--------|
| 0x02         | 0x5A           | 0x01 0x00 | 1 Byte | 1 Byte |

Status:

**0x00:** Request received. Try to update PHY of current connection

0x01: Operation failed, e.g. due to invalid PHY

**0xFF:** Operation not permitted

## 7.1.7. CMD\_PHYUPDATE\_IND

This command indicates that there was an attempt to update the PHY of the existing connection. If the PHY update was successful, the command includes the new PHY for receiving and transmitting direction, as well as the BTMAC of the device connected to. This command is the result of the CMD\_PHYUPDATE\_REQ.

Format in case of success:

| Start signal | Command | Length    | Status | PHY Rx | PHY Tx | BTMAC   | CS     |
|--------------|---------|-----------|--------|--------|--------|---------|--------|
| 0x02         | 0x9A    | 0x09 0x00 | 0x00   | 1 Byte | 1 Byte | 6 Bytes | 1 Byte |

PHY Rx/PHY Tx:

0x01: Using 1 MBit PHY now

0x02: Using 2 MBit PHY now

Format in case of failure:

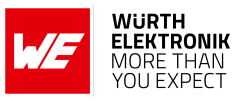

| Start signal | Command | Length    | Status | Info   | CS     |
|--------------|---------|-----------|--------|--------|--------|
| 0x02         | 0x9A    | 0x02 0x00 | 0x01   | 1 Byte | 1 Byte |

Info:

**0x1A:** Unsupported feature of remote device

#### 7.1.8. CMD\_GETBONDS\_REQ

This command requests the MAC addresses of all bonded devices. Format:

| Start signal | Command | Length    | CS   |
|--------------|---------|-----------|------|
| 0x02         | 0x0F    | 0x00 0x00 | 0x0D |

**Response** (CMD\_GETBONDS\_CNF):

| Start signal | Command   0x40 | Length  | Status | #Devices | Payload            | CS     |
|--------------|----------------|---------|--------|----------|--------------------|--------|
| 0x02         | 0x4F           | 2 Bytes | 1 Byte | 1 Byte   | (Length - 2) Bytes | 1 Byte |

The Payload sequentially lists the data of the bonded #Devices devices. It consists of #Devices times the following telegram (see example below).

| Bond_ID | BTMAC   |
|---------|---------|
| 2 Bytes | 6 Bytes |

Status:

**0x00:** Request successfully processed

0x01: Operation failed

**0xFF:** Operation not permitted

#### 7.1.8.1. Example 1

Request for the bonding data of the devices in database.

| Start signal | Command | Length    | CS   |
|--------------|---------|-----------|------|
| 0x02         | 0x0F    | 0x00 0x00 | 0x0D |

Response:

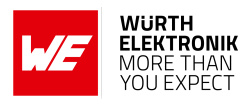

| Start signal | Command<br>  0x40 | Length    | Status | #Devices | Payload                                                                                  | CS   |
|--------------|-------------------|-----------|--------|----------|------------------------------------------------------------------------------------------|------|
| 0x02         | 0x4F              | 0x12 0x00 | 0x00   | 0x02     | 0x00 0x00 0x82 0x5C<br>0xA7 0xE2 0x87 0xD0<br>0x01 0x00 0x01 0x00<br>0x00 0xDA 0x18 0x00 | 0x53 |

Two devices have been bonded before:

- Device 1 (Bond\_ID 0x0000) with FS\_BTMAC 0x82 0x5C 0xA7 0xE2 0x87 0xD0
- Device 2 (Bond\_ID 0x0001) with FS\_BTMAC 0x01 0x00 0x00 0xDA 0x18 0x00

# 7.1.9. CMD\_DELETEBONDS\_REQ

This command removes the bonding information of all or single bonded devices. Enter Bond\_ID to remove the bonding data of a certain Bond\_ID. To remove all bonding data, choose Length equals 0 and leave Bond\_ID empty.

Format:

| Start signal | Command | Length  | Bond_ID      | CS     |
|--------------|---------|---------|--------------|--------|
| 0x02         | 0x0E    | 2 Bytes | 0 or 2 Bytes | 1 Byte |

**Response** (CMD\_DELETEBONDS\_CNF):

| Start signal | Command   0x40 | Length    | Status | CS     |
|--------------|----------------|-----------|--------|--------|
| 0x02         | 0x4E           | 0x01 0x00 | 1 Byte | 1 Byte |

Status:

- **0x00:** Request successfully processed
- **0x01:** Operation failed (e.g. Bond\_ID not found)
- **0xFF:** Operation not permitted

## 7.1.9.1. Example 1

Request to remove all bonding data.

| Start signal | Command | Length    | CS   |
|--------------|---------|-----------|------|
| 0x02         | 0x0E    | 0x00 0x00 | 0x0C |

Response:

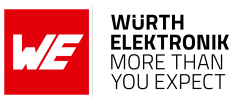

| Start signal | Command   0x40 | Length    | Status | CS   |
|--------------|----------------|-----------|--------|------|
| 0x02         | 0x4E           | 0x01 0x00 | 0x00   | 0x4D |

Successfully removed all bonding information.

#### 7.1.9.2. Example 2

Request to remove the bonding of the device corresponding to Bond\_ID 0.

| Start signal | Command | Length    | Bond_ID   | CS   |
|--------------|---------|-----------|-----------|------|
| 0x02         | 0x0E    | 0x02 0x00 | 0x00 0x00 | 0x0E |

Response:

| Start signal | Command   0x40 | Length    | Status | CS   |
|--------------|----------------|-----------|--------|------|
| 0x02         | 0x4E           | 0x01 0x00 | 0x00   | 0x4D |

Successfully removed the bonding information.

## 7.1.10. CMD\_ALLOWUNBONDEDCONNECTIONS\_REQ

In case the SECFLAGS\_BONDEDCONNECTIONSONLY\_ENABLE bit has been set in the RF\_SecFlags user setting, this command temporarily allows the connection setup of unbonded devices until the radio module is reset.

Format:

| Start signal | Command | Length    | CS   |
|--------------|---------|-----------|------|
| 0x02         | 0x2D    | 0x00 0x00 | 0x2F |

**Response** (CMD\_ALLOWUNBONDEDCONNECTIONS\_CNF):

| Start signal | Command   0x40 | Length  | Status | CS     |
|--------------|----------------|---------|--------|--------|
| 0x02         | 0x6D           | 2 Bytes | 1 Byte | 1 Byte |

Status:

**0x00:** Request successfully processed

0x01: Operation failed

**0xFF:** Operation not permitted

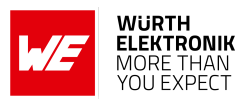

# 7.2. Transmit and receive data

## 7.2.1. CMD\_DATA\_REQ

This command provides the simple data transfer to the previously connected device. This command is suitable for transmission for a point-to-point connection. The number of payload data bytes (MPS) is negotiated during the connection phase. It can be maximal 243 bytes, but at least 19 bytes.

When the data is processed by the module a CMD\_DATA\_CNF is sent to the host. Additionally a CMD\_TXCOMPLETE\_RSP will follow as soon as the data has been sent.

The receiving Proteus-e will get a CMD\_DATA\_IND message containing the transmitted payload data.

Format:

| Start signal | Command | Length  | Payload      | CS     |
|--------------|---------|---------|--------------|--------|
| 0x02         | 0x04    | 2 Bytes | Length Bytes | 1 Byte |

**Response** (CMD\_DATA\_CNF):

| Start signal | Command   0x40 | Length  | Status       | CS     |
|--------------|----------------|---------|--------------|--------|
| 0x02         | 0x44           | 2 Bytes | Length Bytes | 1 Byte |

Status:

**0x00:** Request received, will send data now

**0x01 + 0xXX:** Operation failed + 0xXX maximum payload size (if it was exceeded)

**0xFF:** Operation not permitted

## 7.2.2. CMD\_TXCOMPLETE\_RSP

This command is sent to the host as soon as the data, which was requested by a CMD\_DATA\_REQ has been transmitted.

Format:

| Start signal | Command | Length    | Status | CS     |
|--------------|---------|-----------|--------|--------|
| 0x02         | 0xC4    | 0x01 0x00 | 1 Byte | 1 Byte |

Status:

**0x00:** Data transmitted successfully

**0x01:** Data transmission failed

## 7.2.3. CMD\_DATA\_IND

This telegram indicates the reception of data sent by the previously connected device. The CMD\_DATA\_IND returns the FS\_BTMAC of the sending device, the RSSI value of the received data packet and the payload data received. The RSSI value is printed in two's complement notation. Format:

# **User manual Proteus-e**

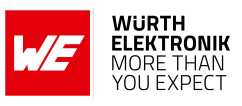

| Start signal | Command | Length  | BTMAC   | RSSI   | Payload            | CS     |
|--------------|---------|---------|---------|--------|--------------------|--------|
| 0x02         | 0x84    | 2 Bytes | 6 Bytes | 1 Byte | (Length - 7) Bytes | 1 Byte |

# 7.3. Configuring the module and modifying the device settings

The module's parameters are stored in flash, but have a local copy in RAM. The flash parameters can be modified by the CMD\_SET\_REQ, read by the CMD\_GET\_REQ and retain their content even when resetting the module.

A few chosen settings can also be updated during runtime in the local RAM copy using CMD\_ SETRAM\_REQ and CMD\_GETRAM\_REQ, that take effect immediately without the need of a device reset.

## 7.3.1. CMD\_SET\_REQ

**User manual Proteus-e** 

This command enables direct manipulation of the parameters in the module's settings in flash. The respective parameters are accessed by means of the corresponding settings index, which can be found in Table 20.

Parameters of two or more Bytes have to be transferred with the LSB first unless noted differently in the corresponding description.

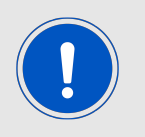

The modified parameters only take effect after a restart of the module. This may be done by a CMD\_RESET\_REQ if the module does not restart automatically.

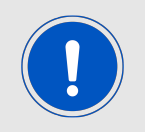

The flash memory used to store these settings has a limited count of at least 10,000 write cycles. Try to avoid performing periodic CMD\_SET\_REQ as each command will use one write cycle.

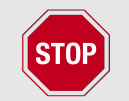

The validity of the specified parameters is not verified. Incorrect values can result in device malfunction!

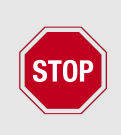

To save the parameters in the flash memory of the module, the particular memory segment must first be flushed entirely and then restored from RAM. If a reset occurs during this procedure, the entire memory area may be corrupted (e.g. due to supply voltage fluctuations).

Recommendation: First, verify the configuration of the module with CMD\_GET\_ REQ and only then apply a CMD\_SET\_REQ if required to avoid unnecessary flash cycles.

Format:

| Start signal | Command | Length  | Settings index | Parameter          | CS     |
|--------------|---------|---------|----------------|--------------------|--------|
| 0x02         | 0x11    | 2 Bytes | 1 Byte         | (Length - 1) Bytes | 1 Byte |

Response (CMD\_SET\_CNF):

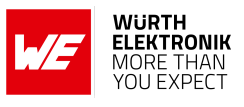

| Start signal | Command   0x40 | Length    | Status | CS     |
|--------------|----------------|-----------|--------|--------|
| 0x02         | 0x51           | 0x01 0x00 | 1 Byte | 1 Byte |

Status:

- **0x00:** Request received, settings set successfully
- 0x01: Operation failed due to invalid parameter
- 0x04: Serious error, when writing flash. Try to factory reset or re-flash the device
- 0x05: Supply voltage is below 1.8 V ±5%. Please apply correct supply voltage, reset and retry.
- 0xFF: Operation not permitted

#### 7.3.1.1. Example 1

Setting the advertising time RF\_AdvertisingTimeout to 180 seconds.

| Start signal | Command | Length    | Settings index | Parameter | CS   |
|--------------|---------|-----------|----------------|-----------|------|
| 0x02         | 0x11    | 0x03 0x00 | 0x07           | 0xB4 0x00 | 0xA3 |

Response:

| Start signal | Command   0x40 | Length    | Status | CS   |
|--------------|----------------|-----------|--------|------|
| 0x02         | 0x51           | 0x01 0x00 | 0x00   | 0x52 |

Setting was set successfully.

## 7.3.1.2. Example 2

Setting the static pass key RF\_StaticPasskey to "123456".

| Start signal | Command | Length    | Settings index | Parameter                     | CS   |
|--------------|---------|-----------|----------------|-------------------------------|------|
| 0x02         | 0x11    | 0x07 0x00 | 0x12           | 0x31 0x32 0x33 0x34 0x35 0x36 | 0x01 |

Response:

| Start signal | Command   0x40 | Length    | Status | CS   |
|--------------|----------------|-----------|--------|------|
| 0x02         | 0x51           | 0x01 0x00 | 0x00   | 0x52 |

Setting was set successfully.

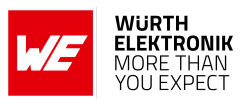

# 7.3.2. CMD\_GET\_REQ

This command can be used to query individual setting parameters in flash. The respective parameters are accessed by means of the corresponding settings index, which can be found in Table 20.

Parameters of two or more bytes have to be transferred with the LSB first unless noted differently in the corresponding description.

Read access to the memory area outside the setting is blocked. Format:

| Start signal | tart signal Command Len |           | th Settings index |        |
|--------------|-------------------------|-----------|-------------------|--------|
| 0x02         | 0x10                    | 0x01 0x00 | 1 Byte            | 1 Byte |

Response (CMD\_GET\_CNF):

| Start signal | Command   0x40 | Length  | Status | Parameter          | CS     |
|--------------|----------------|---------|--------|--------------------|--------|
| 0x02         | 0x50           | 2 Bytes | 1 Byte | (Length - 1) Bytes | 1 Byte |

Status:

**0x00:** Request received, read out of setting successful

**0x01:** Operation failed

**0xFF:** Operation not permitted

#### 7.3.2.1. Example 1

Request the current static pass key RF\_StaticPasskey.

| Start signal | Command | Length    | Settings index | CS   |
|--------------|---------|-----------|----------------|------|
| 0x02         | 0x10    | 0x01 0x00 | 0x12           | 0x01 |

Response: The current RF\_StaticPasskey in flash is "123123" (0x31 0x32 0x33 0x31 0x32 0x33).

| Start signal | Command   0x40 | Length    | Status | Parameter                     | CS   |
|--------------|----------------|-----------|--------|-------------------------------|------|
| 0x02         | 0x50           | 0x07 0x00 | 0x00   | 0x31 0x32 0x33 0x31 0x32 0x33 | 0x55 |

Setting was read successfully.

**User manual Proteus-e** 

## 7.3.3. CMD\_SETRAM\_REQ

This command enables direct manipulation of the parameters in the module's settings in the local RAM copy. Changes to the parameters are applied immediately. The respective parameters are accessed by means of the corresponding settings index, which can be found in Table 21. Parameters of two or more Bytes have to be transferred with the LSB first unless noted differently in the corresponding description.

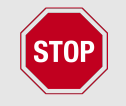

The validity of the specified parameters is not verified. Incorrect values can result in device malfunction!

Format:

| Start signal | Command | Length  | Settings index | Parameter          | CS     |
|--------------|---------|---------|----------------|--------------------|--------|
| 0x02         | 0x21    | 2 Bytes | 1 Byte         | (Length - 1) Bytes | 1 Byte |

Response (CMD\_SETRAM\_CNF):

| Start signal | Command   0x40 | Length    | Status | CS     |
|--------------|----------------|-----------|--------|--------|
| 0x02         | 0x61           | 0x01 0x00 | 1 Byte | 1 Byte |

Status:

**0x00:** Request received, settings set successfully

0x01: Operation failed due to invalid parameter

**0x04:** Serious error

**0xFF:** Operation not permitted

#### 7.3.3.1. Example 1

Setting the scan response packet RF\_ScanResponseData to "TX power 4dBm" (0x02 0x0A 0x04) seconds.

| Start signal | Command | Length    | Settings index | Parameter      | CS   |
|--------------|---------|-----------|----------------|----------------|------|
| 0x02         | 0x21    | 0x04 0x00 | 0x0E           | 0x02 0x0A 0x04 | 0x25 |

Response:

| Start signal | Command   0x40 | Length    | Status | CS   |
|--------------|----------------|-----------|--------|------|
| 0x02         | 0x61           | 0x01 0x00 | 0x00   | 0x52 |

Setting was set successfully.

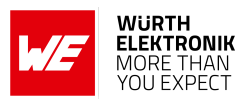

# 7.3.4. CMD\_GETRAM\_REQ

This command can be used to query individual setting parameters in RAM. The respective parameters are accessed by means of the corresponding settings index, which can be found in Table 21.

Parameters of two or more bytes have to be transferred with the LSB first unless noted differently in the corresponding description.

Read access to the memory area outside the setting is blocked. Format:

| Start signal | Command | Length    | Settings index | CS     |
|--------------|---------|-----------|----------------|--------|
| 0x02         | 0x20    | 0x01 0x00 | 1 Byte         | 1 Byte |

Response (CMD\_GET\_CNF):

| Start signal | Command   0x40 | Length  | Status | Parameter          | CS     |
|--------------|----------------|---------|--------|--------------------|--------|
| 0x02         | 0x60           | 2 Bytes | 1 Byte | (Length - 1) Bytes | 1 Byte |

Status:

**0x00:** Request received, read out of setting successful

**0x01:** Operation failed

**0xFF:** Operation not permitted

#### 7.3.4.1. Example 1

Request the current scan response packet RF\_ScanResponseData.

| Start signal | Command | Length    | Settings index | CS   |
|--------------|---------|-----------|----------------|------|
| 0x02         | 0x20    | 0x01 0x00 | 0x0E           | 0x2D |

Response: The current RF\_ScanResponseData in RAM is "TX power 4dBm" (0x02 0x0A 0x04).

| Start signal | Command   0x40 | Length    | Status | Parameter      | CS   |
|--------------|----------------|-----------|--------|----------------|------|
| 0x02         | 0x60           | 0x04 0x00 | 0x00   | 0x02 0x0A 0x04 | 0x6A |

Setting was read successfully.

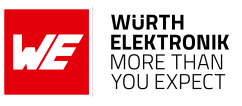

# 7.4. Manage the device state

# 7.4.1. CMD\_GETSTATE\_REQ

This command returns the current state of the module.

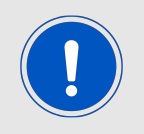

Please refer to chapter 5 for details on the states of the module.

Format:

| Start signal | Command | Length    | CS   |
|--------------|---------|-----------|------|
| 0x02         | 0x01    | 0x00 0x00 | 0x03 |

**Response** (CMD\_GETSTATE\_CNF):

| Start signal | Command<br>  0x40 | Length  | Module role | Module<br>actions | More info          | CS     |
|--------------|-------------------|---------|-------------|-------------------|--------------------|--------|
| 0x02         | 0x41              | 2 Bytes | 1 Byte      | 1 Byte            | (Length - 2) Bytes | 1 Byte |

Module role:

0x00: No role

0x01: Peripheral

**0x10:** Direct test mode (DTM)

Other: Reserved

Module action:

0x00: No action

- 0x01: Idle (advertising)
- **0x03:** Connected (More info is the 6 Bytes FS\_BTMAC address of the connected device, followed by the MPS of the current connection)
- **0x04:** Sleep (system-off mode)
- **0x05:** Direct test mode (More info is 1 reserved byte)

0x06: Connected, but link is still closed (central must enable notifications first)

#### 7.4.1.1. Example 1

Get the current state of the module.

## User manual Proteus-e

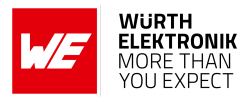

| Start signal Command |      | Length    | CS   |
|----------------------|------|-----------|------|
| 0x02                 | 0x01 | 0x00 0x00 | 0x03 |

Response:

| Start signal | Command<br>  0x40 | Length    | Module<br>role | Module<br>actions | More info                                | CS   |
|--------------|-------------------|-----------|----------------|-------------------|------------------------------------------|------|
| 0x02         | 0x41              | 0x09 0x00 | 0x01           | 0x03              | 0x11 0x00 0x00<br>0xDA 0x18 0x00<br>0xF3 | 0x68 |

The module is connected to another module with FS\_BTMAC 0x11 0x00 0x00 0xDA 0x18 0x00 and an MPS of 243 Bytes (0xF3).

## 7.4.2. CMD\_RESET\_REQ

This command triggers a software reset of the module. Format:

| Start signal | Command | Length    | CS   |
|--------------|---------|-----------|------|
| 0x02         | 0x00    | 0x00 0x00 | 0x02 |

**Response** (CMD\_RESET\_CNF):

| Start signal | Command   0x40 | Length    | Status | CS     |
|--------------|----------------|-----------|--------|--------|
| 0x02         | 0x40           | 0x01 0x00 | 1 Byte | 1 Byte |

Status:

**0x00:** Request received, will perform reset now

**0x01:** Operation failed

0xFF: Operation not permitted

#### 7.4.3. CMD\_SLEEP\_REQ

This command is used to start the system-off mode (ACTION\_SLEEP). For more details, see chapter 5.4.

Format:

| Start signal | Command | Length    | CS   |
|--------------|---------|-----------|------|
| 0x02         | 0x02    | 0x00 0x00 | 0x00 |

**Response** (CMD\_SLEEP\_CNF):

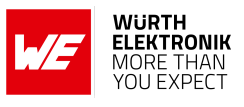

| Start signal | Command   0x40 | Length    | Status | CS     |
|--------------|----------------|-----------|--------|--------|
| 0x02         | 0x42           | 0x01 0x00 | 1 Byte | 1 Byte |

Status:

**0x00:** Request received, will go to sleep now

**0x01:** Operation failed

**0xFF:** Operation not permitted

## 7.4.4. CMD\_SLEEP\_IND

This indication is sent by the module when the RF\_AdvertisingTimeout has expired without a connection to the module.

Format:

| Start signal | Command | Length    | Status | CS     |
|--------------|---------|-----------|--------|--------|
| 0x02         | 0x82    | 0x01 0x00 | 0x00   | 1 Byte |

Status:

**0x00:** Advertising timeout detected, will go to sleep now

# 7.4.5. CMD\_FACTORYRESET\_REQ

This command triggers a factory reset of the module. First, the default user settings are restored, then the module is reset.

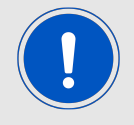

This command also removes all bonding data and GPIO configurations.

Format:

| Start signal | Command | Length    | CS   |
|--------------|---------|-----------|------|
| 0x02         | 0x1C    | 0x00 0x00 | 0x1E |

**Response** (CMD\_FACTORYRESET\_CNF):

| Start signal | Command   0x40 | Length    | Status | CS     |
|--------------|----------------|-----------|--------|--------|
| 0x02         | 0x5C           | 0x01 0x00 | 1 Byte | 1 Byte |

Status:

**0x00:** Request received, will perform factory reset now

**0x01:** Operation failed

**0xFF:** Operation not permitted

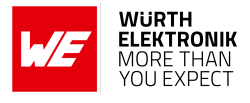

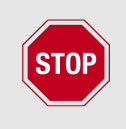

To save the parameters in the flash memory of the module, the particular memory segment must first be flushed entirely and then restored from RAM. If a reset occurs during this procedure (e.g. due to supply voltage fluctuations), the entire memory area may be destroyed.

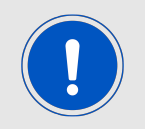

During start-up of the device, the user settings memory is checked for consistency. In case of inconsistency (e.g. the memory was erased) the device will perform a factory reset.

# 7.4.6. CMD\_UARTDISABLE\_REQ

This command disables the UART of the module.

It will be re-enabled when the module has to send data to the host (e.g. data was received via radio or a state is indicated) or if the *UART\_ENABLE* pin is used (apply a falling edge, hold low for at least 15 ms before applying a rising edge and hold high for at least 15 ms). In this case, either the received data or a CMD\_UARTENABLE\_IND is transmitted by the module. Afterwards the UART will stay active until another CMD\_UARTDISABLE\_REQ is sent to the Proteus-e. Format:

| Start signal | Command | Length    | CS   |
|--------------|---------|-----------|------|
| 0x02         | 0x1B    | 0x00 0x00 | 0x19 |

**Response** (CMD\_UARTDISABLE\_CNF):

| Start signal | Command   0x40 | Length    | Status | CS     |
|--------------|----------------|-----------|--------|--------|
| 0x02         | 0x5B           | 0x01 0x00 | 1 Byte | 1 Byte |

Status:

- **0x00:** Request received, will disable UART now
- **0x01:** Operation failed
- **0xFF:** Operation not permitted

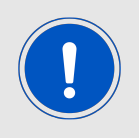

It is strongly recommended to disable the UART only, if it is foreseeable that there will be no UART communication for several seconds. Use cases could be during advertising phase to wait for connecting Bluetooth<sup>®</sup> LE devices.

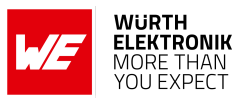

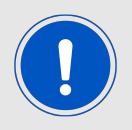

Disabling the UART peripheral of the module results in a reduction of current consumption of about 250  $\mu$ A.

# 7.4.7. CMD\_UARTENABLE\_IND

This indication is shown when the UART of the module is re-enabled (after performing a CMD\_UARTDISABLE\_REQ followed by using the *UART\_ENABLE* pin for wake-up). After receiving this message the UART can be used for any operation again. Format:

| Start signal | Command | Length    | Status | CS     |
|--------------|---------|-----------|--------|--------|
| 0x02         | 0x9B    | 0x01 0x00 | 1 Byte | 1 Byte |

Status:

**0x00:** UART has been re-enabled successfully

#### User manual Proteus-e

# 7.5. Run the Bluetooth test modes

The test modes "DTM" as specified by the Bluetooth<sup>®</sup> SIG are defined in the Bluetooth<sup>®</sup> Core specification.

# 7.5.1. CMD\_DTMSTART\_REQ

This command restarts the module in direct test mode (DTM). When starting in DTM mode, a CMD\_GETSTATE\_CNF message follows which indicates that the test mode has been enabled successfully. Now the CMD\_DTM\_REQ can be used to start and stop various test modes. Performing a reset will leave the DTM and restart the module in the ACTION\_IDLE state. Format:

| Start signal | Command | Length    | CS   |
|--------------|---------|-----------|------|
| 0x02         | 0x1D    | 0x00 0x00 | 0x1F |

**Response** (CMD\_DTMSTART\_CNF):

| Start signal | Command   0x40 | Length    | Status | CS     |
|--------------|----------------|-----------|--------|--------|
| 0x02         | 0x5D           | 0x01 0x00 | 1 Byte | 1 Byte |

Status:

**0x00:** Request received, will enable the direct test mode now

**0x01:** Operation failed

**0xFF:** Operation not permitted

# 7.5.2. CMD\_DTM\_REQ

This command starts and stops various test modes. To be able to run these test modes, the DTM has to be enabled first using the CMD\_DTMSTART\_REQ. After a test has been started, it has to be stopped first before a next test can be run.

The default TX power value is 8 dBm, the allowed range is from -40 up to +4 dBm (see chapter 8.14 for valid TX power values). The valid range for channel is 0...39.

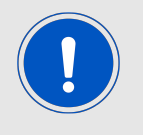

Configuring the phy and TX power can be only done, when the test is stopped (no TX or RX test ongoing).

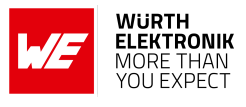

Format:

| Start<br>signal | Command | Length       | Command code | Channel /<br>Vendor option | Length /<br>Vendor<br>command | Payload | CS     |
|-----------------|---------|--------------|--------------|----------------------------|-------------------------------|---------|--------|
| 0x02            | 0x1E    | 0x04<br>0x00 | 1 Byte       | 1 Byte                     | 1 Byte                        | 1 Byte  | 1 Byte |

Command code:

# 0x00: DTM setup

| Vendor option   | Vendor command                              | Payload |
|-----------------|---------------------------------------------|---------|
| 0x00: Reset DTM | 0x00                                        | 0x00    |
| 0x02: Set phy   | New phy<br>1. 0x01: 1MBit<br>2. 0x02: 2MBit | 0x00    |

## 0x01: Start RX test

| Channel                                                   | Length | Payload |
|-----------------------------------------------------------|--------|---------|
| Frequency = (2402 + Channel * 2)<br>MHz to be used for RX | 0x00   | 0x00    |

## 0x02: Start TX test

| Channel                               | Length                       | Payload           |  |
|---------------------------------------|------------------------------|-------------------|--|
|                                       |                              | Bit pattern       |  |
| Frequency = (2402 +                   |                              | 0x00: PRBS9       |  |
| Channel * 2) MHz to be used<br>for TX | Length of the packet to send | <b>0x01:</b> 0x0F |  |
|                                       |                              | <b>0x02:</b> 0x55 |  |
|                                       |                              |                   |  |

#### **User manual Proteus-e**

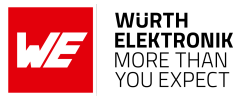

| Vendor option                                                                | Vendor command     | Payload                      |
|------------------------------------------------------------------------------|--------------------|------------------------------|
| Frequency = (2402 +<br>Channel * 2) MHz to be used<br>for TX                 | 0x00: Carrier test | <b>0x03:</b> Vendor specific |
| TX power -40 up to +4 dBm<br>(see chapter 8.14 for valid<br>TX power values) | 0x02: Set TX power | <b>0x03:</b> Vendor specific |

#### **0x03:** Stop last test

| Channel | Length | Payload |
|---------|--------|---------|
| 0x00    | 0×00   | 0x00    |

Response (CMD\_DTM\_CNF):

| Start signal | Command   0x40 | Length  | Status | Result    | CS     |
|--------------|----------------|---------|--------|-----------|--------|
| 0x02         | 0x5E           | 2 Bytes | 1 Byte | 0-2 Bytes | 1 Byte |

Status:

- 0x00: Request received
- 0x01: Operation failed

0x03: Busy

**0xFF:** Operation not permitted

Result:

**0x0000:** Test success

**0x0001:** Test failed

0x8000 + n: Received n packets during RX test

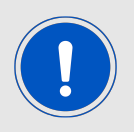

See also the example in chapter 5.10.

## 7.5.2.1. Example: Transmission, 16 times 0x0F, channel 0

Start the transmission test on channel 0 (2402 MHz). The packets consist of 16 times 0x0F:

## User manual Proteus-e

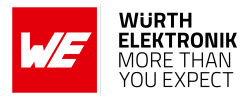

| Start<br>signal | Command | Length       | Command code | Channel /<br>Vendor option | Length /<br>Vendor<br>command | Payload | CS   |
|-----------------|---------|--------------|--------------|----------------------------|-------------------------------|---------|------|
| 0x02            | 0x1E    | 0x04<br>0x00 | 0x02         | 0x00                       | 0x10                          | 0x01    | 0x0B |

Response:

| Start signal | Command   0x40 | Length    | Status | Result    | CS   |
|--------------|----------------|-----------|--------|-----------|------|
| 0x02         | 0x5E           | 0x03 0x00 | 0x00   | 0x00 0x00 | 0x5F |

Test started successfully. Now stop the test again.

| Start<br>signal | Command | Length       | Command code | Channel /<br>Vendor option | Length /<br>Vendor<br>command | Payload | CS   |
|-----------------|---------|--------------|--------------|----------------------------|-------------------------------|---------|------|
| 0x02            | 0x1E    | 0x04<br>0x00 | 0x03         | 0x00                       | 0x00                          | 0x01    | 0x1A |

Response:

| Start signal | Command   0x40 | Length    | Status | Result    | CS   |
|--------------|----------------|-----------|--------|-----------|------|
| 0x02         | 0x5E           | 0x03 0x00 | 0x00   | 0x80 0x00 | 0xDF |

Test stopped successfully and received 0 packets.

## 7.5.2.2. Example: Receiver, channel 0

Start the reception test on channel 0 (2402 MHz):

| Start<br>signal | Command | Length       | Command<br>code | Channel /<br>Vendor option | Length /<br>Vendor<br>command | Payload | CS   |
|-----------------|---------|--------------|-----------------|----------------------------|-------------------------------|---------|------|
| 0x02            | 0x1E    | 0x04<br>0x00 | 0x01            | 0x00                       | 0x00                          | 0x00    | 0x19 |

Response:

| Start signal | Command   0x40 | Length    | Status | Result    | CS   |
|--------------|----------------|-----------|--------|-----------|------|
| 0x02         | 0x5E           | 0x03 0x00 | 0x00   | 0x00 0x00 | 0x5F |

Test started successfully. In between we started the transmission test on a second module. When we stop RX test now, we can count the received packets from the transmitting module.
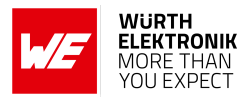

| Start<br>signal | Command | Length       | Command code | Channel /<br>Vendor option | Length /<br>Vendor<br>command | Payload | CS   |
|-----------------|---------|--------------|--------------|----------------------------|-------------------------------|---------|------|
| 0x02            | 0x1E    | 0x04<br>0x00 | 0x03         | 0x00                       | 0x00                          | 0x01    | 0x0B |

Response:

| Start signal | Command   0x40 | Length    | Status | Result    | CS   |
|--------------|----------------|-----------|--------|-----------|------|
| 0x02         | 0x5E           | 0x03 0x00 | 0x00   | 0x8E 0x67 | 0xB6 |

Test stopped successfully and received 0x0E67 (3687) packets.

#### 7.5.2.3. Example: Transmission, carrier test, channel 0

Start the carrier test on channel 0 (2402 MHz). We need to use a vendor specific command:

| Start<br>signal | Command | Length       | Command code | Channel /<br>Vendor option | Length /<br>Vendor<br>command | Payload | CS   |
|-----------------|---------|--------------|--------------|----------------------------|-------------------------------|---------|------|
| 0x02            | 0x1E    | 0x04<br>0x00 | 0x02         | 0x00                       | 0x00                          | 0x03    | 0x19 |

Response:

| Start signal | Command   0x40 | Length    | Status | Result    | CS   |
|--------------|----------------|-----------|--------|-----------|------|
| 0x02         | 0x5E           | 0x03 0x00 | 0x00   | 0x00 0x00 | 0x5F |

See the previous example to stop the test again.

#### 7.5.2.4. Example: Set TX power to -4 dBm

Set the TX power to -4dBm (0xFC in two's complement notation):

| Start<br>signal | Command | Length       | Command code | Channel /<br>Vendor option | Length /<br>Vendor<br>command | Payload | CS   |
|-----------------|---------|--------------|--------------|----------------------------|-------------------------------|---------|------|
| 0x02            | 0x1E    | 0x04<br>0x00 | 0x02         | 0xFC                       | 0x02                          | 0x03    | 0xE7 |

Response:

| Start signal | Command   0x40 | Length    | Status | Result    | CS   |
|--------------|----------------|-----------|--------|-----------|------|
| 0x02         | 0x5E           | 0x03 0x00 | 0x00   | 0x00 0x00 | 0x5F |

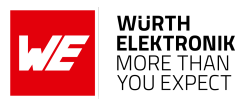

# 7.5.2.5. Example: Set PHY to 2MBit mode

Set the phy to 2MBit mode:

| Start<br>signal | Command | Length       | Command code | Channel /<br>Vendor option | Length /<br>Vendor<br>command | Payload | CS   |
|-----------------|---------|--------------|--------------|----------------------------|-------------------------------|---------|------|
| 0x02            | 0x1E    | 0x04<br>0x00 | 0x00         | 0x02                       | 0x02                          | 0x00    | 0x18 |

Response:

| Start signal | Command   0x40 | Length    | Status | Result    | CS   |
|--------------|----------------|-----------|--------|-----------|------|
| 0x02         | 0x5E           | 0x03 0x00 | 0x00   | 0x00 0x00 | 0x5F |

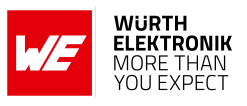

# 7.6. Switching GPIOs by remote control

This chapter contains the commands to use the GPIO feature of the Proteus-e. Please refer to chapter 11 for a detailed description.

# 7.6.1. CMD\_GPIO\_LOCAL\_WRITECONFIG\_REQ

This command configures the free GPIOs of the radio module. This is necessary to allow local and remote GPIO control. As the configuration is stored in flash, it is retained after restarting the device.

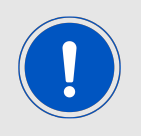

The flash memory used to store these settings has a limited count of at least 10,000 write cycles. Try to avoid performing periodic CMD\_GPI0\_LOCAL\_WRITECONFIG\_REQ as each command will use one write cycle.

Format:

| Start signal | Command | Length  | Block <sub>1</sub> | <br>Block <sub>n</sub> | CS     |
|--------------|---------|---------|--------------------|------------------------|--------|
| 0x02         | 0x25    | 2 Bytes | x Bytes            | x Bytes                | 1 Byte |

**Response** (CMD\_GPI0\_LOCAL\_WRITECONFIG\_CNF):

| Start signal | Command   0x40 | Length  | Status | Block <sub>1</sub> | <br>Block <sub>n</sub> | CS     |
|--------------|----------------|---------|--------|--------------------|------------------------|--------|
| 0x02         | 0x65           | 2 Bytes | 1 Byte | x Bytes            | x Bytes                | 1 Byte |

Status:

0x00: Request received and processed

0x01: Operation failed

**0xFF:** Operation not permitted

# CMD\_GPIO\_LOCAL\_WRITECONFIG\_REQ block structure

Each **Block** has the following format:

| Length | GPIO_ID | Function | Values            |
|--------|---------|----------|-------------------|
| 1 Byte | 1 Byte  | 1 Byte   | (Length - 2) Byte |

Length: Length of the subsequent bytes in this block

GPIO\_ID: ID of the GPIO, see chapter 11.1

#### Function:

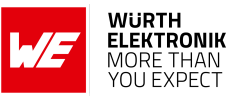

0x00: GPIO disconnected0x01: GPIO works as input0x02: GPIO works as output

#### Values:

- if Function is disconnected, Length is 0x03:
   0x00: value field must use 0x00.
- if Function is input, Length is 0x03:
  0x00: GPIO has no pull resistor
  0x01: GPIO has internal pull down resistor
  0x02: GPIO has internal pull up resistor
- if Function is output, Length is 0x03:
  0x00: GPIO is output LOW
  0x01: GPIO is output HIGH

## CMD\_GPIO\_LOCAL\_WRITECONFIG\_CNF block structure

Each **Block** has the following format:

| Length | GPIO_ID | Status |
|--------|---------|--------|
| 0x02   | 1 Byte  | 1 Byte |

Length: Length of the subsequent bytes in this block

GPIO\_ID: ID of the GPIO, see chapter 11.1

Status:

0x00: Success 0x01: Failed

# 7.6.1.1. Example: Configure two GPIOs to output high

Configure the GPIOs with ID **0x01** and **0x02** to output high:

| Start signal | Command | Length    | Block <sub>1</sub>         | Block <sub>2</sub>         | CS   |
|--------------|---------|-----------|----------------------------|----------------------------|------|
| 0x02         | 0x25    | 0x08 0x00 | 0x03 <b>0x01</b> 0x02 0x01 | 0x03 <b>0x02</b> 0x02 0x01 | 0x2C |

Response:

# WIRELESS CONNECTIVITY & SENSORS

## **User manual Proteus-e**

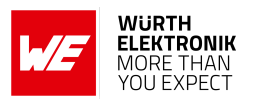

| Start signal | Command   0x40 | Length    | Status | Block <sub>1</sub>    | Block <sub>2</sub>    | CS   |
|--------------|----------------|-----------|--------|-----------------------|-----------------------|------|
| 0x02         | 0x65           | 0x07 0x00 | 0x00   | 0x02 <b>0x01</b> 0x00 | 0x02 <b>0x02</b> 0x00 | 0x63 |

Configured both GPIOs with success.

# 7.6.2. CMD\_GPIO\_LOCAL\_READCONFIG\_REQ

This command reads the current configuration of the free GPIOs of the radio module. Format:

| Start signal Command |      | Length    | CS   |
|----------------------|------|-----------|------|
| 0x02                 | 0x2B | 0x00 0x00 | 0x29 |

**Response** (CMD\_GPI0\_LOCAL\_READCONFIG\_CNF):

| Start signal | Command   0x40 | Length  | Status | Block <sub>1</sub> | <br>Block <sub>n</sub> | CS     |
|--------------|----------------|---------|--------|--------------------|------------------------|--------|
| 0x02         | 0x6B           | 2 Bytes | 1 Byte | x Bytes            | x Bytes                | 1 Byte |

Status:

- **0x00:** Request received and processed
- **0x01:** Operation failed
- **0xFF:** Operation not permitted

## CMD\_GPIO\_LOCAL\_READCONFIG\_CNF block structure

Each **Block** has the following format:

| Length | GPIO_ID | Function | Values            |
|--------|---------|----------|-------------------|
| 1 Byte | 1 Byte  | 1 Byte   | (Length - 2) Byte |

Length: Length of the subsequent bytes in this block

**GPIO\_ID:** ID of the GPIO, see chapter 11.1

#### Function:

- **0x00:** GPIO is disconnected
- **0x01:** GPIO works as input
- 0x02: GPIO works as output

#### Values:

- if Function is disconnected, Length is 0x02:
   Values field is not used in this Block
- if Function is input, Length is 0x03:
   0x00: GPIO has no pull resistor
   0x01: GPIO has pull down resistor
   0x02: GPIO has pull up resistor

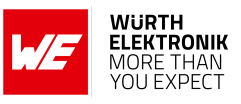

if Function is output, Length is 0x03:
0x00: GPIO is output LOW
0x01: GPIO is output HIGH

# 7.6.2.1. Example: Read the current GPIO configuration

Read the current configuration:

| Start signal | Command | Length    | CS   |
|--------------|---------|-----------|------|
| 0x02         | 0x2B    | 0x00 0x00 | 0x29 |

Response:

| Start signal | Command   0x40 | Length    | Status | Blocks                                                   | CS   |
|--------------|----------------|-----------|--------|----------------------------------------------------------|------|
| 0x02         | 0x6B           | 0x09 0x00 | 0x00   | 0x03 <b>0x01</b> 0x02 0x01<br>0x03 <b>0x02</b> 0x02 0x01 | 0x63 |

The GPIOs with GPIO\_ID **0x01** and **0x02** are output high.

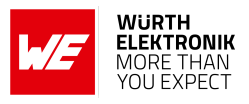

# 7.6.3. CMD\_GPIO\_REMOTE\_WRITECONFIG\_REQ

This command configures the free GPIOs of the connected remote device. This is necessary to allow remote GPIO control. As the configuration is stored in flash, it is retained after restarting the device. This command can be run successfully only if the remote device is connected via Bluetooth<sup>®</sup> LE.

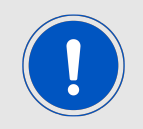

The flash memory used to store these settings has a limited count of at least 10,000 write cycles. Try to avoid performing periodic CMD\_GPI0\_REMOTE\_WRITECONFIG\_REQ as each command will use one write cycle.

Format:

| Start signal | Command | Length  | Block <sub>1</sub> | <br>Block <sub>n</sub> | CS     |
|--------------|---------|---------|--------------------|------------------------|--------|
| 0x02         | 0x28    | 2 Bytes | x Bytes            | x Bytes                | 1 Byte |

**Response** (CMD\_GPIO\_REMOTE\_WRITECONFIG\_CNF):

| Start signal | Command   0x40 | Length  | Status | Block <sub>1</sub> | <br>Block <sub>n</sub> | CS     |
|--------------|----------------|---------|--------|--------------------|------------------------|--------|
| 0x02         | 0x68           | 2 Bytes | 1 Byte | x Bytes            | x Bytes                | 1 Byte |

Status:

- **0x00:** Request received and processed
- 0x01: Operation failed
- **0xFF:** Operation not permitted

# CMD\_GPIO\_REMOTE\_WRITECONFIG\_REQ block structure

Each **Block** has the following format:

| Length | GPIO_ID | Function | Values            |
|--------|---------|----------|-------------------|
| 1 Byte | 1 Byte  | 1 Byte   | (Length - 2) Byte |

**Length:** Length of the subsequent bytes in this block

GPIO\_ID: ID of the GPIO, see chapter 11.1

#### Function:

- 0x00: GPIO disconnected
- **0x01:** GPIO works as input
- 0x02: GPIO works as output

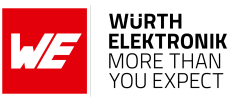

#### Values:

- if Function is disconnected, Length is 0x03:
  0x00: value field must use 0x00.
- if Function is input, Length is 0x03:
   0x00: GPIO has no pull resistor
   0x01: GPIO has internal pull down resistor
   0x02: GPIO has internal pull up resistor
- if Function is output, Length is 0x03:
  0x00: GPIO is output LOW
  0x01: GPIO is output HIGH

# CMD\_GPIO\_REMOTE\_WRITECONFIG\_CNF block structure

Each **Block** has the following format:

| Length | GPIO_ID | Status |
|--------|---------|--------|
| 0x02   | 1 Byte  | 1 Byte |

Length: Length of the subsequent bytes in this block

GPIO\_ID: ID of the GPIO, see chapter 11.1

#### Status:

0x00: Success

0x01: Failed

**0xFF:** Remote configuration not allowed (blocked by the user setting CFG\_Flags of the remote device)

# 7.6.3.1. Example: Configure two GPIOs of the connected remote device to output high

Configure the GPIOs with ID 0x01 and 0x02 to output high:

| Start signal | Command | Length    | Block <sub>1</sub>         | Block <sub>2</sub>         | CS   |
|--------------|---------|-----------|----------------------------|----------------------------|------|
| 0x02         | 0x28    | 0x08 0x00 | 0x03 <b>0x01</b> 0x02 0x01 | 0x03 <b>0x02</b> 0x02 0x01 | 0x21 |

Response:

| Start signal | Command   0x40 | Length    | Status | Block <sub>1</sub>    | Block <sub>2</sub>    | CS   |
|--------------|----------------|-----------|--------|-----------------------|-----------------------|------|
| 0x02         | 0x68           | 0x07 0x00 | 0x00   | 0x02 <b>0x01</b> 0x00 | 0x02 <b>0x02</b> 0x00 | 0x6E |

Configured both GPIOs with success.

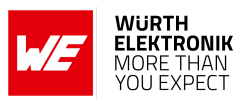

# 7.6.4. CMD\_GPIO\_REMOTE\_READCONFIG\_REQ

This command reads the current configuration of the free GPIOs of the connected remote device.

Format:

| Start signal | Command | Length    | CS   |
|--------------|---------|-----------|------|
| 0x02         | 0x2C    | 0x00 0x00 | 0x2E |

**Response** (CMD\_GPI0\_REMOTE\_READCONFIG\_CNF):

| Start signal | Command   0x40 | Length  | Status | Block <sub>1</sub> | <br>Block <sub>n</sub> | CS     |
|--------------|----------------|---------|--------|--------------------|------------------------|--------|
| 0x02         | 0x6C           | 2 Bytes | 1 Byte | x Bytes            | x Bytes                | 1 Byte |

Status:

0x00: Request received and processed

0x01: Operation failed

0xFF: Operation not permitted

## CMD\_GPIO\_REMOTE\_READCONFIG\_CNF block structure

Each **Block** has the following format:

| Length | GPIO_ID | Function | Values            |
|--------|---------|----------|-------------------|
| 1 Byte | 1 Byte  | 1 Byte   | (Length - 2) Byte |

**Length:** Length of the subsequent bytes in this block

**GPIO\_ID:** ID of the GPIO, see chapter 11.1

Function:

- 0x00: GPIO is disconnected
- **0x01:** GPIO works as input
- **0x02:** GPIO works as output

#### Values:

- if Function is disconnected, Length is 0x02:
   Values field is not used in this Block
- if Function is input, Length is 0x03:
  0x00: GPIO has no pull resistor
  0x01: GPIO has pull down resistor

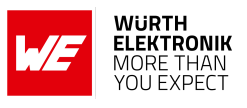

0x02: GPIO has pull up resistor

if Function is output, Length is 0x03:
0x00: GPIO is output LOW
0x01: GPIO is output HIGH

# 7.6.4.1. Example: Read the current GPIO configuration of the connected remote device

Read the current GPIO configuration of the connected remote device:

| Start signal | Command | Length    | CS   |
|--------------|---------|-----------|------|
| 0x02         | 0x2C    | 0x00 0x00 | 0x2E |

Response:

| Start signal | Command   0x40 | Length    | Status | Blocks                                                   | CS   |
|--------------|----------------|-----------|--------|----------------------------------------------------------|------|
| 0x02         | 0x6C           | 0x09 0x00 | 0x00   | 0x03 <b>0x01</b> 0x02 0x01<br>0x03 <b>0x02</b> 0x02 0x01 | 0x64 |

The GPIOs with GPIO\_ID **0x01** and **0x02** are output high.

# 7.6.5. CMD\_GPIO\_REMOTE\_WRITE\_REQ

This command writes the free GPIOs of the remote device. This command can be only run successfully if the respective pins of the remote device have been configured as output pins before and the remote device is connected via Bluetooth<sup>®</sup> LE. Format:

| Start signal | Command | Length  | Block <sub>1</sub> | <br>Block <sub>n</sub> | CS     |
|--------------|---------|---------|--------------------|------------------------|--------|
| 0x02         | 0x29    | 2 Bytes | x Bytes            | x Bytes                | 1 Byte |

**Response** (CMD\_GPI0\_REMOTE\_WRITE\_CNF):

| Start signal | Command   0x40 | Length  | Status | Block <sub>1</sub> | <br>Block <sub>n</sub> | CS     |
|--------------|----------------|---------|--------|--------------------|------------------------|--------|
| 0x02         | 0x69           | 2 Bytes | 1 Byte | x Bytes            | x Bytes                | 1 Byte |

Status:

**0x00:** Request received and processed

0x01: Operation failed

**0xFF:** Operation not permitted (i.e. no device connected via Bluetooth<sup>®</sup> LE)

#### CMD\_GPIO\_REMOTE\_WRITE\_REQ block structure

Each **Block** has the following format:

| Length | GPIO_ID | Value  |
|--------|---------|--------|
| 0x02   | 1 Byte  | 1 Byte |

Length: Length of the subsequent bytes in this block

GPIO\_ID: ID of the GPIO, see chapter 11.1

Value:

- if Function is output
  - **0x00:** Set GPIO to LOW
  - 0x01: Set GPIO to HIGH

#### CMD\_GPIO\_REMOTE\_WRITE\_CNF block structure

Each **Block** has the following format:

| Length | GPIO_ID | Status |
|--------|---------|--------|
| 0x02   | 1 Byte  | 1 Byte |

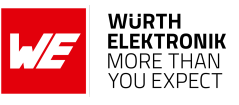

Length: Length of the subsequent bytes in this block

**GPIO\_ID:** ID of the GPIO, see chapter 11.1

#### Status:

0x00: Success

0x01: Failed

# 7.6.5.1. Example: Set a remote output GPIO to low

Set the output GPIO (GPIO\_ID **0x01**) of the connected remote device to low:

| Start signal | Command Length |           | Block <sub>1</sub>    | CS   |
|--------------|----------------|-----------|-----------------------|------|
| 0x02         | 0x29           | 0x03 0x00 | 0x02 <b>0x01</b> 0x00 | 0x2B |

Response:

| Start signal | Command   0x40 | Length    | Status | Block <sub>1</sub>    | CS   |
|--------------|----------------|-----------|--------|-----------------------|------|
| 0x02         | 0x69           | 0x04 0x00 | 0x00   | 0x02 <b>0x01</b> 0x00 | 0x6C |

Successfully set GPIO with GPIO\_ID **0x01** to low.

# 7.6.6. CMD\_GPIO\_REMOTE\_READ\_REQ

This command reads the free GPIOs of the remote device. This command can be only run successfully if the respective pins of the remote device have been configured as output or input pins before and the remote device is connected via Bluetooth<sup>®</sup> LE. Format:

| Start signal | Command | Length  | Block <sub>1</sub> | <br>Block <sub>n</sub> | CS     |
|--------------|---------|---------|--------------------|------------------------|--------|
| 0x02         | 0x2A    | 2 Bytes | x Bytes            | x Bytes                | 1 Byte |

**Response** (CMD\_GPIO\_REMOTE\_READ\_CNF):

| Start signal | Command   0x40 | Length  | Status | Block <sub>1</sub> | <br>Block <sub>n</sub> | CS     |
|--------------|----------------|---------|--------|--------------------|------------------------|--------|
| 0x02         | 0x6A           | 2 Bytes | 1 Byte | x Bytes            | x Bytes                | 1 Byte |

Status:

**0x00:** Request received and processed

0x01: Operation failed

**0xFF:** Operation not permitted (i.e. no device connected via Bluetooth<sup>®</sup> LE)

#### CMD\_GPIO\_REMOTE\_READ\_REQ block structure

Each **Block** has the following format:

| Length  | $GPIO_ID_1$ | <br>$GPIO_ID_n$ |
|---------|-------------|-----------------|
| 1 Bytes | 1 Byte      | 1 Byte          |

**Length:** Length of the subsequent bytes in this block

GPIO\_ID: ID of the GPIO, see chapter 11.1

# CMD\_GPIO\_REMOTE\_READ\_CNF block structure

Each **Block** has the following format:

| Length | GPIO_ID | Value  |
|--------|---------|--------|
| 0x02   | 1 Byte  | 1 Byte |

Length: Length of the subsequent bytes in this block

GPIO\_ID: ID of the GPIO, see chapter 11.1

Value:

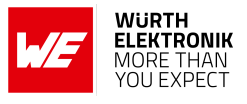

• if **Function** is output or input

**0x00:** The remote GPIO is LOW.

**0x01:** The remote GPIO is HIGH.

**0xFF:** Failed reading remote GPIO value.

# 7.6.6.1. Example: Read the values of remote GPIOs

Read the value of the GPIOs with GPIO\_ID **0x01** and **0x02** of the connected remote device:

| Start signal | Command | Length    | Block <sub>1</sub>    | CS   |
|--------------|---------|-----------|-----------------------|------|
| 0x02         | 0x2A    | 0x03 0x00 | 0x02 <b>0x01 0x02</b> | 0x2A |

Response:

| Start signal | Command   0x40 | Length    | Status | Block <sub>1</sub>    | Block <sub>2</sub>    | CS   |
|--------------|----------------|-----------|--------|-----------------------|-----------------------|------|
| 0x02         | 0x6A           | 0x07 0x00 | 0x00   | 0x02 <b>0x01</b> 0x00 | 0x02 <b>0x02</b> 0x01 | 0x6D |

Successfully read the values of the remote GPIOs with GPIO\_ID **0x01** (GPIO is low) and **0x02** (GPIO is high).

# 7.6.7. CMD\_GPIO\_LOCAL\_WRITE\_REQ

This command writes the free GPIOs of the local device. This command can be only run successfully if the respective pins of the local device have been configured as output pins before.

Format:

| Start signal | Command | Length  | Block <sub>1</sub> | <br>Block <sub>n</sub> | CS     |
|--------------|---------|---------|--------------------|------------------------|--------|
| 0x02         | 0x26    | 2 Bytes | x Bytes            | x Bytes                | 1 Byte |

**Response** (CMD\_GPI0\_LOCAL\_WRITE\_CNF):

| Start signal | Command   0x40 | Length  | Status | Block <sub>1</sub> | <br>Block <sub>n</sub> | CS     |
|--------------|----------------|---------|--------|--------------------|------------------------|--------|
| 0x02         | 0x66           | 2 Bytes | 1 Byte | x Bytes            | x Bytes                | 1 Byte |

Status:

**0x00:** Request received and processed

0x01: Operation failed

**0xFF:** Operation not permitted (i.e. no device connected via Bluetooth<sup>®</sup> LE)

## CMD\_GPIO\_LOCAL\_WRITE\_REQ block structure

Each **Block** has the following format:

| Length | GPIO_ID | Value  |
|--------|---------|--------|
| 0x02   | 1 Byte  | 1 Byte |

**Length:** Length of the subsequent bytes in this block

GPIO\_ID: ID of the GPIO, see chapter 11.1

Value:

- if Function is output
  - **0x00:** Set GPIO to LOW
  - 0x01: Set GPIO to HIGH

#### CMD\_GPIO\_LOCAL\_WRITE\_CNF block structure

Each **Block** has the following format:

| Length | GPIO_ID | Status |
|--------|---------|--------|
| 0x02   | 1 Byte  | 1 Byte |

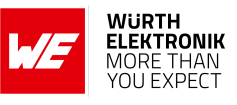

Length: Length of the subsequent bytes in this block

**GPIO\_ID:** ID of the GPIO, see chapter 11.1

#### Status:

0x00: Success

0x01: Failed

# 7.6.7.1. Example: Set a local output GPIO to low

Set the output GPIO (GPIO\_ID **0x01**) of the local device to low:

| Start signal | Command | Length    | Block <sub>1</sub>    | CS   |
|--------------|---------|-----------|-----------------------|------|
| 0x02         | 0x26    | 0x03 0x00 | 0x02 <b>0x01</b> 0x00 | 0x24 |

Response:

| Start signal | Command   0x40 | Length    | Status | Block <sub>1</sub>    | CS   |
|--------------|----------------|-----------|--------|-----------------------|------|
| 0x02         | 0x66           | 0x04 0x00 | 0x00   | 0x02 <b>0x01</b> 0x00 | 0x63 |

Successfully set GPIO with GPIO\_ID **0x01** to low.

# 7.6.8. CMD\_GPIO\_LOCAL\_READ\_REQ

This command reads the free GPIOs of the local device. This command can be only run successfully if the respective pins of the local device have been configured as output or input pins before.

Format:

| Start signal | Command | Length  | Block <sub>1</sub> | <br>Block <sub>n</sub> | CS     |
|--------------|---------|---------|--------------------|------------------------|--------|
| 0x02         | 0x27    | 2 Bytes | x Bytes            | x Bytes                | 1 Byte |

**Response** (CMD\_GPI0\_LOCAL\_READ\_CNF):

| Start signal | Command   0x40 | Length  | Status | Block <sub>1</sub> | <br>Block <sub>n</sub> | CS     |
|--------------|----------------|---------|--------|--------------------|------------------------|--------|
| 0x02         | 0x67           | 2 Bytes | 1 Byte | x Bytes            | x Bytes                | 1 Byte |

Status:

**0x00:** Request received and processed

0x01: Operation failed

**0xFF:** Operation not permitted (i.e. no device connected via Bluetooth<sup>®</sup> LE)

#### CMD\_GPIO\_LOCAL\_READ\_REQ block structure

Each **Block** has the following format:

| Length  | h GPIO_ID <sub>1</sub> |  | $GPIO_ID_n$ |
|---------|------------------------|--|-------------|
| 1 Bytes | 1 Byte                 |  | 1 Byte      |

**Length:** Length of the subsequent bytes in this block

GPIO\_ID: ID of the GPIO, see chapter 11.1

# CMD\_GPIO\_LOCAL\_READ\_CNF block structure

Each **Block** has the following format:

| Length | GPIO_ID | Value  |
|--------|---------|--------|
| 0x02   | 1 Byte  | 1 Byte |

Length: Length of the subsequent bytes in this block

GPIO\_ID: ID of the GPIO, see chapter 11.1

Value:

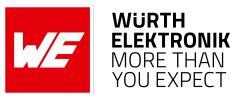

• if **Function** is output or input

**0x00:** The remote GPIO is LOW.

**0x01:** The remote GPIO is HIGH.

**0xFF:** Failed reading remote GPIO value.

# 7.6.8.1. Example: Read the values of local GPIOs

Read the value of the GPIOs with GPIO\_ID 0x01 and 0x02 of the local device:

| Start signal | Command | Length    | Block <sub>1</sub>    | CS   |
|--------------|---------|-----------|-----------------------|------|
| 0x02         | 0x27    | 0x03 0x00 | 0x02 <b>0x01 0x02</b> | 0x27 |

Response:

| Start signal | Command   0x40 | Length    | Status | Block <sub>1</sub>    | Block <sub>2</sub>    | CS   |
|--------------|----------------|-----------|--------|-----------------------|-----------------------|------|
| 0x02         | 0x67           | 0x07 0x00 | 0x00   | 0x02 <b>0x01</b> 0x00 | 0x02 <b>0x02</b> 0x01 | 0x60 |

Successfully read the values of the local GPIOs with GPIO\_ID **0x01** (GPIO is low) and **0x02** (GPIO is high).

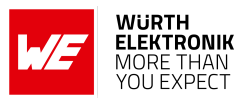

# 7.6.9. CMD\_GPIO\_REMOTE\_WRITECONFIG\_IND

This command indicates that the remote device has written the free GPIOs of the radio module.

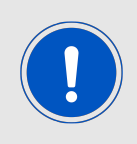

Please note that only the GPIOs are part of this message, that have been configured successfully. Failed attempts of GPIO configurations will not be indicated by this message.

Format:

| Start signal | Command | Length  | Block <sub>1</sub> | <br>Block <sub>n</sub> | CS     |
|--------------|---------|---------|--------------------|------------------------|--------|
| 0x02         | 0xA8    | 2 Bytes | x Bytes            | x Bytes                | 1 Byte |

The **Block** structure is as defined in CMD\_GPIO\_REMOTE\_WRITECONFIG\_REQ block structure.

# 7.6.9.1. Example: Two GPIOs have been configured by the connected remote device to output high

| Start signal | Command | Length    | Block <sub>1</sub>         | Block <sub>2</sub>         | CS |
|--------------|---------|-----------|----------------------------|----------------------------|----|
| 0x02         | 0xA8    | 0x08 0x00 | 0x03 <b>0x01</b> 0x02 0x01 | 0x03 <b>0x02</b> 0x02 0x01 | A1 |

The two GPIOs with ID **0x01** and **0x02** have been configured by the connected remote device to output high.

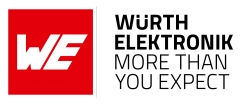

# 7.6.10. CMD\_GPIO\_REMOTE\_WRITE\_IND

This command indicates that the remote device has written the free GPIOs of the radio module.

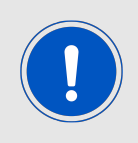

Please note that only the GPIOs are part of this message, that have been updated successfully. Failed attempts of GPIO updates will not be indicated by this message.

Format:

| Start signal | Command | Length  | Block <sub>1</sub> | <br>Block <sub>n</sub> | CS     |
|--------------|---------|---------|--------------------|------------------------|--------|
| 0x02         | 0xA9    | 2 Bytes | x Bytes            | x Bytes                | 1 Byte |

The **Block** structure is as defined in CMD\_GPIO\_LOCAL\_READ\_CNF block structure.

#### 7.6.10.1. Example: GPIOs have been written via remote access

| Start signal | Command | Length    | Block <sub>1</sub>    | Block <sub>2</sub>    | CS   |
|--------------|---------|-----------|-----------------------|-----------------------|------|
| 0x02         | 0xA9    | 0x06 0x00 | 0x02 <b>0x01</b> 0x00 | 0x02 <b>0x02</b> 0x01 | 0xAE |

The remote device has written the GPIOs with GPIO\_ID **0x01** (GPIO is low) and **0x02** (GPIO is high).

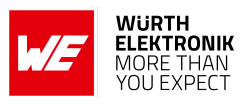

# 7.6.11. CMD\_GPIO\_LOCAL\_WRITE\_IND

This command indicates that the GPIOs of the remote device have been written by its local host.

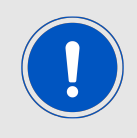

Please note that only the GPIOs are part of this message, that have been updated successfully. Failed attempts of GPIO updates will not be indicated by this message.

Format:

| Start signal | Command | Length  | Block <sub>1</sub> | <br>Block <sub>n</sub> | CS     |
|--------------|---------|---------|--------------------|------------------------|--------|
| 0x02         | 0xA6    | 2 Bytes | x Bytes            | x Bytes                | 1 Byte |

The **Block** is of structure as defined in CMD\_GPIO\_LOCAL\_READ\_CNF block structure .

#### 7.6.11.1. Example: GPIOs of the remote device have been written by its local host

| Start signal | Command | Length    | Block <sub>1</sub>    | Block <sub>2</sub>    | CS   |
|--------------|---------|-----------|-----------------------|-----------------------|------|
| 0x02         | 0xA6    | 0x06 0x00 | 0x02 <b>0x01</b> 0x00 | 0x02 <b>0x02</b> 0x01 | 0xA1 |

The GPIOs with GPIO\_ID **0x01** (GPIO is low) and **0x02** (GPIO is high) of the radio module have been written by its local host.

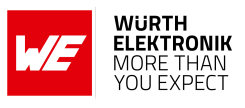

# 7.7. Other messages

# 7.7.1. CMD\_ERROR\_IND

This indication is shown when the module entered an error state. Format:

| Start signal | Command | Length    | Status | CS     |
|--------------|---------|-----------|--------|--------|
| 0x02         | 0xA2    | 0x01 0x00 | 1 Byte | 1 Byte |

Status:

**0x01: UART\_COMMUNICATION\_ERROR** The UART had a buffer overflow. Thus, UART TX and RX was aborted and UART has restarted. Please restart module if UART is still malfunctioning.

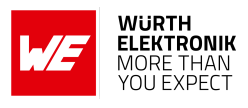

# 7.8. Message overview

| Start<br>signal | CMD  | Message name                        | Short description                                                | Chapter |
|-----------------|------|-------------------------------------|------------------------------------------------------------------|---------|
| 0x02            | 0x00 | CMD_RESET_REQ                       | Reset the module                                                 | 7.4.2   |
| 0x02            | 0x01 | CMD_GETSTATE_REQ                    | Request the current module state                                 | 7.4.1   |
| 0x02            | 0x02 | CMD_SLEEP_REQ                       | Go to sleep                                                      | 7.4.3   |
| 0x02            | 0x04 | CMD_DATA_REQ                        | Send data to the connected device                                | 7.2.1   |
| 0x02            | 0x07 | CMD_DISCONNECT_REQ                  | Close the connection                                             | 7.1.4   |
| 0x02            | 0x0E | CMD_DELETEBONDS_REQ                 | Delete bonding information                                       | 7.1.9   |
| 0x02            | 0x0F | CMD_GETBONDS_REQ                    | Read the MACs of bonded devices                                  | 7.1.8   |
| 0x02            | 0x10 | CMD_GET_REQ                         | Read the module settings in flash                                | 7.3.2   |
| 0x02            | 0x11 | CMD_SET_REQ                         | Modify the module settings in flash                              | 7.3.1   |
| 0x02            | 0x1A | CMD_PHYUPDATE_REQ                   | Update the PHY                                                   | 7.1.6   |
| 0x02            | 0x1B | CMD_UARTDISABLE_REQ                 | Disable the UART                                                 | 7.4.6   |
| 0x02            | 0x1C | CMD_FACTORYRESET_REQ                | Perform a factory reset                                          | 7.4.5   |
| 0x02            | 0x1D | CMD_DTMSTART_REQ                    | Enable the direct test mode                                      | 7.5.1   |
| 0x02            | 0x1E | CMD_DTM_REQ                         | Start/stop a test of the direct test mode                        | 7.5.2   |
| 0x02            | 0x25 | CMD_GPIO_LOCAL_WRITECONFIG_<br>REQ  | Configure the free GPIOs for<br>remote control                   | 7.6.1   |
| 0x02            | 0x26 | CMD_GPIO_LOCAL_WRITE_REQ            | Set the output value of a output GPIO of the current device      | 7.6.7   |
| 0x02            | 0x27 | CMD_GPIO_LOCAL_READ_REQ             | Read the value of a GPIO of the current device                   | 7.6.8   |
| 0x02            | 0x28 | CMD_GPIO_REMOTE_WRITECONFIG_<br>REQ | Configure the free GPIOs of the remote device for remote control | 7.6.3   |
| 0x02            | 0x29 | CMD_GPIO_REMOTE_WRITE_REQ           | Set the output value of a output GPIO of a remote device         | 7.6.5   |
| 0x02            | 0x2A | CMD_GPIO_REMOTE_READ_REQ            | Read the value of a GPIO of a remote device                      | 7.6.6   |
| 0x02            | 0x2B | CMD_GPIO_LOCAL_READCONFIG_REQ       | Read the GPIO configuration                                      | 7.6.2   |
| 0x02            | 0x2C | CMD_GPIO_REMOTE_READCONFIG_<br>REQ  | Read the GPIO configuration of the connected remote device       | 7.6.4   |

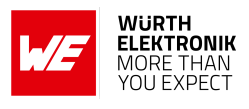

| 0x02 | 0x2D | CMD_ALLOWUNBONDEDCONNECTIONS_<br>REQ | Temporarily allow the<br>connection setup from | 7.1.10 |
|------|------|--------------------------------------|------------------------------------------------|--------|
|      |      |                                      | unbonded peer devices                          |        |

Table 14: Message overview: Requests

| Start<br>signal | CMD  | Message name                        | Short description                                             | Chapter |
|-----------------|------|-------------------------------------|---------------------------------------------------------------|---------|
| 0x02            | 0x40 | CMD_RESET_CNF                       | Reset request received                                        | 7.4.2   |
| 0x02            | 0x41 | CMD_GETSTATE_CNF                    | Return the current module state                               | 7.4.1   |
| 0x02            | 0x42 | CMD_SLEEP_CNF                       | Sleep request received                                        | 7.4.3   |
| 0x02            | 0x44 | CMD_DATA_CNF                        | Data transmission request received                            | 7.2.1   |
| 0x02            | 0x47 | CMD_DISCONNECT_CNF                  | Disconnection request received                                | 7.1.4   |
| 0x02            | 0x4E | CMD_DELETEBONDS_CNF                 | Deleted bonding information                                   | 7.1.9   |
| 0x02            | 0x4F | CMD_GETBONDS_CNF                    | Return the MAC of all bonded devices                          | 7.1.8   |
| 0x02            | 0x50 | CMD_GET_CNF                         | Return the requested module flash settings                    | 7.3.2   |
| 0x02            | 0x51 | CMD_SET_CNF                         | Module flash settings have<br>been modified                   | 7.3.1   |
| 0x02            | 0x5A | CMD_PHYUPDATE_CNF                   | Update Phy request received                                   | 7.1.6   |
| 0x02            | 0x5B | CMD_UARTDISABLE_CNF                 | Disable UART request received                                 | 7.4.6   |
| 0x02            | 0x5C | CMD_FACTORYRESET_CNF                | Factory reset request received                                | 7.4.5   |
| 0x02            | 0x5D | CMD_DTMSTART_CNF                    | Enable the direct test mode now                               | 7.5.1   |
| 0x02            | 0x5E | CMD_DTM_CNF                         | Test of direct test mode<br>started/stopped                   | 7.5.2   |
| 0x02            | 0x65 | CMD_GPIO_LOCAL_WRITECONFIG_<br>CNF  | Configuration of a local GPIO for remote control done         | 7.6.1   |
| 0x02            | 0x66 | CMD_GPIO_LOCAL_WRITE_CNF            | Output value of a local GPIO set                              | 7.6.7   |
| 0x02            | 0x67 | CMD_GPIO_LOCAL_READ_CNF             | Value of a local GPIO read                                    | 7.6.8   |
| 0x02            | 0x68 | CMD_GPIO_REMOTE_WRITECONFIG_<br>CNF | Configuration of a remote GPIO for remote control done        | 7.6.3   |
| 0x02            | 0x69 | CMD_GPIO_REMOTE_WRITE_CNF           | Output value of a remote GPIO set                             | 7.6.5   |
| 0x02            | 0x6A | CMD_GPIO_REMOTE_READ_CNF            | Value of a remote GPIO read                                   | 7.6.6   |
| 0x02            | 0x6B | CMD_GPIO_LOCAL_READCONFIG_CNF       | Returns the GPIO configuration                                | 7.6.2   |
| 0x02            | 0x6C | CMD_GPIO_REMOTE_READCONFIG_<br>CNF  | Returns the GPIO configuration of the connected remote device | 7.6.4   |

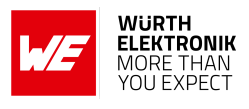

| 0x02 0x6D CMD_AL<br>CNF | LOWUNBONDEDCONNECTIONS_ | Temporarily allowed the<br>connection setup from<br>unbonded peer devices | 7.1.10 |
|-------------------------|-------------------------|---------------------------------------------------------------------------|--------|
|-------------------------|-------------------------|---------------------------------------------------------------------------|--------|

Table 15: Message overview: Confirmations

| Start<br>signal | CMD  | Message name                        | Short description                                     | Chapter |
|-----------------|------|-------------------------------------|-------------------------------------------------------|---------|
| 0x02            | 0x82 | CMD_SLEEP_IND                       | State will be changed to<br>ACTION_SLEEP              | 7.4.4   |
| 0x02            | 0x84 | CMD_DATA_IND                        | Data has been received                                | 7.2.3   |
| 0x02            | 0x86 | CMD_CONNECT_IND                     | Connection established                                | 7.1.1   |
| 0x02            | 0x87 | CMD_DISCONNECT_IND                  | Disconnected                                          | 7.1.5   |
| 0x02            | 0x88 | CMD_SECURITY_IND                    | Secured connection established                        | 7.1.2   |
| 0x02            | 0x9A | CMD_PHYUPDATE_IND                   | PHY has been updated                                  | 7.1.7   |
| 0x02            | 0x9B | CMD_UARTENABLE_IND                  | UART was re-enabled                                   | 7.4.7   |
| 0x02            | 0xA2 | CMD_ERROR_IND                       | Entered error state                                   | 7.7.1   |
| 0x02            | 0xA6 | CMD_GPIO_LOCAL_WRITE_IND            | Local host has written the GPIOs of the remote device | 7.6.11  |
| 0x02            | 0xA8 | CMD_GPIO_REMOTE_WRITECONFIG_<br>IND | Remote device has configured the GPIOs of the module  | 7.6.9   |
| 0x02            | 0xA9 | CMD_GPIO_REMOTE_WRITE_IND           | Remote device has written the GPIOs of the module     | 7.6.10  |
| 0x02            | 0xC4 | CMD_TXCOMPLETE_RSP                  | Data has been sent                                    | 7.2.2   |
| 0x02            | 0xC6 | CMD_CHANNELOPEN_RSP                 | Channel open, data<br>transmission possible           | 7.1.3   |

Table 16: Message overview: Indications

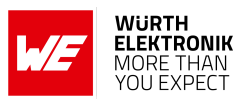

# 8. User settings - Module configuration values

The settings described in this chapter are stored permanently in the module's flash memory. Depending on their corresponding permissions, their current values can be read out by the CMD\_GET\_REQ command or modified by the CMD\_SET\_REQ command. To do so the corresponding settings index is used, which can be found in the primary table of each setting description.

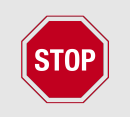

The validity of the specified parameters is not verified. Incorrect values can result in device malfunction.

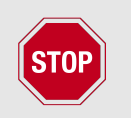

After the modification of the non-volatile parameters, a reset will be necessary for the changes to be applied.

# 8.1. FS\_DeviceInfo: Read the chip type and OS version

| Settings<br>index | Designation   | Permissible<br>values | Default value | Permissions | Number<br>of bytes |
|-------------------|---------------|-----------------------|---------------|-------------|--------------------|
| 15                | FS_DeviceInfo | -                     | -             | read        | 12                 |

This setting contains information about the chip type and the OS version. The value of FS\_DeviceInfo is composed of the following 4 sub parameters (ordered by appearance in the response):

| OS version | Build code | Package variant | Chip ID |
|------------|------------|-----------------|---------|
| 2 Bytes    | 4 Bytes    | 2 Bytes         | 4 Bytes |

OS version:

**0x0126 :** Softdevice S112 7.3.0.

Package variant:

0x2005: WLCSP

Chip ID:

0x00052805: nRF52805

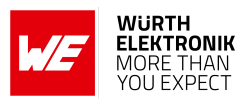

| Packet variant | Flash size | RAM size |
|----------------|------------|----------|
| WLCSP          | 196 kB     | 24 kB    |

Table 17: nRF52805 IC revision overview

## 8.1.1. Example 1

Request the device info of the module using CMD\_GET\_REQ with settings index 15

| Start signal | Command | Length    | Settings index | CS   |
|--------------|---------|-----------|----------------|------|
| 0x02         | 0x10    | 0x01 0x00 | 0x0F           | 0x1C |

Response CMD\_GET\_CNF: Successfully read out the device info (with Byte order changed to MSB first):

OS version = 0x0126 (Softdevice S112 7.3.0)

Build code = 0x41414300 (AAC0)

Package variant = 0x2005 (WLCSP)

Chip ID = 0x00052805

Please note that LSB is transmitted first in case of parameters with more than 1 Byte length.

| Start signal | Command   0x40 | Length    | Status | Parameter                                                         | CS   |
|--------------|----------------|-----------|--------|-------------------------------------------------------------------|------|
| 0x02         | 0x50           | 0x0D 0x00 | 0x00   | 0x26 0x01 0x30 0x43<br>0x41 0x41 0x05 0x20<br>0x05 0x28 0x05 0x00 | 0x06 |

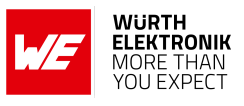

# 8.2. FS\_FWVersion: Read the firmware version

| Settings<br>index | Designation  | Permissible<br>values | Default value | Permissions | Number<br>of bytes |
|-------------------|--------------|-----------------------|---------------|-------------|--------------------|
| 1                 | FS_FWVersion | -                     | -             | read        | 3                  |

This setting contains the firmware version of the module.

# 8.2.1. Example 1

Request the firmware version of the module using CMD\_GET\_REQ with settings index 1

| Start signal | Command | Length    | th Settings index |      |
|--------------|---------|-----------|-------------------|------|
| 0x02         | 0x10    | 0x01 0x00 | 0x01              | 0x12 |

Response CMD\_GET\_CNF: Successfully read out the firmware version, for this example it is 0x000001 so "1.0.0" (with the parameter reverted to MSB first).

| Start signal | Command   0x40 | Length    | Status | Parameter      | CS   |
|--------------|----------------|-----------|--------|----------------|------|
| 0x02         | 0x50           | 0x04 0x00 | 0x00   | 0x00 0x00 0x01 | 0x57 |

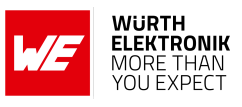

# 8.3. FS\_MAC: Read the MAC address

| Settings<br>index | Designation | Permissible<br>values | Default value | Permissions | Number<br>of bytes |
|-------------------|-------------|-----------------------|---------------|-------------|--------------------|
| 3                 | FS_MAC      | -                     | -             | read        | 8                  |

This setting contains the unique MAC address of the module.

# 8.3.1. Example 1

Request the MAC address of the module using CMD\_GET\_REQ with settings index 3

| Start signal | Command | Length    | Settings index | CS   |
|--------------|---------|-----------|----------------|------|
| 0x02         | 0x10    | 0x01 0x00 | 0x03           | 0x10 |

Response CMD\_GET\_CNF: Successfully read out the MAC address 0x55 0x93 0x19 0x6E 0x5B 0x87 0x01 0x38

| Start signal | Command   0x40 | Length    | Status | Parameter                                  | CS   |
|--------------|----------------|-----------|--------|--------------------------------------------|------|
| 0x02         | 0x50           | 0x09 0x00 | 0x00   | 0x55 0x93 0x19 0x6E<br>0x5B 0x87 0x01 0x38 | 0x0F |

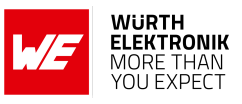

# 8.4. FS\_BTMAC: Modify the Bluetooth conform MAC address

| Settings<br>index | Designation | Permissible<br>values | Default value   | Permissions | Number<br>of bytes |
|-------------------|-------------|-----------------------|-----------------|-------------|--------------------|
| 4                 | FS_BTMAC    | See<br>description    | See description | read/write  | 6                  |

This setting contains the Bluetooth<sup>®</sup> LE conform **public** MAC address of the module. It is used to identify the device on the radio interface.

By default, it is set to the MAC address bought by Würth Elektronik eiSos which consists of the Würth Elektronik eiSos MAC ID 0x0018DA followed by the FS\_SerialNumber of the module.

Nevertheless, the FS\_BTMAC can be set to any public MAC address, other than 0x000000000 and 0xFFFFFFFFFF. For purchasing public MAC addresses, please refer to the IEEE standards associaton [10]. If set to 0xFFFFFFFFFF, the Proteus-e uses the default address mentioned above.

Please note that LSB is transmitted first in all commands.

#### 8.4.1. Example 1

Set the Bluetooth<sup>®</sup>-conform MAC address of the module to 0x31 0x32 0x33 0x34 0x35 0x36 using CMD\_SET\_REQ with settings index 4

| Start signal | Command | Length    | Settings index | Parameter                        | CS   |
|--------------|---------|-----------|----------------|----------------------------------|------|
| 0x02         | 0x11    | 0x07 0x00 | 0x04           | 0x31 0x32 0x33 0x34 0x35<br>0x36 | 0x17 |

Response CMD\_SET\_CNF: Successfully modified the setting.

| Start signal | Command   0x40 | Length    | Status | CS   |
|--------------|----------------|-----------|--------|------|
| 0x02         | 0x51           | 0x01 0x00 | 0x00   | 0x52 |

#### 8.4.2. Example 2

Request the Bluetooth<sup>®</sup>-conform MAC address of the module using CMD\_GET\_REQ with settings index 4

| Start signal | Command | Length    | Settings index | CS   |
|--------------|---------|-----------|----------------|------|
| 0x02         | 0x10    | 0x01 0x00 | 0x04           | 0x17 |

Response CMD\_GET\_CNF: Successfully read out the Bluetooth<sup>®</sup> LE conform MAC address 0x11 0x00 0x00 0xDA 0x18 0x00.

# WIRELESS CONNECTIVITY & SENSORS

# **User manual Proteus-e**

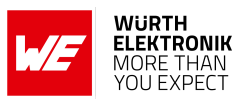

| Start signal | Command   0x40 | Length    | Status | Parameter                        | CS   |
|--------------|----------------|-----------|--------|----------------------------------|------|
| 0x02         | 0x50           | 0x07 0x00 | 0x00   | 0x11 0x00 0x00 0xDA<br>0x18 0x00 | 0x86 |

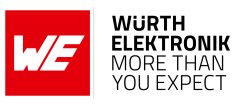

# 8.5. FS\_SerialNumber: Read the serial number of the module

| Settings<br>index | Designation     | Permissible<br>values | Default value | Permissions | Number<br>of bytes |
|-------------------|-----------------|-----------------------|---------------|-------------|--------------------|
| 16                | FS_SerialNumber | -                     | -             | read        | 3                  |

This setting contains the serial number of the module.

# 8.5.1. Example 1

Request the serial number of the module using CMD\_GET\_REQ with settings index 16

| Start signal | Command | Length    | Settings index | CS   |
|--------------|---------|-----------|----------------|------|
| 0x02         | 0x10    | 0x01 0x00 | 0x10           | 0x03 |

Response CMD\_GET\_CNF: Successfully read out the serial number, it is 0.0.11

| Start signal | Command   0x40 | Length    | Status | Parameter      | CS   |
|--------------|----------------|-----------|--------|----------------|------|
| 0x02         | 0x50           | 0x04 0x00 | 0x00   | 0x11 0x00 0x00 | 0x57 |

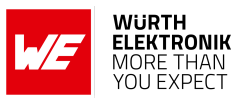

# 8.6. **RF\_DeviceName:** Modify the device name

| Settings<br>index | Designation   | Permissible<br>values | Default value | Permissions | Number of<br>bytes |
|-------------------|---------------|-----------------------|---------------|-------------|--------------------|
| 2                 | RF_DeviceName | See<br>description    | "Proteus-e"   | read/write  | 1-31               |

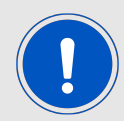

This parameter is using MSB first notation.

This parameter determines the name of the module, which is used in the advertising packets as well as in the Generic Access Profile (GAP). The permissible characters are in the range of 0x20 - 0x7E which are special characters (see ASCII table), alphabetic characters (a-z and A-Z), numbers (0-9) and whitespace (0x20).

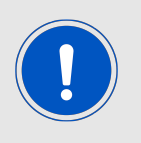

The maximum size of the device name that fits into an advertising packet is 26 Bytes. Thus longer device names will be shortened to 26 Bytes and declared as "Shortened Local Name" in the advertising packet. The full device name is included in the GAP.

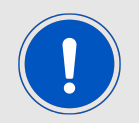

In case the device name is not changed from default value, the ASCII serial number of the module is appended.

#### 8.6.1. Example 1

Set the device name of the module to  $0x4D \ 0x4F \ 0x44 \ 0x20 \ 0x31 = "MOD 1" using CMD_SET_REQ with settings index 2.$ 

| Start signal | Command | Length    | Settings index | Parameter                | CS   |
|--------------|---------|-----------|----------------|--------------------------|------|
| 0x02         | 0x11    | 0x06 0x00 | 0x02           | 0x4D 0x4F 0x44 0x20 0x31 | 0x40 |

Response CMD\_SET\_CNF: Successfully modified the setting.

| Start signal | Command   0x40 | Length    | Status | CS   |
|--------------|----------------|-----------|--------|------|
| 0x02         | 0x51           | 0x01 0x00 | 0x00   | 0x52 |

#### 8.6.2. Example 2

Request the device name of the module using CMD\_GET\_REQ with settings index 2:

## WIRELESS CONNECTIVITY & SENSORS

#### **User manual Proteus-e**

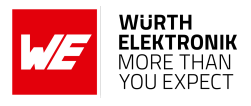

| Start signal | Command | Length    | Settings index | CS   |
|--------------|---------|-----------|----------------|------|
| 0x02         | 0x10    | 0x01 0x00 | 0x02           | 0x11 |

Response CMD\_GET\_CNF: Successfully read out the module name as  $0x50 \ 0x72 \ 0x6F \ 0x74 \ 0x65 \ 0x75 \ 0x73 \ 0x2D \ 0x65 = "Proteus-e".$ 

| Start signal | Command   0x40 | Length    | Status | Parameter                                          | CS   |
|--------------|----------------|-----------|--------|----------------------------------------------------|------|
| 0x02         | 0x50           | 0x0A 0x00 | 0x00   | 0x50 0x72 0x6F<br>0x74 0x65 0x75 0x73<br>0x2D 0x65 | 0x4A |

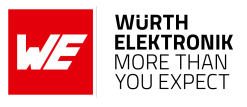

# 8.7. **RF\_StaticPasskey:** Modify the static passkey

| Settings<br>index | Designation      | Permissible<br>values | Default value | Permissions | Number<br>of bytes |
|-------------------|------------------|-----------------------|---------------|-------------|--------------------|
| 18                | RF_StaticPasskey | See<br>description    | "123123"      | read/write  | 6                  |

This setting determines the static pass key of the peripheral device used for authentication. If the static pass key security mode is enabled by the peripheral, this key must be entered in the central device.

The permissible characters are ranging from 0x30 to 0x39 which are ASCII numbers (0-9). This is due to the fact that mobile phones prefer numbers only for the passkey.

## 8.7.1. Example 1

Set the static pass key of the module to 0x31 0x32 0x33 0x34 0x35 0x36 = "123456" using  $CMD\_SET\_REQ$  with settings index 18

| Start signal | Command | Length    | Settings index | Parameter                        | CS   |
|--------------|---------|-----------|----------------|----------------------------------|------|
| 0x02         | 0x11    | 0x07 0x00 | 0x12           | 0x31 0x32 0x33 0x34 0x35<br>0x36 | 0x01 |

Response CMD\_SET\_CNF: Successfully modified the setting.

| Start signal | Command   0x40 | Length    | Status | CS   |
|--------------|----------------|-----------|--------|------|
| 0x02         | 0x51           | 0x01 0x00 | 0x00   | 0x52 |

#### 8.7.2. Example 2

Request the static pass key of the module using CMD\_GET\_REQ with settings index 18

| Start signal | Command | Length    | Settings index | CS   |
|--------------|---------|-----------|----------------|------|
| 0x02         | 0x10    | 0x01 0x00 | 0x12           | 0x01 |

Response CMD\_GET\_CNF: Successfully read out the key as 0x31 0x32 0x33 0x34 0x35 0x36 = "123456"

| Start signal | Command   0x40 | Length    | Status | Parameter                     | CS   |
|--------------|----------------|-----------|--------|-------------------------------|------|
| 0x02         | 0x50           | 0x07 0x00 | 0x00   | 0x31 0x32 0x33 0x34 0x35 0x36 | 0x52 |
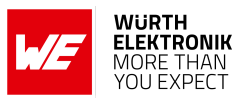

## 8.8. RF\_SecFlags: Modify the security settings

| Settings<br>index | Designation | Permissible<br>values | Default value | Permissions | Number<br>of bytes |
|-------------------|-------------|-----------------------|---------------|-------------|--------------------|
| 12                | RF_SecFlags | See<br>description    | 0             | read/write  | 1                  |

This 8-Bit field configures security settings of the module. Chapter 5.6 contains further information about secure connections.

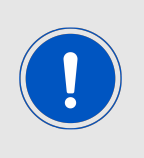

When connecting from a foreign device to a Proteus-e, the peripheral (Proteuse) determines the minimum security level needed for communication. So configure the RF\_SecFlags of the peripheral to set the desired security level. When connecting from a Proteus-I,-II,-III to a Proteus-e, be sure that the same security mode is used.

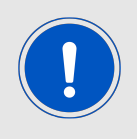

When updating this user setting (like enabling bonding or changing the security mode) please remove all existing bonding data on both connection partners. On Proteus-e this can be achieved using the command CMD\_DELETEBONDS\_REQ.

#### **User manual Proteus-e**

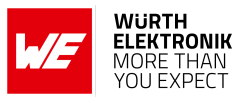

| Bit no. | Description                                                                                                    |                                            |                                                                                                    |  |  |
|---------|----------------------------------------------------------------------------------------------------|--------------------------------------------|----------------------------------------------------------------------------------------------------|--|--|
|         | Securit<br>when s                                                                                                    | y mode configuration etting up a secure of | on. Depending on its value, different modes are chosen connection.                                                                                                    |  |  |
| 2:0     | 0x0                                                                                                    | No security                                | Data is transmitted without authentication and encryption.                                                                                                    |  |  |
|         | 0x2                                                                                                    | Just works<br>level 1.2                    | Each time a connection is established, new<br>random keys are exchanged in advance to use<br>them for data encryption. This mode uses the "just<br>works" method.            |  |  |
|         | 0x3Static pass key<br>level 1.3For authentication, the RF_StaticPasskey is use<br>If the peripheral uses this method, the central<br>device must enter the correct passkey to finalize<br>the connection.                                                                                                    |                                            | For authentication, the RF_StaticPasskey is used.<br>If the peripheral uses this method, the central<br>device must enter the correct passkey to finalize<br>the connection. |  |  |
|         | others                                                                                                    | 6                                          | Reserved                                                                                                    |  |  |
| 3       | SECFLAGS_BONDING_ENABLE: If this Bit is set, bonding is enabled when using one of<br>the pairing methods. Bonding data of up to 12 devices will be stored in the flash. If<br>bonding storage is full, the bonding information that has not been used for the<br>longest period will be removed.                                                                                                    |                                            |                                                                                                    |  |  |
| 4       | SECFLAGS_BONDEDCONNECTIONSONLY_ENABLE: If this Bit is set, only bonded peer<br>devices are allowed to connect. All connection requests from any unbonded peer<br>device are rejected. In case this restriction shall be disabled temporarily to setup a<br>bonding to a new peer device, use the command<br>CMD_ALLOWUNBONDEDCONNECTIONS_REQ, which temporarily disables this restriction. If<br>this feature is enabled, the maximum number of bonded devices is reduced to 8. |                                            |                                                                                                    |  |  |
| 7:5     | Reserv                                                                                                    | red                                        |                                                                                                    |  |  |

#### Table 18: Security configuration flags

#### 8.8.1. Example 1

Set the security flags to 0x0B, to use the static passkey pairing and with bonding enabled, using CMD\_SET\_REQ with settings index 12

| Start signal | Command | Length    | Settings index | Parameter | CS   |
|--------------|---------|-----------|----------------|-----------|------|
| 0x02         | 0x11    | 0x02 0x00 | 0x0C           | 0x0B      | 0x16 |

Response CMD\_SET\_CNF: Successfully modified the setting.

| Start signal | Command   0x40 | Length    | Status | CS   |
|--------------|----------------|-----------|--------|------|
| 0x02         | 0x51           | 0x01 0x00 | 0x00   | 0x52 |

#### 8.8.2. Example 2

Request the security flags of the module using CMD\_GET\_REQ with settings index 12

#### **User manual Proteus-e**

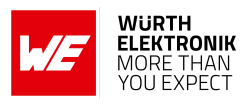

| Start signal | Command | Length    | Settings index | CS   |
|--------------|---------|-----------|----------------|------|
| 0x02         | 0x10    | 0x01 0x00 | 0x0C           | 0x1F |

Response CMD\_GET\_CNF: Successfully read out the value 2, which means that the just works pairing mode is enabled.

| Start signal | Command   0x40 | Length    | Status | Parameter | CS   |
|--------------|----------------|-----------|--------|-----------|------|
| 0x02         | 0x50           | 0x02 0x00 | 0x00   | 0x02      | 0x52 |

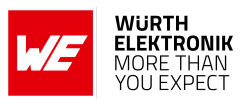

## 8.9. RF\_ScanResponseData: Modify the content of the scan response packet

| Settings<br>index | Designation         | Permissible<br>values | Default value | Permissions | Number<br>of bytes |
|-------------------|---------------------|-----------------------|---------------|-------------|--------------------|
| 14                | RF_ScanResponseData | See<br>description    | None          | read/write  | 0-31               |

The standard content of the scan response packet of the Proteus-e is automatically defined. This setting allows to put user content in the scan response packet. The value of this user setting is the raw data which is placed without modification in the scan response packet, after the standard content has been removed before.

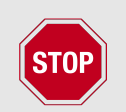

Please check chapter Advertising of custom data for details and restrictions before modifying this user setting.

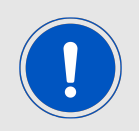

Please ensure that the raw data is compliant to the Bluetooth<sup>®</sup> specification [1] chapter "ADVERTISING AND SCAN RESPONSE DATA FORMAT". Otherwise it can result in malfunctioning.

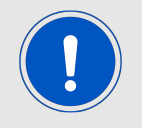

To use the standard content of the scan response packet again, please set this user setting RF\_ScanResponseData to a value with zero length.

#### 8.9.1. Example 1

Set the custom data of the scan response packet to:

• TX power is 4 (0x02 0x0A 0x04)

using CMD\_SET\_REQ with settings index 14

| Start signal | Command | Length    | Settings index | Parameter | CS   |
|--------------|---------|-----------|----------------|-----------|------|
| 0x02         | 0x11    | 0x04 0x00 | 0x0E           | 0x02      | 0x15 |

Response CMD\_SET\_CNF: Successfully modified the setting.

| Start signal | Command   0x40 | Length    | Status | CS   |
|--------------|----------------|-----------|--------|------|
| 0x02         | 0x51           | 0x01 0x00 | 0x00   | 0x52 |

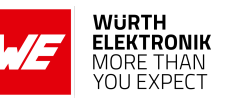

#### 8.9.2. Example 2

**User manual Proteus-e** 

Request the custom scan response data of the module using  $CMD\_GET\_REQ$  with settings index 14

| Start signal | Command | Length    | Settings index | CS   |
|--------------|---------|-----------|----------------|------|
| 0x02         | 0x10    | 0x01 0x00 | 0x0E           | 0x1D |

Response CMD\_GET\_CNF:Successfully read out the content as:

• TX power is 4 (0x02 0x0A 0x04)

| Start signal | Command   0x40 | Length    | Status | Parameter | CS   |
|--------------|----------------|-----------|--------|-----------|------|
| 0x02         | 0x50           | 0x04 0x00 | 0x00   | 0x02      | 0x5A |

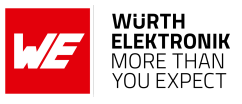

## 8.10. RF\_AdvertisingData: Modify the content of the advertising packet

| Settings<br>index | Designation        | Permissible<br>values | Default value | Permissions | Number<br>of bytes |
|-------------------|--------------------|-----------------------|---------------|-------------|--------------------|
| 13                | RF_AdvertisingData | See<br>description    | None          | read/write  | 0-31               |

The standard content of the advertising packet of the Proteus-e is automatically defined. This setting allows to put user content in the advertising packet. The value of this user setting is the raw data which is placed without modification in the advertising packet, after the standard content has been removed before.

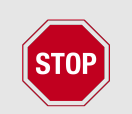

Please check chapter Advertising of custom data for details and restrictions before modifying this user setting.

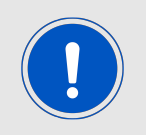

Please ensure that the raw data is compliant to the Bluetooth<sup>®</sup> specification [1] chapter "ADVERTISING AND SCAN RESPONSE DATA FORMAT". Otherwise it can result in malfunctioning.

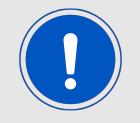

To use the standard content of the advertising packet again, please set this user setting RF\_AdvertisingData to a value with zero length.

#### 8.10.1. Example 1

Set the custom data of the advertising packet to:

- full device name is "Hello" (0x06 0x09 0x48 0x65 0x6C 0x6C 0x6F)
- TX power is 4 (0x02 0x0A 0x04)

using CMD\_SET\_REQ with settings index 13

| Start signal | Command | Length    | Settings index | Parameter                                            | CS   |
|--------------|---------|-----------|----------------|------------------------------------------------------|------|
| 0x02         | 0x11    | 0x0B 0x00 | 0x0D           | 0x06 0x09 0x48 0x65 0x6C<br>0x6C 0x6F 0x02 0x0A 0x04 | 0x54 |

Response CMD\_SET\_CNF: Successfully modified the setting.

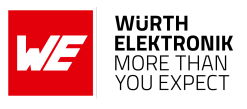

| Start signal | Command   0x40 | Length    | Status | CS   |
|--------------|----------------|-----------|--------|------|
| 0x02         | 0x51           | 0x01 0x00 | 0x00   | 0x52 |

#### 8.10.2. Example 2

Request the custom advertising data of the module using CMD\_GET\_REQ with settings index 13

| Start signal Command Leng |      | Length    | Settings index | CS   |
|---------------------------|------|-----------|----------------|------|
| 0x02                      | 0x10 | 0x01 0x00 | 0x0D           | 0x1E |

Response CMD\_GET\_CNF:Successfully read out the content as:

- full device name is "Hello" (0x06 0x09 0x48 0x65 0x6C 0x6C 0x6F)
- TX power is 4 (0x02 0x0A 0x04)

| Start signal | Command   0x40 | Length State |      | Parameter                                            | CS   |
|--------------|----------------|--------------|------|------------------------------------------------------|------|
| 0x02         | 0x50           | 0x0B 0x00    | 0x00 | 0x06 0x09 0x48 0x65 0x6C<br>0x6C 0x6F 0x02 0x0A 0x04 | 0x18 |

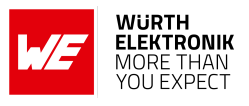

## 8.11. **RF\_AdvertisingTimeout: Modify the advertising timeout**

| Settings<br>index | Designation           | Permissible<br>values    | Default value | Permissions | Number<br>of bytes |
|-------------------|-----------------------|--------------------------|---------------|-------------|--------------------|
| 7                 | RF_AdvertisingTimeout | 0 (infinite),<br>1 - 650 | 0             | read/write  | 2                  |

This parameter defines the time in seconds after which the advertising of the module stops. If no peer connects before this timeout, advertising stops and the module goes to sleep mode. If the RF\_AdvertisingTimeout is set to 0, the module advertises infinitely.

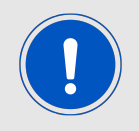

To ensure that the module sends a sufficient amount of advertising packets per RF\_AdvertisingTimeout, please also check the RF\_AdvertisingInterval parameter, which defines the frequency of advertising packets.

#### 8.11.1. Example 1

Set the advertising timeout parameter to 0x00 0xB4 (180s) using CMD\_SET\_REQ with settings index 7.

| Start signal | Command | Length    | Settings index | Parameter | CS   |
|--------------|---------|-----------|----------------|-----------|------|
| 0x02         | 0x11    | 0x03 0x00 | 0x07           | 0xB4 0x00 | 0xA3 |

Response CMD\_SET\_CNF: Successfully modified the setting.

| Start signal | Command   0x40 | Length    | Status | CS   |
|--------------|----------------|-----------|--------|------|
| 0x02         | 0x51           | 0x01 0x00 | 0x00   | 0x52 |

#### 8.11.2. Example 2

Request the advertising timeout of the module using CMD\_GET\_REQ with settings index 7

| Start signal | Command | Length    | Settings index | CS   |
|--------------|---------|-----------|----------------|------|
| 0x02         | 0x10    | 0x01 0x00 | 0x07           | 0x14 |

Response CMD\_GET\_CNF: Successfully read out the value  $0x00 \ 0x00 = 0s$ , which indicates indefinite advertising.

| Start signal | Command   0x40 | Length    | Status | Parameter | CS   |
|--------------|----------------|-----------|--------|-----------|------|
| 0x02         | 0x50           | 0x03 0x00 | 0x00   | 0x00 0x00 | 0x51 |

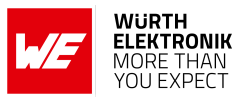

## 8.12. RF\_AdvertisingInterval: Modify the advertising interval

| Settings<br>index | Designation            | Permissible<br>values | Default value | Permissions | Number<br>of bytes |
|-------------------|------------------------|-----------------------|---------------|-------------|--------------------|
| 9                 | RF_AdvertisingInterval | 20 - 10240            | 40            | read/write  | 2                  |

The RF\_AdvertisingInterval defines how often advertising packets are transmitted. The value is the interval in milliseconds.

The choice of the RF\_AdvertisingInterval primarily affects the latency of device detection on air as well as the current consumption. A lower value of the RF\_AdvertisingInterval results in a shorter pause between the advertising packets. Thus the radio module can be detected earlier, but also needs more power.

#### 8.12.1. Example 1

Set the advertising interval to 100 ms using CMD\_SET\_REQ with settings index 9.

| Start signal | Command | Length    | Settings index | Parameter | CS   |
|--------------|---------|-----------|----------------|-----------|------|
| 0x02         | 0x11    | 0x03 0x00 | 0x09           | 0x64 0x00 | 0x7D |

Response CMD\_SET\_CNF: Successfully modified the setting.

| Start signal | Command   0x40 | Length    | Status | CS   |
|--------------|----------------|-----------|--------|------|
| 0x02         | 0x51           | 0x01 0x00 | 0x00   | 0x52 |

#### 8.12.2. Example 2

Request the advertising interval of the module using CMD\_GET\_REQ with settings index 9

| Start signal | Command | Length    | Settings index | CS   |
|--------------|---------|-----------|----------------|------|
| 0x02         | 0x10    | 0x01 0x00 | 0x09           | 0x1A |

Response CMD\_GET\_CNF: Successfully read out the value 0x0028 (40 ms).

| Start signal | Command   0x40 | Length    | Status | Parameter | CS   |
|--------------|----------------|-----------|--------|-----------|------|
| 0x02         | 0x50           | 0x03 0x00 | 0x00   | 0x28 0x00 | 0x79 |

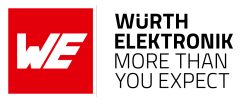

## 8.13. **RF\_ConnectionInterval: Modify the connection interval**

| Settings<br>index | Designation           | Permissible<br>values | Default value | Permissions | Number<br>of bytes |
|-------------------|-----------------------|-----------------------|---------------|-------------|--------------------|
| 8                 | RF_ConnectionInterval | See<br>description    | 15,50         | read/write  | 4                  |

The user setting RF\_ConnectionInterval defines the minimum and maximum connection interval, which is used to negotiate the connection interval during connection setup.

The 4 byte value of the user setting RF\_ConnectionInterval consists of the 2 byte value of the minimum connection interval, followed by the 2 byte value of the maximum connection interval (see the examples below).

The value for the minimum connection interval, and the value for the maximum connection interval must be within 8 ms and 4000 ms. Only settings are accepted where the minimum connection interval is lower or equal to the maximum connection interval.

Further information:

• The minimum and maximum connection interval parameters specify the borders of the connection interval as determined in the negotiation procedure between the central and the peripheral during connection setup. The connection interval defines the frequency of communication during connection setup and data transmission. The lower the connection interval is, the more frequently the connected devices communicate with each other and thus the more power is consumed.

If a Bluetooth<sup>®</sup> LE device (e.g. a smart phone) connects as central to a Proteus-e module (peripheral) and the connection interval settings do not coincide, the Proteus-e requests the smart phone to accept its settings after 5 s. If the cell phone does not accept the settings, it will be requested a further 3 times with a delay of 10 s. If the peripheral's settings requests have been rejected in all cases the connection will be shut down. If the smart phone itself requests to update the connection interval of the Proteus-e, the module accepts the request.

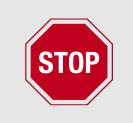

Please ensure that all members (Proteus-e, cell phones and other Bluetooth<sup>®</sup> LE devices) of a network use the same connection timing parameters to avoid connection problems and changes of the connection interval during an opened connection.

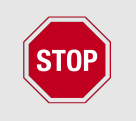

Please check the minimum connection interval that is supported by iOS is 15 ms. Furthermore the minimum connection interval for Apple devices shall be a multiple of 15 ms! Please refer to Apple's Bluetooth<sup>®</sup> LE developer guide for best practices.

## User manual Proteus-e

#### 8.13.1. Example 1

Set the RF\_ConnectionInterval to 16-40 ms (0x0010-0x0028) using CMD\_SET\_REQ with settings index 8.

| Start signal | Command | Length    | Settings index | Parameter           | CS   |
|--------------|---------|-----------|----------------|---------------------|------|
| 0x02         | 0x11    | 0x05 0x00 | 0x08           | 0x10 0x00 0x28 0x00 | 0x26 |

Response CMD\_SET\_CNF: Successfully modified the setting.

| Start signal | Command   0x40 | Length    | Status | CS   |
|--------------|----------------|-----------|--------|------|
| 0x02         | 0x51           | 0x01 0x00 | 0x00   | 0x52 |

#### 8.13.2. Example 2

Request the minimum and maximum connection interval of the module using  $CMD\_GET\_REQ$  with settings index 8

| Start signal | Command | Length    | Settings index | CS   |
|--------------|---------|-----------|----------------|------|
| 0x02         | 0x10    | 0x01 0x00 | 0x08           | 0x1B |

Response CMD\_GET\_CNF: Successfully read out the value 20-75 ms (0x0014-0x004B).

| Start signal | Command   0x40 | Length    | Status | Parameter           | CS   |
|--------------|----------------|-----------|--------|---------------------|------|
| 0x02         | 0x50           | 0x05 0x00 | 0x00   | 0x14 0x00 0x4B 0x00 | 0x08 |

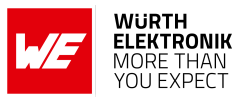

## 8.14. **RF\_TXPower:** Modify the output power

| Settings<br>index | Designation | Permissible<br>values | Default value | Permissions | Number<br>of bytes |
|-------------------|-------------|-----------------------|---------------|-------------|--------------------|
| 17                | RF_TXPower  | See<br>description    | 4             | read/write  | 1                  |

This setting determines the output power in dBm of the module. The value has to be entered in hexadecimal and as two's complement. The permissible values are listed in the following table.

| Permissible values               |      |      |      |      |      |  |  |
|----------------------------------|------|------|------|------|------|--|--|
| Decimal [dBm]                    | -40  | -20  | -16  | -12  | -8   |  |  |
| Two's complement,<br>hexadecimal | 0xD8 | 0xEC | 0xF0 | 0xF4 | 0xF8 |  |  |

| Decimal [dBm]                    | -4   | 0    | 3    | 4    |  |
|----------------------------------|------|------|------|------|--|
| Two's complement,<br>hexadecimal | 0xFC | 0x00 | 0x03 | 0x04 |  |

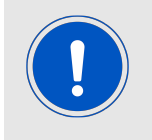

Please note that this setting defines the TX power value the radio chip provides. The radio signal will be damped on its way along the RF path and the antenna. For maximum output signal at the *RF* pin or integrated antenna, please refer to the chapter Radio characteristics.

#### 8.14.1. Example 1

Set the output power of the module to -8 dBm, which is 0xF8 in two's complement notation, using CMD\_SET\_REQ with settings index 17

| Start signal | Command | Length    | Settings index | Parameter | CS   |
|--------------|---------|-----------|----------------|-----------|------|
| 0x02         | 0x11    | 0x02 0x00 | 0x11           | 0xF8      | 0xF8 |

Response CMD\_SET\_CNF: Successfully modified the setting.

| Start signal | Command   0x40 | Length    | Status | CS   |
|--------------|----------------|-----------|--------|------|
| 0x02         | 0x51           | 0x01 0x00 | 0x00   | 0x52 |

#### 8.14.2. Example 2

Request the output power of the module using CMD\_GET\_REQ with settings index 17

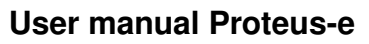

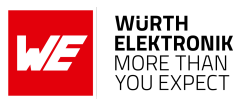

| Start signal | Command | Length    | Settings index | CS   |
|--------------|---------|-----------|----------------|------|
| 0x02         | 0x10    | 0x01 0x00 | 0x11           | 0x02 |

Response CMD\_GET\_CNF: Successfully read out the value 0x04 = 4dBm

| Start signal | Command   0x40 | Length    | Status | Parameter | CS   |
|--------------|----------------|-----------|--------|-----------|------|
| 0x02         | 0x50           | 0x02 0x00 | 0x00   | 0x04      | 0x54 |

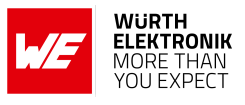

## 8.15. RF\_SPPBaseUUID: Configure the SPP base UUID

| Settings<br>index | Designation    | Permissible<br>values | Default value                              | Permissions | Number<br>of bytes |
|-------------------|----------------|-----------------------|--------------------------------------------|-------------|--------------------|
| 26                | RF_SPPBaseUUID | See<br>description    | 0x6E400000C352<br>11E5953D0002<br>A5D5C51B | read/write  | 16                 |

Set the base UUID of the SPP-like profile. For more information about the UUID definition, please refer to chapter 12.1.

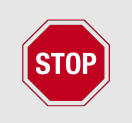

Please note that the UUID 0xFB349B5F8000008000100000xxxx0000 (0000xxxx-0000-1000-8000-00805f9b34fb) is reserved for 16 Bit UUIDs and must not be used here.

#### 8.15.1. Example 1

Set the base UUID to 0xEFEEEDEC-EBEA-E9E8-E7E6-E5E4E3E2E1E0 using CMD\_SET\_REQ with settings index 26

| Start signal | Command | Length    | Settings index | Parameter                                                                                | CS   |
|--------------|---------|-----------|----------------|------------------------------------------------------------------------------------------|------|
| 0x02         | 0x11    | 0x11 0x00 | 0x1A           | 0xE0 0xE1 0xE2 0xE3 0xE4<br>0xE5 0xE6 0xE7 0xE8 0xE9<br>0xEA 0xEB 0xEC 0xED<br>0xEE 0xEF | 0x18 |

Response CMD\_SET\_CNF: Successfully modified the setting.

| Start signal | Command   0x40 | Length    | Status | CS   |
|--------------|----------------|-----------|--------|------|
| 0x02         | 0x51           | 0x01 0x00 | 0x00   | 0x52 |

#### 8.15.2. Example 2

Request the base UUID of the module using CMD\_GET\_REQ:

| Start signal | Command | Length    | Settings index | CS   |
|--------------|---------|-----------|----------------|------|
| 0x02         | 0x10    | 0x01 0x00 | 0x1A           | 0x09 |

Response CMD\_GET\_CNF: Successfully read out the value 0x6E400000-C352-11E5-953D-0002A5D5C51B.

#### **User manual Proteus-e**

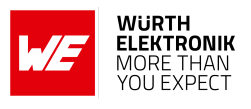

| Start signal | Command   0x40 | Length    | Status | Parameter                                                                             | CS   |
|--------------|----------------|-----------|--------|---------------------------------------------------------------------------------------|------|
| 0x02         | 0x50           | 0x11 0x00 | 0x00   | 0x1B 0xC5 0xD5 0xA5 0x02 0x00<br>0x3D 0x95 0xE5 0x11 0x52 0xC3<br>0x00 0x00 0x40 0x6E | 0x0C |

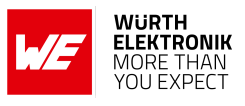

## 8.16. RF\_SPPServiceUUID: Configure the SPP service UUID

| Settings<br>index | Designation       | Permissible<br>values | Default value | Permissions | Number<br>of bytes |
|-------------------|-------------------|-----------------------|---------------|-------------|--------------------|
| 32                | RF_SPPServiceUUID | See<br>description    | 0x0001        | read/write  | 2                  |

Set the service UUID of the SPP-like profile. For more information about the UUID definition, please refer to chapter 12.1.

The service UUID can be any value, but must be different from RF\_SPPTXUUID and RF\_SPPRXUUID.

#### 8.16.1. Example 1

Set the service UUID to 0x1122 using CMD\_SET\_REQ with settings index 32

| Start signal | Command | Length    | Settings index | Parameter | CS   |
|--------------|---------|-----------|----------------|-----------|------|
| 0x02         | 0x11    | 0x03 0x00 | 0x20           | 0x22 0x11 | 0x03 |

Response CMD\_SET\_CNF: Successfully modified the setting.

| Start signal | Command   0x40 | Length    | Status | CS   |
|--------------|----------------|-----------|--------|------|
| 0x02         | 0x51           | 0x01 0x00 | 0x00   | 0x52 |

#### 8.16.2. Example 2

Request the service UUID of the module using CMD\_GET\_REQ:

| Start signal | Command | Length    | Settings index | CS   |
|--------------|---------|-----------|----------------|------|
| 0x02         | 0x10    | 0x01 0x00 | 0x20           | 0x33 |

Response CMD\_GET\_CNF: Successfully read out the value 0x1234.

| Start signal | Command   0x40 | Length    | Status | Parameter | CS   |
|--------------|----------------|-----------|--------|-----------|------|
| 0x02         | 0x50           | 0x03 0x00 | 0x00   | 0x34 0x12 | 0x77 |

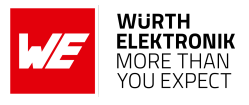

## 8.17. RF\_SPPRXUUID: Configure the SPP RX UUID

| Settings<br>index | Designation  | Permissible<br>values | Default value | Permissions | Number<br>of bytes |
|-------------------|--------------|-----------------------|---------------|-------------|--------------------|
| 33                | RF_SPPRXUUID | See<br>description    | 0x0002        | read/write  | 2                  |

Set the RX UUID of the SPP-like profile. This characteristics has the function to transmit data from the connected remote peer to the radio module via write command. For more information about the UUID definition, please refer to chapter 12.1.

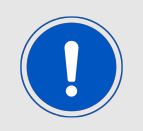

The RX UUID can be any value, but must be different from RF\_SPPServiceUUID and RF\_SPPTXUUID.

#### 8.17.1. Example 1

Set the RX UUID to 0x1122 using CMD\_SET\_REQ with settings index 33

| Start signal | Command | Length    | Settings index | Parameter | CS   |
|--------------|---------|-----------|----------------|-----------|------|
| 0x02         | 0x11    | 0x03 0x00 | 0x21           | 0x22 0x11 | 0x02 |

Response CMD\_SET\_CNF: Successfully modified the setting.

| Start signal | Command   0x40 | Length    | Status | CS   |
|--------------|----------------|-----------|--------|------|
| 0x02         | 0x51           | 0x01 0x00 | 0x00   | 0x52 |

#### 8.17.2. Example 2

Request the service UUID of the module using CMD\_GET\_REQ:

| Start signal | Command | Length    | Settings index | CS   |
|--------------|---------|-----------|----------------|------|
| 0x02         | 0x10    | 0x01 0x00 | 0x21           | 0x32 |

Response CMD\_GET\_CNF: Successfully read out the value 0x1234.

| Start signal | Command   0x40 | Length    | Status | Parameter | CS   |
|--------------|----------------|-----------|--------|-----------|------|
| 0x02         | 0x50           | 0x03 0x00 | 0x00   | 0x34 0x12 | 0x77 |

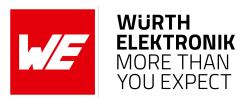

## 8.18. RF\_SPPTXUUID: Configure the SPP TX UUID

| Settings<br>index | Designation  | Permissible<br>values | Default value | Permissions | Number<br>of bytes |
|-------------------|--------------|-----------------------|---------------|-------------|--------------------|
| 34                | RF_SPPTXUUID | See<br>description    | 0x0003        | read/write  | 2                  |

Set the TX UUID of the SPP-like profile. This characteristics has the function to transmit data from the radio module to the connected remote peer via notification. For more information about the UUID definition, please refer to chapter 12.1.

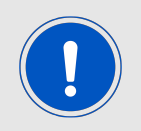

The TX UUID can be any value, but must be different from RF\_SPPServiceUUID and RF\_SPPRXUUID.

#### 8.18.1. Example 1

Set the TX UUID to 0x1122 using CMD\_SET\_REQ with settings index 34

| Start signal | Command | Length    | Settings index | Parameter | CS   |
|--------------|---------|-----------|----------------|-----------|------|
| 0x02         | 0x11    | 0x03 0x00 | 0x22           | 0x22 0x11 | 0x01 |

Response CMD\_SET\_CNF: Successfully modified the setting.

| Start signal | Command   0x40 | Length    | Status | CS   |
|--------------|----------------|-----------|--------|------|
| 0x02         | 0x51           | 0x01 0x00 | 0x00   | 0x52 |

#### 8.18.2. Example 2

Request the service UUID of the module using CMD\_GET\_REQ:

| Start signal | Command | Length    | Settings index | CS   |
|--------------|---------|-----------|----------------|------|
| 0x02         | 0x10    | 0x01 0x00 | 0x22           | 0x31 |

Response CMD\_GET\_CNF: Successfully read out the value 0x1234.

| Start signal | Command   0x40 | Length    | Status | Parameter | CS   |
|--------------|----------------|-----------|--------|-----------|------|
| 0x02         | 0x50           | 0x03 0x00 | 0x00   | 0x34 0x12 | 0x77 |

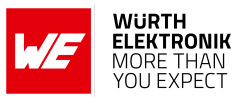

## 8.19. RF\_Appearance: Configure the appearance of the device

| Settings<br>index | Designation   | Permissible<br>values | Default value | Permissions | Number<br>of bytes |
|-------------------|---------------|-----------------------|---------------|-------------|--------------------|
| 25                | RF_Appearance | 0-65535               | 0             | read/write  | 2                  |

The user setting RF\_Appearance specifies the appearance of the Bluetooth<sup>®</sup> devices. It's a 2 Bytes field defined by the Bluetooth<sup>®</sup> SIG. Please check the Bluetooth<sup>®</sup> Core Specification:Core Specification Supplement, Part A, section 1.12 [1] for permissible values.

#### 8.19.1. Example 1

Set the appearance to "Generic computer" (0x0080) using CMD\_SET\_REQ with settings index 25

| Start signal | Command | Length    | Settings index | Parameter | CS   |
|--------------|---------|-----------|----------------|-----------|------|
| 0x02         | 0x11    | 0x03 0x00 | 0x19           | 0x80 0x00 | 0x89 |

Response CMD\_SET\_CNF: Successfully modified the setting.

| Start signal | Command   0x40 | Length    | Status | CS   |
|--------------|----------------|-----------|--------|------|
| 0x02         | 0x51           | 0x01 0x00 | 0x00   | 0x52 |

#### 8.19.2. Example 2

Request the RF\_Appearance using CMD\_GET\_REQ:

| Start signal | Command | Length    | Settings index | CS   |
|--------------|---------|-----------|----------------|------|
| 0x02         | 0x10    | 0x01 0x00 | 0x19           | 0x0A |

Response CMD\_GET\_CNF: Successfully read out the value 0x0000, meaning that the appearance is unknown.

| Start signal | Command   0x40 | Length    | Status | Parameter | CS   |
|--------------|----------------|-----------|--------|-----------|------|
| 0x02         | 0x50           | 0x03 0x00 | 0x00   | 0x00 0x00 | 0x51 |

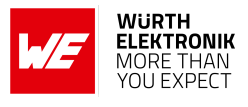

## 8.20. UART\_ConfigIndex: Modify the UART speed

| Settings<br>index | Designation      | Permissible<br>values | Default value | Permissions | Number<br>of bytes |
|-------------------|------------------|-----------------------|---------------|-------------|--------------------|
| 11                | UART_ConfigIndex | See<br>description    | 22            | read/write  | 1                  |

This parameter defines the baud rate used by the module's UART. The permissible values are listed in the following table. If flow control is enabled the pins /*RTS* and /*CTS* are used.

| UART_ConfigIndex | Rate [Baud] | Real rate [Baud] | Flow control | Parity |
|------------------|-------------|------------------|--------------|--------|
| 0                | 1200        | 1205             | no           | none   |
| 1                | 1200        | 1205             | yes          | none   |
| 2                | 2400        | 2396             | no           | none   |
| 3                | 2400        | 2396             | yes          | none   |
| 4                | 4800        | 4808             | no           | none   |
| 5                | 4800        | 4808             | yes          | none   |
| 6                | 9600        | 9598             | no           | none   |
| 7                | 9600        | 9598             | yes          | none   |
| 8                | 14400       | 14414            | no           | none   |
| 9                | 14400       | 14414            | yes          | none   |
| 10               | 19200       | 19208            | no           | none   |
| 11               | 19200       | 19208            | yes          | none   |
| 12               | 28800       | 28829            | no           | none   |
| 13               | 28800       | 28829            | yes          | none   |
| 14               | 38400       | 38462            | no           | none   |
| 15               | 38400       | 38462            | yes          | none   |
| 16               | 56000       | 55944            | no           | none   |
| 17               | 56000       | 55944            | yes          | none   |
| 18               | 57600       | 57762            | no           | none   |
| 19               | 57600       | 57762            | yes          | none   |
| 20               | 76800       | 76923            | no           | none   |
| 21               | 76800       | 76923            | yes          | none   |
| 22               | 115200      | 115942           | no           | none   |
| 23               | 115200      | 115942           | yes          | none   |
| 25               | 230400      | 231884           | yes          | none   |
| 27               | 250000      | 250000           | yes          | none   |
| 29               | 460800      | 470588           | yes          | none   |
| 31               | 921600      | 941176           | yes          | none   |

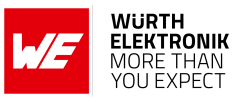

| 33     | 1000000  | 1000000 | yes | none |  |
|--------|----------|---------|-----|------|--|
| 64     | 1200     | 1205    | no  | even |  |
| 65     | 1200     | 1205    | yes | even |  |
| 66     | 2400     | 2396    | no  | even |  |
| 67     | 2400     | 2396    | yes | even |  |
| 68     | 4800     | 4808    | no  | even |  |
| 69     | 4800     | 4808    | yes | even |  |
| 70     | 9600     | 9598    | no  | even |  |
| 71     | 9600     | 9598    | yes | even |  |
| 72     | 14400    | 14414   | no  | even |  |
| 73     | 14400    | 14414   | yes | even |  |
| 74     | 19200    | 19208   | no  | even |  |
| 75     | 19200    | 19208   | yes | even |  |
| 76     | 28800    | 28829   | no  | even |  |
| 77     | 28800    | 28829   | yes | even |  |
| 78     | 38400    | 38462   | no  | even |  |
| 79     | 38400    | 38462   | yes | even |  |
| 80     | 56000    | 55944   | no  | even |  |
| 81     | 56000    | 55944   | yes | even |  |
| 82     | 57600    | 57762   | no  | even |  |
| 83     | 57600    | 57762   | yes | even |  |
| 84     | 76800    | 76923   | no  | even |  |
| 85     | 76800    | 76923   | yes | even |  |
| 86     | 115200   | 115942  | no  | even |  |
| 87     | 115200   | 115942  | yes | even |  |
| 89     | 230400   | 231884  | yes | even |  |
| 91     | 250000   | 250000  | yes | even |  |
| 93     | 460800   | 470588  | yes | even |  |
| 95     | 921600   | 941176  | yes | even |  |
| 97     | 1000000  | 100000  | yes | even |  |
| Others | Reserved |         |     |      |  |

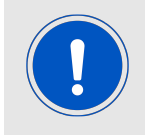

After changing the baud rate using the CMD\_SET\_REQ the module restarts using the new baud rate. Therefore don't forget to update the baud rate of the connected host to be able to further use the module's UART.

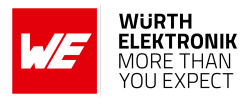

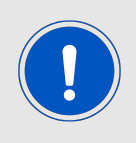

Please note that due to the radio activity of the chip, single Bytes on the UART can get lost, when using a very fast UART data rate. To avoid loosing single bytes, please enable the UART flow control and implement it on the host accordingly.

#### 8.20.1. Example 1

Set the baud rate index to 0x1F (921600 Baud with flow control and parity none) using CMD\_SET\_REQ with settings index 11

| Start signal | Command | Length    | Settings index | Parameter | CS   |
|--------------|---------|-----------|----------------|-----------|------|
| 0x02         | 0x11    | 0x02 0x00 | 0x0B           | 0x1F      | 0x05 |

Response CMD\_SET\_CNF: Successfully modified the setting.

| Start signal | Command   0x40 | Length    | Status | CS   |
|--------------|----------------|-----------|--------|------|
| 0x02         | 0x51           | 0x01 0x00 | 0x00   | 0x52 |

#### 8.20.2. Example 2

Request the baud rate index of the module using CMD\_GET\_REQ with settings index 11

| Start signal | Command | Length    | Settings index | CS   |
|--------------|---------|-----------|----------------|------|
| 0x02         | 0x10    | 0x01 0x00 | 0x0B           | 0x18 |

Response CMD\_GET\_CNF: Successfully read out the value 0x16, which equals 115200 Baud without flow control and parity none.

| Start signal | Command   0x40 | Length    | Status | Parameter | CS   |
|--------------|----------------|-----------|--------|-----------|------|
| 0x02         | 0x50           | 0x02 0x00 | 0x00   | 0x16      | 0x46 |

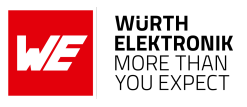

## 8.21. UART\_TransparentTimeout: Modify the transparent mode timeout

| Settings<br>index | Designation             | Permissible<br>values | Default value | Permissions | Number<br>of bytes |
|-------------------|-------------------------|-----------------------|---------------|-------------|--------------------|
| 36                | UART_TransparentTimeout | 2 - 255               | 10            | read/write  | 1                  |

This parameter defines the time in milliseconds after which the module starts transmitting the received UART data via radio, if no new data has been received for that time.

#### 8.21.1. Example 1

Set the timeout parameter to 0x64 (100 ms) using CMD\_SET\_REQ with settings index 36.

| Start signal | Command | Length    | Settings index | Parameter | CS   |
|--------------|---------|-----------|----------------|-----------|------|
| 0x02         | 0x11    | 0x02 0x00 | 0x24           | 0x64      | 0x51 |

Response CMD\_SET\_CNF: Successfully modified the setting.

| Start signal | Command   0x40 | Length    | Status | CS   |
|--------------|----------------|-----------|--------|------|
| 0x02         | 0x51           | 0x01 0x00 | 0x00   | 0x52 |

#### 8.21.2. Example 2

Request the timeout of the module using CMD\_GET\_REQ with settings index 36

| Start signal | Command | Length    | Settings index | CS   |
|--------------|---------|-----------|----------------|------|
| 0x02         | 0x10    | 0x01 0x00 | 0x24           | 0x37 |

Response  $CMD\_GET\_CNF$ : Successfully read out the value 0x0A = 10 ms.

| Start signal | Command   0x40 | Length    | Status | Parameter | CS   |
|--------------|----------------|-----------|--------|-----------|------|
| 0x02         | 0x50           | 0x02 0x00 | 0x00   | 0x0A      | 0x5A |

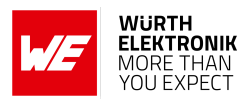

# 8.22. UART\_TransparentMaxPayload: Modify the transparent mode max payload

| Settings<br>index | Designation                | Permissible values | Default value | Permissions | Number<br>of bytes |
|-------------------|----------------------------|--------------------|---------------|-------------|--------------------|
| 37                | UART_TransparentMaxPayload | 1 - 247            | 243           | read/write  | 2                  |

This parameter defines the number of bytes after which the module starts the radio transmission.

#### 8.22.1. Example 1

Set the maximum payload parameter to 0x64 (100) using CMD\_SET\_REQ with settings index 37.

| Start signal | Command | Length    | Settings index | Parameter | CS   |
|--------------|---------|-----------|----------------|-----------|------|
| 0x02         | 0x11    | 0x03 0x00 | 0x25           | 0x00 0x64 | 0x51 |

Response CMD\_SET\_CNF: Successfully modified the setting.

| Start signal | Command   0x40 | Length    | Status | CS   |
|--------------|----------------|-----------|--------|------|
| 0x02         | 0x51           | 0x01 0x00 | 0x00   | 0x52 |

#### 8.22.2. Example 2

Request the maximum payload of the module using CMD\_GET\_REQ with settings index 37.

| Start signal | Command | Length    | Settings index | CS   |
|--------------|---------|-----------|----------------|------|
| 0x02         | 0x10    | 0x01 0x00 | 0x25           | 0x36 |

Response  $CMD\_GET\_CNF$ : Successfully read out the value 0x0A = 10.

| Start signal | Command   0x40 | Length    | Status | Parameter | CS   |
|--------------|----------------|-----------|--------|-----------|------|
| 0x02         | 0x50           | 0x03 0x00 | 0x00   | 0x0A 0x00 | 0x5B |

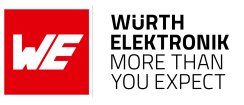

## 8.23. UART\_TransparentETX: Modify the transparent ETX characters

| Settings<br>index | Designation         | Permissible<br>values | Default value | Permissions | Number<br>of bytes |
|-------------------|---------------------|-----------------------|---------------|-------------|--------------------|
| 5                 | UART_TransparentETX | -                     | 0x0D0A        | read/write  | 2                  |

Depending on the parameter UART\_TransparentETXConfig, this parameter defines the ETX characters used to trigger radio transmission, when the specified ETX characters have been received and detected on the UART.

#### 8.23.1. Example 1

Set the ETX to 0x1122 using CMD\_SET\_REQ with settings index 5.

| Start signal | Command | Length    | Settings index | Parameter | CS   |
|--------------|---------|-----------|----------------|-----------|------|
| 0x02         | 0x11    | 0x03 0x00 | 0x05           | 0x11 0x22 | 0x26 |

Response CMD\_SET\_CNF: Successfully modified the setting.

| Start signal | Command   0x40 | Length    | Status | CS   |
|--------------|----------------|-----------|--------|------|
| 0x02         | 0x51           | 0x01 0x00 | 0x00   | 0x52 |

#### 8.23.2. Example 2

Request the ETX characters of the module using CMD\_GET\_REQ with settings index 5.

| Start signal | Command | Length    | Settings index | CS   |
|--------------|---------|-----------|----------------|------|
| 0x02         | 0x10    | 0x01 0x00 | 0x05           | 0x16 |

Response CMD\_GET\_CNF: Successfully read out the value 0x0D 0x0A.

| Start signal | Command   0x40 | Length    | Status | Parameter | CS   |
|--------------|----------------|-----------|--------|-----------|------|
| 0x02         | 0x50           | 0x03 0x00 | 0x00   | 0x0D 0x0A | 0x56 |

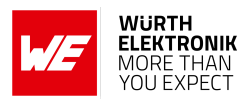

# 8.24. UART\_TransparentETXConfig: Configure the usage of the ETX in transparent mode

| Settings<br>index | Designation               | Permissible<br>values | Default value | Permissions | Number of bytes |
|-------------------|---------------------------|-----------------------|---------------|-------------|-----------------|
| 6                 | UART_TransparentETXConfig | See<br>description    | 0             | read/write  | 1               |

The user setting UART\_TransparentETXConfig specifies which ETX triggers are used in transparent mode.

| Bit no. | Descrip                                                                            | tion              |                                  |  |  |
|---------|------------------------------------------------------------------------------------|-------------------|----------------------------------|--|--|
|         | Configuration mask                                                                 |                   |                                  |  |  |
| 1.0     | 0x0                                                                                | No ETX            | ETX trigger is disabled.         |  |  |
| 1:0     | 0x1                                                                                | 1 ETX             | One ETX character will be used.  |  |  |
|         | 0x2                                                                                | 2 ETX             | Two ETX characters will be used. |  |  |
| 2       | TRANSP_REMOVE_ETX: If this Bit is set, the ETX characters will be removed from the |                   |                                  |  |  |
| _       | data str                                                                           | eam before transm | itting it via radio.             |  |  |
| 3       | Reserve                                                                            | ed                |                                  |  |  |

#### 8.24.1. Example 1

Enable the 2 character ETX using CMD\_SET\_REQ with settings index 6

| Start signal | Command | Length    | Settings index | Parameter | CS   |
|--------------|---------|-----------|----------------|-----------|------|
| 0x02         | 0x11    | 0x02 0x00 | 0x06           | 0x02      | 0x15 |

Response CMD\_SET\_CNF: Successfully modified the setting.

| Start signal | Command   0x40 | Length    | Status | CS   |
|--------------|----------------|-----------|--------|------|
| 0x02         | 0x51           | 0x01 0x00 | 0x00   | 0x52 |

#### 8.24.2. Example 2

Request the UART\_TransparentETXConfig using CMD\_GET\_REQ:

| Start signal | Command | Length    | Settings index | CS   |
|--------------|---------|-----------|----------------|------|
| 0x02         | 0x10    | 0x01 0x00 | 0x06           | 0x15 |

Response CMD\_GET\_CNF: Successfully read out the value 0x06, meaning that a 2 character ETX trigger is enabled, and the ETX characters are removed from byte stream.

#### **User manual Proteus-e**

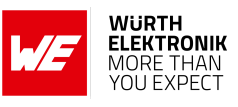

| Start signal | Command   0x40 | Length    | Status | Parameter | CS   |
|--------------|----------------|-----------|--------|-----------|------|
| 0x02         | 0x50           | 0x02 0x00 | 0x00   | 0x06      | 0x56 |

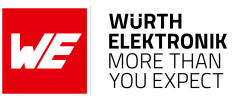

## 8.25. CFG\_Flags: Configure the module

| Settings<br>index | Designation | Permissible<br>values | Default value | Permissions | Number of bytes |
|-------------------|-------------|-----------------------|---------------|-------------|-----------------|
| 28                | CFG_Flags   | See<br>description    | 8             | read/write  | 2               |

The user setting CFG\_Flags specifies various module features.

| Bit no. | Name               | Description                                                                                         |
|---------|--------------------|----------------------------------------------------------------------------------------------------|
| 0-1     | Reserved           | Reserved.                                                                                           |
| 2       | GPIO remote config | Set this Bit to 1 to block the GPIO configuration via remote device.                                |
| 3       | DCDC enable        | Set this Bit to 1 to use the internal DCDC instead of LDO.                                          |
| 4       | Disconnect enable  | Set this Bit to disconnect in case the central is forcing the use of invalid connection parameters. |
| 5-15    | Reserved           | Reserved.                                                                                           |

#### 8.25.1. Example 1

Block the GPIO configuration via remote and enable the DCDC access using CMD\_SET\_REQ with settings index 28

| Start signal | Command | Length    | Settings index | Parameter | CS   |
|--------------|---------|-----------|----------------|-----------|------|
| 0x02         | 0x11    | 0x03 0x00 | 0x1C           | 0x0C 0x00 | 0x00 |

Response CMD\_SET\_CNF: Successfully modified the setting.

| Start signal | Command   0x40 | Length    | Status | CS   |
|--------------|----------------|-----------|--------|------|
| 0x02         | 0x51           | 0x01 0x00 | 0x00   | 0x52 |

#### 8.25.2. Example 2

Request the CFG\_Flags using CMD\_GET\_REQ:

| Start signal | Command | Length    | Settings index | CS   |
|--------------|---------|-----------|----------------|------|
| 0x02         | 0x10    | 0x01 0x00 | 0x1C           | 0x0F |

Response CMD\_GET\_CNF: Successfully read out the value 0x00, meaning that all of the specified features are disabled.

#### **User manual Proteus-e**

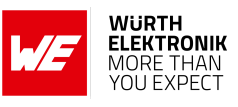

| Start signal | Command   0x40 | Length    | Status | Parameter | CS   |
|--------------|----------------|-----------|--------|-----------|------|
| 0x02         | 0x50           | 0x03 0x00 | 0x00   | 0x00 0x00 | 0x51 |

#### **User manual Proteus-e**

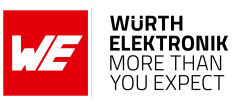

| Settings<br>index | Designation                   | Summary                                                              | Permissible<br>values      | Default<br>value     | Permissions | Number<br>of bytes |
|-------------------|-------------------------------|----------------------------------------------------------------------|----------------------------|----------------------|-------------|--------------------|
| 1                 | FS_FWVersion                  | Version of the firmware                                              | -                          | -                    | read        | 3                  |
| 2                 | RF_DeviceName                 | Name of the module                                                   | See<br>description         | "Proteus-<br>e"      | read/write  | 1-31               |
| 3                 | FS_MAC                        | MAC address of<br>the module                                         | -                          | -                    | read        | 6                  |
| 4                 | FS_BTMAC                      | Bluetooth <sup>®</sup> LE<br>conform MAC<br>address of the<br>module | See<br>description         | See de-<br>scription | read/write  | 6                  |
| 5                 | UART_TransparentETX           | ETX characters                                                       | See<br>description         | 0x0D0A               | read/write  | 2                  |
| 6                 | UART_<br>TransparentETXConfig | ETX configuration                                                    | See<br>description         | 0                    | read/write  | 1                  |
| 7                 | RF_AdvertisingTimeout         | Time [s] after<br>advertising<br>stops. LSB first                    | 0 (infinite), 1<br>- 65535 | 0                    | read/write  | 2                  |
| 8                 | RF_ConnectionInterval         | Connection<br>interval                                               | See<br>description         | 15,50                | read/write  | 4                  |
| 9                 | RF_<br>AdvertisingInterval    | Advertising<br>interval                                              | 20-10240                   | 40                   | read/write  | 2                  |
| 11                | UART_ConfigIndex              | Baud rate of the<br>UART                                             | See<br>description         | 22                   | read/write  | 1                  |
| 12                | RF_SecFlags                   | Security settings<br>of the module                                   | See<br>description         | 0                    | read/write  | 1                  |
| 13                | RF_AdvertisingData            | Custom<br>advertising<br>packet data                                 | See<br>description         | -                    | read/write  | 0-31               |
| 14                | RF_ScanResponseData           | Custom scan<br>response packet<br>data                               | See<br>description         | -                    | read/write  | 0-31               |
| 15                | FS_DeviceInfo                 | Information<br>about the chip                                        | -                          | -                    | read        | 12                 |
| 16                | FS_SerialNumber               | Serial number of the module                                          | -                          | -                    | read        | 3                  |
| 17                | RF_TXPower                    | Output power<br>[dBm] Two's<br>complement                            | See<br>description         | 4                    | read/write  | 1                  |
| 18                | RF_StaticPasskey              | 6 digit pass key                                                     | See<br>description         | "123123"             | read/write  | 6                  |
| 25                | RF_Appearance                 | Appearance                                                           | 0-65535                    | 0                    | read/write  | 2                  |
| 26                | RF_SPPBaseUUID                | Base UUID of<br>the SPP-like<br>profile                              | See<br>description         | See de-<br>scription | read/write  | 16                 |
| 28                | CFG_Flags                     | CFG Flags                                                            | See<br>description         | 8                    | read/write  | 2                  |

#### **User manual Proteus-e**

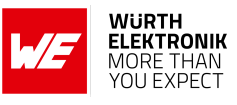

| 32 | RF_SPPServiceUUID              | Service UUID of<br>the SPP-like<br>profile | See<br>description | 0x0001     | read/write | 2 |
|----|--------------------------------|--------------------------------------------|--------------------|------------|------------|---|
| 33 | RF_SPPRXUUID                   | See<br>description                         | 0x0002             | read/write | 2          |   |
| 34 | RF_SPPTXUUID                   | TX UUID of the<br>SPP-like profile         | See<br>description | 0x0003     | read/write | 2 |
| 36 | UART_<br>TransparentTimeout    | UART_ Transparent 2 - 255                  |                    | 10         | read/write | 1 |
| 37 | UART_<br>TransparentMaxPayload | Transparent payload                        | 1 - 247            | 243        | read/write | 2 |

#### Table 20: Table of user settings

| Settings<br>index | Designation         | Summary                                | Permissible<br>values | Default<br>value | Permissions | Number<br>of bytes |
|-------------------|---------------------|----------------------------------------|-----------------------|------------------|-------------|--------------------|
| 13                | RF_AdvertisingData  | Custom<br>advertising<br>packet data   | See<br>description    | -                | read/write  | 0-31               |
| 14                | RF_ScanResponseData | Custom scan<br>response packet<br>data | See<br>description    | -                | read/write  | 0-31               |

Table 21: Table of runtime settings

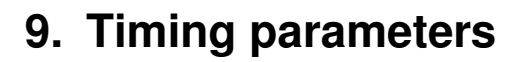

#### 9.1. Reset and sleep

After power-up, resetting the module or waking the module from sleep a CMD\_GETSTATE\_CNF is sent to the serial interface as soon as the module is ready for operation.

| Description             | Тур. | Unit |
|-------------------------|------|------|
| Ready after reset/sleep | 12   | ms   |

## 9.2. Bluetooth LE timing parameters

The timing parameters for sending advertising packets are determined by the user settings RF\_AdvertisingInterval and RF\_AdvertisingTimeout. Furthermore, the user setting RF\_ ConnectionInterval allows to configure the timing parameters used during connection setup and data transmission.

### 9.3. Connection establishment

The time needed to establish a connection sums up as the time needed to detect the selected peripheral on air and the time needed for connection parameter negotiation and service discovery.

- **Peripheral detection** To establish a connection, the initiating device (central, e.g. smart phone) waits for an advertising packet, which was sent by the peripheral (Proteus-e) to which it wants to connect to. As soon as such an advertising packet has been received, the central sends a connection request to the chosen peripheral. The time needed to receive this advertising packet strongly depends on the advertising interval (see RF\_AdvertisingInterval) of the peripheral as well as on the scan interval and scan window of the central.
- **Connection parameter negotiation** After the connection request has been sent the central and peripheral negotiate the timing and security parameters of the connection. To finish this procedure and discover the services of the peripheral, several messages have to be sent, whereby only one is sent per connection interval (see RF\_ConnectionInterval).

| Connection type                                   | Estimated number of<br>exchanged messages | Negotiation time for a<br>connection interval of 50 ms |  |  |
|---------------------------------------------------|-------------------------------------------|--------------------------------------------------------|--|--|
| Unsecured connection                              | 12-14                                     | 600-700 ms                                             |  |  |
| Secured connection<br>using the pairing<br>method | 22-24                                     | 1100-1200 ms                                           |  |  |
| Secured connection to already bonded device       | 19-20                                     | 950-1000 ms                                            |  |  |

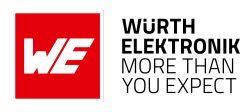

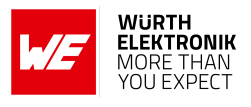

Knowing the connection interval and the number of messages that will be sent, the time necessary to setup a connection can be estimated by multiplying the number of messages with the connection interval.

## 9.4. Connection based data transmission

After connection has been setup, data can be transmitted using the CMD\_DATA\_REQ. It buffers the data in the module and sends it with the next connection interval event. As soon as the data has been transmitted successfully, a CMD\_TXCOMPLETE\_RSP is returned to the host. The time needed for this coincides with the connection interval that was negotiated during connection setup. The RF\_ConnectionInterval parameter defines the minimum and maximum connection interval, which is supported by the module.

The following image shows the command sequence when sending data:

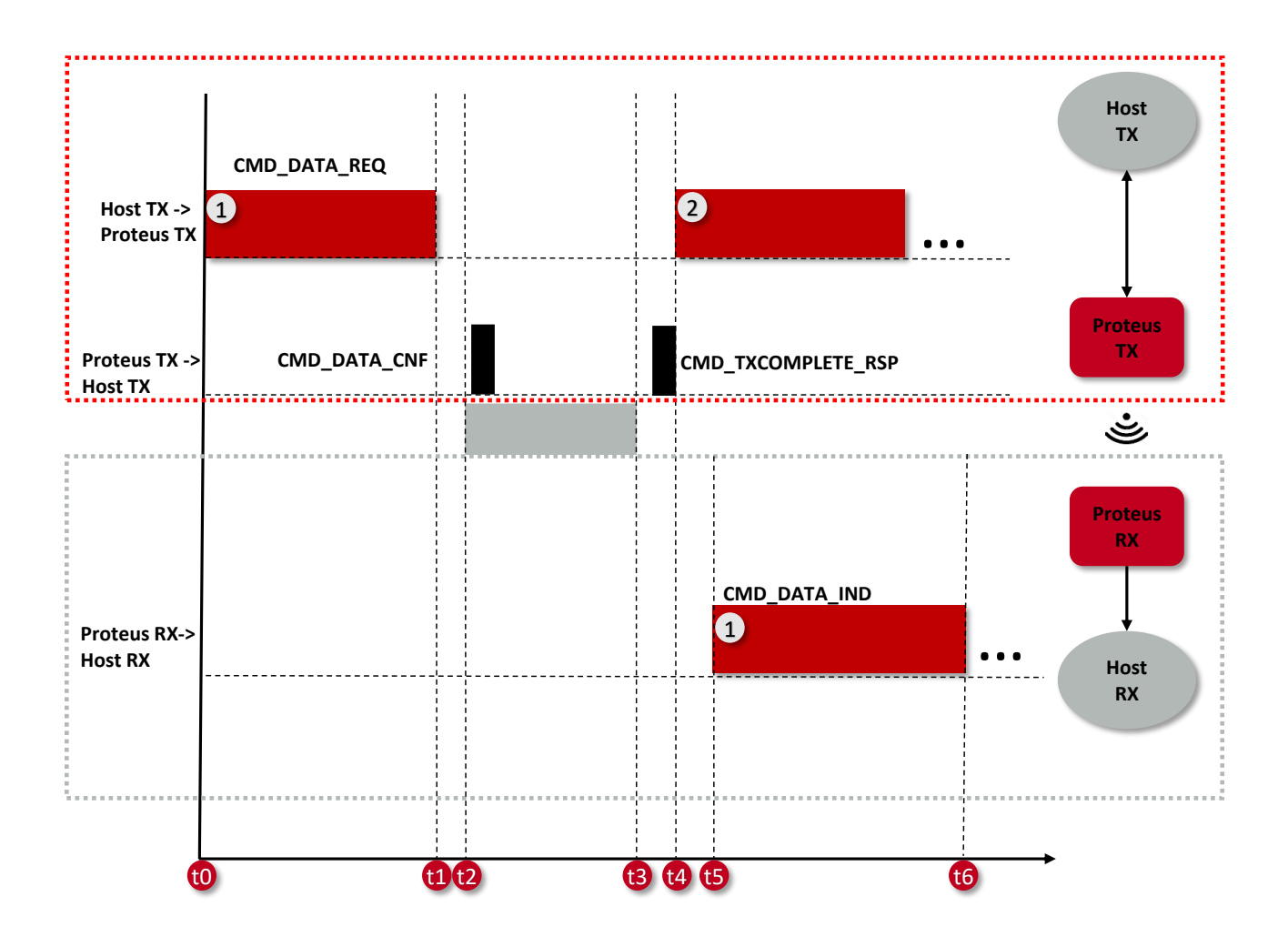

Figure 14: Command sequence when transmitting data

#### 9.4.1. Maximum data throughput

The following table contains the measured maximum throughput values for user payload. The test setup is as follows:

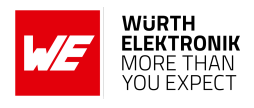

- A Proteus-e radio module and a Proteus-III radio module connected to a fast micro controller (STM32 on NUCLEO-L476RG)
- Radio mode as specified in the table below (1 Mbit/s or 2 Mbit/s)
- Fastest connection interval of 8 ms (RF\_ConnectionInterval equals 8-8ms)
- Fastest UART baud rate of 1000000 Baud (UART\_ConfigIndex equals 33) with HW flow control
- 243 bytes per CMD\_DATA\_REQ

| Radio mode | t1-t0 [ms]<br>(UART RX) | t4-t0 [ms]<br>(Host TX Period) | t6-t5 [ms]<br>(UART TX) | t6-t0 [ms]<br>(End-to-end<br>delay) | 243/(t4-t0)<br>[kByte/s]<br>(Throughput) |
|------------|-------------------------|--------------------------------|-------------------------|-------------------------------------|------------------------------------------|
| 1 Mb/s     | 3.85                    | 22.5                           | -                       | -                                   | 10.8                                     |
| 2 Mb/s     | 3.85                    | 15                             | -                       | -                                   | 16.2                                     |

| Table 22: Maximum t | throughput timings, | packet error rate = 0% |
|---------------------|---------------------|------------------------|
|---------------------|---------------------|------------------------|

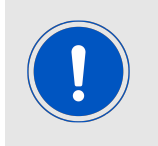

Please note that data transmission to/from smart devices typically do not achieve this speed due to latency caused by the smart device and it's software and apps or even missing hardware features such as Bluetooth<sup>®</sup> LE 5.0 full feature support.

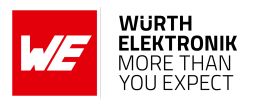

## 10. Transparent mode

The Proteus-e implements a new feature that allows the easy integration of the Proteus-e Bluetooth<sup>®</sup> LE module to an already existing host. The transparent mode offers a plug and play installation without previous configuration of the Proteus-e. It is tailored for easy communication with mobile Bluetooth<sup>®</sup> LE devices like smart phones.

The transparent mode is a special operation mode, that uses the configuration of the command mode described in the previous chapters. It has to be enabled during the module start-up and contains the following key features:

- Automatic UART enabling: During advertising the UART is disabled. As soon as another Bluetooth<sup>®</sup> LE enabled device connects to it, the UART of the Proteus-e is enabled, the LED\_1 pin shows that the channel is open and bidirectional data transmission can start. As soon as the connection is closed, the UART is disabled.
- Transparent UART interface: The serial interface of the Proteus-e is no longer driven by commands. This means, when the UART of the module is enabled, all data sent to the UART is transmitted by the Proteus-e to the connected Bluetooth<sup>®</sup> LE enabled device. On the other hand, all data received by radio is sent from the Proteus-e to the connected host without additional protocol data. Since the commands of the command interface are no longer valid, a Proteus-e cannot be configured when running in transparent mode.

## 10.1. Reasons to use the transparent mode

The Proteus-e transparent mode equips custom applications with a Bluetooth<sup>®</sup> LE interface (to be accessible by other Bluetooth<sup>®</sup> LE devices) without installation effort. Due to the transparent UART interface, data can be exchanged without additional protocol. In addition to that, the transparent mode allows an energy efficient operation of the Bluetooth<sup>®</sup> LE interface, since the UART is only enabled when it is really used.

## 10.2. How to use the transparent mode

The transparent mode is enabled, when a high signal is present on the *MODE\_1* pin during device start-up.

No configuration of the module is needed for this operating mode. The module shall be set to factory settings if reconfigured before so it uses the default user settings.

If changing the module's configuration is required (e.g. when another UART baud rate needs to be chosen), the module has to be started in command mode and the CMD\_SET\_REQ may be used to update the user settings.

Any user setting of the command mode will also apply to the transparent mode.

## 10.3. More information

#### 10.3.1. UART

• The data sent to the UART is buffered in the Proteus-e. There are different triggers, when the received UART data is transmitted via radio interface:

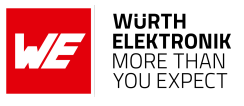

- If the number of bytes exceeds the UART\_TransparentMaxPayload.
- If no data has been received on the UART for a time between one and two times UART\_TransparentTimeout milliseconds.
- If the configured ETX characters (UART\_TransparentETX) have been received on the UART and this trigger has been enabled (see UART\_TransparentETXConfig).
- To enable a fast transmission of data packets a large MPS of the Bluetooth<sup>®</sup> LE connection is helpful. The Proteus-e supports up to 243 Bytes Bluetooth<sup>®</sup> LE packet payload (corresponding to a MTU of 247 Bytes), which may be negotiated by the central device (using a MTU request). If no MTU request is requested by the connecting central device the value of 19 Bytes payload per Bluetooth<sup>®</sup> LE packet and connection interval as given by the Bluetooth<sup>®</sup> 4.0 standard is used (compatibility mode to Bluetooth<sup>®</sup> LE 4.0 devices).
- The pin BUSY shall be used as a kind of flow control for the data transmission in transparent mode. By default the pin level is LOW. As soon as the above mentioned trigger has been detected, the pin switches to HIGH and data transmission starts via Bluetooth<sup>®</sup> LE. The pin switches to LOW again, as soon as Bluetooth<sup>®</sup> LE data transmission has finished and the transmission of new data is feasible again. In case the pin is HIGH, no more data is accepted on the UART.

|    | 01 1  |             |     |      |  |  |  |  |
|----|-------|-------------|-----|------|--|--|--|--|
|    | Start |             | •   |      |  |  |  |  |
| 02 |       | <b>\$</b> • | £₽  |      |  |  |  |  |
|    |       |             |     |      |  |  |  |  |
|    |       |             |     |      |  |  |  |  |
|    |       |             |     |      |  |  |  |  |
|    |       |             |     |      |  |  |  |  |
|    |       |             |     |      |  |  |  |  |
|    |       |             |     |      |  |  |  |  |
|    |       |             |     |      |  |  |  |  |
| 05 |       | Ċ.          |     | <br> |  |  |  |  |
|    |       |             | ··· |      |  |  |  |  |

|            | 01                        |              |     |            |                         |                       |              | 0 s : 0 ms  |
|------------|---------------------------|--------------|-----|------------|-------------------------|-----------------------|--------------|-------------|
|            | Start                     |              | •   |            | +0.7 ms +0.8 ms +0.9 ms |                       |              |             |
| 02         | BUSY                      | <b>₿</b> • ∃ | - F |            |                         |                       |              |             |
|            |                           |              |     |            |                         |                       |              |             |
|            |                           |              |     |            |                         |                       |              |             |
| ****       |                           |              |     |            |                         |                       |              |             |
| 05<br>:::: | RX<br>Async Serial - Seri | ¢            | ×   | 243' (0×F3 | 3) '244' (0xF4)         | * • • • • • • • • • • | '246' (0xF6) | 247' (0xF7) |

Figure 15: Switch of the BUSY pin when transmitting data

To use the signal on the *BUSY* pin as flow control on the host controller side, we recommend to use an OR gate to combine the */RTS* and *BUSY* pins' signals.
### WIRELESS CONNECTIVITY & SENSORS

#### **User manual Proteus-e**

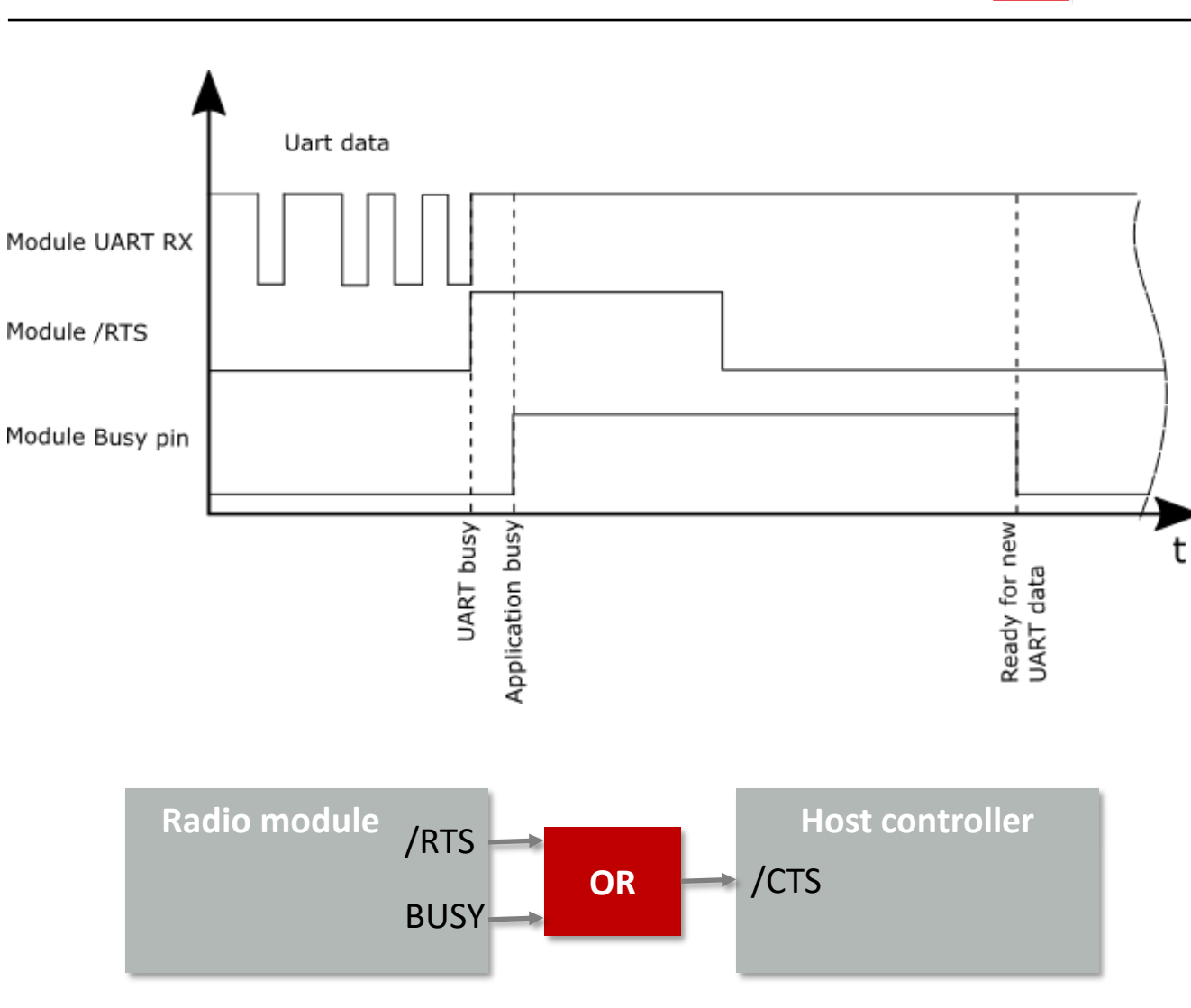

Figure 16: Handling the /RTS and BUSY pin

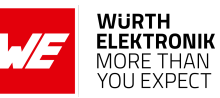

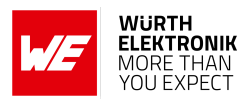

# 11. Remote GPIO control

The Proteus-e allows to control free GPIOs via remote access. Chapter 7.6 contains the description of the necessary commands.

To use the remote GPIO control feature of the Proteus-e, the GPIOs of interest must be configured first. This can be done in two ways. Either by the local host (see figure 17), when the radio module is in idle mode (not connected via Bluetooth<sup>®</sup> LE), or via the connected remote device (see figure 18).

In case of the local host, it must send a CMD\_GPI0\_LOCAL\_WRITECONFIG\_REQ command to the radio module via UART. In case of the remote device, it must setup a Bluetooth<sup>®</sup> LE connection to the remote device first and send a CMD\_GPI0\_REMOTE\_WRITECONFIG\_REQ command to the radio module via Bluetooth<sup>®</sup> LE afterwards.

The configuration is stored in flash memory, such that it is retained also after a device restart. It can be reset to default by using the CMD\_FACTORYRESET\_REQ command.

The configuration can be also read out using the respective commands, CMD\_GPI0\_LOCAL\_ READCONFIG\_REQ via local host or CMD\_GPI0\_REMOTE\_READCONFIG\_REQ via remote device.

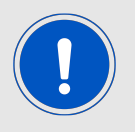

For security reasons, the remote configuration of GPIOs can be blocked by setting the corresponding bit in the user setting CFG\_Flags.

If the configuration has been done, the configured GPIOs can be controlled by the local host controller or by any remote device.

To control a GPIO via local host controller just send the respective commands, CMD\_GPIO\_ LOCAL\_WRITE\_REQ for setting GPIO output values (see figure 21), or CMD\_GPIO\_LOCAL\_READ\_REQ for reading GPIO values (see figure 22). Each time the GPIOs are written via local host, the connected remote device is informed using a CMD\_GPIO\_LOCAL\_WRITE\_IND message.

To control a GPIO via remote device, first setup a Bluetooth<sup>®</sup> LE connection to the radio module and send the respective commands, CMD\_GPIO\_REMOTE\_WRITE\_REQ for setting GPIO output values (see figure 23), or CMD\_GPIO\_REMOTE\_READ\_REQ for reading GPIO values (see figure 24). Each time the GPIOs are written via remote connection, the local host is informed using a CMD\_GPIO\_REMOTE\_WRITE\_IND message.

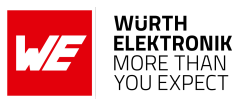

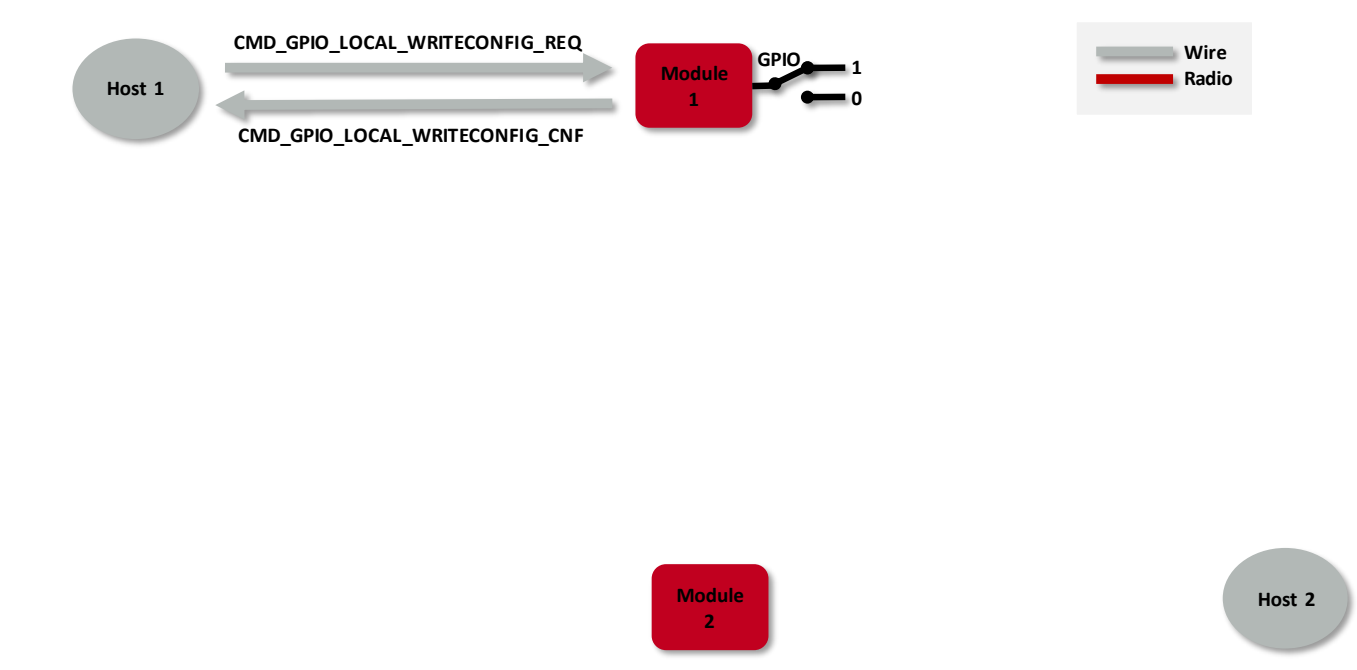

Figure 17: Configure the local GPIOs via local host

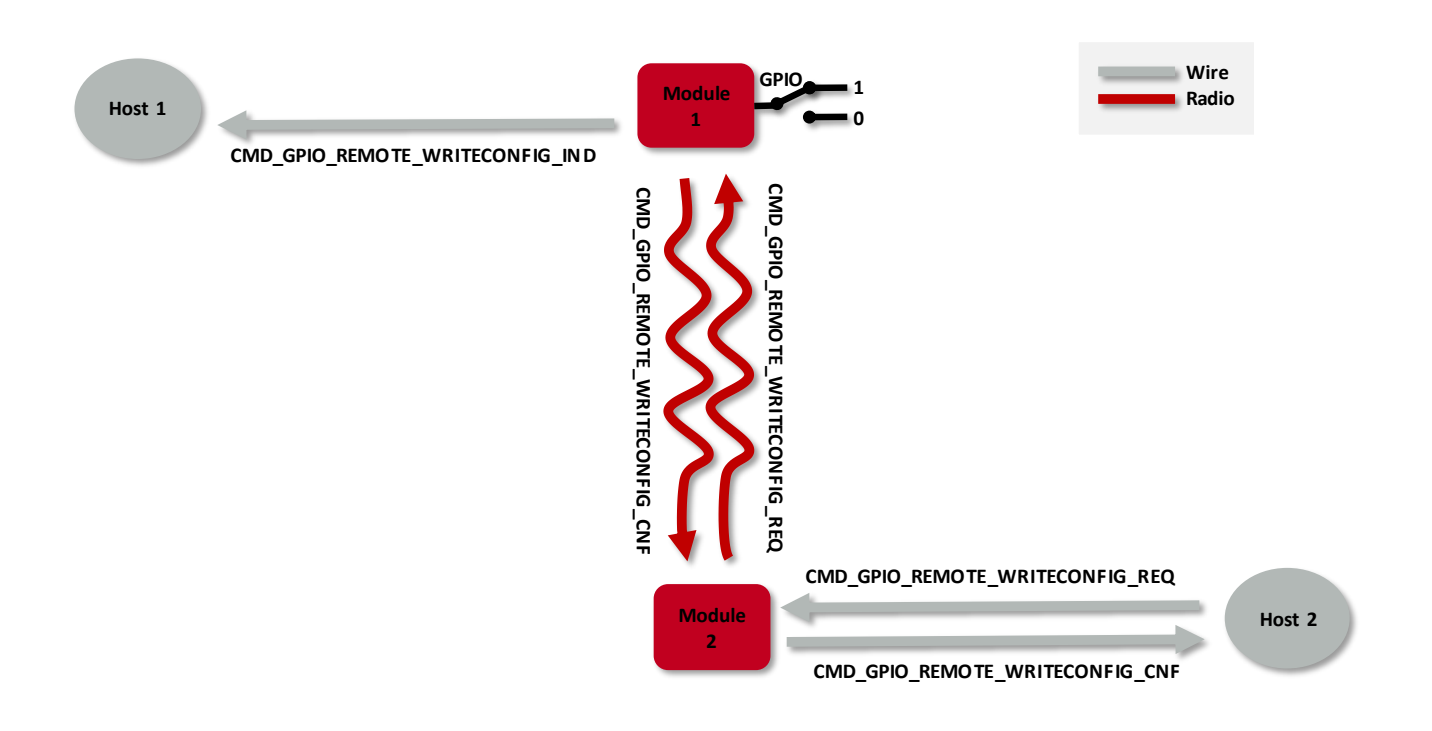

Figure 18: Configure the local GPIOs via remote device host

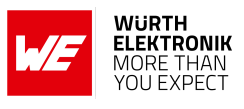

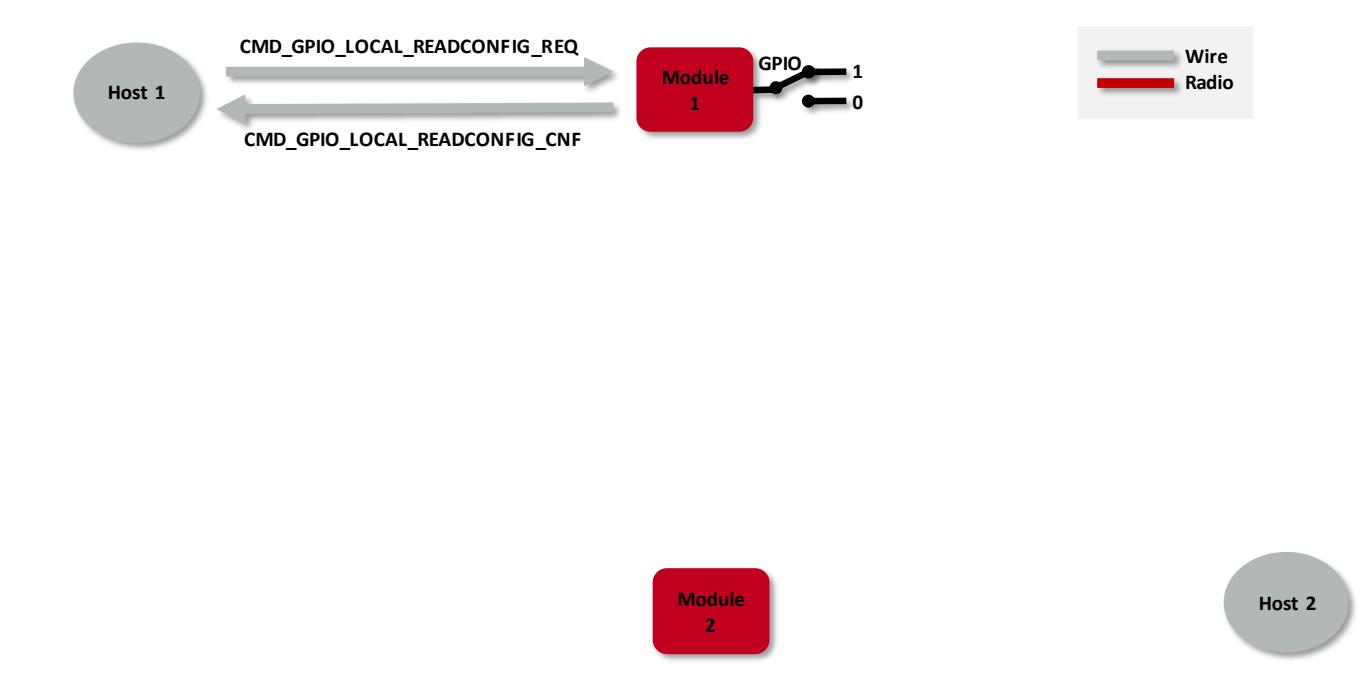

Figure 19: Read the configuration of the local GPIOs via local host

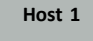

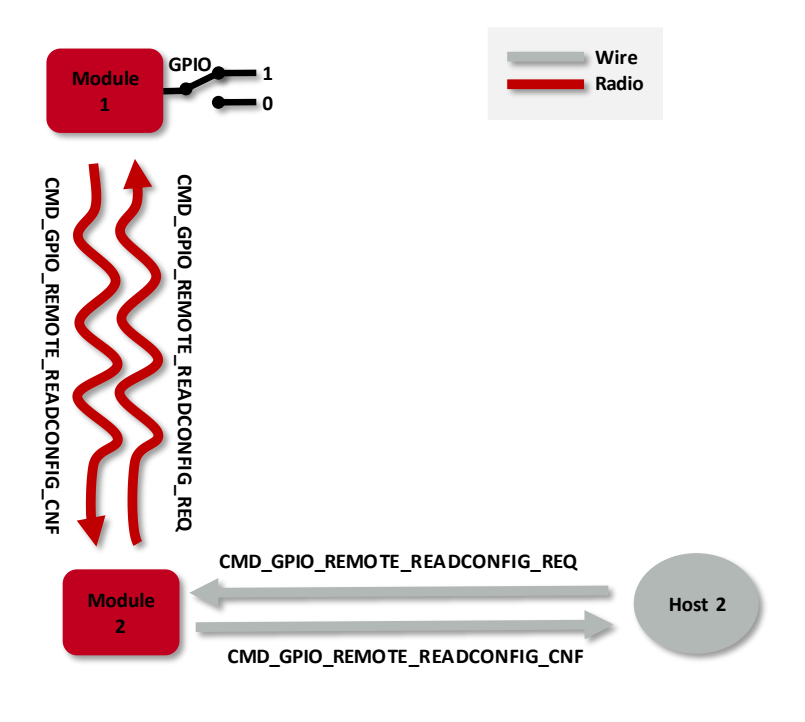

Figure 20: Read the configuration of the local GPIOs via remote device host

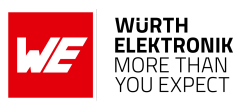

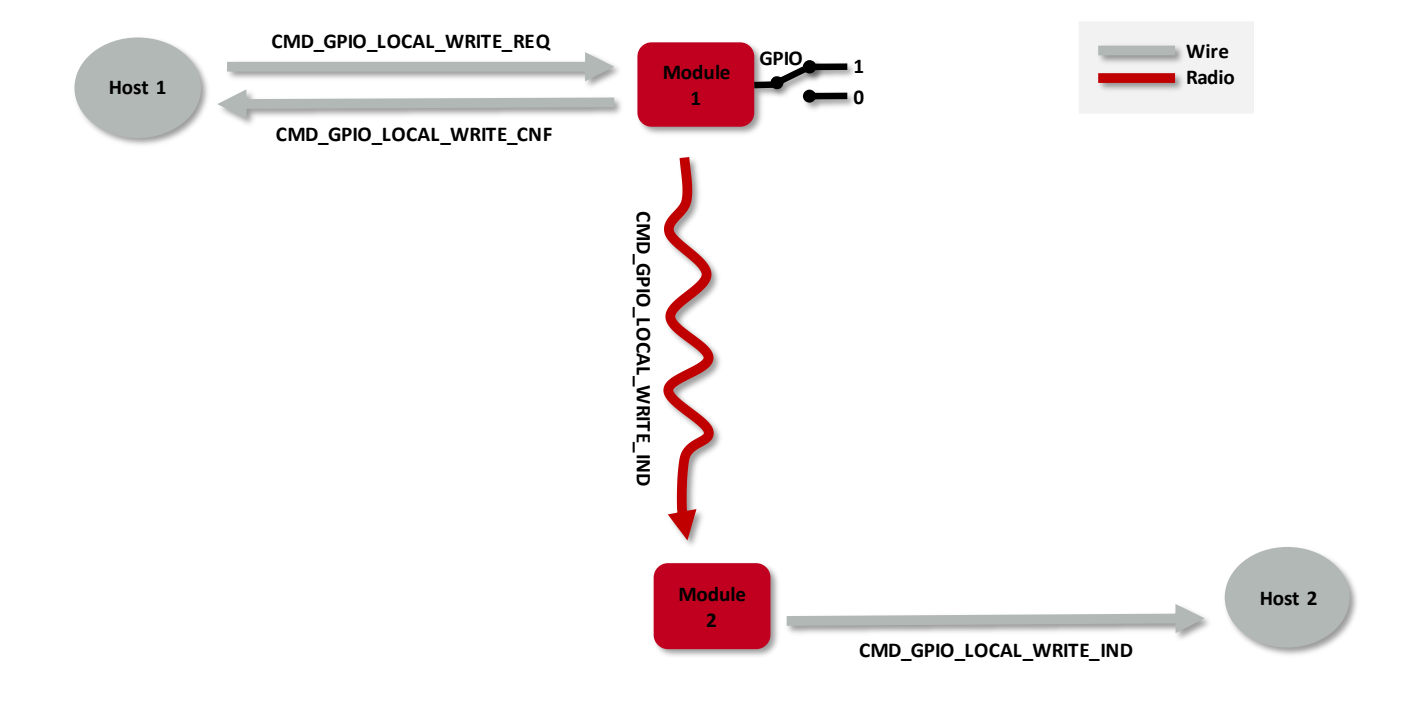

Figure 21: Set the output value of a GPIO via host controller

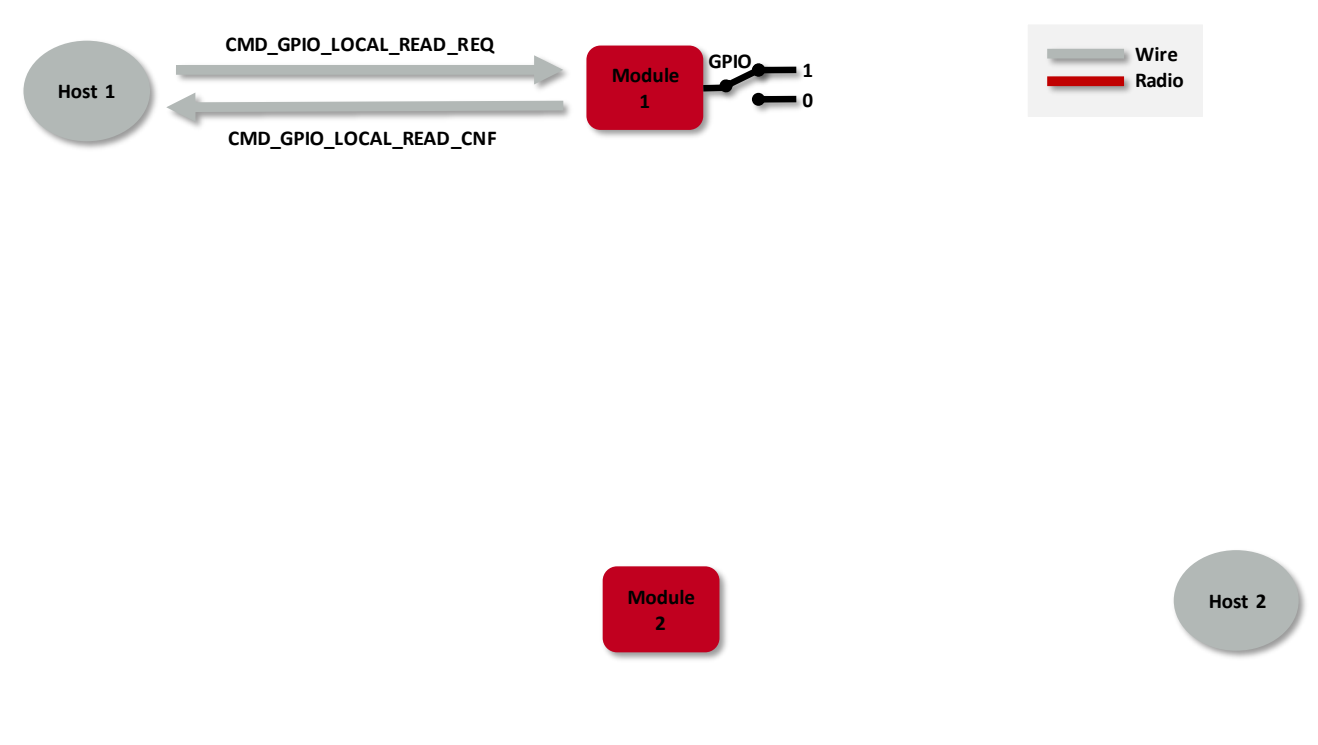

Figure 22: Read the input value of a GPIO via host controller

### WIRELESS CONNECTIVITY & SENSORS User manual Proteus-e

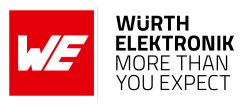

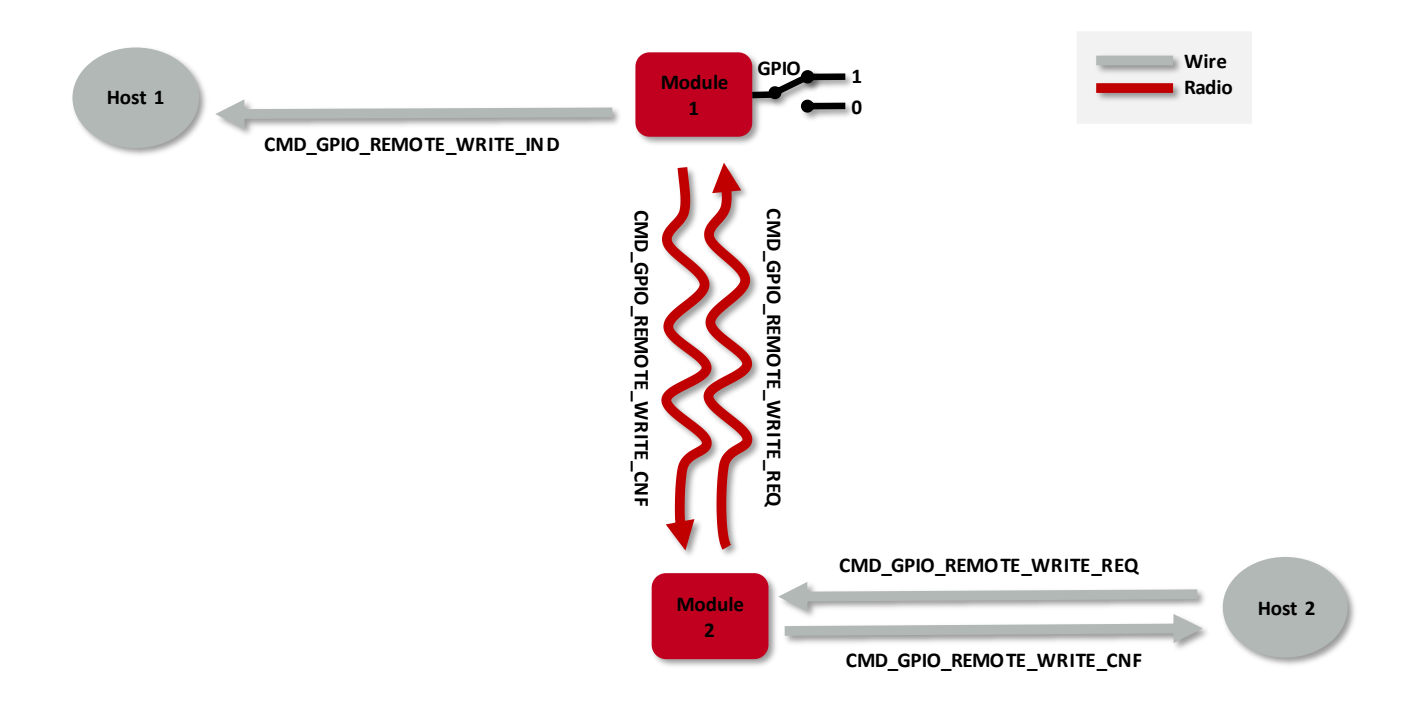

Figure 23: Set the output value of a GPIO via remote device

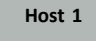

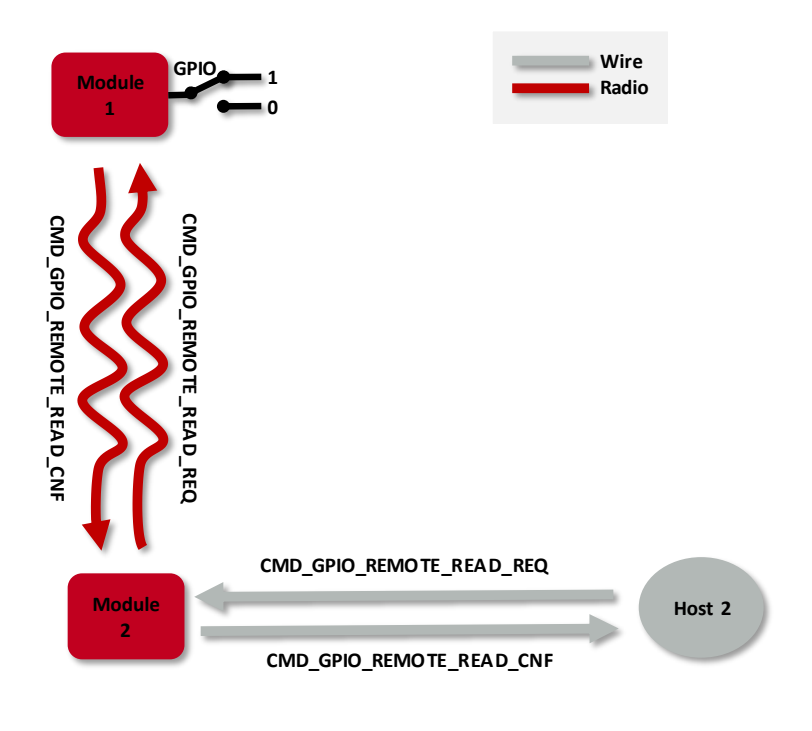

Figure 24: Read the input value of a GPIO via remote device

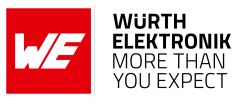

# 11.1. Supported GPIO\_IDs for remote and local control

The following GPIOs of the Proteus-e are supported for remote and local access.

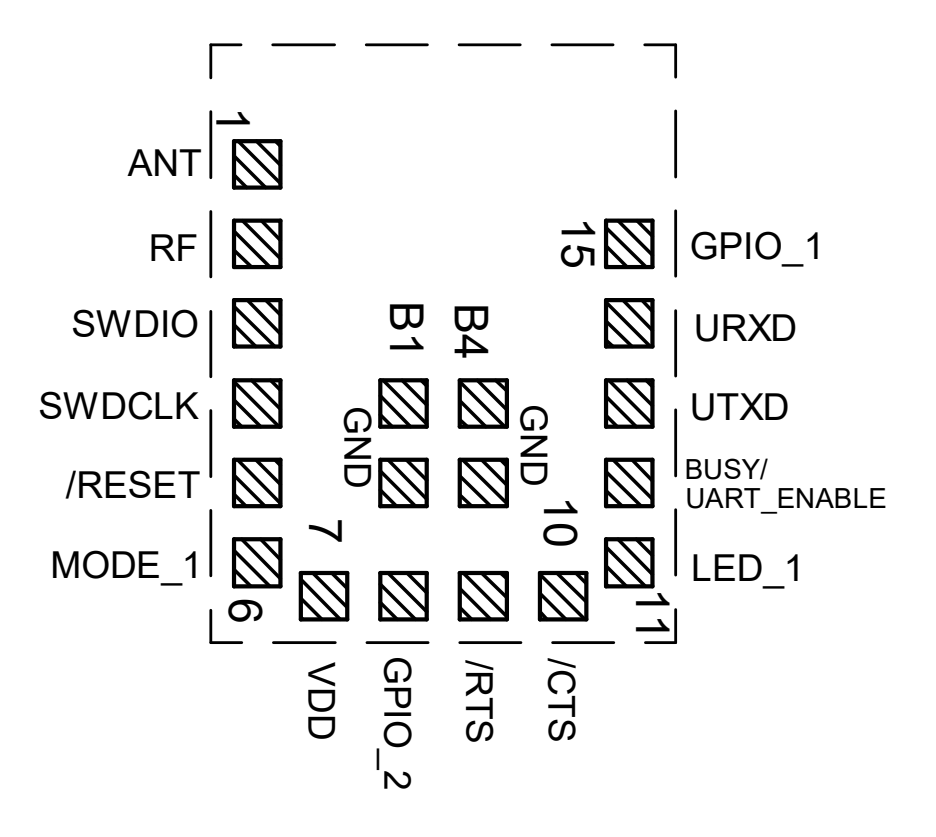

| Pin    | GPIO_ID | Supported functions     |
|--------|---------|-------------------------|
| GPIO_1 | 1       | Digital input or output |
| GPIO_2 | 2       | Digital input or output |

Table 23: Supported GPIO\_IDs

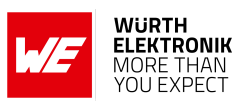

# 12. Customizing the Proteus-e

# 12.1. UUID

The UUID is a unique number identifying a Bluetooth<sup>®</sup> LE profile and thus describing its functions. The Proteus-e using its standard UUID is compatible to all devices that implement the SPP-like profile, whichever device it is integrated into.

To suspend this interoperability, the user settings RF\_SPPBaseUUID, RF\_SPPServiceUUID, RF\_SPPTXUUID and RF\_SPPRXUUID can be used to modify the UUID of the SPP-like profile. With this, a new custom SPP-like profile is defined that is solely known to those that chose the new UUID.

The SPP-like profile consists of the 128 bit base UUID plus the 16 bit UUIDs for the underlying characteristics and services:

| Characteristic           | UUID                                   |
|--------------------------|----------------------------------------|
| 128 Bit RF_SPPBaseUUID   | 0x6E40xxxx-C352-11E5-953D-0002A5D5C51B |
| 16 Bit RF_SPPServiceUUID | 0x0001                                 |
| 16 Bit RF_SPPRXUUID      | 0x0002                                 |
| 16 Bit RF_SPPTXUUID      | 0x0003                                 |

Table 24: UUID default values

Using these user settings, the UUIDs of all characteristics calculate as the base UUID, where byte 2 and 3 are replaced by the underlying service or characteristic UUID.

#### Example:

With the above mentioned default values, the full UUIDs calculate as

| Direction             | Characteristic    | 128 Bit UUID                             |
|-----------------------|-------------------|------------------------------------------|
|                       | Primary service   | 0x6E40 0001 -C352-11E5-953D-0002A5D5C51B |
| Remote peer to module | RX characteristic | 0x6E40 0002 -C352-11E5-953D-0002A5D5C51B |
| Module to remote peer | TX characteristic | 0x6E40 0003 -C352-11E5-953D-0002A5D5C51B |

To generate a custom base UUID the Bluetooth<sup>®</sup> SIG recommends to use the tool: *http://www.uuidgenerator.net/* 

### 12.2. Appearance

The appearance of the Bluetooth<sup>®</sup> device is a 2 Bytes value defined by the Bluetooth<sup>®</sup> SIG. It can be configured by adapting the parameter RF\_Appearance.

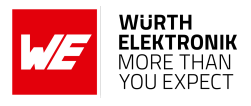

# 13. Custom firmware

## 13.1. Custom configuration of standard firmware

The configuration of the standard firmware includes adoption of the non-volatile user settings (see chapter 8) to customer requirements and creating a customized product based on the standard product.

This variant will result in a customer exclusive module with a unique ordering number. It will also freeze the firmware version to a specific and customer tested version and thus results in a customer exclusive module with a unique ordering number.

Further scheduled firmware updates of the standard firmware will not be applied to this variant automatically. Applying updates or further functions require a customer request and release procedure.

## **13.2.** Customer specific firmware

A customer specific firmware may include "Custom configuration of standard firmware" plus additional options or functions and tasks that are customer specific and not part of the standard firmware.

Further scheduled firmware updates of the standard firmware will not be applied to this variant automatically. Applying updates or further functions require a customer request and release procedure.

This also results in a customer exclusive module with a unique ordering number.

An example for this level of customization are functions like host-less operation where the module will perform data generation (e.g. by reading a SPI or I<sup>2</sup>C sensor) and cyclic transmission of this data to a data collector, while sleeping or being passive most of the time.

Also replacing UART with SPI as host communication interface is classified such a custom specific option.

Certification critical changes need to be re-evaluated by an external qualified measurement laboratory. These critical changes may occur when e.g. changing radio parameters, the channel access method, the duty-cycle or in case of various other functions and options possibly used or changed by a customer specific firmware.

# 13.3. Customer firmware

A customer firmware is a firmware written and tested by the customer himself or a 3rd party as a customer representative specifically for the hardware platform provided by a module.

This customer firmware (e.g. in form of a Intel hex file) will be implemented into the module's production process at our production site.

This also results in a customer exclusive module with a unique ordering number.

The additional information needed for this type of customer firmware, such as hardware specific details and details towards the development of such firmware are not available for the public and can only be made available to qualified customers.

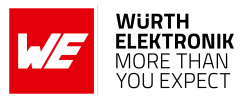

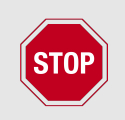

The qualification(s) and certification(s) of the standard firmware cannot be applied to this customer firmware solution without a review and verification.

## 13.4. Contact for firmware requests

Please contact your Business Development Engineer (BDM) or *WCS@we-online.com* for quotes regarding these topics.

#### User manual Proteus-e

# 14. Firmware updates

All products will experience maintenance, security and/or feature updates from time to time. For the standard products these are maintained via the PCN process.

Customers can request the creation of a customized product including a "firmware freeze" to ensure that they will receive their verified product even if the standard product is updated.

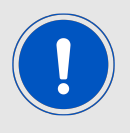

The Proteus-e does not support any kind of update of the production firmware images by users.

## 14.1. Firmware flashing using the production interface

The Proteus-e offers a serial wire debug and programming interface (SWD) for module flash access. This interface can be used by customers to unlock and erase the entire chip and install their own firmware.

This interface is not intended to perform updates of Proteus-e firmware by users.

Production firmware images and binary files for Würth Elektronik eiSos wireless connectivity modules are not publicly available in general.

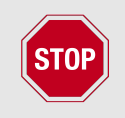

Customers performing any flashing of own firmware are fully responsible for any certification, declaration listing and qualification as the Proteus-e documentation becomes invalid.

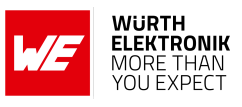

# 15. Firmware history

Version 1.0.0 "Release"

Initial version

Version 1.1.0 "Release"

- Added option to set the FS\_BTMAC
- Added new options for improved data transmission in transparent mode (UART\_TransparentTimeout, UART\_TransparentMaxPayload, UART\_TransparentETX, UART\_TransparentETXConfig)
   Please find more information in chapter Transparent mode.
- Added option to request the maximum transmission unit (MTU) via remote command. For more details, please refer to the Proteus-e advanced developer guide [2]

|                                                                                                    | Index  | Details                                                                                                    | Affected versions |
|----------------------------------------------------------------------------------------------------|--------|----------------------------------------------------------------------------------------------------|-------------------|
| KI-001       Description: Setting the Bluetooth® reserved UUID<br>0000xxxx-0000-1000-8000-00805f9b34fb as base UUID will<br>result in malfunctioning. The module will not start-up again.       1.0.0         KI-001       Affected functions: User setting RF_SPPBaseUUID and<br>command CMD_SET_REQ.       1.0.0         Workaround: Do not use CMD_SET_REQ function to set the user<br>setting RF_SPPBaseUUID to the value<br>0000xxxx 0000 1000 8000 00805f0b34fb       1.0.0 | KI-001 | <ul> <li>Description: Setting the Bluetooth<sup>®</sup> reserved UUID<br/>0000xxxx-0000-1000-8000-00805f9b34fb as base UUID will<br/>result in malfunctioning. The module will not start-up again.</li> <li>Affected functions: User setting RF_SPPBaseUUID and<br/>command CMD_SET_REQ.</li> <li>Workaround: Do not use CMD_SET_REQ function to set the user<br/>setting RF_SPPBaseUUID to the value<br/>0000xxxx 0000 1000 8000 00805f9b24fb</li> </ul> | 1.0.0             |

### 15.1. Known issues

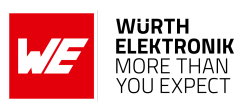

# 16. Design in guide

## 16.1. Advice for schematic and layout

For users with less RF experience it is advisable to closely copy the relating EV-Board with respect to schematic and layout, as it is a proven design. The layout should be conducted with particular care, because even small deficiencies could affect the radio performance and its range or even the conformity.

The following general advice should be taken into consideration:

- A clean, stable power supply is strongly recommended. Interference, especially oscillation can severely restrain range and conformity.
- Variations in voltage level should be avoided.
- LDOs, properly designed in, usually deliver a proper regulated voltage.
- Blocking capacitors and a ferrite bead in the power supply line can be included to filter and smoothen the supply voltage when necessary.

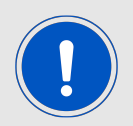

No fixed values can be recommended, as these depend on the circumstances of the application (main power source, interferences etc.).

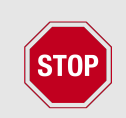

The use of an external reset IC should be considered if one of the following points is relevant:

- The slew rate of the power supply exceeds the electrical specifications.
- The effect of different current consumptions on the voltage level of batteries or voltage regulators should be considered. The module draws higher currents in certain scenarios like start-up or radio transmit which may lead to a voltage drop on the supply. A restart under such circumstances should be prevented by ensuring that the supply voltage does not drop below the minimum specifications.
- Voltage levels below the minimum recommended voltage level may lead to malfunction. The reset pin of the module shall be held on LOW logic level whenever the VDD is not stable or below the minimum operating Voltage.
- Special care must be taken in case of battery powered systems.

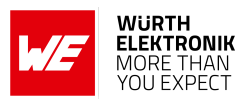

- Elements for ESD protection should be placed on all pins that are accessible from the outside and should be placed close to the accessible area. For example, the RF-pin is accessible when using an external antenna and should be protected.
- ESD protection for the antenna connection must be chosen such as to have a minimum effect on the RF signal. For example, a protection diode with low capacitance such as the 8231606A or a 68 nH air-core coil connecting the RF-line to ground give good results.
- Placeholders for optional antenna matching or additional filtering are recommended.
- The antenna path should be kept as short as possible.

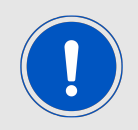

Again, no fixed values can be recommended, as they depend on the influencing circumstances of the application (antenna, interferences etc.).

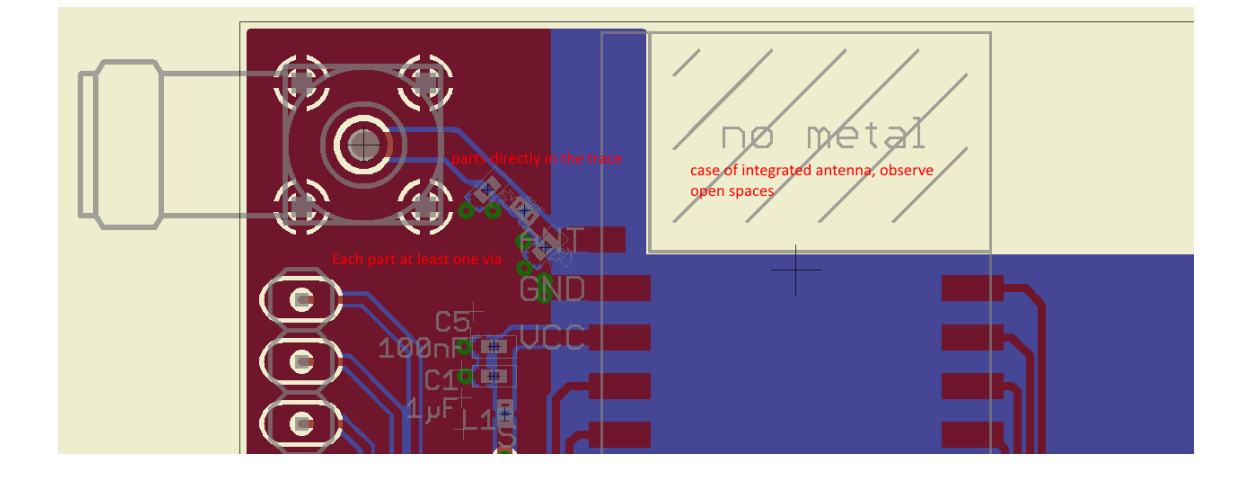

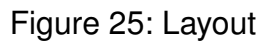

- To avoid the risk of short circuits and interference there should be no routing underneath the module on the top layer of the baseboard.
- On the second layer, a ground plane is recommended, to provide good grounding and shielding to any following layers and application environment.
- In case of integrated antennas it is required to have areas free from ground. This area should be copied from the EV-Board.
- The area with the integrated antenna must overlap with the carrier board and should not protrude, as it is matched to sitting directly on top of a PCB.
- Modules with integrated antennas should be placed with the antenna at the edge of the main board. It should not be placed in the middle of the main board or far away from the edge. This is to avoid tracks beside the antenna.

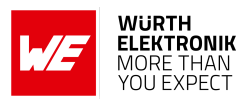

- Filter and blocking capacitors should be placed directly in the tracks without stubs, to achieve the best effect.
- Antenna matching elements should be placed close to the antenna / connector, blocking capacitors close to the module.
- Ground connections for the module and the capacitors should be kept as short as possible and with at least one separate through hole connection to the ground layer.
- ESD protection elements should be placed as close as possible to the exposed areas.

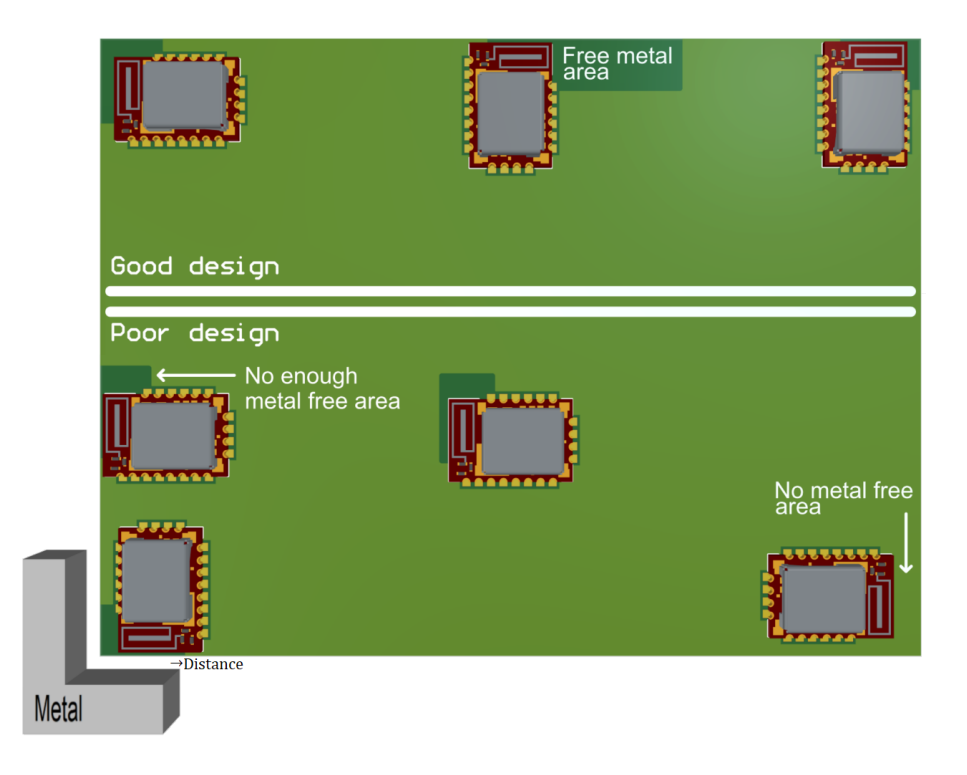

Figure 26: Placement of the module with integrated antenna

### 16.2. Designing the antenna connection

The antenna should be connected with a 50  $\Omega$  line. This is needed to obtain impedance matching to the module and avoids reflections. Here we show as an example how to calculate the dimensions of a 50  $\Omega$  line in form of a micro strip above ground, as this is easiest to calculate. Other connections like coplanar or strip line are more complicated to calculate but can offer more robustness to EMC. There are free calculation tools available in the internet.

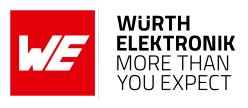

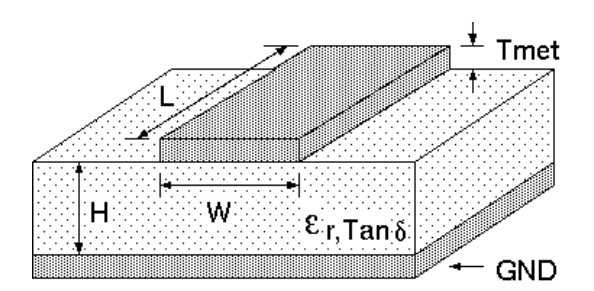

Figure 27: Dimensioning the antenna connection as micro strip

The width W for a micro strip can be calculated using the following equation:

$$W = 1.25 \times \left(\frac{5.98 \times H}{e^{\frac{50 \times \sqrt{\epsilon_r + 1.41}}{87}}} - T_{met}\right)$$
(1)

Example:

A FR4 material with  $\varepsilon_r = 4.3$ , a height H = 1000 µm and a copper thickness of T<sub>met</sub> = 18 µm will lead to a trace width of W ~ 1.9 mm. To ease the calculation of the micro strip line (or e.g. a coplanar) many calculators can be found in the internet.

- As rule of thumb a distance of about 3×W should be observed between the micro strip and other traces / ground.
- The micro strip refers to ground, therefore there has to be the ground plane underneath the trace.
- Keep the feeding line as short as possible.

# 16.3. Antenna solutions

There exist several kinds of antennas, which are optimized for different needs. Chip antennas are optimized for minimal size requirements but at the expense of range, PCB antennas are optimized for minimal costs, and are generally a compromise between size and range. Both usually fit inside a housing.

Range optimization in general is at the expense of space. Antennas that are bigger in size, so that they would probably not fit in a small housing, are usually equipped with a RF connector. A benefit of this connector may be to use it to lead the RF signal through a metal plate (e.g. metal housing, cabinet).

As a rule of thumb a minimum distance of  $\lambda$  /10 (which is 3.5 cm @ 868 MHz and 1.2 cm @ 2.44 GHz) from the antenna to any other metal should be kept. Metal placed further away will not directly influence the behavior of the antenna, but will anyway produce shadowing.

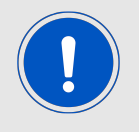

Keep the antenna as far as possible from large metal objects to avoid electromagnetic field blocking.

In the following chapters, some special types of antenna are described.

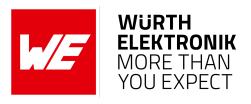

#### 16.3.1. Wire antenna

An effective antenna is a  $\lambda$  /4 radiator with a suiting ground plane. The simplest realization is a piece of wire. It's length is depending on the used radio frequency, so for example 8.6 cm 868.0 MHz and 3.1 cm for 2.440 GHz as frequency. This radiator needs a ground plane at its feeding point. Ideally, it is placed vertically in the middle of the ground plane. As this is often not possible because of space requirements, a suitable compromise is to bend the wire away from the PCB respective to the ground plane. The  $\lambda$ /4 radiator has approximately 40  $\Omega$  input impedance. Therefore, matching is not required.

#### 16.3.2. Chip antenna

There are many chip antennas from various manufacturers. The benefit of a chip antenna is obviously the minimal space required and reasonable costs. However, this is often at the expense of range. For the chip antennas, reference designs should be followed as closely as possible, because only in this constellation can the stated performance be achieved.

#### 16.3.3. PCB antenna

PCB antenna designs can be very different. The special attention can be on the miniaturization or on the performance. The benefits of the PCB antenna are their small / not existing (if PCB space is available) costs, however the EV of a PCB antenna holds more risk of failure than the use of a finished antenna. Most PCB antenna designs are a compromise of range and space between chip antennas and connector antennas.

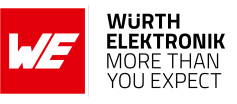

- 16.3.4. Antennas provided by Würth Elektronik eiSos
- 16.3.4.1. 2600130021 Himalia dipole antenna

Figure 28: Himalia dipole antenna

Due to the fact that the antenna has dipole topology, there is no need for an additional ground plane. Nevertheless, the specification was measured edge mounted and 90  $^{\circ}$  bent on a 100 x 100 mm ground plane.

| Specification           | Value            |
|-------------------------|------------------|
| Frequency range [GHz]   | 2.4 – 2.5        |
| Impedance $[\Omega]$    | 50               |
| VSWR                    | ≤ <b>2</b> :1    |
| Polarization            | Linear           |
| Radiation               | Omni-Directional |
| Peak Gain [dBi]         | 2.8              |
| Average Gain [dBi]      | -0.6             |
| Efficiency              | 85 %             |
| Dimensions (L x d) [mm] | 83.1 x 10        |
| Weight [g]              | 7.4              |
| Connector               | SMA plug         |
| Operating temp. [℃]     | -40 - +80        |

Special care must be taken for FCC certification when using this external antenna to fulfill the requirement of permanently attached antenna or unique coupling, for example by using the certified dipole antenna in a closed housing, so that it is possible to remove it only through professional installation.

# 17. Reference design

Proteus-e was tested and certified on the corresponding Proteus-e EV-Board. For the European Conformity the EV-Board serves as reference design. When reusing Würth Elektronik eiSos FCC or IC certification it is mandatory to follow the trace design.

Complete layout and schematic information can be found in the manual of the Proteus-e EV-Board.

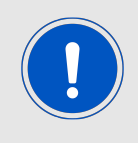

The reference design is the same for the Proteus-e and Ophelia-I radio modules. The module's pins on the schematic are named according to Ophelia-I module. The pin compatibility table between Ophelia-I and Proteus-e is shown in the schematic.

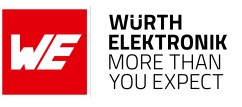

### 17.1. EV-Board

#### 17.1.1. Schematic

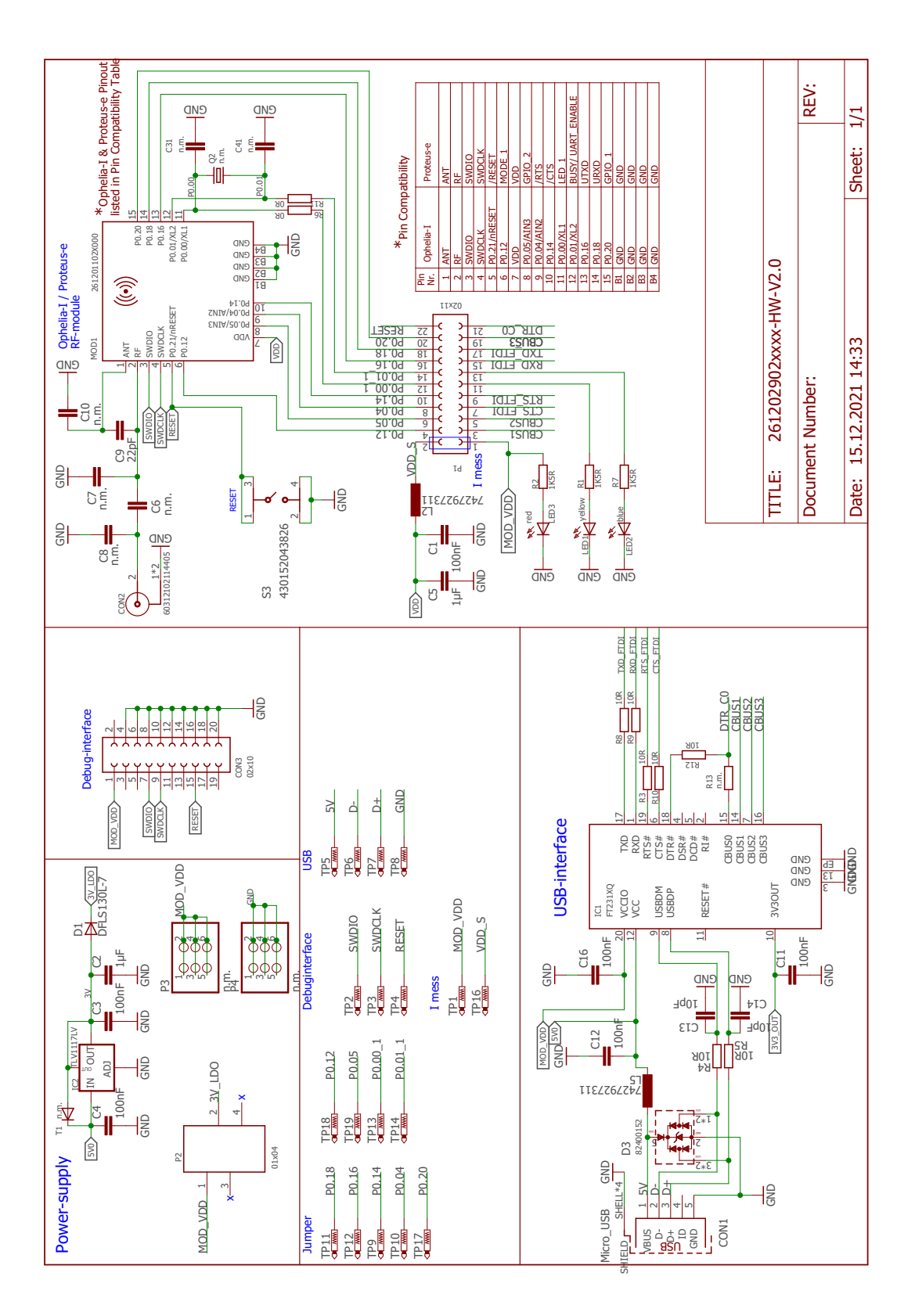

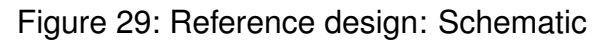

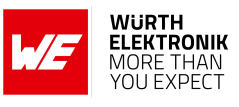

# 17.2. Layout

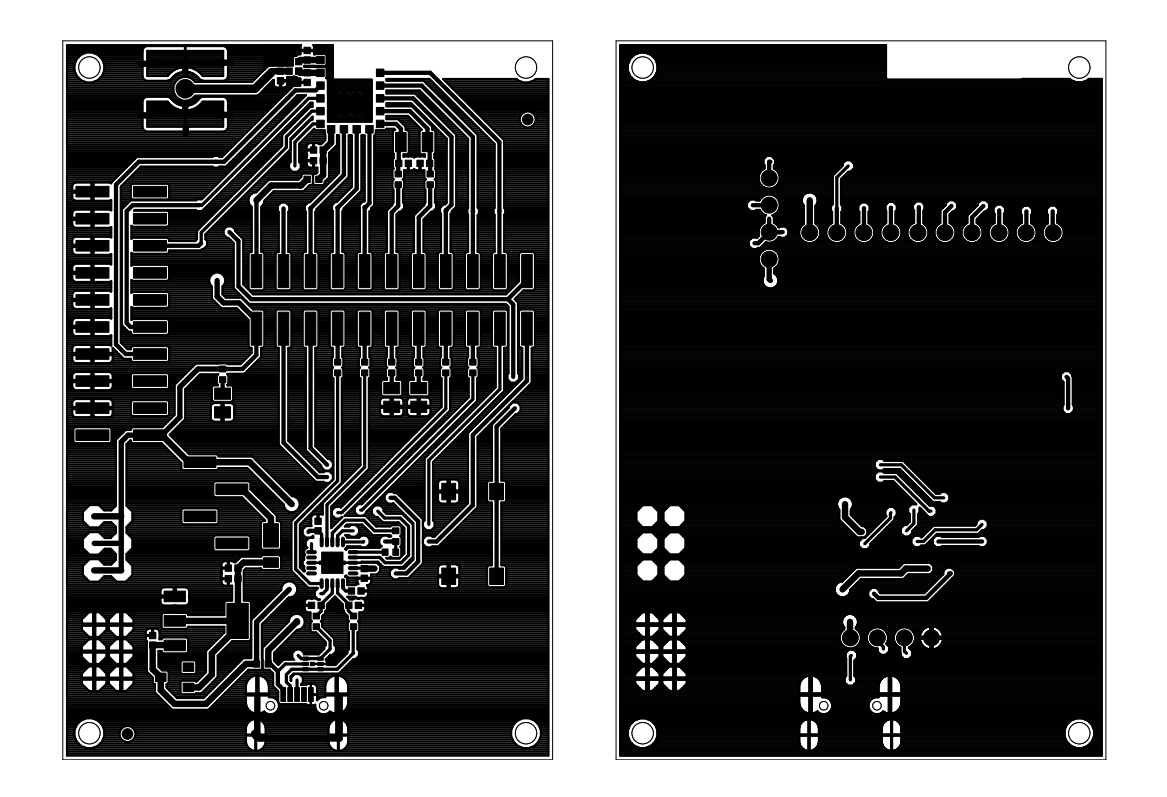

Figure 30: Top layer (top), bottom layer (bottom)

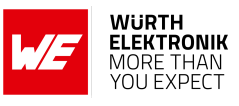

### 17.3. Internal antenna radiation characteristics

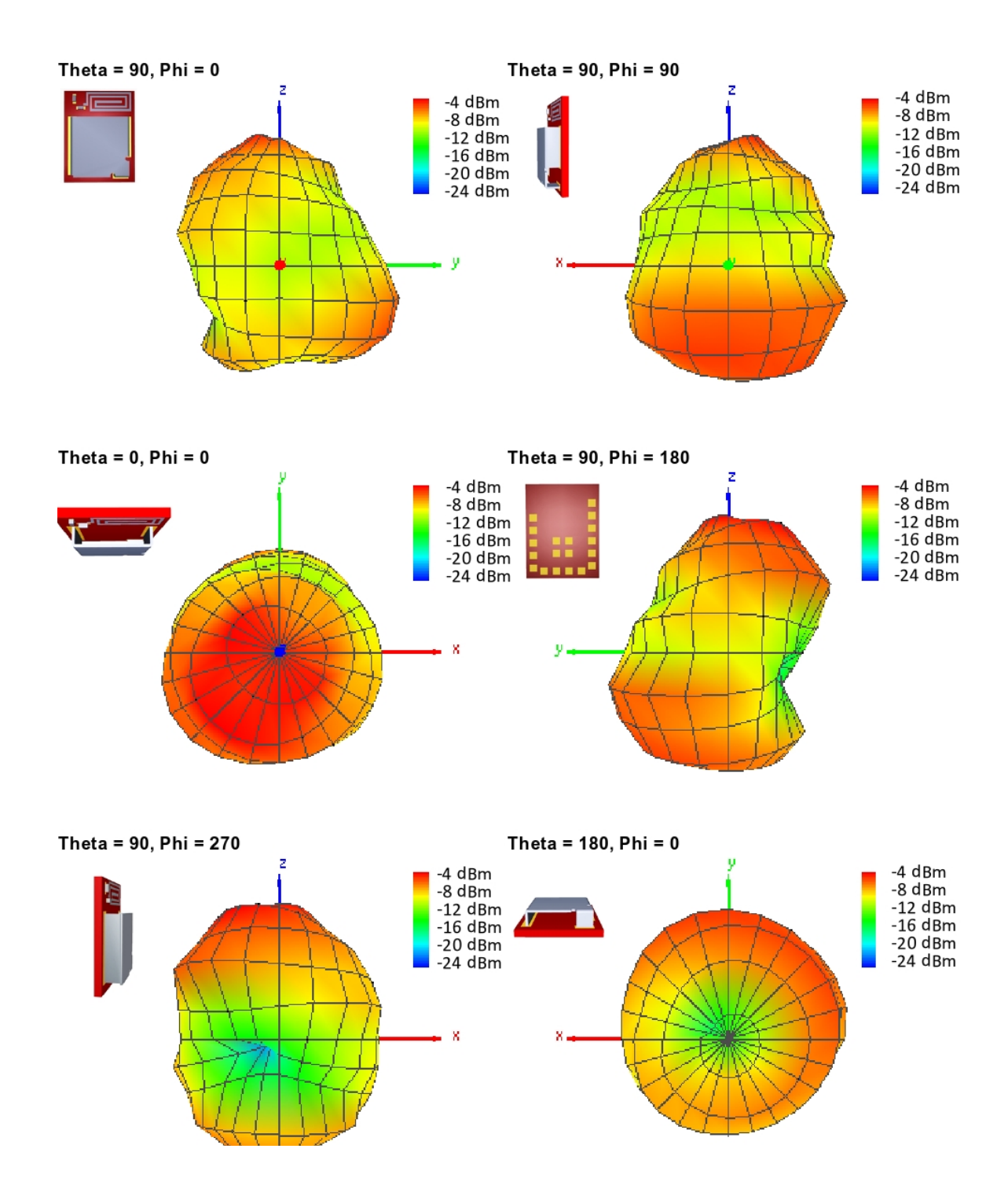

Figure 31: Antenna characteristic from integrated antenna measured on official EV-Board<sup>1</sup>

<sup>&</sup>lt;sup>1</sup>Radiation characteristic shown is valid for the module on the EV-Board. It is important to be aware that size of groundplane and placement of module has influence on the radiation pattern.

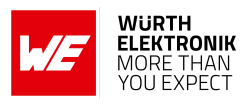

# 17.4. Trace design

The trace design shown in this is proved for FCC and IC certification.

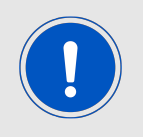

To reuse and reference to the Würth Elektronik eiSos' FCC ID it is mandatory to use the trace design.

To provide best options following trace designs are certified:

- A simple short between the pins *RF* and *ANT* pin to be used if size and price is critical and the range is uncritical. See chapter 17.4.1
- A 22 pF capacitor connecting *RF* and *ANT* pin to be used if size and price is less critical, but an assembly variant with external antenna is also being used. See chapter 17.4.2
- A 22 pF capacitor connecting *RF* pin to the external pre-certified dipole antenna (Himalia [11], chapter 16.3.4.1). This configuration suits best if size and price is less critical, but radio range should be optimized. See chapter 17.4.3

The trace designs use the same layer stack up.

| 1  | Nr Copper  | Isolation |
|----|------------|-----------|
|    | 1 0.035mm  | 1.5mm     |
|    | 16 0.035mm |           |
|    | Gesan      | t: 1.57mm |
|    |            |           |
|    |            |           |
|    |            |           |
| 16 |            |           |

Figure 32: Stack-up

- Top layer is used for routing, filled with ground plane except the area under the module and the antenna free area.
- Bottom layer is the ground plane with as few as possible routing dividing it.

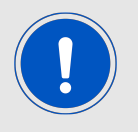

In the following the light green marked areas are the trace designs to be followed when reusing certifications.

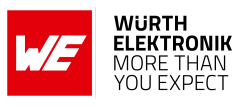

### 17.4.1. Simple short using internal antenna

The simple short is a 50  $\Omega$  coplanar strip connecting *RF* and *ANT* pin. Figures 33 and 34 show this in detail.

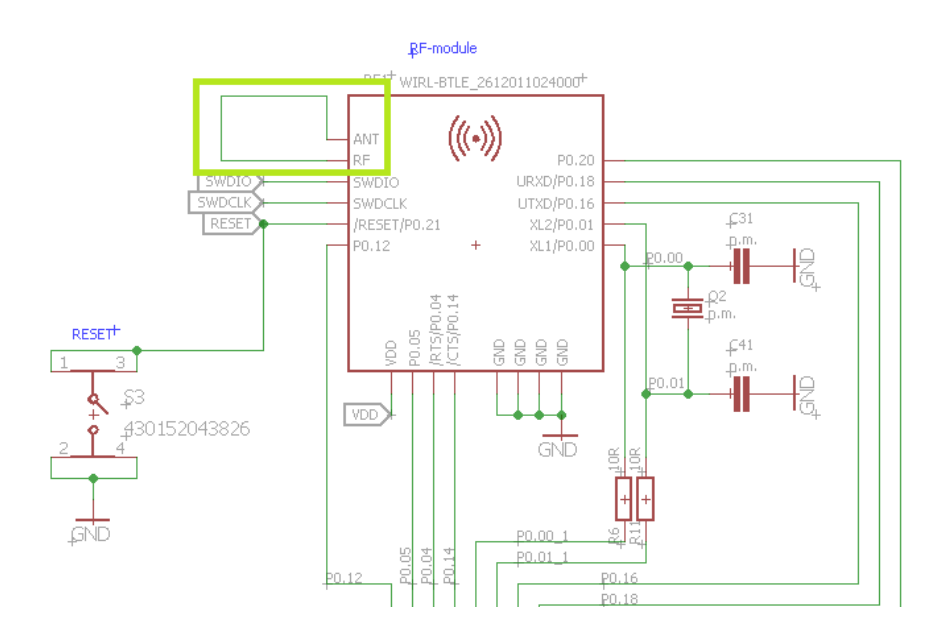

Figure 33: Simple short schematic

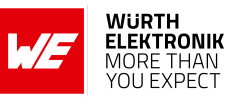

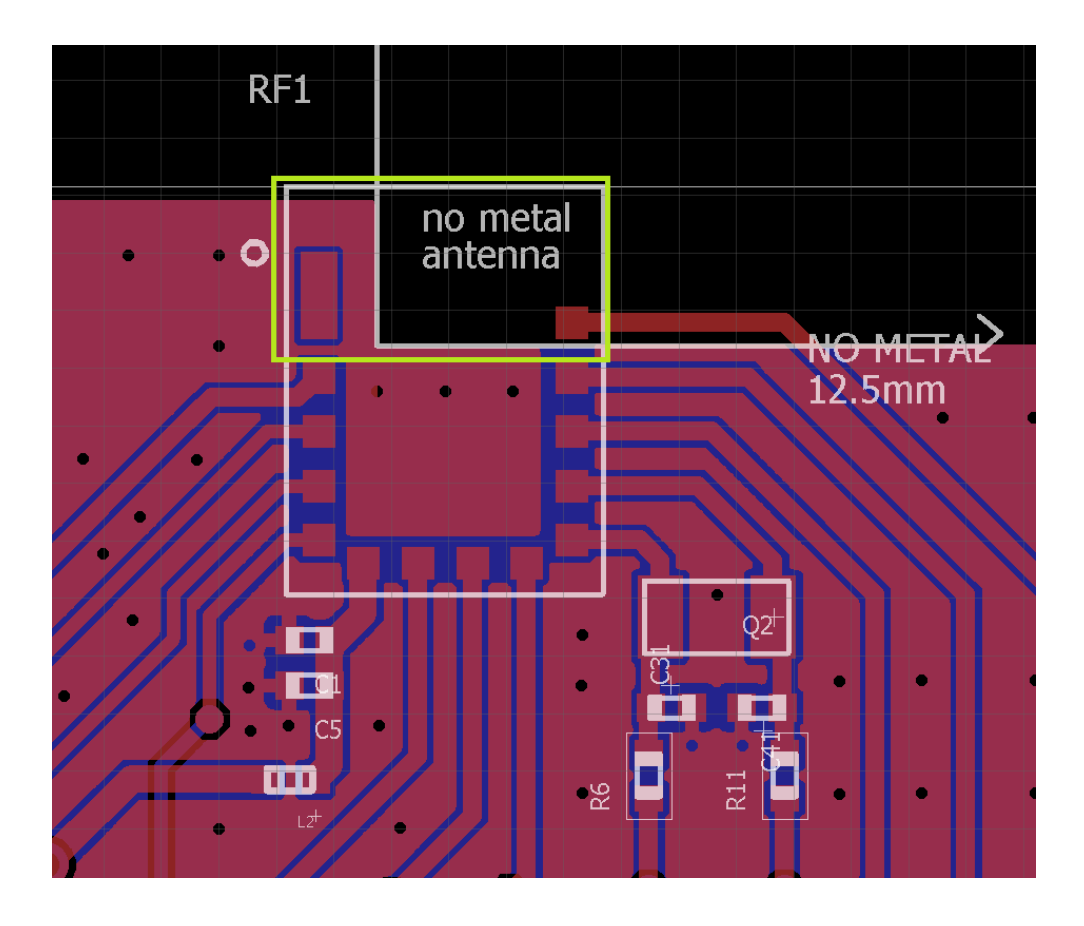

Figure 34: Simple short layout

### 17.4.2. 22 pF coupling capacitor using internal antenna

In this configuration, instead of the simple short, a 22 pF capacitor is used at C9 connecting *RF* and *ANT* pin. C6, C7, C8 and C10 are left unassembled. Figures 35 and 36 show this in detail.

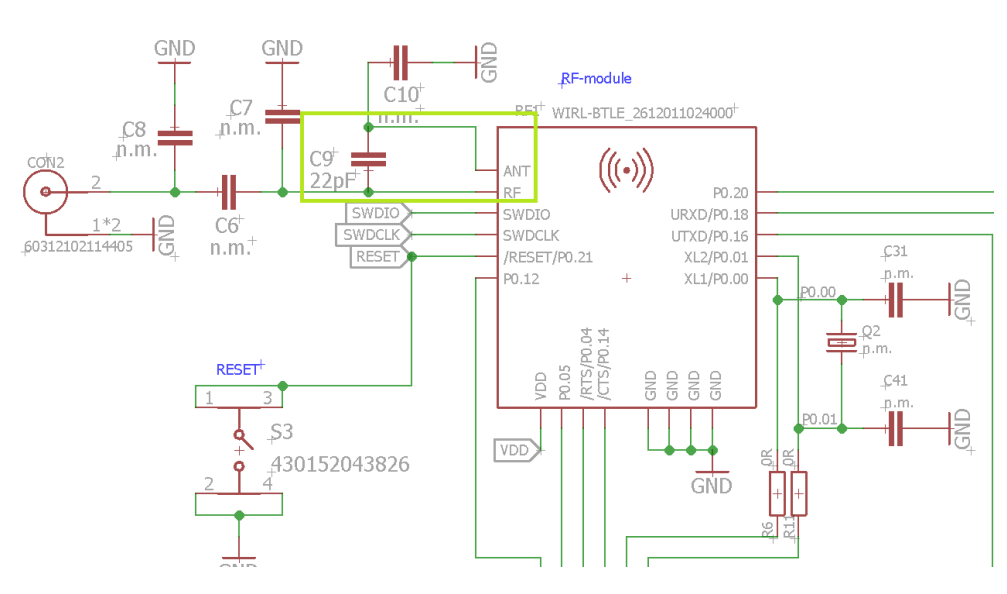

Figure 35: Capacitor internal antenna schematic

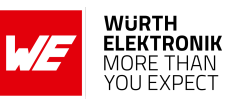

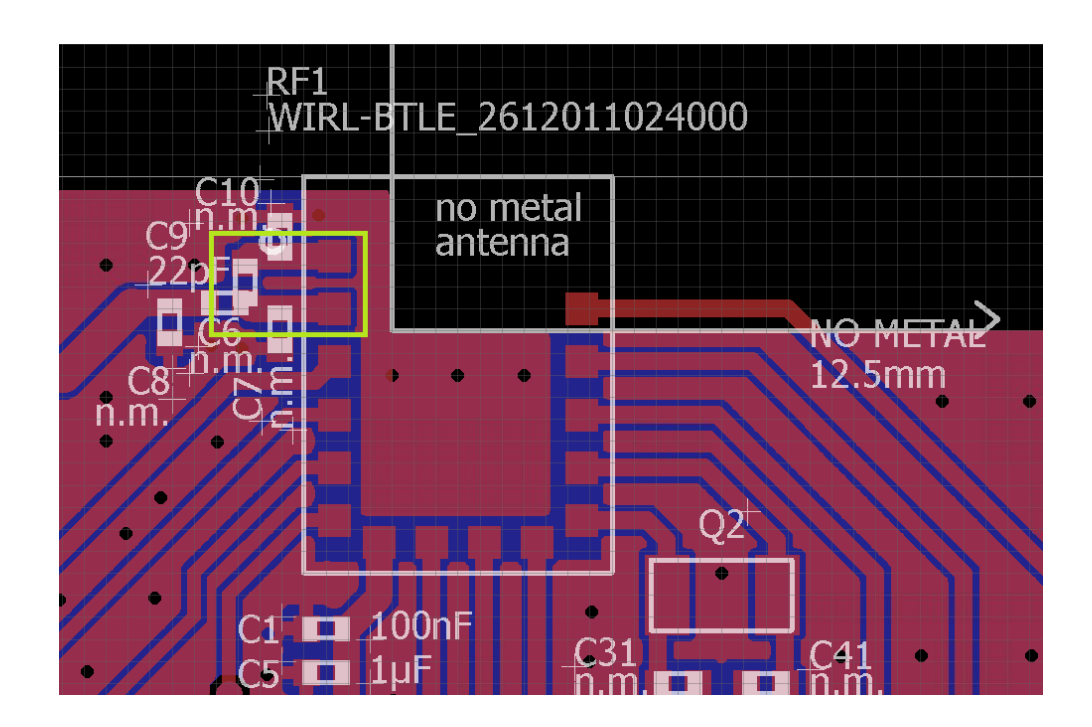

Figure 36: Capacitor internal antenna layout

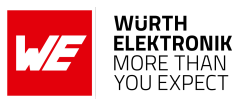

### 17.4.3. 22 pF coupling capacitor using external antenna

In this configuration, the 22 pF capacitor is used at C6 connecting the *RF* pin to a dipol antenna (Himalia [11], chapter 16.3.4.1). C7, C8, C9 and C10 are left unassembled. Figures 37 and 38 show this in detail.

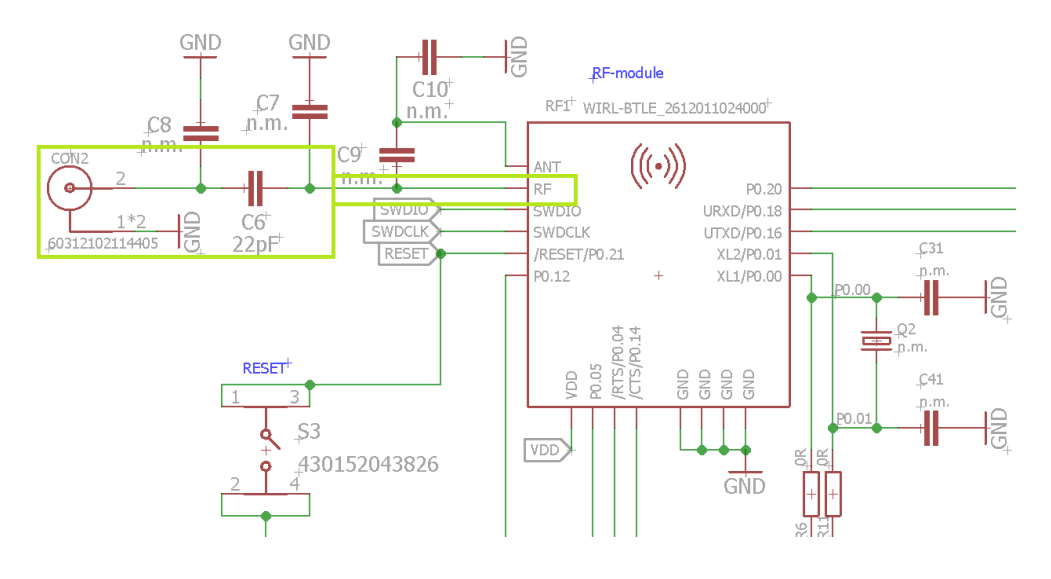

Figure 37: Capacitor external antenna schematic

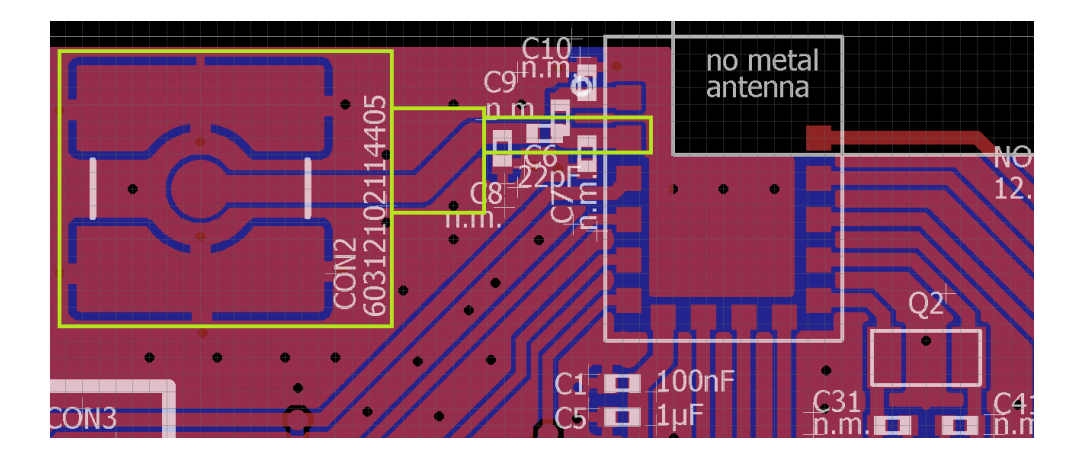

Figure 38: Capacitor external antenna layout

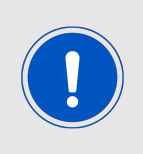

To fullfill §15.203 of FCC, the manufacturer of the end device must ensure that no antenna other than that furnished by the responsible party shall be used with the device. The use of a permanently attached antenna or an antenna, that uses a unique coupling to the end device, shall be considered sufficient to comply.

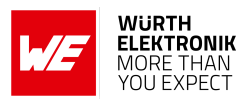

# 17.5. Antenna fine tuning

Engineers with experience in radio design and the needed measurement equipment should consider the possibility of antenna tuning. The smart antenna connection provides the possibility to even tune the antenna inside the module.

Due to the influence of mounting conditions as metallic objects close to the antenna, or the size of the mother-pcb and ground plane there might be some detuning of the antenna. Adjusting might be done by measuring the resulting antenna impedance and using corresponding values for C7, C9 and C10 see Figure 35.

This fine tuning is violating the trace design in the sense of FCC rules. A radio spot check measurement for the end device is needed.

Using the trace design option 17.4.2 as implemented on the EV-Board gives the possibility to either follow the trace design or do fine tuning if needed without changing the PCB design.

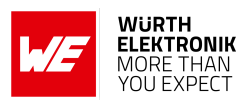

# 18. Manufacturing information

## 18.1. Moisture sensitivity level

This wireless connectivity product is categorized as JEDEC Moisture Sensitivity Level 3 (MSL3), which requires special handling.

More information regarding the MSL requirements can be found in the IPC/JEDEC J-STD-020 standard on *www.jedec.org*.

More information about the handling, picking, shipping and the usage of moisture/reflow and/or process sensitive products can be found in the IPC/JEDEC J-STD-033 standard on *www.jedec.org*.

## 18.2. Soldering

### 18.2.1. Reflow soldering

Attention must be paid on the thickness of the solder resist between the host PCB top side and the modules bottom side. Only lead-free assembly is recommended according to JEDEC J-STD020.

| Profile feature                                          |                    | Value             |
|----------------------------------------------------------|--------------------|-------------------|
| Preheat temperature Min                                  | T <sub>S Min</sub> | 150 ℃             |
| Preheat temperature Max                                  | T <sub>S Max</sub> | 200 °C            |
| Preheat time from $T_{S Min}$ to $T_{S Max}$             | t <sub>S</sub>     | 60 - 120 seconds  |
| Ramp-up rate ( $T_L$ to $T_P$ )                          |                    | 3 ℃ / second max. |
| Liquidous temperature                                    | TL                 | 217 ℃             |
| Time $t_L$ maintained above $T_L$                        | tL                 | 60 - 150 seconds  |
| Peak package body temperature                            | Τ <sub>Ρ</sub>     | 260 °C            |
| Time within 5 $^{ m \circ C}$ of actual peak temperature | t <sub>P</sub>     | 20 - 30 seconds   |
| Ramp-down Rate $(T_P \text{ to } T_L)$                   |                    | 6 ℃ / second max. |
| Time 20 °C to T <sub>P</sub>                             |                    | 8 minutes max.    |

Table 26: Classification reflow soldering profile, Note: refer to IPC/JEDEC J-STD-020E

It is recommended to solder this module on the last reflow cycle of the PCB. For solder paste use a LFM-48W or Indium based SAC 305 alloy (Sn 96.5 / Ag 3.0 / Cu 0.5 / Indium 8.9HF / Type 3 / 89%) type 3 or higher.

The reflow profile must be adjusted based on the thermal mass of the entire populated PCB, heat transfer efficiency of the reflow oven and the specific type of solder paste used. Based on the specific process and PCB layout the optimal soldering profile must be adjusted and verified. Other soldering methods (e.g. vapor phase) have not been verified and have to be validated

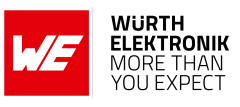

by the customer at their own risk. Rework is not recommended.

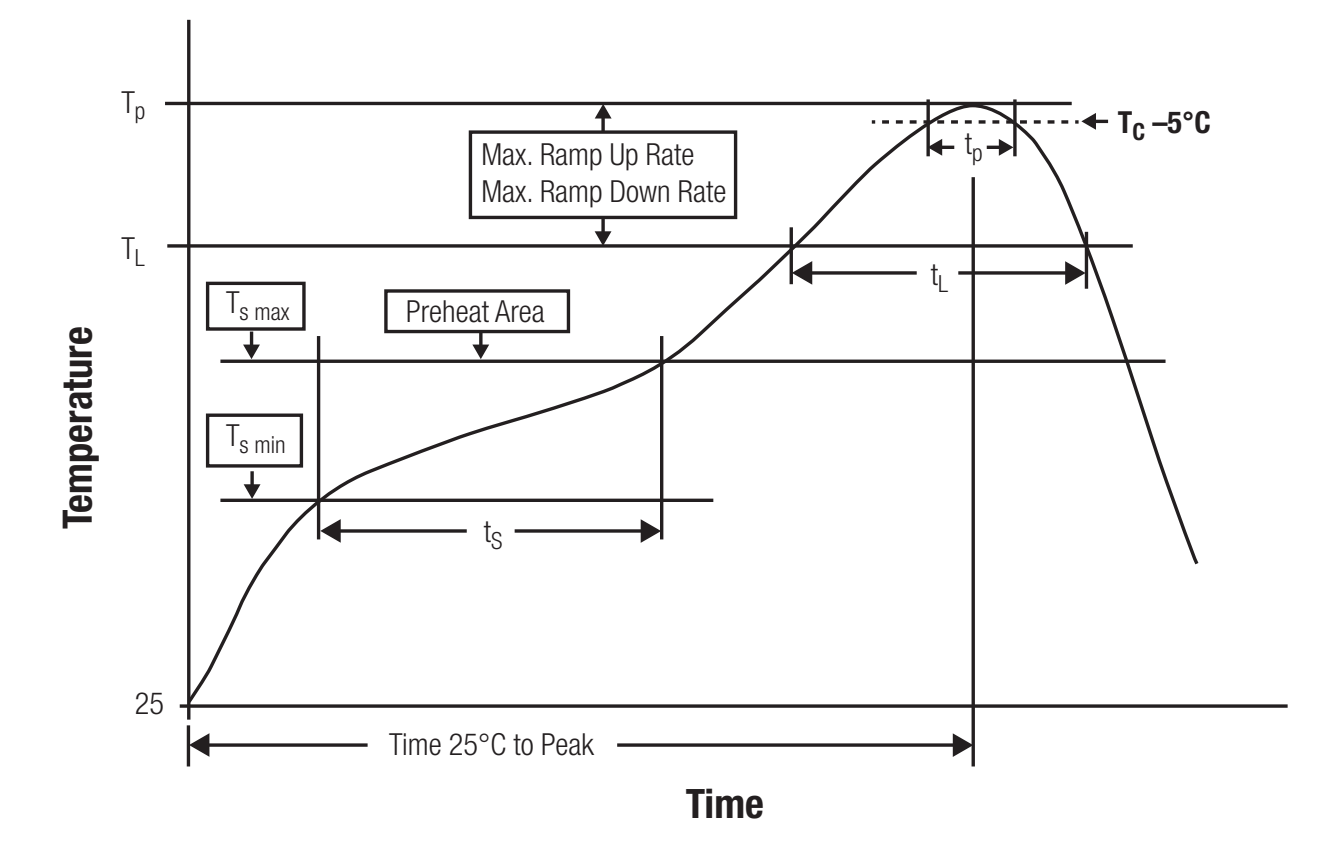

Figure 39: Reflow soldering profile

After reflow soldering, visually inspect the board to confirm proper alignment

#### 18.2.2. Cleaning

Do not clean the product. Any residue cannot be easily removed by washing. Use a "no clean" soldering paste and do not clean the board after soldering.

- Do not clean the product with water. Capillary effects can draw water into the gap between the host PCB and the module, absorbing water underneath it. If water is trapped inside, it may short-circuit adjoining pads. The water may also destroy the label and ink-jet printed text on it.
- Cleaning processes using alcohol or other organic solvents may draw solder flux residues into the housing, which won't be detected in a post-wash inspection. The solvent may also destroy the label and ink-jet printed text on it.
- Do not use ultrasonic cleaning as it will permanently damage the part, particularly the crystal oscillators.

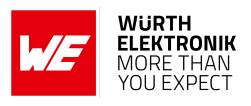

#### 18.2.3. Potting and coating

- If the product is potted in the customer application, the potting material might shrink or expand during and after hardening. Shrinking could lead to an incomplete seal, allowing contaminants into the component. Expansion could damage components. We recommend a manual inspection after potting to avoid these effects.
- Conformal coating or potting results in loss of warranty.
- The RF shield will not protect the part from low-viscosity coatings and potting. An undefined amount of coating and potting will enter inside the shielding.
- Conformal coating and potting will influence the parts of the radio front end and consequently influence the radio performance.
- Potting will influence the temperature behaviour of the device. This might be critical for components with high power.

#### 18.2.4. Other notations

- Do not attempt to improve the grounding by forming metal strips directly to the EMI covers or soldering on ground cables, as it may damage the part and will void the warranty.
- Always solder every pad to the host PCB even if some are unused, to improve the mechanical strength of the module.
- The part is sensitive to ultrasonic waves, as such do not use ultrasonic cleaning, welding or other processing. Any ultrasonic processing will void the warranty.

### 18.3. ESD handling

This product is highly sensitive to electrostatic discharge (ESD). As such, always use proper ESD precautions when handling. Make sure to handle the part properly throughout all stages of production, including on the host PCB where the module is installed. For ESD ratings, refer to the module series' maximum ESD section. For more information, refer to the relevant chapter 2. Failing to follow the aforementioned recommendations can result in severe damage to the part.

- the first contact point when handling the PCB is always between the local GND and the host PCB GND, unless there is a galvanic coupling between the local GND (for example work table) and the host PCB GND.
- Before assembling an antenna patch, connect the grounds.
- While handling the RF pin, avoid contact with any charged capacitors and be careful when contacting any materials that can develop charges (for example coaxial cable with around 50-80 pF/m, patch antenna with around 10 pF, soldering iron etc.)
- Do not touch any exposed area of the antenna to avoid electrostatic discharge. Do not let the antenna area be touched in a non ESD-safe manner.
- When soldering, use an ESD-safe soldering iron.

### User manual Proteus-e

## 18.4. Safety recommendations

It is your duty to ensure that the product is allowed to be used in the destination country and within the required environment. Usage of the product can be dangerous and must be tested and verified by the end user. Be especially careful of:

- Use in areas with risk of explosion (for example oil refineries, gas stations).
- Use in areas such as airports, aircraft, hospitals, etc., where the product may interfere with other electronic components.

It is the customer's responsibility to ensure compliance with all applicable legal, regulatory and safety-related requirements as well as applicable environmental regulations. Disassembling the product is not allowed. Evidence of tampering will void the warranty.

- Compliance with the instructions in the product manual is recommended for correct product set-up.
- The product must be provided with a consolidated voltage source. The wiring must meet all applicable fire and security prevention standards.
- Handle with care. Avoid touching the pins as there could be ESD damage.

Be careful when working with any external components. When in doubt consult the technical documentation and relevant standards. Always use an antenna with the proper characteristics.

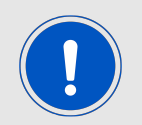

Würth Elektronik eiSos radio modules with high output power of up to 500 mW generate a large amount of heat while transmitting. The manufacturer of the end device must take care of potentially necessary actions for his application.

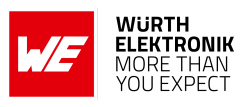

# 19. Product testing

### 19.1. Würth Elektronik eiSos in-house production tests

To achieve a high quality standard, Würth Elektronik eiSos follows a philosophy of supplying fully tested radio modules. At the end of the production process, every unit undergoes an optical inspection. Here the quality of soldering, edge castellation and edge milling is monitored.

If this has been passed, the radio modules are handed over to the automatic test equipment for the electrical characterization. This includes:

- Voltage and current tests to ensure proper electrical performance
- RF characteristics (frequency, spectrum, TX power) measurement and calibration
- Radio communication tests
- Firmware and serial number programming
- Host interface communication tests

The automated testing process is logged for internal quality control. The gained measurement data of each unit is analysed to detect defective parts and investigate the corresponding root cause. Defective radio modules are discarded, in order to guarantee a 100% failure-free delivery to customers.

# **19.2. EMS production tests**

The rigorous in-series production testing ensures that EMS don't need to duplicate firmware tests or measurements. This streamlines the process and eliminates the need for additional testing over analogue and digital interfaces during device production. When it comes to device testing, the ideal focus should be on module assembly quality:

- All module pins are soldered properly on the base PCB
- There are no short circuits
- The mounting process did not damage the module
- The communication between host and radio module is working
- The antenna is connected properly

Simple "Go/No go" tests, like checking the RSSI value, give already a hint if the power supply and antenna have been connected properly.

In addition to such standard testing procedures, radio module integrators have the flexibility to perform additional dedicated tests to thoroughly evaluate the device. Specific tests they can consider are:

• Measure module current consumption in a specified operating state. Deviations from expected results (compared to a "Golden Device") can signal potential issues.

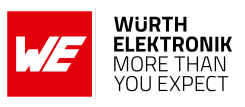

- Perform functional tests, including communication checks with the host controller and verification of interfaces.
- Assess fundamental RF characteristics (modulation accuracy, power levels, spectrum). Verify that the device meets expected performance standards.

# 20. Physical specifications

### 20.1. Dimensions

| Dimensions   |
|--------------|
| 9 x 7 x 2 mm |

Table 27: Dimensions

## 20.2. Weight

| ١ | Neight |  |
|---|--------|--|
|   | < 1 g  |  |

Table 28: Weight

# 20.3. Light sensitivity

Inside the Proteus-e a light sensitive WLCSP package is used. This package is sensitive to visible and near infrared light. As the chip is not completely shielded on the sides, any mounting without enclosure could lead to malfunction. This should be taken into account when designing an enclosure for the end device.

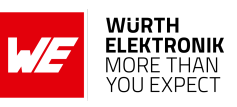

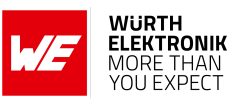

# 20.4. Module drawing

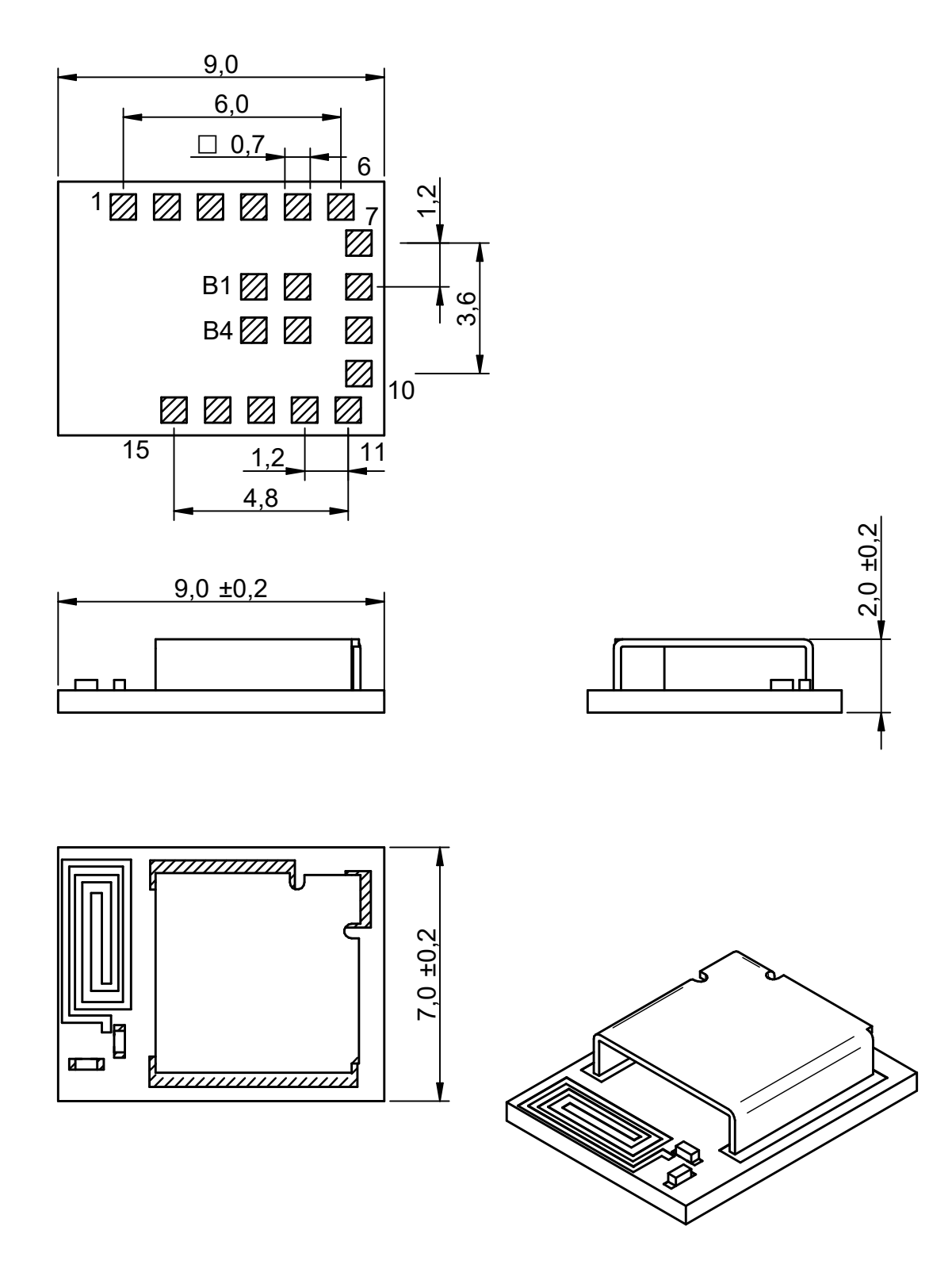

Figure 40: Module dimensions [mm]
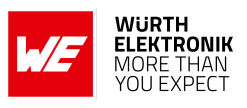

## 20.5. Footprint WE-FP-4+

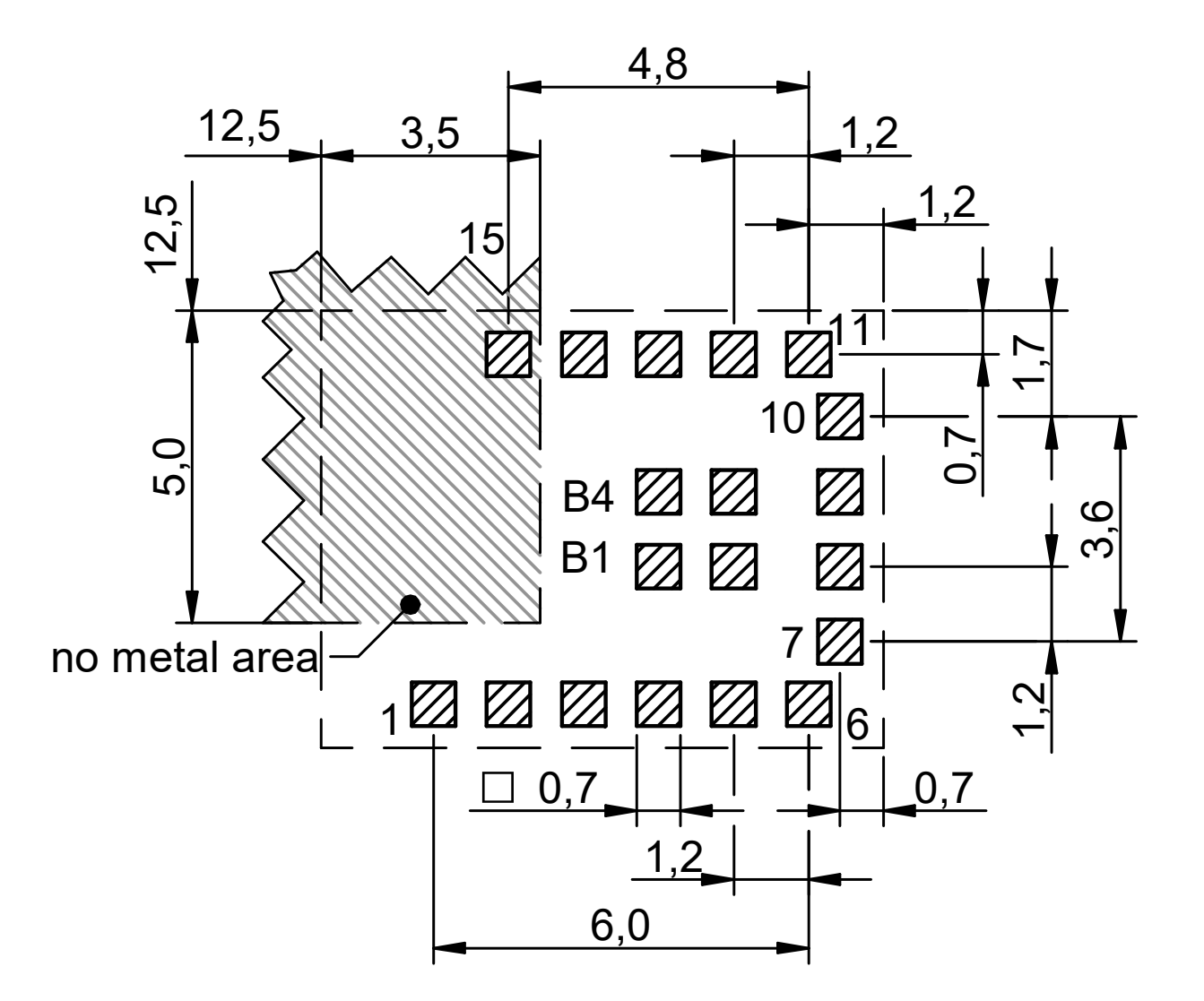

Figure 41: Footprint WE-FP-4+ [mm]

### 20.6. Antenna free area

To avoid influence and mismatching of the antenna the recommended free area around the antenna should be maintained. As rule of thumb a minimum distance of metal parts to the antenna of  $\lambda/10$  should be kept (see figure 41). Even though metal parts would influence the characteristic of the antenna, but the direct influence and matching keep an acceptable level.

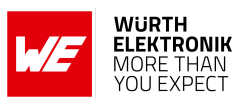

# 21. Marking

### 21.1. Lot number

The 15 digit lot number is printed in numerical digits as well as in form of a machine readable bar code. It is divided into 5 blocks as shown in the following picture and can be translated according to the following table.

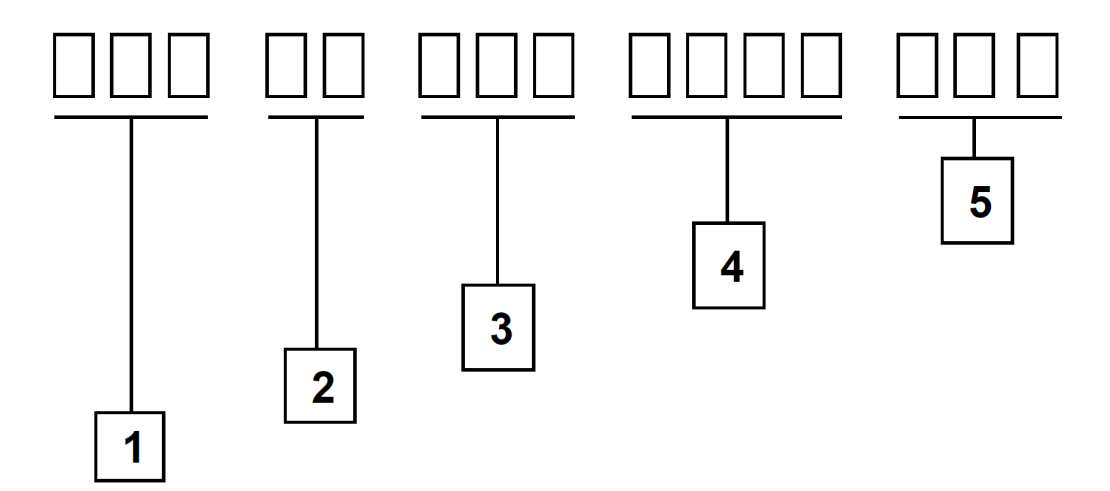

Figure 42: Lot number structure

| Block | Information                                | Example(s)                   |
|-------|--------------------------------------------|------------------------------|
| 1     | eiSos internal, 3 digits                   | 438                          |
| 2     | eiSos internal, 2 digits                   | 01                           |
| 3     | Radio module hardware version,<br>3 digits | V2.4 = 024, V12.2 = 122      |
| 4     | Date code, 4 digits                        | 1703 = week 03 in year 2017, |
|       |                                            | 1816 = week 16 in year 2018  |
| 5     | Radio module firmware version,<br>3 digits | V3.2 = 302, V5.13 = 513      |

Table 29: Lot number details

As the user can perform a firmware update the printed lot number only shows the factory delivery state. The currently installed firmware can be requested from the module using the corresponding product specific command. The firmware version as well as the hardware version are restricted to show only major and minor version not the patch identifier.

## 21.2. General labeling information

Labels of Würth Elektronik eiSos radio modules include several fields. Besides the manufacturer identification, the product's *WE* order code, serial number and certification information are placed on the label. In case of small labels, additional certification marks are placed on the label of the reel.

The information on the label are fixed. Only the serial number changes with each entity of the radio module. For Proteus-e the label is as follows:

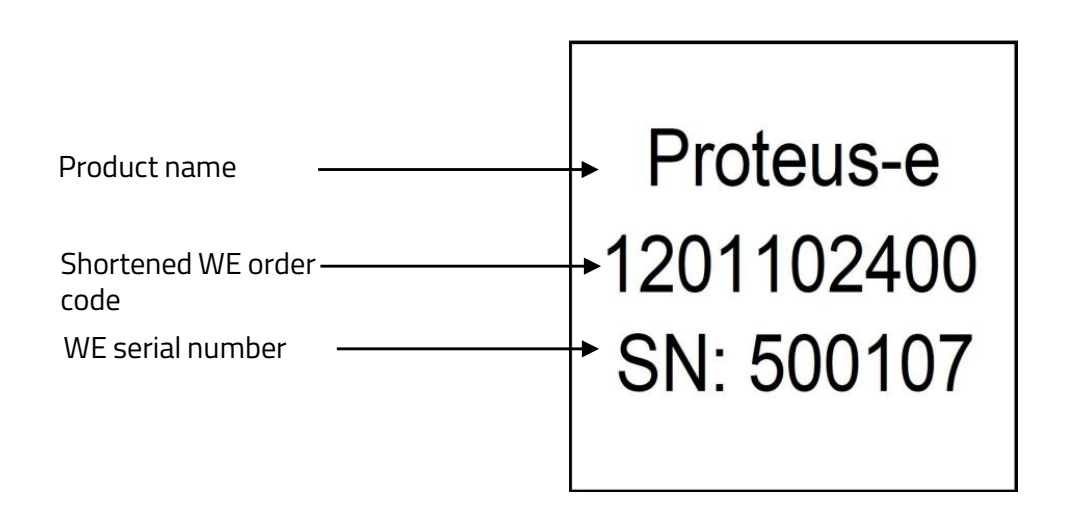

Figure 43: Label of the Proteus-e

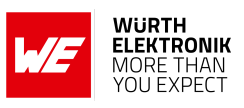

# 22. Information for explosion protection

In case the end product should be used in explosion protection areas the following information can be used:

- The module itself is unfused.
- The maximum output power of the module is 5 dBm for radio pad
- The total amount of capacitance of all capacitors is 6.8  $\mu\text{F}.$
- The total amount of inductance of all inductors is 10.009  $\mu$ H.
- A DC/DC regulator is included in the chip set and used to obtain low power functionality.

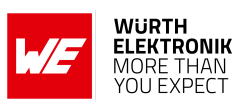

# 23. References

- [1] Bluetooth<sup>®</sup>. Bluetooth<sup>®</sup> Core Specification, version 5.1. https://www.bluetooth.com/ specifications/specs/core-specification-5-1/.
- [2] Würth Elektronik. Application note 24 Proteus-e advanced developer guide. http://www.we-online.com/ANR024.
- [3] Würth Elektronik. Application note 25 Proteus-e quick start. http://www.we-online. com/ANR025.
- [4] Eddystone Beacon. https://en.wikipedia.org/wiki/Eddystone\_(Google).
- [5] iBeacon. https://en.wikipedia.org/wiki/IBeacon.
- [6] Würth Elektronik. Application note 26 Proteus beacon. http://www.we-online.com/ ANR026.
- [7] Würth Elektronik. WE UART Terminal PC tool (Smart Commander). https://www. we-online.de/wcs-software.
- [8] Würth Elektronik. Wireless Connectivity SDK for Raspberry Pi Radio module drivers in C-code. https://github.com/WurthElektronik/WirelessConnectivity-SDK.
- [9] Würth Elektronik. Wireless Connectivity SDK for STM32 Radio module drivers in C-code. https://github.com/WurthElektronik/WirelessConnectivity-SDK\_STM32.
- [10] IEEE Registration Authority. https://standards.ieee.org/products-programs/ regauth/.
- [11] Würth Elektronik. Himalia. https://www.we-online.com/catalog/en/WIRL\_ACCE\_ 2600130021.
- [12] Würth Elektronik. Application note 27 Bluetooth listing guide. http://www.we-online. com/ANR027.

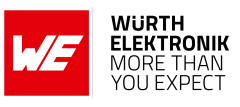

# 24. Bluetooth SIG listing/qualification

| Туре                  | Data        |
|-----------------------|-------------|
| Design name           | Proteus-e   |
| Declaration ID        | D057370     |
| QDID                  | 177585      |
| Specification version | 5.1         |
| Project type          | End product |

Each product containing intellectual property of the Bluetooth<sup>®</sup> Special Interest Group (SIG) must be qualified by the SIG to obtain the corresponding Declaration ID.

Due to the qualification of the Proteus-e as end product no further Bluetooth<sup>®</sup> tests are required. The only arising expenses are those for purchasing a Bluetooth<sup>®</sup> Declaration ID. To obtain the Bluetooth<sup>®</sup> listing of the end device, please refer to the application note ANR027 [12].

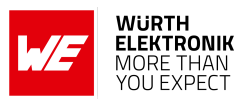

# 25. Regulatory compliance information

## 25.1. Important notice EU

The use of RF frequencies is limited by national regulations. The Proteus-e has been designed to comply with the RED directive 2014/53/EU of the European Union (EU).

The Proteus-e can be operated without notification and free of charge in the area of the European Union. However, according to the RED directive, restrictions (e.g. in terms of duty cycle or maximum allowed RF power) may apply.

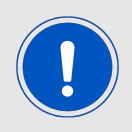

Since the module itself is not fused the voltage supply shall be fed from a power source which is class PS2 according to EN 62368-1.

## 25.2. Important notice UKCA

The UK's government has laid legislation to continue recognition of current EU requirements for a range of product regulations, including the CE marking. The Radio Equipment Regulation 2017/1206 is within the scope of this announcement, among others.

Consequently, the Proteus-e can be sold and utilized in the UK with the CE marking, without the need of UKCA declaration of conformity or UKCA marking.

Source: https://www.gov.uk/guidance/ce-marking

## 25.3. Important notice FCC

The use of RF frequencies is limited by national regulations. The Proteus-e has been designed to comply with the FCC Part 15.

The Proteus-e can be operated without notification and free of charge in the area of the United States of America. However, according to the FCC Part 15, restrictions (e.g. in terms of maximum allowed RF power and antenna) may apply.

## 25.4. Conformity assessment of the final product

The Proteus-e is a subassembly. It is designed to be embedded into other products (products incorporating the Proteus-e are henceforward referred to as "final products").

It is the responsibility of the manufacturer of the final product to ensure that the final product is in compliance with the essential requirements of the underlying national radio regulations.

The conformity assessment of the subassembly Proteus-e carried out by Würth Elektronik eiSos does not replace the required conformity assessment of the final product.

## 25.5. Exemption clause

Relevant regulation requirements are subject to change. Würth Elektronik eiSos does not guarantee the accuracy of the before mentioned information. Directives, technical standards,

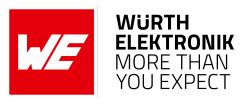

procedural descriptions and the like may be interpreted differently by the national authorities. Equally, the national laws and restrictions may vary with the country. In case of doubt or uncertainty, we recommend that you consult with the authorities or official certification organizations of the relevant countries. Wurth Elektronik eiSos is exempt from any responsibilities or liabilities related to regulatory compliance.

Notwithstanding the above, Würth Elektronik eiSos makes no representations and warranties of any kind related to their accuracy, correctness, completeness and/or usability for customer applications. No responsibility is assumed for inaccuracies or incompleteness.

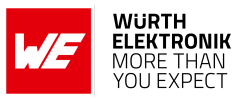

## 25.6. EU Declaration of conformity

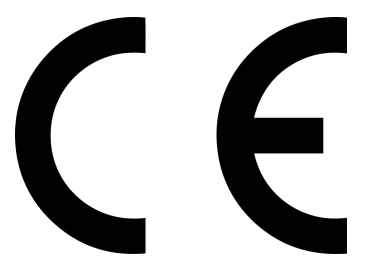

### **EU DECLARATION OF CONFORMITY**

Radio equipment:2612011024000

The manufacturer: Würth Elektronik eiSos GmbH & Co. KG Max-Eyth-Straße 1 74638 Waldenburg

This declaration of conformity is issued under the sole responsibility of the manufacturer.

### Object of the declaration: 2612011024000

The object of the declaration described above is in conformity with the relevant Union harmonisation legislation Directive 2014/53/EU and 2011/65/EU with its amending Annex II EU 2015/863. Following harmonised norms or technical specifications have been applied:

> EN 300 328 V2.2.2 (2019-07) EN 301 489-1 V2.2.3 (2019-11) EN 301 489-17 V3.2.4 (2020-09) EN 62479 : 2010 EN 62368-1:2014 + AC:2015

i.A. G. Esslardt

Trier, 12th of January 2022 Place and date of issue

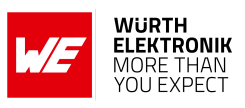

## 25.7. FCC Compliance Statement (US)

FCC ID: R7T1201102

This device complies with Part 15 of the FCC Rules. Operation is subject to the following two conditions: (1) this device may not cause harmful interference, and (2) this device must accept any interference received, including interference that may cause undesired operation. (FCC 15.19)

Modifications (FCC 15.21)

Caution: Changes or modifications for this equipment not expressly approved by Würth Elektronik eiSos may void the FCC authorization to operate this equipment.

### 25.7.1. FCC certificate

| тсв                    |                                                                            | GRANT OF EQUIPMENT<br>AUTHORIZATION                                                                | TCE                                                             |
|------------------------|----------------------------------------------------------------------------|----------------------------------------------------------------------------------------------------|-----------------------------------------------------------------|
|                        |                                                                            | Certification                                                                                      |                                                                 |
|                        | _ '                                                                        | ssued Under the Authority of the                                                                   |                                                                 |
|                        | Feo                                                                        | teral Communications Commission<br>By:                                                             |                                                                 |
|                        |                                                                            | 5,                                                                                                 |                                                                 |
|                        |                                                                            | CTC advanced GmbH                                                                                  | Date of Grant: 11/26/202                                        |
|                        |                                                                            | 66117 Saarbruecken,<br>Germany                                                                     | Application Dated: 11/26/202                                    |
| Wuerth Elektronik e    | iSos GmbH & Co KG                                                          |                                                                                                    |                                                                 |
| Max-Eyth-Strasse 1     |                                                                            |                                                                                                    |                                                                 |
| Germany                |                                                                            |                                                                                                    |                                                                 |
| Attention: Gudrun E    | Eckhardt , Manager                                                         |                                                                                                    |                                                                 |
|                        |                                                                            | NOT TRANSFERABLE                                                                                   |                                                                 |
|                        | EQUIPMENT AUTHORIZ<br>VALID ONLY for the equi<br>Rules and Regulations lis | ATION is hereby issued to the named GR<br>pment identified hereon for use under the<br>sted below. | ANTEE, and is<br>Commission's                                   |
|                        | FCC IDENTIFIER:                                                            | 7T1201102                                                                                          |                                                                 |
|                        | Name of Grantee: V                                                         | Vuerth Elektronik eiSos GmbH & O                                                                   | Co KG                                                           |
|                        | Equipment Class: D<br>Notes: B<br>Modular Type: S                          | igital Transmission System<br>Iuetooth LE radio module<br>ingle Modular                            |                                                                 |
| Grant Notes            | FCC Rule Parts                                                             | Frequency Outp<br>Range (MHZ) Wat                                                                  | out Frequency Emission<br>ts <u>Tolerance</u> <u>Designator</u> |
|                        | 15C                                                                        | 2402.0 - 2480.0 0.003                                                                              | 302                                                             |
| Output power listed is | s peak conducted.                                                          | A. A BON                                                                                           | Ser.                                                            |
| Module integrators h   | ave to follow the grantee's r                                              | nodule integration guide.                                                                          | 121                                                             |
|                        |                                                                            |                                                                                                    | 1 Z V                                                           |
|                        |                                                                            |                                                                                                    | 0                                                               |
|                        |                                                                            | NOT & AN Y// A                                                                                     | 3 * 0                                                           |
|                        |                                                                            |                                                                                                    | VSB                                                             |
|                        |                                                                            | A A AM                                                                                             | *                                                               |
|                        |                                                                            | COMMERCIO                                                                                          |                                                                 |
|                        |                                                                            | Winimipar.                                                                                         | J.                                                              |
|                        |                                                                            | MULTUR                                                                                             |                                                                 |
|                        |                                                                            |                                                                                                    |                                                                 |
|                        |                                                                            |                                                                                                    |                                                                 |
|                        |                                                                            |                                                                                                    |                                                                 |
|                        |                                                                            |                                                                                                    |                                                                 |
|                        |                                                                            |                                                                                                    |                                                                 |
|                        |                                                                            |                                                                                                    |                                                                 |
|                        |                                                                            |                                                                                                    |                                                                 |
|                        |                                                                            |                                                                                                    |                                                                 |
|                        |                                                                            |                                                                                                    |                                                                 |

Figure 44: FCC certificate

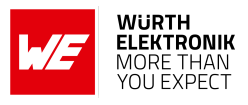

## 25.8. IC Compliance Statement (Canada)

Certification Number: 5136A-1201102

HVIN: 1201102

This device complies with Industry Canada licence-exempt RSS standard(s). Operation is subject to the following two conditions: (1) this device may not cause harmful interference, and (2) this device must accept any interference received, including interference that may cause undesired operation.

Le présent appareil est conforme aux CNR d'Industrie Canada applicables aux appareils radio exempts de licence. L'exploitation est autorisée aux deux conditions suivantes : (1) l'appareil ne doit pas produire de brouillage, et (2) l'utilisateur de l'appareil doit accepter tout brouillage radioélectrique subi, même si le brouillage est susceptible d'en compromettre le fonctionnement.

### 25.8.1. IC certificate

| •                                                                                                    |                                                                                                    |                                                                                                    |
|----------------------------------------------------------------------------------------------------|----------------------------------------------------------------------------------------------------|----------------------------------------------------------------------------------------------------|
|                                                                                                    |                                                                                                    |                                                                                                    |
| Certificate Holder:                                                                                                    | Würth Elektronik eiSos GmbH & Co<br>Max-Eyth-Str. 1                                                                                                    | DAkkS<br>Deutsche<br>Aktralitiousgeretelle                                                                                                    |
|                                                                                                    | Germany                                                                                                    | D-ZE-12076-01-00<br>Based on the Comprehensive Economic                                                                                                    |
| ISED Certification Number:                                                                                                    | 5136A-1201102                                                                                                    | and Irade Agreement (CEIA) between<br>the European Community and Canada.                                                                                                    |
| CTC Registration Number:                                                                                                    | 1-1754/21-04                                                                                                    |                                                                                                    |
| Wireless Test Lab Number:                                                                                                    | 3462C                                                                                                    |                                                                                                    |
| Wireless Test Lab:                                                                                                    | CTC advanced GmbH<br>Untertuerkheimer Strasse 6-10<br>66117 Saarbruecken<br>Germany<br>Phone: -439 681 598 0<br>Fax: -439 681 598 8775<br>E-Mail: Ind@ctcadvanced.com<br>Web: www.ctcadvanced.com                                                                                                    |                                                                                                    |
| Product Description:                                                                                                    | Bluetooth LE radio module                                                                                                    |                                                                                                    |
| Certification of equipment means<br>applications, where applicable to<br>on the existing radio environmen<br>complies and will continue to co<br>certificate is issued shall not be<br>complies with the applicable tech                                                                                                    | s only that the equipment has met the requirements o<br>use certified equipment, are acted on accordingly but,<br>service and location of operation. This certificat<br>mply with the requirements and procedures issued<br>manufactured, imported, distributed, leased, offere<br>micial specifications and procedures issued by ISED                                                                                                    | f the above-noted specification. Licence<br>the ISED issuing office and will depend<br>is issued on condition that the holder<br>by ISED. The equipment for which this<br>if or sale or sold unless the equipment                                                                                                    |
| Certification of equipment means<br>applications, where applicable to<br>on the existing radio environme<br>complies and will continue to co<br>certificate is issued shall not be<br>complies with the applicable tech<br>La certification du matériel signif<br>demandes de licences nécessa<br>délivrance d'ISDE et dépendent<br>certificat est délivré à la condition<br>Le matériel à l'égand duquel le pr<br>vendu à moins d'être conforme a<br>I hereby attest that the subject et                                      | only that the equipment has met the requirements or<br>use certified equipment, are acted on accordingly by<br>it, service and location of operation. This certificat<br>manufactured, imported, distributed, leased, offere<br>minical specifications and procedures issued by ISCD<br>inical specifications and procedures issued by ISCD<br>des conditions radio ambiantes, du service et de 1<br>que le tutulaire satisfaste et continue de satisfait aux<br>extent certificat est délivré ne doit pas être fabriqué,<br>lux procédures et aux spécifications techniques apul<br>quipment was tested and found in compliance with the<br>procession of the context of the context of the context of the context of the<br>second context of the context of the context of the context<br>of the context of the context of the context of the context<br>of the context of the context of the context of the context<br>of the context of the context of the context of the context<br>of the context of the context of the context of the context<br>of the context of the context of the context of the context<br>of the context of the context of the context of the context<br>of the context of the context of the context of the context<br>of the context of the context of the context of the context<br>of the context of the context of the context of the context<br>of the context of the context of the context of the context<br>of the context of the context of the context of the context<br>of the context of the context of the context of the context of the context<br>of the context of the context of the conte | f the above-noted specification. Licence<br>the ISED issuing office and will depend<br>is issued on condition that the holder<br>by ISED. The equipment for which this<br>is the sale or sold unless the equipment<br>es de la notme indiquée ci-dessus. Les<br>en conséquence par le bureau de<br>emplacement l'exploitation. Le présent<br>ux exigences et aux procédures d'ISDE:<br>mopré. distribué, loué, mis en vente ou<br>icables publiées par (SDE.<br>ne above noted specification.                                     |
| Certification of equipment means<br>applications, where applicable to<br>on the existing radio environme<br>complies and will continue to co<br>certificate is issued shall not be<br>complies with the applicable tech<br>La certification du matériel signif<br>demandes de licences nécessa<br>délivrance d'SDE et dépendent<br>certificat est délivré à la condition<br>Le matériel à l'égard duquel le pr<br>vendu à moins d'être conforme a<br>l'hereby attest that the subject er<br>Jatteste, par la présente, que le  | s only that the equipment has met the requirements o<br>use certified equipment, are acted on accordingly by<br>nt, service and location of operation. This certificat<br>manufactured, imported, distributed, leased, offere<br>minical specifications and procedures issued by ISED<br>is esulement que le matériel a satisfait aux exigeno<br>times pour l'utilisation du matériel estifissont traité<br>des conditions radio ambiantes, du service et de l'<br>que le tituliare satisfasse et continue de satisfare<br>ésent certificat est délivré ne doit pas être fabriqué,<br>juur procédures et aux spécifications techniqués appl<br>quipment was tested and found in compliance with th<br>matériel a fait l'objet d'essai et a été jugé conforme r                                                                                                    | f the above-noted specification. Licence<br>the ISED issuing office and will depend<br>is issued on condition that the holder<br>by ISED. The equipment for which this<br>d for sale or sold unless the equipment<br>es de la notme indiquée ci-dessus. Les<br>es en conséquence par le bureau de<br>emplacement d'exploitation. Le présent<br>we avigences et aux procédures d'ISEE.<br>Importé, distribué, loué, mis en vente ou<br>icables publiées par ISDE.<br>e above noted specification.<br>à la spécification ci-dessus. |
| Certification of equipment means<br>applications, where applicable to<br>on the existing radio environme<br>complies and will continue to co<br>certificate is issued shall not be<br>complies with the applicable tect<br>La certification du matériel signif<br>demandes de licences nésessa<br>délivrance d'ISDE et dépendent<br>certificat est délivré à la conditior<br>Le matériel à l'égard duquel le pr<br>vendu à moins d'être confroir de la delivré<br>J'atteste, par la présente, que le                           | s only that the equipment has met the requirements o<br>use certified equipment, are acted on accordingly by<br>nt, service and location of operation. This certificat<br>manufactured, imported, distributed, leased, offere<br>manufactured, imported, distributed, leased, offere<br>minical specifications and procedures issued by ISED<br>ise seulement que le matériel a satisfait aux exigenc<br>times pour huitisation du matériel certifié sont traité<br>des conditions radio ambiantes, du service el de l'<br>que le tituliare satisfasse et continue de satisfare a<br>ésent certificat est délivré ne doit pas être fabriqué,<br>juur procédures et aux spécifications techniques appl<br>quipment was tested and foùnd in compliance with th<br>matériel a fait fobjet d'essai et a été jugé conforme r                                                                                                    | f the above-noted specification. Licence<br>the ISED issuing office and will depend<br>is issued on condition that the holder<br>by ISED. The equipment for which this<br>d for sale or sold unless the equipment<br>es de la noime indiquée ci-dessus. Les<br>esse en conséquence par le bureau de<br>emplacement d'exploitation. Le présent<br>we vergiences et aux procédures d'ISDE.<br>monté, distribué, loué, mis en vente ou<br>icables publiées par (SDE.<br>et above noted specification.<br>la spécification ci-dessus. |
| Certification of equipment means<br>applications, where applicable to<br>on the existing radio environme<br>comples and will continue to co<br>certificate is issued shall not be<br>comples with the applicable tech<br>La certification du matériel signif<br>demandes de licences nécessa<br>délivrance d'ISDE et dépendent<br>certificat est délivré à la condition<br>Le matériel à l'égard duquel le pr<br>vendu à moins d'être conforme a<br>l hereby attest that the subject et<br>J'atteste, par la présente, que le  | s only that the equipment has met the requirements o<br>use certified equipment, are acted on accordingly by<br>nt, service and location of operation. They<br>may with the requirements and procedures issued<br>manufactured, imported, distributed, leased, offere<br>mical specifications and procedures issued by ISED<br>is esulement que le matériel a satisfait aux exigeon<br>ires pour l'utilisation du matériel certifié sont traité<br>des conditions radio statisses et continue de satisfaite<br>a ésent certificat est délivré ne doit pas être fabriqué,<br>lux procédures et aux spécifications techniques appl<br>quipment was tested and found in compliance with th<br>matériel a fait l'objet d'essai et a été jugé conforme a                                                                                                    | f the above-noted specification. Licence<br>the ISED issuing office and will depend<br>is issued on condition that the holder<br>by ISED. The equipment for which this<br>I for sale or sold unless the equipment<br>es de la notme indiquée ci-dessus. Les<br>es en conséquence par le bureau de<br>emplecement d'exploitation. Le présent<br>wayenges et aux procédures d'ISDE:<br>mporté, distribué, loué, mis en vente ou<br>icables publiées par ISDE.<br>te above noted specification<br>à la spécification ci-dessus.      |
| Certification of equipment means<br>applications, where applicable to<br>on the existing radio environme<br>complies and will continue to co<br>ocriticate is issued shall not be<br>complies with the applicable tect<br>La certification du matériel signif<br>demandes de licences nécessa<br>délivance d'ISDE et dépendent<br>certificat est délivré à la condition<br>Le matériel à l'égand duquel le pr<br>vendu à moins d'être conforme a<br>l hereby attest that the subject et<br>J'atteste, par la présente, que le  | s only that the equipment has met the requirements o<br>use certified equipment, are acted on accordingly by<br>it, service and location of operation. The certificat<br>manufactured, imported, distributed, leased, offere<br>minical specifications and procedures issued by ISED<br>ine seulement que le matériel a satisfait aux exigen<br>des conditions radio ambiantes, du service et de l'<br>in que le titulaire satisfaits et continue de satisfaite a<br>ésent certificat est délivré me doit pas être fabriqué,<br>lux procédures et aux spécifications techniques apul<br>quipment was tested and found in compliance with it<br>matériel a fait l'objet d'essai et a été jugé conforme r                                                                                                    | the above-noted specification. Licence<br>the ISED issuing office and will depend<br>is issued on condition that the holder<br>by ISED. The equipment or which this<br>d for sale or sold unless the equipment<br>es de la notme indiquée ci-dessus. Les<br>es en conséquence par le bureau de<br>emplacement d'exploitation. Le présent<br>ux exigences et aux procédures d'ISEE.<br>et above noted specification.<br>à la spécification ci-dessus.                                                                              |
| Certification of equipment means<br>applications, where applicable to<br>on the existing radio environme<br>complies and will continue to co<br>certificate is issued shall not be<br>complies with the applicable tect<br>La certification du matériel signif<br>demandes de licences nécessa<br>délivrance d'SDE et dépendent<br>certificat est délivré à la condition<br>Le matériel à l'égand duueil le pr<br>vendu à moins d'être conforme a<br>l'hereby attest that the subject et<br>J'atteste, par la présente, que le | s only that the equipment has met the requirements o<br>use certified equipment, are acted on accordingly by<br>nt, service and location of operation. This certificat<br>manufactured, imported, distributed, leased, offere<br>minical specifications and procedures issued by ISED<br>is esulement que le matériel a satisfait aux exigenc<br>times pour fultisations du matériel e satisfait aux exigenc<br>que le titulaire satisfasse et continue de satisfaire<br>des conditions radio ambiantes, du service et de l'<br>nyue le titulaire satisfasse et continue de satisfaire a<br>ésent ordificat est délivré ne doit pas être fabriqué,<br>uux procédures et aux spécifications techniqués appl<br>quipment was tested and foùnd in compliance with th<br>matériel a fait l'objet d'essai et a été jugé conforme a                                                                                                    | f the above-noted specification. Licence<br>the ISED issuing office and will depend<br>is issued on condition that the holder<br>by ISED. The equipment for which this<br>4 for sale or sold unless the equipment<br>es de la notme indiquée ci-dessus. Les<br>isse en conséquence pár le bureau de<br>amplacement d'exploitation. Le présent<br>moorté, distribué, loué, mis en vente ou<br>cables publiées par (SDE.<br>ne above noted specification.<br>à la spécification ci-dessus.                                          |
| Certification of equipment means<br>applications, where applicable to<br>on the existing radio environme<br>complies and will continue to co<br>certificate is issued shall not be<br>complies with the applicable tech<br>La certification du matériel signif<br>demandes de licences nédensas<br>délivirance d'SDE et dépendent<br>certificat est délivré à la condition<br>Le matériel à l'égard duquel le pr<br>vendu à moins d'être conforme a<br>Jatteste, par la présente, que le                                       | s only that the equipment has met the requirements o<br>use certified equipment, are acted on accordingly by<br>nt, service and location of operation. This certificat<br>manufactured, imported, distributed, leased, offere<br>minical specifications and procedures issued by ISED<br>is esulement que le matériel a satisfait aux exigeno<br>times pour huitaiston du matériel certifie sont traité<br>des conditions radio ambientes, du service d de l'<br>que le tituliare satisfase et continue de satisfare a<br>ésent contincat est délivré ne doit pas être fabriqué,<br>juipment was tested and found in compliance with th<br>matériel a fait fobjet d'essai et a été jugé conforme.                                                                                                    | f the above-noted specification. Licence<br>the ISED issuing office and will depend<br>is issued on condition that the holder<br>by ISED. The equipment for which this<br>d for sale or sold unless the equipment<br>ess de la notme indiquée ci-dessus. Les<br>ess en conséquence par le bureau de<br>emplacement d'exploitation. Le présent<br>we vergense et aux procédures d'ISDE.<br>moné, distribué, loué, mis en vente ou<br>icables publiées par ISDE.<br>et above noted specification.<br>la spécification ci-dessus.    |
| Certification of equipment means<br>applications, where applicable to<br>on the existing radio environme<br>comples and will continue to co<br>certificate is issued shall not be<br>comples with the applicable tech<br>La certification du matériel signif<br>demandes de licences nécessa<br>délivrance d'ISDE et dépendent<br>certificat est délivré à la condition<br>Le matériel à l'égard duquel le pr<br>vendu à moins d'être conforme a<br>l'hereby attest that the subject et<br>J'atteste, par la présente, que le  | s only that the equipment has met the requirements o<br>use certified equipment, are acted on accordingly by<br>it, service and location of operation. This certificat<br>manufactured, imported, distributed, leased, offere<br>minical specifications and procedures issued by ISED<br>is esulement quie le matériel a satisfait aux exigens<br>tres pour l'utilisation du matériel certifié sont traité<br>des conditions radio ambientes, du service de la<br>ésent certificat est délivré ne doit pas être fabriqué,<br>uux procédures et aux spécifications techniques appl<br>quipment was tested and found in compliance wint hi<br>matériel a fait l'objet d'essai et a été jugé conforme :                                                                                                    | f the above-noted specification. Licence<br>the ISED issuing office and will depend<br>is issued on condition that the holder<br>by ISED. The equipment of which this<br>if for sale or sold unless the equipment<br>es de la notme indiquée ci-dessus. Les<br>ese en conséquence par le bureau de<br>emplacement d'exploitation. Le présent<br>ux exigences et aux procédures d'ISDE:<br>mporté, distribué, loué, mis en vente ou<br>icables publiées par (SDE.<br>es above noted specification.<br>la spécification ci-dessus.  |
| Certification of equipment means<br>applications, where applicable to<br>on the existing radio environme<br>comples and will continue to co<br>certificate is issued shall not be<br>comples with the applicable tect<br>La certification du matériel signif<br>demandes de licences nécessa<br>délivrance d'ISDE et dépendent<br>certificat est délivré à la conditor<br>Le matériel à l'égard duquel le p<br>vendu à moins d'être contorme a<br>l'hereby attest that he subject et<br>J'atteste, par la présente, que le     | s only that the equipment has met the requirements o<br>use certified equipment, are acted on accordingly by<br>nt, service and location of operation. This certificat<br>manufactured, imported, distributed, leased, offere<br>minical specifications and procedures issued by ISED<br>is seulement que le matériel a satisfait aux exigen<br>ires pour l'utilisation du matériel certifié sont traité<br>des conditions radio ambiéntes, du service et de l'<br>que le tituliare satisfasse et continue de satisfare a<br>ésent certificat est délivré ne doit pas être fabriqué, lu<br>uur procédures et aux spécifications techniques appl<br>quipment was tected and found in compliance with the<br>matériel a fait l'objet d'essai et a été jugé conforme :<br>Certification Body                                                                                                    | f the above-noted specification. Licence<br>the ISED issuing office and will depend<br>is issued on condition that the holder<br>by ISED. The equipment of which this<br>I for sale or sold unless the equipment<br>es de la norme indiquée ci-dessus. Les<br>es en conséquence par le bureau de<br>emplecement d'exploitation. Le présent<br>we avgences et aux procédures d'ISDE:<br>mporté, distribué, loué, mis en vente ou<br>icables publiées par (ISDE.<br>te above noted specification<br>à la spécification ci-dessus.   |

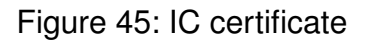

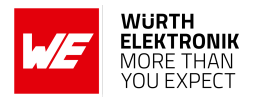

## 25.9. FCC and IC requirements to OEM integrators

This module has been granted modular approval. OEM integrators for host products may use the module in their final products without additional FCC/IC (Industry Canada) certification if they meet the following conditions. Otherwise, additional FCC/IC approvals must be obtained. The host product with the module installed must be evaluated for simultaneous transmission requirements.

- The users manual for the host product must clearly indicate the operating requirements and conditions that must be observed to ensure compliance with current FCC/IC RF exposure guidelines.
- To comply with FCC/IC regulations limiting both maximum RF output power and human exposure to RF radiation, the maximum antenna gain including cable loss in a mobile-only exposure condition must not exceed 6dBi.
- A label must be affixed to the outside of the host product with the following statements: This device contains FCCID: R7T1201102 This equipment contains equipment certified under ICID: 5136A-1201102
- The final host / module combination may also need to be evaluated against the FCC Part 15B criteria for unintentional radiators in order to be properly authorized for operation as a Part 15 digital device.
- If the final host / module combination is intended for use as a portable device (see classifications below) the host manufacturer is responsible for separate approvals for the SAR requirements from FCC Part 2.1093 and RSS-102.

### 25.9.1. OEM requirements:

The OEM must ensure that the following conditions are met.

- The Proteus-e will be used at a distance of at least 10 mm.
- End users of products, which contain the module, must not have the ability to alter the firmware that governs the operation of the module. The agency grant is valid only when the module is incorporated into a final product by OEM integrators.
- The end-user must not be provided with instructions to remove, adjust or install the module.
- The Original Equipment Manufacturer (OEM) must ensure that FCC labeling requirements are met. This includes a clearly visible label on the outside of the final product. Attaching a label to a removable portion of the final product, such as a battery cover, is not permitted.
- The label must include the following text: Contains FCC ID: R7T1201102 The enclosed device complies with Part 15 of the FCC Rules. Operation is subject to the following two conditions:
  (i.) this device may not cause harmful interference and
  (ii.) this device must accept any interference received, including interference that may

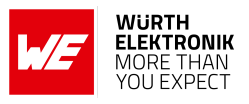

cause undesired operation.

When the device is so small or for such use that it is not practicable to place the statement above on it, the information required by this paragraph shall be placed in a prominent location in the instruction manual or pamphlet supplied to the user or, alternatively, shall be placed on the container in which the device is marketed. However, the FCC identifier or the unique identifier, as appropriate, must be displayed on the device.

- The user manual for the end product must also contain the text given above.
  - Changes or modifications not expressly approved could void the user's authority to operate the equipment.
  - The OEM must sign the OEM Modular Approval Agreement.
  - The module must be used with only the following approved antenna(s).

### 25.9.2. Pre-certified antennas

The Proteus-e is pre-certified with the following antennas.

| Product                   | Certified antenna                     |
|---------------------------|---------------------------------------|
| Proteus-e (2612011024000) | PCB antenna included in the Proteus-e |

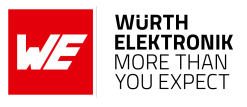

## 25.10. TELEC radio law approval (Japan)

Japanese Radio Law Compliance

| (H)                                    | This device has passed the Radio Law approval for Japan through the registered certification body TELEC. The corresponding ARIB (Association of Radio Industries and Businesses) standard has been applied. Accordingly, the market approval is given by the MIC (Ministry of Internal Affairs and Communications). |
|----------------------------------------|----------------------------------------------------------------------------------------------------|
|                                        | This device should not be modified (otherwise the granted designation number will become invalid)                                                                                                    |
| ID-Code<br>(Interference<br>provision) | The MAC address of the radio device maintains the format 00:18:DA:xx:xx:xx. The latter part xx:xx:xx of the MAC address coincides with the serial number of the device.                                                                                                    |

### 25.10.1. Label

Due to the size of the Proteus-e label, the certification label of the Proteus-e is not placed onto the module label.

2612011024000:

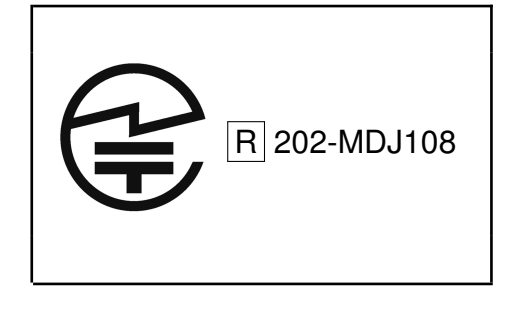

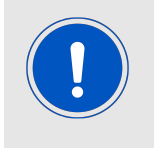

After integration of the Proteus-e in the end device, the corresponding certification label must be recognizable from the outside. Otherwise this information must be referenced on the housing as well as in the user manual. E labeling is allowed.

### 25.10.2. Certified antennas

The Proteus-e is pre-certified with the following antennas.

| Product                   | Certified antenna                                        |
|---------------------------|----------------------------------------------------------|
| Proteus-e (2612011024000) | PCB antenna included in the Proteus-e                    |
| Proteus-e (2612011024000) | Dipole antenna with maximum gain of 2.8 dBi (2600130021) |

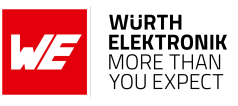

### 25.10.3. TELEC certificate

| Untertürk                                                                                          | CTC advanced GmbH<br>heimer Strasse 6-10, D-66117 Saarbrücken, Germany CTC I advance<br>member of RWTOVp                                                     |
|----------------------------------------------------------------------------------------------------|----------------------------------------------------------------------------------------------------|
| Reg                                                                                                | Conformity Assessment Body<br>istered Certification Body for Japan                                                                                           |
| 認証                                                                                                 | 書 TYPE - BASED CERTIFICATE                                                                                                    |
| <b>Approval Holder</b><br>認証を受けた者                                                                  | Würth Elektronik eiSos GmbH & Co KG<br>Max-Eyth-Str. 1<br>74638, Waldenburg<br>Germany                                                                       |
| Manufacturer Name<br>製造者名                                                                          | Würth Elektronik elSos GmbH & Co KG<br>Max-Eyth-Str. 1<br>74638, Waldenburg<br>Germany                                                                       |
| Model Name<br>型式又は名称                                                                               | 2612011024000                                                                                                    |
| Classification of Specified<br>Radio equipment<br>特定無線設備の種類                                        | Ordinance concerning Technical Regulations Conformity<br>Certification etc. of Specified Radio Equipment<br>特定無線設備の技術基準適合証明等に関する規則                           |
|                                                                                                    | 第2条第1項第19号に掲げる無線設備<br>Low power data communications system in the 2.4GHz band                                                                                |
| Type of Emissions, Frequent<br>and Antenna Power                                                   | cy F1D 2402 ~ 2480MHz (2MHz separation, 40 channels) 0.003W                                                                                                  |
| 電波の形式、周波数<br>及び空中線電力                                                                               |                                                                                                    |
| Certified Number<br>認証番号                                                                           | 202-MDJ108                                                                                                    |
| <b>Certified Date</b><br>認証年月日                                                                     | 2021-12-16                                                                                                    |
| 上記のとおり、電波法第 38 条の 24<br>This is to certify that the above-rr<br>provisions of Article 38-24, Parag | 1第 1 項の規定に基づく認証を行ったものであることを証する。<br>tentioned certification by type has been granted in accordance with the<br>graph 1 of the Radio Law.<br>CTC advanced GmbH |
| The Ministry of Internal Affairs and<br>Communications (MIC)<br>via                                | Stefan Mann<br>Signature                                                                                                    |
| BINETZA-CAB-03/25-51                                                                               |                                                                                                    |
| Dana 4 af 4                                                                                        |                                                                                                    |

Figure 46: TELEC certificate

<sup>&</sup>lt;sup>1</sup>Additional, not yet certified, antennas must be re-certified without retesting. Only antenna gain and antenna characteristic diagrams must be specified. Please contact your Business Development Engineer (BDM) to get support in certifying your own antenna.

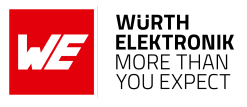

## 25.11. ETA-WPC (India)

Registration No: ETA-SD-20230807136 Date: 25-08-2023

The Proteus-e complies with the provisions on the Equipment Type Approval WPC Wing for India.

### 25.11.1. ETA-WPC certificate

|                                     | ्रिक्ति<br>Minis<br>Departr<br>सत्यमेव जयते Sancha                                                                            | Government of India<br>stry of Communications<br>nent of Telecommunications<br>WPC Wing<br>rr Bhawan, New Delhi-110001.                                                                                                    |
|-------------------------------------|----------------------------------------------------------------------------------------------------|----------------------------------------------------------------------------------------------------|
| Generat<br>Policy/20                | ion of Equipment Type Approval (ETA) throu<br>118-19 dated 26 February, 2019].                                                | gh self-declaration issued under O.M. No. ETA-WPC                                                                                                    |
| THIS ET<br>Registrati<br>). Details | A IS ISSUED FOR A SINGLE MODEL WITH 1<br>on No: ETA-SD-20230807136<br>of Applicant and Parameters of Equipment:               | MODEL NAME <u>Proteus-e (2612011024000)</u><br>Date: 25-08-2023                                                                                                    |
| 1.                                  | Name & Address of the first Applicant.<br>(Indian Manufacturer/ Authorised Indian<br>representative for foreign manufacturer) | WURTH ELECTRONICS SERVICES INDIA<br>PRIVATE LIMITED,<br>Ground and 1st Floor, No. 3, Prestige Sterling Square,<br>Madras Bank Road, Next to Airlines Hotel, Banglore,<br>Bengaluru Bangalore Urban, Karnataka, 560001,<br>Bangalore Urban,KARNATAKA,560001 |
| 2.                                  | Equipment category                                                                                                    | Bluetooth Low Energy Module                                                                                                    |
| 3.                                  | Make                                                                                                    | Wurth Elektronik eiSos GmbH & Co. KG,Germany                                                                                                    |
| 4.                                  | Model                                                                                                    | Proteus-e (2612011024000)                                                                                                    |
|                                     | Frequency range(s) of Equipment                                                                                               | 1. 2402-2480 MHz                                                                                                    |
| 5.                                  | March and Third and MOD                                                                                                    | 1. E.I.R.P. (dBm)4                                                                                                    |
| 5.<br>6.                            | Max output power/Field strength/FSD                                                                                           |                                                                                                    |

Figure 47: ETA-WPC certificate page 1

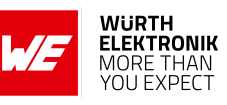

| 7.                                                                                                    | Applicable Gazette Notification(s)                                                                                                    | 1. 45 (E) Dated                                                                                                    | 28-01-2005                                                                                                    |
|----------------------------------------------------------------------------------------------------|----------------------------------------------------------------------------------------------------|----------------------------------------------------------------------------------------------------|----------------------------------------------------------------------------------------------------|
| 8.                                                                                                    | RF Test Report details:-                                                                                                    |                                                                                                    |                                                                                                    |
|                                                                                                    | Name&Address /Country of accredited<br>laboratory issuing the RF test report                                                                                                    | Accreditation Certificate<br>Reference/Number                                                                                                    | Test Report No. and Date                                                                                                    |
|                                                                                                    | CTC advanced GmbH & Untertuerkheimer<br>Strasse 6 10 66117 Saarbruecken /<br>Germany                                                                                                    | D-PL-12076-01-03                                                                                                    | 1-1754/21-04-02 &<br>21-09-2021                                                                                                    |
| licen<br>licen<br>(iv). Field<br>analy<br>of te<br>(v). This<br>inger<br>(vi). The<br>inger<br>Note:<br>1. Once I<br>for imp<br>2. The in<br><b>This is 5</b><br>website | ise, as applicable from this Ministry.<br>I units of WPC Wing reserve the right for sample of<br>ysis/spectrum monitoring in view to avoid interfere-<br>chnical parameters mentioned in sl no. 5,6&7.<br>I certificate is valid only for equipment which are of<br>mport Policy of DGFT and for import of such dev-<br>ort undertaking/ permission is required.<br>applicant is liable for prosecution under Indian La-<br>applicant is liable for prosecution under Indian La-<br>nuine RF test report(s) for issue of ETA through S<br>ETA through self-declaration is generated for a mo-<br>port/usage purpose in India.<br>aporters of above model shall comply with other in<br>Self-generated certificate. Hence, no signature is<br>https://saralsanchar.gov.in. | check/audit carried out for the<br>ence to other wireless users an<br>exempted from import licensin<br>ice, a self-declaration based, s<br>w in case of any wrong declar<br>elf-Declaration.<br>odel, subsequently it may be u<br>mport related requirements, if<br>s required. It may be downle | purpose of RF<br>ad ensure compliance<br>ng requirements as per<br>ystem generated (Saralsanchar)<br>ation/ submission of<br>tilized by other person(s)<br>any, with Customs.<br>paded/verified from the |
|                                                                                                    |                                                                                                    |                                                                                                    |                                                                                                    |
|                                                                                                    |                                                                                                    |                                                                                                    |                                                                                                    |

Figure 48: ETA-WPC certificate page 2

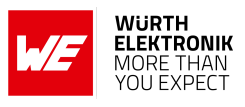

## 25.12. NCC Compliance Statement (Taiwan)

NCC Certification ID: CCAF23Y10130T2

The Proteus-e complies with the provisions on the National Communications Commission of Taiwan.

Due to the small size of the Proteus-e label the NCC Certification ID is placed on the packaging label.

### 25.12.1. NCC certificate

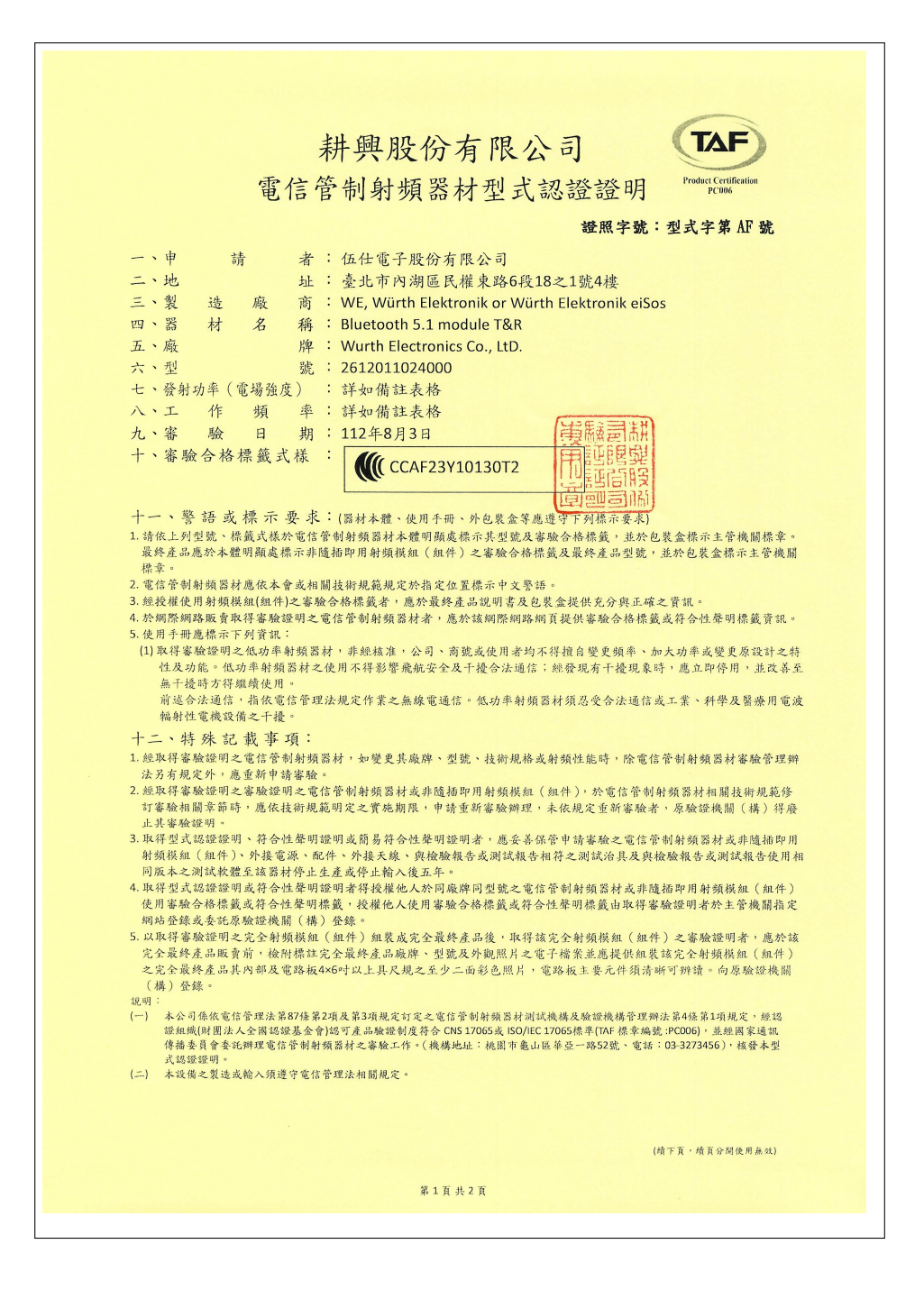

Figure 49: NCC certificate page 1

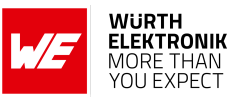

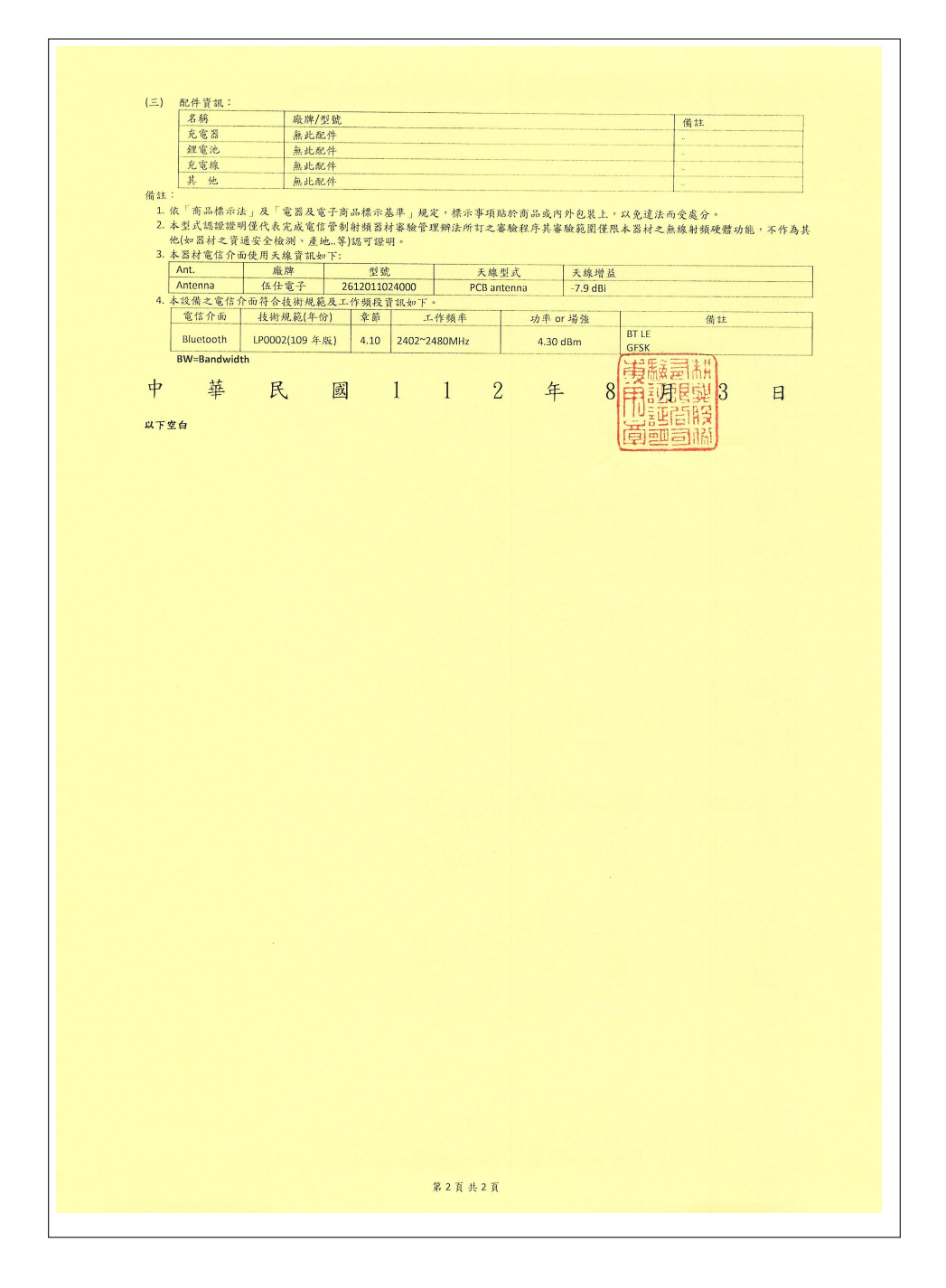

Figure 50: NCC certificate page 2

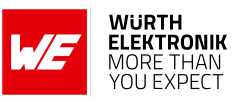

# 26. Important notes

The following conditions apply to all goods within the wireless connectivity and sensors product range of Würth Elektronik eiSos GmbH & Co. KG:

#### General customer responsibility

Some goods within the product range of Würth Elektronik eiSos GmbH & Co. KG contain statements regarding general suitability for certain application areas. These statements about suitability are based on our knowledge and experience of typical requirements concerning the areas, serve as general guidance and cannot be estimated as binding statements about the suitability for a customer application. The responsibility for the applicability and use in a particular customer design is always solely within the authority of the customer. Due to this fact, it is up to the customer to evaluate, where appropriate to investigate and to decide whether the device with the specific product characteristics described in the product specification is valid and suitable for the respective customer application or not. Accordingly, the customer is cautioned to verify that the documentation is current before placing orders.

#### Customer responsibility related to specific, in particular safety-relevant applications

It has to be clearly pointed out that the possibility of a malfunction of electronic components or failure before the end of the usual lifetime cannot be completely eliminated in the current state of the art, even if the products are operated within the range of the specifications. The same statement is valid for all software source code and firmware parts contained in or used with or for products in the wireless connectivity and sensor product range of Würth Elektronik eiSos GmbH & Co. KG. In certain customer applications requiring a high level of safety and especially in customer applications in which the malfunction or failure of an electronic component could endanger human life or health, it must be ensured by most advanced technological aid of suitable design of the customer application that no injury or damage is caused to third parties in the event of malfunction or failure of an electronic component.

#### Best care and attention

Any product-specific data sheets, manuals, application notes, PCNs, warnings and cautions must be strictly observed in the most recent versions and matching to the products revisions. These documents can be downloaded from the product specific sections on the wireless connectivity and sensors homepage.

#### Customer support for product specifications

Some products within the product range may contain substances, which are subject to restrictions in certain jurisdictions in order to serve specific technical requirements. Necessary information is available on request. In this case, the Business Development Engineer (BDM) or the internal sales person in charge should be contacted who will be happy to support in this matter.

#### Product improvements

Due to constant product improvement, product specifications may change from time to time. As a standard reporting procedure of the Product Change Notification (PCN) according to the JEDEC-Standard, we inform about major changes. In case of further queries regarding the PCN, the Business Development Engineer (BDM), the internal sales person or the technical support team in charge should be contacted. The basic responsibility of the customer as per section 26 and 26 remains unaffected.

All software like "wireless connectivity SDK", "Sensor SDK" or other source codes as well as all PC software tools are not subject to the Product Change Notification information process.

#### Product life cycle

Due to technical progress and economical evaluation, we also reserve the right to discontinue production and delivery of products. As a standard reporting procedure of the Product Termination Notification (PTN) according to the JEDEC-Standard we will inform at an early stage about inevitable product discontinuance. According to this, we cannot ensure that all products within our product range will always be available. Therefore, it needs to be verified with the Business Development Engineer (BDM) or the internal sales person in charge about the current product availability expectancy before or when the product for application design-in disposal is considered. The approach named above does not apply in the case of individual agreements deviating from the foregoing for customer-specific products.

#### Property rights

All the rights for contractual products produced by Würth Elektronik eiSos GmbH & Co. KG on the basis of ideas, development contracts as well as models or templates that are subject to copyright, patent or commercial protection supplied to the customer will remain with Würth Elektronik eiSos GmbH & Co. KG. Würth Elektronik eiSos GmbH & Co. KG does not warrant or represent that any license, either expressed or implied, is granted under any patent right, copyright, mask work right, or other intellectual property right relating to any combination, application, or process in which Würth Elektronik eiSos GmbH & Co. KG components or services are used.

#### General terms and conditions

Unless otherwise agreed in individual contracts, all orders are subject to the current version of the "General Terms and Conditions of Würth Elektronik eiSos Group", last version available at *www.we-online.com*.

# 27. Legal notice

#### Exclusion of liability

Würth Elektronik eiSos GmbH & Co. KG considers the information in this document to be correct at the time of publication. However, Würth Elektronik eiSos GmbH & Co. KG reserves the right to modify the information such as technical specifications or functions of its products or discontinue the production of these products or the support of one of these products without any written announcement or notification to customers. The customer must make sure that the information used corresponds to the latest published information. Würth Elektronik eiSos GmbH & Co. KG does not assume any liability for the use of its products. Würth Elektronik eiSos GmbH & Co. KG does not grant licenses for its patent rights or for any other of its intellectual property rights or third-party rights.

Notwithstanding anything above, Würth Elektronik eiSos GmbH & Co. KG makes no representations and/or warranties of any kind for the

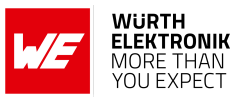

provided information related to their accuracy, correctness, completeness, usage of the products and/or usability for customer applications. Information published by Würth Elektronik eiSos GmbH & Co. KG regarding third-party products or services does not constitute a license to use such products or services or a warranty or endorsement thereof.

#### Suitability in customer applications

The customer bears the responsibility for compliance of systems or units, in which Würth Elektronik eiSos GmbH & Co. KG products are integrated, with applicable legal regulations. Customer acknowledges and agrees that it is solely responsible for compliance with all legal, regulatory and safety-related requirements concerning its products, and any use of Würth Elektronik eiSos GmbH & Co. KG components in its applications, notwithstanding any applications-related information or support that may be provided by Würth Elektronik eiSos GmbH & Co. KG. Customer represents and agrees that it has all the necessary expertise to create and implement safeguards which anticipate dangerous consequences of failures, monitor failures and their consequences lessen the likelihood of failures that might cause harm and take appropriate remedial actions. The customer will fully indemnify Würth Elektronik eiSos GmbH & Co. KG and its representatives against any damages arising out of the use of any Würth Elektronik eiSos GmbH & Co. KG components in safety-critical applications.

#### Trademarks

AMBER wireless is a registered trademark of Würth Elektronik eiSos GmbH & Co. KG. All other trademarks, registered trademarks, and product names are the exclusive property of the respective owners.

#### Usage restriction

Würth Elektronik eiSos GmbH & Co. KG products have been designed and developed for usage in general electronic equipment only. This product is not authorized for use in equipment where a higher safety standard and reliability standard is especially required or where a failure of the product is reasonably expected to cause severe personal injury or death, unless the parties have executed an agreement specifically governing such use. Moreover, Würth Elektronik eiSos GmbH & Co. KG products are neither designed nor intended for use in areas such as military, aerospace, aviation, nuclear control, submarine, transportation (automotive control, train control, ship control), transportation signal, disaster prevention, medical, public information network etc. Würth Elektronik eiSos GmbH & Co. KG must be informed about the intent of such usage before the design-in stage. In addition, sufficient reliability evaluation checks for safety must be performed on every electronic component, which is used in electrical circuits that require high safety and reliability function or performance. By using Würth Elektronik eiSos GmbH & Co. KG products, the customer agrees to these terms and conditions.

## 28. License terms

These License terms will take effect upon the purchase and usage of the Würth Elektronik eiSos GmbH & Co. KG wireless connectivity products. You hereby agree that these license terms are applicable to the product and the incorporated software, firmware and source codes (collectively, "Software") made available by Würth Elektronik eiSos in any form, including but not limited to binary, executable or source code form. The software included in any Würth Elektronik eiSos wireless connectivity product is purchased to you on the condition that you accept the terms and conditions of these license terms. You agree to comply with all provisions under these license terms.

#### Limited license

Würth Elektronik eiSos hereby grants you a limited, non-exclusive, non-transferable and royalty-free license to use the software and under the conditions that will be set forth in these license terms. You are free to use the provided software only in connection with one of the products from Würth Elektronik eiSos to the extent described in these license terms. You are entitled to change or alter the source code for the sole purpose of creating an application embedding the Würth Elektronik eiSos wireless connectivity product. The transfer of the source code to third parties is allowed to the sole extent that the source code is used by such third parties in connection with our product or another hardware provided by Würth Elektronik eiSos under strict adherence of these license terms. Würth Elektronik eiSos will not assume any liability for the usage of the incorporated software and the source code. You are not entitled to transfer the source code in any form to third parties without prior written consent of Würth Elektronik eiSos.

You are not allowed to reproduce, translate, reverse engineer, decompile, disassemble or create derivative works of the incorporated software and the source code in whole or in part. No more extensive rights to use and exploit the products are granted to you.

#### Usage and obligations

The responsibility for the applicability and use of the Würth Elektronik eiSos wireless connectivity product with the incorporated firmware in a particular customer design is always solely within the authority of the customer. Due to this fact, it is up to you to evaluate and investigate, where appropriate, and to decide whether the device with the specific product characteristics described in the product specification is valid and suitable for your respective application or not.

You are responsible for using the Würth Elektronik eiSos wireless connectivity product with the incorporated firmware in compliance with all applicable product liability and product safety laws. You acknowledge to minimize the risk of loss and harm to individuals and bear the risk for failure leading to personal injury or death due to your usage of the product.

Würth Elektronik eiSos' products with the incorporated firmware are not authorized for use in safety-critical applications, or where a failure of the product is reasonably expected to cause severe personal injury or death. Moreover, Würth Elektronik eiSos' products with the incorporated firmware are neither designed nor intended for use in areas such as military, aerospace, aviation, nuclear control, submarine, transportation (automotive control, train control, ship control), transportation signal, disaster prevention, medical, public information network etc. You shall inform Würth Elektronik eiSos about the intent of such usage before design-in stage. In certain customer applications requiring a very high level of safety and in which the malfunction or failure of an electronic component could endanger human life or health, you must ensure to have all necessary expertise in the safety and regulatory ramifications of your applications. You acknowledge and agree that you are solely responsible for all legal, regulatory and safety-related requirements concerning your products and any use of Würth Elektronik eiSos. YOU SHALL INDEMNIFY WÜRTH ELEKTRONIK EISOS AGAINST ANY DAMAGES ARISING OUT OF THE USE OF WÜRTH ELEKTRONIK EISOS' PRODUCTS WITH THE INCORPORATED FIRMWARE IN SUCH SAFETY-CRITICAL APPLI-CATIONS.

Ownership

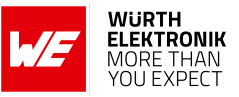

The incorporated firmware created by Würth Elektronik eiSos is and will remain the exclusive property of Würth Elektronik eiSos.

#### Firmware update(s)

You have the opportunity to request the current and actual firmware for a bought wireless connectivity product within the time of warranty. However, Würth Elektronik eiSos has no obligation to update a modules firmware in their production facilities, but can offer this as a service on request. The upload of firmware updates falls within your responsibility, e.g. via ACC or another software for firmware updates. Firmware updates will not be communicated automatically. It is within your responsibility to check the current version of a firmware in the latest version of the product manual on our website. The revision table in the product manual provides all necessary information about firmware updates. There is no right to be provided with binary files, so called "firmware images", those could be flashed through JTAG, SWD, Spi-Bi-Wire, SPI or similar interfaces.

#### Disclaimer of warranty

THE FIRMWARE IS PROVIDED "AS IS". YOU ACKNOWLEDGE THAT WÜRTH ELEKTRONIK EISOS MAKES NO REPRESENTATIONS AND WARRANTIES OF ANY KIND RELATED TO, BUT NOT LIMITED TO THE NON-INFRINGEMENT OF THIRD PARTIES' INTELLECTUAL PROPERTY RIGHTS OR THE MERCHANTABILITY OR FITNESS FOR YOUR INTENDED PURPOSE OR USAGE. WÜRTH ELEKTRONIK EISOS DOES NOT WARRANT OR REPRESENT THAT ANY LICENSE, EITHER EXPRESS OR IMPLIED, IS GRANTED UNDER ANY PATENT RIGHT, COPYRIGHT, MASK WORK RIGHT, OR OTHER INTELLECTUAL PROPERTY RIGHT RELATING TO ANY COMBINA-TION, MACHINE, OR PROCESS IN WHICH THE WÜRTH ELEKTRONIK EISOS' PRODUCT WITH THE INCORPORATED FIRMWARE IS USED. INFORMATION PUBLISHED BY WÜRTH ELEKTRONIK EISOS REGARDING THIRD-PARTY PRODUCTS OR SERVICES DOES NOT CONSTITUTE A LICENSE FROM WÜRTH ELEKTRONIK EISOS TO USE SUCH PRODUCTS OR SERVICES OR A WARRANTY OR ENDORSEMENT THEREOF.

#### Limitation of liability

#### Any liability not expressly provided by Würth Elektronik eiSos shall be disclaimed.

You agree to hold us harmless from any third-party claims related to your usage of the Würth Elektronik eiSos' products with the incorporated firmware, software and source code. Würth Elektronik eiSos disclaims any liability for any alteration, development created by you or your customers as well as for any combination with other products.

#### Applicable law and jurisdiction

Applicable law to these license terms shall be the laws of the Federal Republic of Germany. Any dispute, claim or controversy arising out of or relating to these license terms shall be resolved and finally settled by the court competent for the location of Würth Elektronik eiSos registered office.

#### Severability clause

If a provision of these license terms is or becomes invalid, unenforceable or null and void, this shall not affect the remaining provisions of the terms. The parties shall replace any such provisions with new valid provisions that most closely approximate the purpose of the terms.

#### Miscellaneous

Würth Elektronik eiSos reserves the right at any time to change these terms at its own discretion. It is your responsibility to check at Würth Elektronik eiSos homepage for any updates. Your continued usage of the products will be deemed as the acceptance of the change. We recommend you to be updated about the status of new firmware and software, which is available on our website or in our data sheet and manual, and to implement new software in your device where appropriate. By ordering a product, you accept these license terms in all terms.

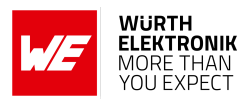

# List of Figures

| 1.  | Compatible central devices implementing the Bluetooth <sup>®</sup> LE profiles of Proteus-e | 15  |
|-----|---------------------------------------------------------------------------------------------|-----|
| 2.  | Proteus-e                                                                                   | 15  |
| 3.  | Block diagram of the module                                                                 | 18  |
| 4.  | Sleep current (no RAM retention, wake on reset) over operating temperature range            | 21  |
| 5.  | Radio transmitting @ 4 dBm output power, 1 Mbps Bluetooth <sup>®</sup> LE mode, Clock       |     |
|     | = HFXO, Regulator = DC/DC (typical values)                                                  | 22  |
| 6.  | Current consumption calculation in advertising mode with 40 ms advertising in-              |     |
|     | terval with 4 dBm output power and 31 Bytes radio data, UART disabled                       | 23  |
| 7.  | Pinout (top view)                                                                           | 26  |
| 8.  | Minimal pin connections                                                                     | 28  |
| 9.  | Power up                                                                                    | 31  |
| 10. | State overview                                                                              | 35  |
| 11. | Power up                                                                                    | 37  |
| 12. | Steps for the connection setup                                                              | 39  |
| 13. | DTM flow chart                                                                              | 42  |
| 14. | Command sequence when transmitting data                                                     | 139 |
| 15. | Switch of the BUSY pin when transmitting data                                               | 142 |
| 16. | Handling the /RTS and BUSY pin                                                              | 143 |
| 17. | Configure the local GPIOs via local host                                                    | 145 |
| 18. | Configure the local GPIOs via remote device host                                            | 145 |
| 19. | Read the configuration of the local GPIOs via local host                                    | 146 |
| 20. | Read the configuration of the local GPIOs via remote device host                            | 146 |
| 21. | Set the output value of a GPIO via host controller                                          | 147 |
| 22. | Read the input value of a GPIO via host controller                                          | 147 |
| 23. | Set the output value of a GPIO via remote device                                            | 148 |
| 24. | Read the input value of a GPIO via remote device                                            | 148 |
| 25. | Layout                                                                                      | 156 |
| 26. | Placement of the module with integrated antenna                                             | 157 |
| 27. | Dimensioning the antenna connection as micro strip                                          | 158 |
| 28. | Himalia dipole antenna                                                                      | 160 |
| 29. | Reference design: Schematic                                                                 | 162 |
| 30. | Top layer (top), bottom layer (bottom)                                                      | 163 |
| 31. | Antenna characteristic from integrated antenna measured on official EV-Board <sup>1</sup> . | 164 |
| 32. | Stack-up                                                                                    | 165 |
| 33. | Simple short schematic                                                                      | 166 |
| 34. | Simple short layout                                                                         | 167 |
| 35. | Capacitor internal antenna schematic                                                        | 167 |
| 36. | Capacitor internal antenna layout                                                           | 168 |
| 37. | Capacitor external antenna schematic                                                        | 169 |
| 38. | Capacitor external antenna layout                                                           | 169 |
| 39. | Reflow soldering profile                                                                    | 172 |
| 40. | Module dimensions [mm]                                                                      | 178 |
| 41. | Footprint WE-FP-4+ [mm]                                                                     | 179 |
| 42. | Lot number structure                                                                        | 180 |
| 43. | Label of the Proteus-e                                                                      | 181 |
| 44. | FCC certificate                                                                             | 188 |

### WIRELESS CONNECTIVITY & SENSORS

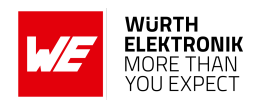

| 45. | IC certificate             | 189 |
|-----|----------------------------|-----|
| 46. | TELEC certificate          | 193 |
| 47. | ETA-WPC certificate page 1 | 194 |
| 48. | ETA-WPC certificate page 2 | 195 |
| 49. | NCC certificate page 1     | 196 |
| 50. | NCC certificate page 2     | 197 |

# **List of Tables**

| 1.  | Ordering information                                                             |
|-----|----------------------------------------------------------------------------------|
| 2.  | Recommended operating conditions                                                 |
| 3.  | Absolute maximum ratings                                                         |
| 4.  | Current consumption - transmitting                                               |
| 5.  | Current consumption - receiving                                                  |
| 6.  | Current consumption - low power                                                  |
| 7.  | RSSI accuracy                                                                    |
| 8.  | Timing                                                                           |
| 9.  | Transmit and receive power                                                       |
| 10. | Sensitivity at different data rates                                              |
| 11. | Pin characteristics                                                              |
| 12. | Pinout                                                                           |
| 13. | LED behavior of the Proteus-e                                                    |
| 14. | Message overview: Requests                                                       |
| 15. | Message overview: Confirmations                                                  |
| 16. | Message overview: Indications                                                    |
| 17. | nRF52805 IC revision overview                                                    |
| 18. | Security configuration flags                                                     |
| 20. | Table of user settings                                                           |
| 21. | Table of runtime settings                                                        |
| 22. | Maximum throughput timings, packet error rate = 0%                               |
| 23. | Supported GPIO IDs                                                               |
| 24. | UUID default values                                                              |
| 26. | Classification reflow soldering profile, Note: refer to IPC/JEDEC J-STD-020E 171 |
| 27. | Dimensions                                                                       |
| 28. | Weight                                                                           |
| 29. | Lot number details                                                               |
| 30. | CRC8 Test Vectors                                                                |

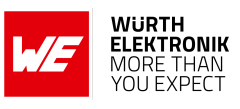

# A. Additional CRC8 Information

This Annex gives an example CRC8 implementation and test vectors.

## A.1. Example CRC8 Implementation

```
#include <stdint.h>
uint8_t Get_CRC8(uint8_t * bufP, uint16_t len)
{
    uint8_t crc = 0x00;
    for (uint16_t i = 0; i < len; i++)
    {
        crc ^= bufP[i];
    }
    return crc;
}</pre>
```

Code 1: Example CRC8 Implementation

## A.2. CRC8 Test Vectors

| Input data                                             | Data length | Resulting CRC8 |
|--------------------------------------------------------|-------------|----------------|
| Null                                                   | 0           | 0x00           |
| 0x02 0x01 0x00 0x00                                    | 4           | 0x03           |
| 0x02 0x87 0x01 0x00 0x16                               | 5           | 0x92           |
| 0x02 0x04 0x04 0x00 0x41 0x42 0x43 0x44                | 8           | 0x06           |
| 0x02 0x88 0x07 0x00 0x00 0x55 0x00 0x00 0xDA 0x18 0x00 | 11          | 0x1A           |

Table 30: CRC8 Test Vectors

# B. Example code for host integration

The following code is an example implementation of a function to transmit data using a 2 byte length field in the command frame. For demonstration reasons, the Proteus-III has been taken. The full function codes of all radio modules are available in the Wireless Connectivity SDK (*www.we-online.com/wco-SDK*).

```
#define CMD_PAYLOAD_MAX 964
typedef struct {
   uint8_t Stx;
   uint8_t Cmd;
                                  /* LSB first */
   uint16_t Length;
   uint8_t Data[CMD_PAYLOAD_MAX+1]; /* +1 for CRC8 */
} CMD_Frame_t;
#define CMD_OFFSET_TO_DATAFIELD 4
#define CMD_OVERHEAD (CMD_OFFSET_TO_DATAFIELD+1)
bool ProteusIII_Transmit(uint8_t *PayloadP, uint16_t length)
{
   /* fill request message with STX, command byte and length field */
   CMD_Frame_t CMD_Frame;
   CMD_Frame.Stx = CMD_STX; /* 0x02 */
   CMD_Frame.Cmd = ProteusIII_CMD_DATA_REQ; /* 0x04 */
   CMD_Frame.Length = length;
   /* fill request message with user payload */
   memcpy(CMD_Frame.Data, PayloadP, length);
   /* fill request message with CRC8 */
   CMD_Frame.Data[CMD_Frame.Length] = Get_CRC8(&CMD_Frame, CMD_Frame.Length +
       CMD_OFFSET_TO_DATAFIELD);
   /* transmit full message via UART to radio module */
   UART_SendBytes(&CMD_Frame, (CMD_Frame.Length + CMD_OVERHEAD));
   /* wait for response message from radio module */
   return UART_Wait_for_Response(CMD_WAIT_TIME, ProteusIII_CMD_TXCOMPLETE_RSP,
       CMD_Status_Success, true);
```

Code 2: Example function implementation for radio modules with 2 byte length field

3

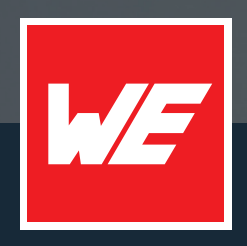

#### Contact

Würth Elektronik eiSos GmbH & Co. KG Division Wireless Connectivity & Sensors

Max-Eyth-Straße 1 74638 Waldenburg Germany

Tel.: +49 651 99355-0 Fax.: +49 651 99355-69 www.we-online.com/wireless-connectivity

WURTH ELEKTRONIK MORE THAN YOU EXPECT